## **Volume Table of Contents**

0020

Volume: 01 Title: MI MAPs 0000-02A0 Machine Type: 4331-2/4331-11 Power Design Level: 5 B/M Number 4331-2: 5683205 4687167 B/M Number 4331-11:

| PAGE NUMBER<br>0 020<br>Divider TAB<br>0 030<br>0 035<br>0 040<br>0 050<br>0 052<br>0 054<br>0 060<br>0 062<br>0 064<br>0 066<br>0 080<br>0 100<br>0 101<br>0 105<br>0 110<br>0 120 | PART NO.                                                                                                    |                                       | PAGE | NUMBER                                                                                                    |                                                                                                    |
|----------------------------------------------------------------------------------------------------|----------------------------------------------------------------------------------------------------|---------------------------------------|------|----------------------------------------------------------------------------------------------------|----------------------------------------------------------------------------------------------------|
| 0 020<br>Divider TAB<br>0 030<br>0 035<br>0 040<br>0 050<br>0 052<br>0 054<br>0 060<br>0 062<br>0 064<br>0 066<br>0 080<br>0 100<br>0 101<br>0 105<br>0 110<br>0 120                | 1.697015                                                                                                    | · · · · · · · · · · · · · · · · · · · |      |                                                                                                    | FARI NU.                                                                                                    |
| 0 130<br>0 140<br>0 150<br>0 160<br>0 165<br>0 170<br>0 180<br>0 190<br>0 200<br>0 210<br>0 220<br>0 230                                                                            | 4887015<br>8483812<br>5683322<br>4687471<br>5683202<br>5683300<br>5683301<br>5683302<br>5683303<br>5683304<br>5683305<br>5683304<br>5683305<br>5683443<br>4008634<br>1897279<br>8488242<br>8488201<br>8488229<br>8488203<br>4008635<br>4008635<br>4008637<br>8488241<br>8488207<br>4008637<br>8488241<br>8488207<br>4008638<br>4008637<br>8488241<br>8488207<br>4008639<br>4008640<br>4008641<br>4008641<br>4008642 |                                       |      | 250<br>260<br>270<br>280<br>290<br>300<br>310<br>320<br>323<br>325<br>330<br>340<br>350<br>360<br>370<br>380<br>390<br>400<br>410<br>420<br>438<br>439<br>440<br>450<br>440<br>440<br>440<br>440<br>440<br>440<br>440<br>440 | 4008644<br>4008771<br>4008646<br>4008647<br>4008649<br>4008665<br>4008667<br>4008669<br>8488240<br>4008772<br>8488243<br>5684089<br>5683441<br>8488227<br>8488227<br>8488228<br>8488229<br>4008745<br>8488231<br>8488231<br>8488231<br>8488531<br>8488531<br>8488532<br>8488533<br>8488535<br>8488535<br>8488536<br>8488537 |
| 0 240<br>Page 1 of 1                                                                                                    | 4008643                                                                                                    |                                       | 1    | 3SEP82                                                                                                    | PN 4687015                                                                                                    |

 $\langle$ 

## © Copyright IBM Corp. 1982 AFA0020

EC 366582 PEC EC366493 MAP VTOC-1

## REF.CODE 0XXXXXX FIX 0002

## Ref.code directory

PAGE 1 OF 1

## 001

(Entry Point A)

## REFERENCE CODE DIRECTORY

------

| Reference<br>Code                                                    | Title<br>                                                                                                    | Goto<br> MAP                                           |
|----------------------------------------------------------------------|----------------------------------------------------------------------------------------------------|--------------------------------------------------------|
| 00000000                                                             | INTRODUCTION, HOW TO USE THE MAPS                                                                                                    | INTR                                                   |
| 0000001                                                              | Start MAP                                                                                                    | 0000                                                   |
| 00000101                                                             | Exit MAP                                                                                                    | i 0001                                                 |
| 00001001<br>00002001<br>00005001<br>00006001<br>00007001<br>00008001 | Intermittent problems<br>Reference code evaluation<br>Power problems<br>1/0 problems<br>Lamp indicators trouble<br>CA/LA problems     | 0010<br>  0020<br>  0050<br>  0060<br>  0070<br>  0080 |
| 02XXXXXX                                                             | Directory (power)                                                                                                    | 02XX                                                   |
| 04000001<br>04000101<br>04000201<br>04000301                         | Dead system (Errors during IML)<br>Dead system (Errors hang address table)<br>Dead system (Ref. code table)<br>Processor bus problems | 0400<br>  0401<br>  0402<br>  0403                     |
| 06000001                                                             | Operator console trouble                                                                                                    | 0600                                                   |
| 08000001                                                             | Dead system (Errors after IML)                                                                                                    | 0800                                                   |
| 0C000001<br>0E000001<br>0E542401<br>0E354001                         | Test chain MAP<br>Problems of DCA attached Devices<br>EREP 5424<br>EREP 1/0 Diskette                                                  | 0C00<br>  0E04<br>  0E02<br>  0E03                     |
| OEXXXX01                                                             | Operating System MAP                                                                                                    | 1 OEOO                                                 |

| •                          | 0030      | MAP 0XXX-1 |
|----------------------------|-----------|------------|
| REF.CODE 0XXXXXXX          | EC 366493 | PEC 366388 |
| © Copyright IBM Corp. 1981 | 260CT81   | PN 5683322 |

## 0035

## REF.CODE 00000000 FIX 0000

## INTRODUCTION

PAGE 1 OF 2

## INTRODUCTION \*\*\*\*\*

How to Use the MAP Charts

1. The MAPs include the IRECA (Integrated Reference Code Analysis) program.

This program is stored on the diagnostic diskette (DD1 for 4321 and 4331-1, DD2 for 4331-2 and 4331-11) and reduces a certain number of hard copy MAP's.

In all cases where suspected FRU's can be identified by a reference code, the suspected FRU's, and verification hints as well as the needed documentation is displayed on the screen.

Thus the IRECA program has to be used concurrently to the MAP package.

In addition the IRECA program contains a communication tool (called Info Box), which has to be used for intermittent failures as a reminder or history for all repair actions performed, like: which FRU's were changed, etc.

2.When a MAP tells you to investigate a log, run a test, or invoke a tool, refer to Supplement to MAPs Section 4: Diagnostic Run Procedures.

## Important:

Whenever a console printer is attached to the system, press the COPY key to save the LOG/TEST/TOOL pictures for use in case of support!

3. If any FRU (field replaceable unit) is indicated in any MAP or IRECA, do not forget to power down before any FRU replacement. Refer to Supplement to MAPs, Section 2: Removals and Replacements. When told to replace a card or a cable, visually check to see that the cable or the card is properly seated before replacing it.

| © Copyright IBM Corp. 1982 | 15SEP82   | PN 4687471 |
|----------------------------|-----------|------------|
| INTRODUCTION               | EC 366589 | PEC 366515 |
| AAA0035                    | 0035      | MAP INTR-1 |

## REF.CODE 00000000 FIX 0000

## INTRODUCTION

PAGE 2 OF 2

- 4.When a repair action calls for multiple FRUs, replace one after the other and reinstall the non faulty-ones each time. Power down each time and always perform IML and/or run the respective tests in between.
- 5. If crossovers or top connectors of cables are on top of the cards, these should also be suspected.
- 6.0n a 4321 or 4331-1 do not swap BSM cards, to avoid problems with the redundant bit control.
- 7. In any repair action, if there are FRUs suspected that are not installed, those FRUs may belong to a feature which is not involved in the system.
- 8. If a board is suspected, you may replace it in accordance with your support structure.
- 9. In case an adjustment has to be performed, the detail MAP will refer to the respective component manual.
- 10.1gnore all logs that come up when switching on any control unit while the system is running.
- 11.After each repair action or if the MAPs fail to provide any FRU, you have to enter the EXIT MAP 0001, ENTRY POINT A This is the central return point for all repair actions!

12. CAUTION If you want to use the Diagnostic diskette or the backup CNTRL diskette make sure that the system configuration on this diskette and on the current CNTRL diskette matches. Differences may be in the LOOP, DCA, CA area, since these areas can be configured by the customer himself.

| 15SEP82   | PN 4687471 |
|-----------|------------|
| EC 366589 | PEC 366515 |
| 0035      | MAP INTR-2 |

## REF.CODE 00000001 FIX 0015

## START MAP

PAGE 1 OF 12

## ENTRY POINTS

| EXIT POIN | ITS |
|-----------|-----|
|-----------|-----|

| FROM                                                                        | ENTER                                     | THIS MAP                                                      |                                                             |
|-----------------------------------------------------------------------------|-------------------------------------------|---------------------------------------------------------------|-------------------------------------------------------------|
| MAP<br>NUMBER                                                               | ENTRY<br>POINT                            | PAGE<br>NUMBER                                                | STEP<br>NUMBER                                              |
| C400<br>C500<br>C600<br>MLX<br>0XXX<br>0001<br>0060<br>0070<br>0200<br>0800 | A<br>A<br>A<br>A<br>A<br>A<br>Z<br>A<br>A | 2<br>2<br>2<br>2<br>2<br>3<br>2<br>4<br>2<br>2<br>2<br>2<br>2 | 001<br>001<br>001<br>001<br>001<br>001<br>001<br>001<br>001 |
| 8100<br>8400                                                                | A:<br>A<br>A                              | 2<br>2<br>2                                                   | 001<br>001                                                  |

| EXIT TH                                                                                                    | IS MAP                                                                                         | ТО                                                                                                   |                                                                                                    |
|----------------------------------------------------------------------------------------------------|------------------------------------------------------------------------------------------------|----------------------------------------------------------------------------------------------------|----------------------------------------------------------------------------------------------------|
| PAGE                                                                                                    | STEP                                                                                           | MAP                                                                                                  | ENTRY                                                                                                 |
| NUMBER                                                                                                    | NUMBER                                                                                         | NUMBER                                                                                               | POINT                                                                                                 |
| 5<br>10<br>10<br>10<br>5<br>10<br>7<br>4<br>4<br>10<br>10<br>5<br>4<br>5<br>6<br>10<br>6<br>7<br>5<br>6<br>6<br>6 | 001<br>017<br>015<br>014<br>001<br>012<br>001<br>001<br>001<br>001<br>001<br>001<br>001<br>001 | FD82<br>OE00<br>OE00<br>OE00<br>OE04<br>O001<br>O020<br>O020<br>O020<br>O020<br>O020<br>O020<br>O020 | A<br>A<br>A<br>A<br>A<br>A<br>A<br>A<br>A<br>A<br>A<br>L<br>A<br>A<br>L<br>M<br>U<br>A<br>B<br>H<br>L |
| 8                                                                                                    | 007                                                                                            | 0400                                                                                                 | A                                                                                                    |
| 5                                                                                                    | 001                                                                                            | 0600                                                                                                 | A                                                                                                    |
| 8                                                                                                    | 006                                                                                            | 0800                                                                                                 | A                                                                                                    |

0040

© Copyright IBM Corp. 1982 REF.CODE 00000001 AAA0040

MAP 0000-1

REF.CODE 00000001 START MAP PAGE 2 OF 12

001

(Entry Point A)

## >>> MAIN ENTRY FOR SYSTEM PROBLEMS <<<

\* \* \* Vol.17, GSI, Section 2 contains a general description \* \* of the system and its maintenance concept. \* \* 쑸 \* General instructions 'How to use the MAP charts' × \* are given in the INTRODUCTION MAP (see MAP 'INTR', \* \* in front of this MAP). \* \* \* 

(Step 001 continues)

 15SEP82
 PN 5683311

 EC 366589
 PEC 366516

 0040
 MAP 0000-2

MAP 0000-2

## START MAP

## PAGE 3 OF 12

(Step 001 continued) (Entry Point AA)

>>>> START ALL MAINTENANCE <<<< >>>> ACTIONS HERE. <<<<

## Prerequisites

Before starting any maintenance action perform or check the following setup for the processor and the operator console.

1. Operator Console Setup

o Turn power on at the display station.

- o Check that the security key (optional feature) is inserted and turned fully clockwise.
- o Set the brightness control to a comfortable viewing level.
- o Set the Normal/Test switch to Normal.
- 2. Processor Setup
  - o If ROCF (Remote Operator Console Facility) is displayed on line 24 of the screen, disable the Auto-Answer mode (see page 11, Entry Point ZY).
  - o Ensure that the correct control diskette (CNTRL FU1, with proper EC level and serial number) is installed.

Note: This is an initial setup. Diskettes can be changed at any time if required or instructed by the MAPs.

- o Switch the processor power on (if necessary). If power on is not possible go to page 4, Entry Point Z and follow the MAP instructions.
- o Press the LAMP TEST key to check the control panel lights. (A defective indicator light should be repaired. See MAP 0070, Entry Point A.)

(Step 001 continues)

15SEP82PN 5683311EC 366589PEC 3665160040MAP 0000-3

START MAP

## PAGE 4 OF 12

(Step 001 continued) (Entry Point Z)

o From the Symptom Index, which follows below, choose the symptom that describes your problem (go through the index from top to bottom).

0040

MAP 0000-4

o Go to the MAP stated at the end of the choosen symptom.

o If your symptom is not described in the symptom index continue with the step-by-step procedure on page 8, Entry Point ZA.

\_\_\_\_\_\_

SYMPTOM INDEX

REFERENCE CODE

A reference code is displayed (line 23 on the screen). 'CHECKSTOP' may also be displayed. If no reference code is displayed on the screen it may be necessary to press first the CHG DPLY key. Note: If the system recovers successfully from a machine failure the reference code will disappear from the screen. It can be displayed again by pressing the CHG DPLY key. Go To Map 0020, Entry Point A.

CHECKSTOP (no reference code displayed)

'CHECKSTOP' is displayed (line 23 on the screen) but no reference code is displayed. Press the CHG DPLY key to display the reference code. **Go To Map 0020, Entry Point A**.

POWER COMPLETE LIGHT OFF

The POWER COMPLETE light on the operator control panel does not turn on after the normal power on delay (about one minute). A reference code is n o t displayed. Go To Map 0050, Entry Point A.

(Step 001 continues)

| START MAP<br>PAGE 5 OF 12<br>(Step 001 continued)                                                                                        | 0040                 | MAP 0000        |
|----------------------------------------------------------------------------------------------------|----------------------|-----------------|
| SYMPTOM INDEX                                                                                                    |                      | continued)      |
| LOG PENDING                                                                                                    |                      |                 |
| The LOG PENDING indication is on (line 23 on the Go To Map 0020, Entry Point L.                                                          | screen).             |                 |
| BASIC CHECK                                                                                                    |                      |                 |
| The BASIC CHECK light on the operator control par<br>Go To Map 0070, Entry Point B.                                                      | nel is or            |                 |
| OPERATOR CONSOLE PROBLEM                                                                                                    |                      |                 |
| For a problem with the display station or the key<br>of the operator console,<br>Go To Map 0600, Entry Point A.                          | /board               |                 |
| SYSTEM DISKETTE DRIVE PROBLEM                                                                                                    |                      |                 |
| There is a problem associated with the system dis<br>'SYSDSK' may be indicated on the screen (line 21)<br>Go To Map FD82, Entry Point A. | kette dr             | ive.            |
| I/O DISKETTE DRIVE PROBLEM                                                                                                    |                      |                 |
| There is a problem associated with the I/O disket<br>'DISK'may be indicated on the screen (line 21).<br>Go To Map 0060, Entry Point A.   | te drive             | : <b>.</b>      |
| DISPLAY CLUSTER ADAPTER (DCA) and attached I/O DE                                                                                        | VICE PRO             | BLEM            |
| For a problem with the DCA or any 1/0 device atta<br>display station, or printer (except the operator'<br>Go To Map 0E04, Entry Point A. | ached to<br>s consol | the DCA,<br>e), |
|                                                                                                    |                      |                 |

EC 366589 PEC 366516 0040 MAP 0000-5

0040

## START MAP

PAGE 6 OF 12

(Step 001 continued)

## SYMPTOM INDEX

(continued)

1/0 PROBLEM

\_\_\_\_\_

For a problem associated with any I/O device other than those devices listed previously in the Symptom Index above, Go To Map 0060, Entry Point A.

ENTRY POINT FROM I/O DOCUMENTATION

The maintenance documentation of any I/O device attached to the processor refers to the START MAP of the host processor. Go To Map 0060, Entry Point M.

\_\_\_\_\_

I/O USE METER

For an I/O use meter problem, Go To Map 0060, Entry Point U.

\_\_\_\_\_

\_\_\_\_\_

COMMUNICATION ADAPTER

For a problem associated with the Communication Adapter (CA), Go To Map 0080, Entry Point H.

\_\_\_\_\_

LOOP ADAPTER

There is a problem associated with the Loop Adapter (LA), or any device attached to the Loop Adapter. 'LOOP MSG' may be displayed on the screen (line 23). Go To Map 0080, Entry Point L.

(Step 001 continues)

START MAP

PAGE 7 OF 12

(Step 001 continued)

## SYMPTOM INDEX

(continued)

OPERATOR CONTROL PANEL LIGHTS

When performing the Lamp Test any of the indicator lights is failing (BASIC CHECK, SYSTEM, WAIT, POWER IN PROCESS, POWER COMPLETE). Go To Map 0070, Entry Point A.

\_\_\_\_\_

## INTERMITTENT ERROR

The customer is currently using the system. The reported problem appears to be intermittent. Go To Map 0010, Entry Point A.

Go To Page 8, Step 002, Entry Point ZA.

 15SEP82
 PN

 EC 366589
 PEC

 0040
 MA

PN 5683311 PEC 366516 MAP 0000-7

## MAP 0000-7

004**0** 

## START MAP

PAGE 8 OF 12

## 002

(Entry Point ZA)

# Did you find a description of your problem in the Symptom Index above?

## Ϋ́Ν

003

There is no reference code displayed.

Press the CHG DPLY key.

ls now a reference code displayed? Y N

## 004

- Press the RESET key.

- Hold down the ALT key and press the MOD SEL/DIAG key.

Does the IBM MAINTENANCE AND SERVICE PROGRAM SELECTION picture appear on the screen?

## ΥN

005

The maintenance and service processor may be not operational. This is called a 'Dead System' situation.

Does the problem occur during the IML operation? Y N

## 006

The problem occured outside of the IML operation. Go To Map 0800, Entry Point A.

007

Ó9 BC Go To Map 0400, Entry Point A.

Note: If the system recovers successfully from a machine failure the reference code will disappear from the screen. It can be displayed again by pressing the CHG DPLY key.

This step is to check that the maintenance and service processor is operational.

The time period from pressing the IML key, or switching power on until the PROGRAM LOAD picture appears on the screen is called the IML operation.

| 15SEP82      | PN 5683311 |
|--------------|------------|
| EC 366589    | PEC 366516 |
| 004 <b>0</b> | MAP 0000-8 |

START MAP

PAGE 9 OF 12

## 008

ΥN

C 8

No hardware error symptom has been found so far.

Is there any message from the operating system (DOS/VSE, for example) that indicates a hardware problem? Ask the system operator for help if necessary.

0040

Examples of message text for hardware errors:

- 'HARD WAIT CODE=xxxx'
- 'UNRECOVERABLE I/O ERROR....'
- 'IRRECOVERABLE CHANNEL CHECK ERROR....'

## 009

On the operator control panel watch the SYSTEM and the WAIT lights (for about 30 seconds).

Is only the WAIT light on (and remains on) and no customer's job can be performed? Y N

## 010

The problem may be caused by a loop/hang in the control program or in the machine language program.

Is there an unexpected program loop/hang?

ΥN

011

ÓÓÓ DEF (Entry Point ZB)

(Step 011 continues)

A program loop/hang is indicated by:

- I/O operations do not continue when expected.
- I/O operations are repeating when not expected.
- Jobs do not come to an end.

```
B D E F
8 9 9 9
               REF.CODE 00000001
                                                                  0040
                                                                                MAP 0000-10
               START MAP
               PAGE 10 OF 12
          (Step 011 continued)
          Select LAST DETAILED LOG.
                                                  For log selection see Vol.13, STM:
          If no last log has been stored the
                                                  4180, 'Last Detailed Log Display'.
          message 'NO LAST LOG STORED'
          is displayed.
          If there is an additional control
          diskette (CNTRL FU2) check this
          diskette also for a last log.
          Is a log stored?
          YN
             012
             For a problem search
             Go To Map 0001, Entry Point O.
          013
          Write down the reference code and
                                                  For a description of the detailed log see Vol.13,
          its possible extension of the last log.
                                                  STM:
                                                  Section 4, 'Detailed Log Display'.
          Go To Map 0020, Entry Point A.
        014
        Go To Map 0E00, Entry Point A.
     015
     Go To Map 0E00, Entry Point A.
  016
  Does the operating system message
  indicate an I/O error?
  YN
     017
     Go To Map 0E00, Entry Point A.
  018
  Go To Map 0060, Entry Point L.
```

019

Go To Map 0020, Entry Point A.

0040

MAP 0000-11

START MAP

PAGE 11 OF 12

020

A 8

Go to the MAP stated in the choosen symptom description.

(Entry Point ZY)

\*\*\*\*\*\*

How to Enable/Disable Auto-Answer

Before any maintenance action is started the Remote Operator Console Facility (ROCF) must be disabled first (Disable Auto-Answer). When the maintenance action has been finished ROCF can be enabled again if necessary (Enable Auto-Answer).

For a detailed description of ROCF refer to Remote Operator Facility Feature Description, GA33-1545.

Disable Auto-Answer

- 1. Ask the system operator of the host system for permission to disable Auto-Answer.
- 2. Check that the security key (optional feature) is inserted and turned fully clockwise.
- 3. Press MOD SEL. The 'Mode Selection' display will appear.
- Type in selection code MR (fast selection for the 'Remote Operator Console Facility' display).
   Press ENTER.
- 5. Write down the indicated telecommunication line speed (see message on the screen 'AUTO-ANSWER IS ENABLED .... BPS'). The line speed is needed for a later Enable Auto-Answer.
- 6. Type in selection code D (Disable Auto-Answer) and press ENTER.

(Step 020 continues)

## START MAP

## PAGE 12 OF 12

(Step 020 continued)

- 7. Follow the instructions appearing on the screen ('PRESS PF1....').
- 8. Wait until the message 'AUTO-ANSWER DISABLED' is displayed. You can now start your maintenance actions.
- 9. Continue with the 'Processor Setup' (see page 3).

## Note:

To enable ROCF see 'Enable Auto-Answer' below. You will find this procedure also in MAP 0001 (Exit MAP) Entry Point TA.

## Enable Auto-Answer

- 1. Inform the system operator of the host system that Auto-Answer will be enabled again.
- 2. Ensure that IML has been performed with the CNTRL diskette installed.
- 3. Press MOD SEL. The 'Mode Selection' display will appear.
- 4. Type in selection code MR (fast selection for the 'Remote Operator Console Facility' display). Press ENTER.
- 5. Type in the correct selection code for the telecommunication line speed wanted:

H for 1200 BPS L for 600 BPS

Press ENTER.

- 6. Wait until the message 'AUTO-ANSWER ENABLED' is displayed. The system operator of the host system can now establish the data link.
- 7. Activate the security keylock (optional feature) if wanted.

\*\*\* FND \*\*\*

## EXIT MAP

PAGE 1 OF 20

## ENTRY POINTS

| And the second second se |                | and the second second se |                |
|----------------------------------------------------------------------------------------------------|----------------|----------------------------------------------------------------------------------------------------|----------------|
| FROM                                                                                                    | ENTER          | THIS MAP                                                                                                    |                |
| MAP<br>NUMBER                                                                                                    | ENTRY<br>POINT | PAGE<br>NUMBER                                                                                                    | STEP<br>NUMBER |
| ANY                                                                                                    | A              | 1                                                                                                    | 001            |
| ANY                                                                                                    | ĸ              | 3                                                                                                    | 011            |
| ANY                                                                                                    | м              | 3                                                                                                    | 012            |
| ANY                                                                                                    | 0              | 7                                                                                                    | 020            |
| ANY                                                                                                    | Р              | 18                                                                                                    | 076            |
| ArlY                                                                                                    | Т              | 5                                                                                                    | 017            |
| ANY                                                                                                    | U              | 9                                                                                                    | 027            |
| ANY                                                                                                    | X              | 16                                                                                                    | 064            |
| ANY                                                                                                    | Y              | 11                                                                                                    | 037            |
| ANY                                                                                                    | Z              | 11                                                                                                    | 039            |
| 0000                                                                                                    | TA             | 5                                                                                                    | 017            |

001

(Entry Point A)

CENTRAL RETURN POINT

Entry from every repair action of any MAP.

Make sure that you did all necessary testing after having done the repair action, as instructed by the MAP you came from.

Is the system a 4331-2 or a 4331-11? Y N

002

The system is a 4321 or a 4331-1.

Did you replace any BSM card? Y N

003

32 AB Go to Page 3, Step 011, Entry Point K.

© Copyright IBM Corp. 1982 REF.CODE 00000101 AAA0050

| 13SEP82   | PN 5683202 |  |
|-----------|------------|--|
| EC 366582 | PEC 366515 |  |
| 0050      | MAP 0001-1 |  |

MAP 0001-1

| EXIT TH                 | IS MAP                                 | то                                   |                             |
|-------------------------|----------------------------------------|--------------------------------------|-----------------------------|
| PAGE<br>NUMBER          | STEP<br>NUMBER                         | MAP<br>NUMBER                        | ENTRY<br>POINT              |
| 9<br>3<br>13<br>6<br>11 | 029<br>009<br>050<br>018<br>038<br>015 | E800<br>FE90<br>0000<br>0070<br>0400 | A<br>E<br>AA<br>A<br>A<br>R |

0050

**EXIT POINTS** 

## EXIT MAP

PAGE 2 OF 20

#### . 004

B

1

Make sure that the redundant bits have been reset for the replaced BSM card(s).

## Is the reset done?

YN

## 005

To reset the redundant bits and check whether they have to be set for the new BSM card(s), use the array-tool, DM part.

Leave this page open

If no redundant bits have to be set for the new BSM card(s) the procedure in STM guides back to this EXIT MAP, ENTRY POINT A.

If redundant bits have to be set for the new BSM card(s) the procedure in STM guides to MAP FE90, ENTRY POINT E for copying the new redundant bits setting from the DIAG diskette to the CNTRL diskettes as well. And MAP FE90 will guide back to this EXIT MAP, ENTRY POINT A.

006

Was a new setting of redundant bits necessary with aid of the array-tool? Y N

.

## 007

Go to Page 3, Step 011, Entry Point K.

008

Have you copied the new redundant bits setting to the CNTRL diskettes FU1 and FU2?

ΥŅ

33 CD Go to Vol. 13, STM, Section 4: Diagnostic Run Procedures, Array-Tool (Card Replacement Procedure) ENTRY POINT G.

## A C D 1 2 2 EXIT MAP PAGE 3 OF 20

009 Go To Map FE90, Entry Point E.

010 Go to Step 011, Entry Point K.

011

(Entry Point K)

If the Remote support Feature is installed and the RLK cards 1 and 2 were removed, reinstall them now: 01A-A2W2 and X4.

Run the test chaining for verification (if not already done).

Any reference code? Y N

012

012

(Entry Point M)

For problem tracking especially of intermittent failures you can use the INFO-BOX, that is included in the REFCODE ANALYSIS on the DIAG diskette.

For example type in the date, reference code, FRU replacement etc. for a possible call-back.

Erase the log(s) that caused the repair action.

(Step 012 continues)

6 E See Vol.13, STM, Section 4: Diagnostic Run Procedures (Test Chaining Selection).

0050

See Vol.13, STM, Section 4: Diagnostic Run Procedures (IRECA-Info Box Selection).

See Vol. 13, STM, Section 4: Diagnostic Run Procedure, (Reference Code Log).

 13SEP82
 PN 5683202

 EC 366582
 PEC 366515

 0050
 MAP 0001-3

MAP 0001-3

## 0050

MAP 0001-4

## **EXIT MAP**

## PAGE 4 OF 20

(Step 012 continued) Recommedation: Check the air filters in the front and back cover for excessive dust. Clean them, if needed to avoid possible intermittent errors.

Perform LAMP TEST on the OCP (operator control panel) and ensure that the following indicators are on:

BASIC CHECK, POWER COMPLETE, POWER IN PROCESS, WAIT, SYSTEM.

Is any indicator failing? Y N

013 Perform IML with the CNTRL diskette (FU1).

IML successful? Y N

> 014 Any reference code? Y\_N

> > 015 Go To Map 0400, Entry Point R.

016

Follow the reference code displayed.

Refer to Vol.17, GSI, Section 2: 'Preventive Maintenance'.

IML is completed successfully when the PROGRAM LOAD picture appears on screen.

 13SEP82
 PN 5683202

 EC 366582
 PEC 366515

 0050
 MAP 0001-4

65 FG PAGE 5 OF 20

017

G 4

(Entry Point T)

Ensure that all switches are returned to normal.

Close the machine.

Do all reporting.

RETURN SYSTEM TO CUSTOMER. 

If the Remote Operator Console Facility (ROCF) feature is installed ROCF may be enabled now (if required).

A quick enable procedure follows below.

For a detailed description of ROCF refer to **Remote Operator Console Facility Feature** Description, GA33-1545.

(Entry Point TA) \*\*\*\*\*

How to Enable ROCF (Enable Auto-Answer)

- 1. Inform the system operator of the host system that Auto-Answer will be enabled again.
- 2. Ensure that IML has been performed with the CNTRL diskette installed.
- 3. Press MOD SEL. The 'Mode Selection' display will appear.
- 4. Type in selection code MR (fast selection for the 'Remote Operator Console Facility' display). Press ENTER.
- 5. Type in the correct selection code for the telecommunication line speed wanted:

H for 1200 BPS L for 600 BPS

(Step 017 continues)

In case of an intermittent error and you are not yet sure whether the repair action solved the problem, keep in contact with the customer to watch the system.

> 13SEP82 PN 5683202 EC 366582 PEC 366515 0050 MAP 0001-5

0050

MAP 0001-5

| ĘĘ       |                                                | REF.CODE 00000101                                |                                            | 0050                    | MAP 0001-6         |
|----------|------------------------------------------------|--------------------------------------------------|--------------------------------------------|-------------------------|--------------------|
| ) -<br>  | •                                              | ΕΧΙΤ ΜΑΡ                                         |                                            |                         |                    |
|          |                                                | PAGE 6 OF 20                                     |                                            |                         |                    |
|          | (Step 017<br>Pres                              | continued)<br>s ENTER.                           |                                            |                         |                    |
|          | 6. Wait<br>The<br>data                         | until the message<br>system operator of<br>link. | 'AUTO-ANSWER ENABLE<br>the host system can | D' is disp<br>now estab | layed.<br>lish the |
|          | 7. Acti                                        | vate the security                                | keylock (optional fe                       | ature) if               | wanted.            |
|          | )18<br>Go To Map                               | **<br>0070, Entry Point A.                       | ** END ***                                 |                         |                    |
| 1<br>019 | ана — С. — .<br>1 — . — .<br>1 — . — . — . — . |                                                  |                                            |                         |                    |

Go to Page 14, Step 054, Entry Point J.

 13SEP82
 PN 56

 EC 366582
 PEC 3

 0050
 MAP 0

PN 5683202 PEC 366515 MAP 0001-6

## 020

(Entry Point O)

Invoke your SUPPORT STRUCTURE for a Reference Code Search in the DATA BANK.

Are there fixes (MAP updates) available? Y N

## 021

Are the diskettes used in the system updated according to the last \*MCTF UPDATE DISKETTE\*? Y N

022

Transfer the MCTFs from the \*MCTF UPDATE DISKETTE\* to the diskettes of the system (FU1, FU2, DD1, DD2), as required!

Run again the application which caused the trouble.

Does the error come up again. Y  $\,N\,$ 

023

Ó8 HJ Go to Page 3, Step 011, Entry Point K.

024 Go to Page 8, Step 025, Entry Point L. MAP 0001-7

Use the REMOTE SUPPORT FACILITY, if installed.

See Vol.13, STM, Section 4: Diagnostic Run Procedures (Remote Support Facility).

If the REMOTE SUPPORT FACILITY is installed you may get a printout by using the COPY key or the FRIEND command PRINTLOG.

See Vol.13, STM, Section 4: Diagnostic Run Procedures (MCTF Update via MCTF Diskette)

 13SEP82
 PN 5683202

 EC 366582
 PEC 366515

 0050
 MAP 0001-7

REF.CODE 00000101 EXIT MAP PAGE 8 OF 20

025

J 7

(Entry Point L)

Initiate a problem search to see if there is any problem description/solution available which matches the existing problem.

Report about the suspected problem area for easier problem searching.

The Problem Number Assignment is as follows:

 Image: Constraint of the second system
 Image: Constraint of the second system
 Image: Constraint of the second system

 Image: Constraint of the second system
 Image: Constraint of the second system
 Image: Constraint of the second system

 Image: Constraint of the second system
 Image: Constraint of the second system
 Image: Constraint of the second system

 Image: Constraint of the second system
 Image: Constraint of the second system
 Image: Constraint of the second system

 Image: Constraint of the second system
 Image: Constraint of the second system
 Image: Constraint of the second system

 Image: Constraint of the second system
 Image: Constraint of the second system
 Image: Constraint of the second system

 Image: Constraint of the second system
 Image: Constraint of the second system
 Image: Constraint of the second system

 Image: Constraint of the second system
 Image: Constraint of the second system
 Image: Constraint of the second system

 Image: Constraint of the second system
 Image: Constraint of the second system
 Image: Constraint of the second system

 Image: Constraint of the second system
 Image: Constraint of the second system
 Image: Constraint of the second system

 Image: Constraint of the second system
 Image: Constraint of the second system
 Image: Constraint of the second system

 Image: Constraint of the

Area |

Code | Problem Area

| A          | Support Processor (MSSS)      |
|------------|-------------------------------|
| B          | Diagnostics                   |
| C          | Channels + att. 1/0's         |
| D          | Diskette Drives (System + 1/0 |
| E I        | Disk Emulators (231X, 33XX)   |
| F          | FTA + att. 1/0's              |
| G          | DCA + att. I/O's              |
| an I and I | PU only                       |
| H I        | ECA, FBM, FFBM                |
| J          | Installation                  |
| LI         | Loop Adapter                  |
| MI         | 1400 Emulators                |
| N          | BBA                           |
| 0          | Performance                   |
| P I        | Power + Cooling               |
| 0 1        | Software                      |
| RI         | Remote Support                |
| (Step 025  | continues)                    |

| EC 366582 | PEC 366515 |
|-----------|------------|
| 0050      | MAP 0001-8 |

## EXIT MAP

PAGE 9 OF 20

## (Step 025 continued)

- S | Main storage + Control storage
- T | Communications Adapter, CA
- U | Miscellaneous
- V | 5424 MFCU
- W | MCTF-Disk. Update list

Is there any problem description/solution available? Y N If the REMOTE feature is installed you may get a printout by using the COPY key or the FRIEND command PRINTLOG.

0050

026

(Entry Point LK)

Is the ESD Card plugged in position 01A-A2A5? Y N

027

---

(Entry Point U)

Write down all important facts about the problem and continue in accordance with your support structure.

## 028

Have you already done the ESD check according to MAP E800? Y N

029

Go To Map E800, Entry Point A.

## HKL 799

## REF.CODE 00000101

0050

See Vol.13, STM, Section 4: Diagnostic Run Procedures (Manual MCTF Installation).

MAP 0001-10

## EXIT MAP

PAGE 10 OF 20

## 030

Check the air filters of the gate blowers for excessive dust. Clean them, if needed.

Could it have caused the problem of this call?

## ΥN

031 Go to Page 9, Step 027, Entry Point U.

## 032

Go to Page 3, Step 011, Entry Point K.

## 033

Follow the problem description/solution and try to solve the existing problem.

Install MCTFs if available.

Do they help to solve the existing problem?

## ΥN

034

Go to Page 9, Step 026, Entry Point LK.

## 035

Go to Page 3, Step 011, Entry Point K.

## 036

## (Entry Point N)

Insert the fixes (MAP updates) into those MAPs you have used just before. Also add the fix numbers in the headers of the MAP's, then go through the MAPs once more.

## 037

(Entry Point Y)

We perform now a complete system checkout procedure!

Insert the DIAG diskette. Perform IML.

IML successfull? Y N

## 038

Go to MAP according to reference code if shown, otherwise Go To Map 0400, Entry Point A.

## 039

(Entry Point Z)

Is the system a 4331-2 or a 4331-11? Y N

**040** The system is a 4321 or a 4331-1.

Run also the MFCU adapter test which is on the CNTRL diskette FU1, if the 5424 MFCU

Run the Test Chaining.

See Supplement to MAPs. Chapter 4: Diagnostic Run Procedures (Test Chaining Selection).

For CA and MFCU tests see Vol.14, STM (FEAT.), Section CA or Section MFCU. For LA see Vol.15, STM (FEAT.)

 13SEP82
 PN 5683202

 EC 366582
 PEC 366515

 0050
 MAP 0001-11

### 0050

## MAP 0001-11

IML is performed successfully when the IBM MAINTENANCE AND SERVICE PROGRAM SELECTION' picture appears on the screen.

# Any error? Y N

is attached.

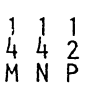

REF.CODE 00000101 EXIT MAP

PAGE 12 OF 20

## 041

P

1

Run also ARRAY TOOL (Diagnostic MS Test, Option 'DM' and Special control Storage Test, Option 'CT'

## Any error?

YN

#### 042

Was a control program error suspected in the MAP where you came from? Y N

## 043

Was an I/O or interface error suspected in the MAP where you came from? Y N

1

044

Go to Page 13, Step 047, Entry Point H.

## 045

Run the interface (wrap) tests.

## Attention:

1.Standard Interface Test for BMPX1 and MPX.

2.CTLI1 and CTLI2 Test.

Run the wrap test especially for the interface to the device, which most probably is suspected.

Any error? Y N

1 1 1 1 4 4 3 3 Q R S T Power down the control units during the test run.

Start the tests by putting the wrap plugs in the first control unit after the processor, then in the most distant control unit.

By systematically putting the wrap plugs in the other control units the area in which the fault lies is approached.

| 13SEP82   | PN 5683202  |
|-----------|-------------|
| EC 366582 | PEC 366515  |
| 0050      | MAP 0001-12 |

C

EXIT MAP

PAGE 13 OF 20

046

## (Entry Point E)

Run I/O tests (for example OLTEP, Inline Tests etc.) especially for the device, which most probably is suspected.

Any error?

YN

047

(Entry Point H)

Run system test 4300, if available.

Any error? Y N

048

Go to Page 3, Step 012, Entry Point M.

049

(Entry Point SV)

For system test evaluation proceed with the ST-370 Users Guide, D99-0370A. After the repair action, **Go to Page 1, Step 001, Entry Point A.** 

## 050

Go To Map 0000, Entry Point AA.

## 051

Go to appropriate MAP via reference code directory.

See Vol.13, STM, Section 4: Diagnostic Run Procedures. (System Test 4300).

The cause of this call was probably an intermittent error and might come up again when the customer continues his job.

 13SEP82
 PN 5683202

 EC 366582
 PEC 366515

 0050
 MAP 0001-13

0050

```
MAP 0001-14
```

## EXIT MAP

PAGE 14 OF 20

## 052

Go to Page 7, Step 020, Entry Point O.

## 053

M N Q R 1 1 1 1 1 1 2 2

Follow Vol.13, STM, Section 4: Diagnostic Run Procedures, Array Tool (Diagnostic MS Test and Special CS Test)

054

## (Entry Point J) \*\*\*\*\*\*\*\*\*\*\*

## Attention!

If the test chain always comes to the same point, and the error cannot be isolated by the appropriate MAP, it is recommended to run the remaining tests in the test chain. The error may be detected by any other test and isolated by its appropriate MAP.

Follow the indicated reference code! 

## 055

Run the Test Chaining.

See Supplement to MAPs. Chapter 4: **Diagnostic Run Procedures (Test Chaining** Selection).

For CA and MFCU tests see Vol.14, STM (FEAT.), Section CA or Section MFCU. For LA see Vol.15, STM (FEAT.)

Run also the 5424 MFCU adapter test which is on CNTRL diskette FU1, if the MFCU is attached.

## Any error? YN

## 056

Was a control program problem suspected in the MAP where you came from, or were you called for a reference code EAXXXX01?

55 UV 5

| 13SEP82   | PN 5683202  |
|-----------|-------------|
| EC 366582 | PEC 366515  |
| 0050      | MAP 0001-14 |

UVW 1111 444

## REF.CODE 00000101

EXIT MAP

PAGE 15 OF 20

. 057

> Was an I/O or interface error suspected in the MAP where you came from? Y N

058

Go to Page 13, Step 047, Entry Point H.

059

Run the interface (wrap) tests.

Attention:

Power down the control units during the test run.

0050

MAP 0001-15

Start the tests by putting the wrap plugs in the first control unit after the processor, then in the most distant control unit.

By systematically putting the wrap plugs in the other control units the area in which the fault lies is approached.

1.Standard Interface Test for BMPX1, BMPX2, MPX and HSC. 2.CTLI1, CTLI2 and CTLI3 Test.

Run the wrap test especially for the interface to the device, which most probably is suspected.

Any error?

ΥN

060

Go to Page 13, Step 046, Entry Point E.

## 061

Go to appropriate MAP via reference code directory.

## 062

Go to Page 7, Step 020, Entry Point O.

## 063

Go to Page 14, Step 054, Entry Point J.

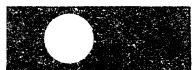

## REF.CODE 00000101 EXIT MAP PAGE 16 OF 20

## 064

(Entry Point X)

Return all switches to normal position.

Insert the CNTRL diskette again. Select 'Reference Code Log Display', the 'Log Distribution Statistic'.

## Note:

Log evaluation is continued because any other log may also be related to the problem.

## Go to Page 17, Step 069, Entry Point S.

065

YN

066 Select row with multiple logs.

Is there any row with multiple logs?

Did you come to this point the first time? Y N

## 067

Go to Page 17, Step 069, Entry Point S.

## 068

Go to MAP according to that reference code of the multiple log with the highest priority. It is the topmost reference code on the left-hand side of the display on screen. See Vol.13, STM, Section 4: Diagnostic Run Procedures, Reference Code Log (Log Distribution Statistics).

0050

Important Note: Intermittent errors in the diskette/support subsystem area may originate from electromagnetic fields. Therefore the machine covers should always be closed during any diskette operation.

MAP 0001-16

13SEP82 F EC 366582 F 0050 N

PN 5683202 PEC 366515 MAP 0001-16

## MAP 0001-17

## REF.CODE 00000101

EXIT MAP

PAGE 17 OF 20

## 069

(Entry Point S)

Select 'REFERENCE CODE LOG'. (Press PF5 to display all reference codes.)

Are there some more reference codes? Y  $\,N$ 

070 Go to Page 7, Step 020, Entry Point O.

071

Suspect reference codes with high counts.

See Vol. 13, STM, Section 4: Diagnostic Run Procedure, Reference Code Log.

See Vol. 13, STM, Section 4: Diagnostic Run Procedure, Reference Code Log.

Have you already followed these reference codes?

Ϋ́Ν

072

Go to MAP according to the reference code(s) with a high count (see COUNT field).

073

Suspect reference codes with the latest 'Time of Day' indications.

Have you already followed these reference codes?

Ϋ́Ν

074

Go to MAP's according to reference code(s) with the latest 'Time of Day'.

075

Go to Page 7, Step 020, Entry Point O.

See Vol. 13, STM, Section 4: Diagnostic Run Procedures, Reference Code Log.

## REF.CODE 00000101 EXIT MAP

0050

```
MAP 0001-18
```

PAGE 18 OF 20

## 076

(Entry Point P)

When going through the MAPs have you ever been told to write down a reference code for later use? Y N

## 077

Is the problem of this call a reference code Log (Reference Code ......01)? Y N

## 078

Is it a problem of any test, IML, manual operation, customer manual operation (Reference Code ......81)? Y N

```
079
It is any other problem.
Go to Page 7, Step 020, Entry Point O.
```

080

(Entry Point F)

Make sure that IML with the DIAG diskette (DD1) has been performed.

Check the configuration on the DIAG diskette or use the \*copy configurator\* program to copy the configuration from the CNTRL diskette FU1 to the DIAG diskette DD1 See Vol.13, STM, Section 6: Configure Procedures.

Run the test(s), or the function once more.

Any reference code? Y N

> 9 A A

2 1 1 0 9 9 X Y Z
## EXIT MAP

PAGE 19 OF 20

081 Problem solved (for example Test End reached, etc.)

## 082

Y N

Invoke your support structure Go to Page 7, Step 020, Entry Point O.

083

Go to Page 3, Step 011, Entry Point K.

### 084

Z 1 8

8

A A

Go to Page 14, Step 054, Entry Point J.

## 085

Select 'Reference Code Log Display' the 'Log Distribution Statistic.'

Is there more than one reference code displayed in row 01?

YN.

086 Go to Step 089, Entry Point Q.

## 087

Have you already followed all reference codes display for row 01?

## ΥN

088

Follow the next reference code. Go to Page 14, Step 054, Entry Point J.

### 089

(Entry Point Q)

The problem of this call is probably an intermittent error that cannot be found by the logs and might come up again. Go to Page 7, Step 020, Entry Point O. See supplement to MAPs, Section 4: Diagnostic Run Procedures, Reference Code

Log (Log Distribution Statistics).

0050

If any other reference code has the same time stamp analyze this reference code also.

 13SEP82
 PN 5683202

 EC 366582
 PEC 366515

 0050
 MAP 0001-19

REF.CODE 00000101 EXIT MAP PAGE 20 OF 20

090

X 1 8

Follow it now Go to Page 14, Step 054, Entry Point J.

MAP 0001-20

0050

13SEP82 PN 5683202 EC 366582 0050

PEC 366515 MAP 0001-20

## REF.CODE 00001001 FIX 0000

## INTERMITTENT PROBLEMS

PAGE 1 OF 7

## ENTRY POINTS

| FROM          | ENTER          | THIS MAP       |                |
|---------------|----------------|----------------|----------------|
| MAP<br>NUMBER | ENTRY<br>POINT | PAGE<br>NUMBER | STEP<br>NUMBER |
| 0000          | А              | 1              | 001            |

## EXIT POINTS

| IS MAP         | то                                                                                                    |                                                                                                    |
|----------------|----------------------------------------------------------------------------------------------------|----------------------------------------------------------------------------------------------------|
| STEP<br>NUMBER | MAP<br>NUMBER                                                                                                | ENTRY<br>POINT                                                                                                    |
| 031            | FXXX                                                                                                    | A                                                                                                    |
| 037            | 0E00                                                                                                    | А                                                                                                    |
| 020            | 0001                                                                                                    | 0                                                                                                    |
| 036            | 0001                                                                                                    | 0                                                                                                    |
| .012           | 0020                                                                                                    | Α                                                                                                    |
| 029            | 0020                                                                                                    | A                                                                                                    |
| 028            | 0020                                                                                                    | А                                                                                                    |
| 027            | 0020                                                                                                    | А                                                                                                    |
| 038            | 0060                                                                                                    | А                                                                                                    |
| 040            | 0080                                                                                                    | н                                                                                                    |
| 039            | 0080                                                                                                    | L                                                                                                    |
| 006            | 0400                                                                                                    | R                                                                                                    |
|                | IS MAP<br>STEP<br>NUMBER<br>031<br>037<br>020<br>036<br>012<br>029<br>028<br>027<br>038<br>040<br>039<br>006 | IS MAP         TO           STEP<br>NUMBER         MAP<br>NUMBER           031         FXXX           037         0E00           020         0001           036         0001           012         0020           029         0020           028         0020           038         0060           040         0080           039         0080           006         0400 |

0052

MAP 0010-1

#### 001

(Entry Point A)

## INTERMITTENT PROBLEM

DETERMINATION

The operator should have used Problem Determination Procedures for the system control program that he is using. He should have defined the following types of problems, if not, have him initiate analysis.

## 1.1PL 2.Wait 3.1/O errors (included 1/O diskette) 4.Communication Adapter (CA) or Loop Adapter (LA) errors 5.Program loop or hang 6.Micro loop or hang 7.Job failure (abnormal job end 'ABEND' etc.) (Step 001 continues) © Copyright IBM Corp. 1982 10DEC81 PN 5

REF.CODE 00001001

AAA0052

 10DEC81
 PN 5683300

 EC 366533
 PEC 366390

 0052
 MAP 0010-1

## REF.C.00001001

### 0052

MAP 0010-2

#### INTERMITTENT

PAGE 2 OF 7

(Step 001 continued) 8. Intermittent reference code failure.

If you are not sure answer the following question with \*no\*.

### Any of the above problems? Y N

## 002

The problem has not been located. The next portion of this MAP runs all diagnostics attempting to find the problem. Ask first for the customer's permission.

Do you have his permission? Y N

003

Go to Page 3, Step 013, Entry Point B.

#### 004

1.Press Power Off.

2.Press Power On.

(IML with Basic Assurance Test, BAT gets started automaticaly).

Wait approximately 3 minutes until the IPL picture appeares on screen.

IML successful?

YN

005 Any reference code? Y N

006

Go To Map 0400, Entry Point R.

**007** Go to appropriate MAP.

 10DEC81
 PN 5683300

 EC 366533
 PEC 366390

 0052
 MAP 0010-2

3 3 A B

# REF.C.00001001

## INTERMITTENT

PAGE 3 OF 7

## 008

A B 2 2

Run Test chaining.

## Any reference code? Y N

009

Run system test ST 4300.

## See Vol.13, STM Section 4: Diagnostic Run Procedures. (System Test 4300).

## Any error? Y N

010 Go to Step 013, Entry Point B.

## 011

For error evaluation. See ST 370 Users Guide D99-0370A.

## 012

Go To Map 0020, Entry Point A.

## 013

(Entry Point B)

You have reached a point where you have one or more of the following conditions:

1.Problem is intermittent.

2. Problem is a one time failure.

3.Failure is job dependent. Contact the operator for a precise report.

Was there any reference code on screen? Y N

## 014

Ċ

Go to Page 7, Step 032, Entry Point K.

 10DEC81
 PN 5683300

 EC 366533
 PEC 366390

 0052
 MAP 0010-3

### INTERMITTENT

PAGE 4 OF 7

## 015

С 3

Write down the reported reference code for possible later use.

#### Is it reference code F7XXXXX?

ΥN

### 016

Press DIAG key together with ALTER key.

Select last log.

# Message NO LAST LOG STORED on screen?

ΥN

### 017

The last detailed log picture shows you the last logged reference code.

Did the customer report a specific problem? Y N

## 018

Write down the last logged reference code for possible later use or press COPY to get a printout from the last detailed log.

Go to Page 7, Step 032, Entry Point K.

## 019

Did the custormer get a reference code at this time? Y N

## 020

Write down the obvious symptoms which the customer describes to you. Evaluate all the printouts (e.g. EREP) and notes that you wrote down to determine the most suspected problem. Try to get more information by doing a problem search to the existing problem, therfore **Go To Map 0001, Entry Point O.**  0052

MAP 0010-4

You may use the CHANGE DISPLAY to see the reference code again, and press COPY key to get a printout.

See Supplement to MAPs, Section 4: Diagnostic Run Procedures. (Last Log Display).

See Supplement to MAPs, Section 4: Diagnostic Run Procedures (Detailed Log Display Selection).

Compare with the time stamp of the last log.

| 10DEC81   | PN 5683300 |
|-----------|------------|
| EC 366533 | PEC 366390 |
| 0052      | MAP 0010-4 |

6 6 5 D E F

# REF.C.00001001

## PAGE 5 OF 7

021

F

Compare the customer's report with the unit type of the last logged reference code:

| IC-bus Subsystem             | =2X |
|------------------------------|-----|
| IC-bus Subsystem             | =3X |
| PU/BSM                       | =4X |
| Channels and Commun. Adapter | =8X |
| I/O Subsystem                | =AX |
| FTAs and Disk/Tape           | =CX |
| Disk/Tape Inline Tests       | =DX |
| System Related Problems      | =EX |
| Support Subsystem            | =FX |

Does the last logged reference code match the customer's report?

## ΥN

## 022

Write down the last logged reference code or press COPY key.

Select the REFERENCE CODE LOG.

Is there any other reference code which matches the customer's report? Y  $\,N$ 

023 Use the last logged reference code. Go to Step 025, Entry Point J.

#### 024

6666 GHJK

Is the time stamp of another reference code about the same of the customer's report? (If in doubt follow the NO-leg). Y  $\,N$ 

## 025

(Entry Point J)

Does the time stamp of the last logged reference code match the time of error? Y N

See Supplement to MAPs, Section 4: Diagnostic Run Procedures (Reference Code Log). Press COPY key to get a printout.

See slso the time stamp of the reference code.

See supplement to MAPs, Section 4: Diagnostic Run Procedures (Reference Code

Log).

 10DEC81
 PN 5683300

 EC 366533
 PEC 366390

 0052
 MAP 0010-5

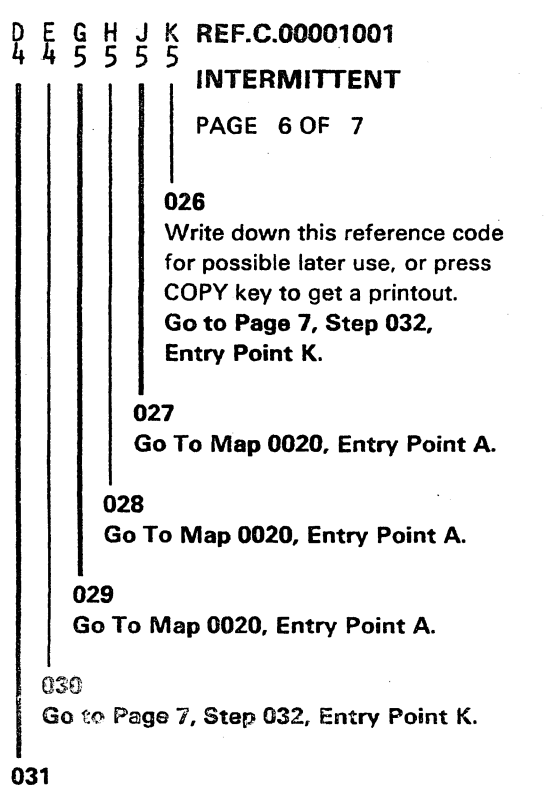

Go To Map FXXX, Entry Point A.

0052

| 10DEC81   | PN 5683300 |
|-----------|------------|
| EC 366533 | PEC 366390 |
| 0052      | MAP 0010-6 |

## REF.C.00001001

## INTERMITTENT

PAGE 7 OF 7

## 032

(Entry Point K)

Were you called for a problem of the CA (Communication Adapter) or device connected to it? Y N

033 Were you called for a problem of the LA (loop adapter) or devices connected to it? Y N

034

Were you called for an I/O problem? Y N

035 Any operating system message? Y N

036 Go To Map 0001, Entry Point O.

037

Go To Map 0E00, Entry Point A.

#### 038

Go To Map 0060, Entry Point A.

039

Go To Map 0080, Entry Point L.

## 040

Go To Map 0080, Entry Point H.

MAP 0010-7

Any I/O, except CA (Communication Adapter), as well as LA (loop adapter) attached devices.

 10DEC81
 PN 5683300

 EC 366533
 PEC 366390

 0052
 MAP 0010-7

## REF.CODE 00002001 FIX 0000

## REFERENCE CODE EVALUATION

PAGE 1 OF 9

## ENTRY POINTS

EXIT POINTS

| FROM          | ENTER          | THIS MAP       |                |  |
|---------------|----------------|----------------|----------------|--|
| MAP<br>NUMBER | ENTRY<br>POINT | PAGE<br>NUMBER | STEP<br>NUMBER |  |
| E680          | A              | 2              | 001            |  |
| E680          | XZ             | 6              | 052            |  |
| 0E00          | A              | 2              | 001            |  |
| 0000          | A              | 2              | 001            |  |
| 0000          | L              | 9              | 073            |  |
| 0010          | A              | 2              | 001            |  |
| 0010          | XZ             | 6              | 052            |  |
| 0050          | A              | 2              | 001            |  |
| 0070          | A              | 2              | 001            |  |
| 0080          | A              | 2              | 001            |  |
| 0080          | XZ             | 6              | 052            |  |
| 0600          | A              | 2              | 001            |  |
|               | -              |                |                |  |

| EXIT TH        | IS MAP         | то            |                |
|----------------|----------------|---------------|----------------|
| PAGE<br>NUMBER | STEP<br>NUMBER | MAP<br>NUMBER | ENTRY<br>POINT |
| 6              | 045            | C402          | А              |
| 6              | 044            | C502          | А              |
| 5              | 043            | C602          | A              |
| 4              | 032            | EAOO          | A              |
| 4              | 034            | E400          | A              |
| 5              | 036            | E400          | Р              |
| 3              | 013            | E680          | А              |
| 4              | 033            | E8XX          | А              |
| 4              | 030            | FDOO          | А              |
| 3              | 012            | F7XX          | А              |
| 4              | 031            | F7XX          | А              |
| 7              | 062            | 0000          | D              |
| 7              | 059            | 0000          | Q              |
| 3              | 014            | 0E00          | А              |
| 6              | 046            | 0001          | А              |
| 3              | 011            | 0001          | А              |
| 6              | 049            | 2X00          | В              |
| 6              | 047            | 4B00          | ΤA             |
| 6              | 048            | 4900          | ТΔ             |

0054

© Copyright IBM Corp. 1982 REF.CODE 00002001 AAA0054 13SEP82 EC 366582 0054

PN 5683301 PEC 366516 MAP 0020-1

MAP 0020-1

**REF.CODE 00002001 REF.CODE EVAL.** PAGE 2 OF 9

#### 001

(Entry Point A) \*\*\*\*\*

#### REFERENCE CODE

## EVALUATION.

## (Entry Point B)

Write down the reference code and its possible extension.

Also write down the first symptom codes (if available).

If there is more than one reference code shown, write them all down for possible later use.

The EXIT MAP will quide you to these reference code as well.

Is it a reference code from any error log (.....01)?

YN

YN

3 A B C

```
002
Is it any reference code (.....81)?
```

Reference codes (.....81) come from:

```
o diagnostic tests
```

```
o interface (wrap) tests
```

```
o some tests running
  automatically during IML
```

```
o manual operations
```

o customer manual operations.

## 003

BC

It is any other reference code, for example a handling error, or abnormal condition.

Go to Page 3, Step 011, Entry Point ZA.

### 004

(Entry Point XM)

Is it a reference code 4.....81 (Error detected by PU/BSM test)?

## ΥN

005

Is it any reference code 88....81 A8....81 AA....81 D.....81 C1....81 C2....81 C3....81? ΥN 006 Is it a reference code E6202081? ΥN 007 Is it a reference code E6....81? YN 800 F7....81? Y N

Is it a reference code

0054

3 3 3 3 3 3 3 D E F G H J

13SEP82 PN 5683301 EC 366582 PEC 366516 MAP 0020-2

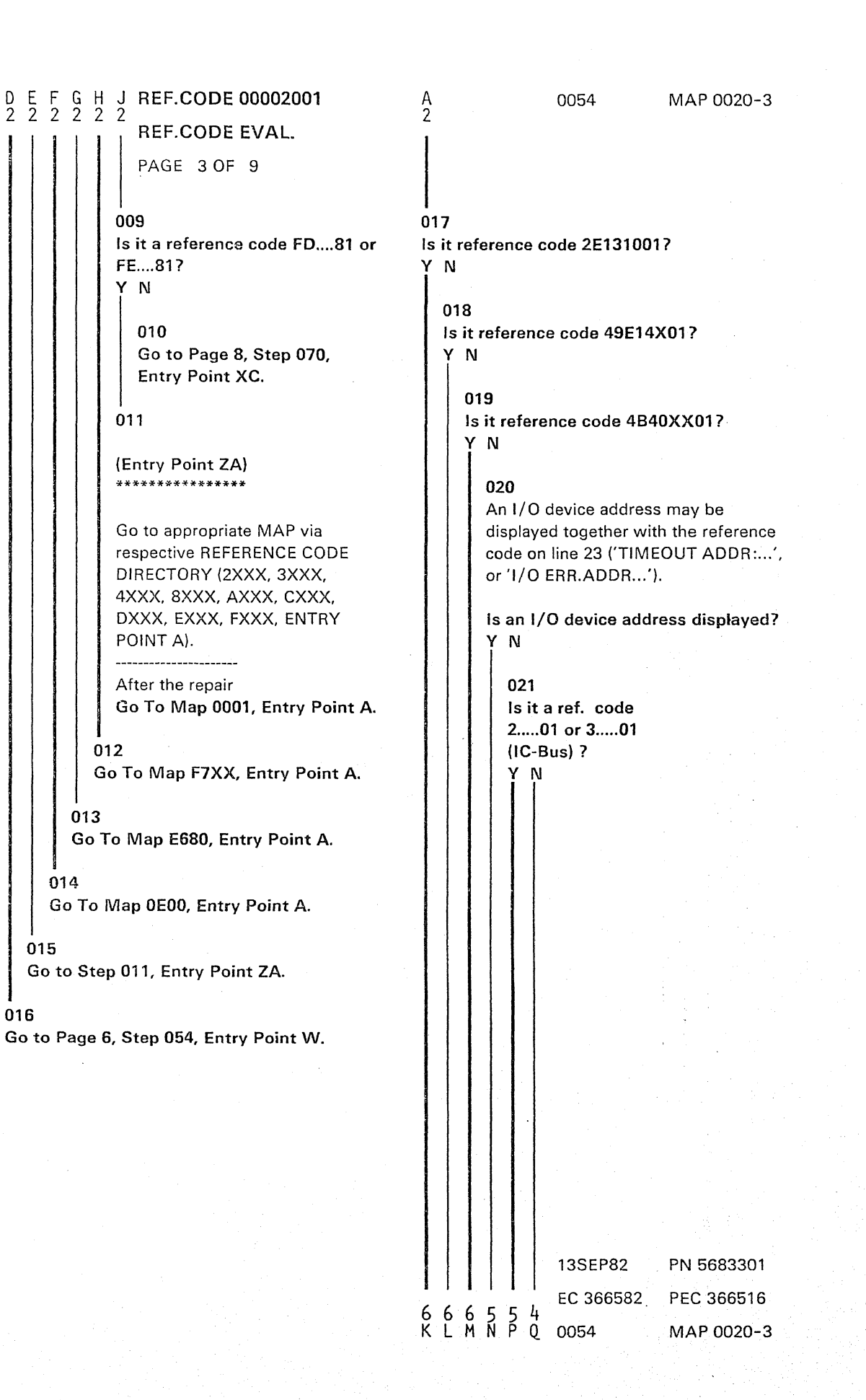

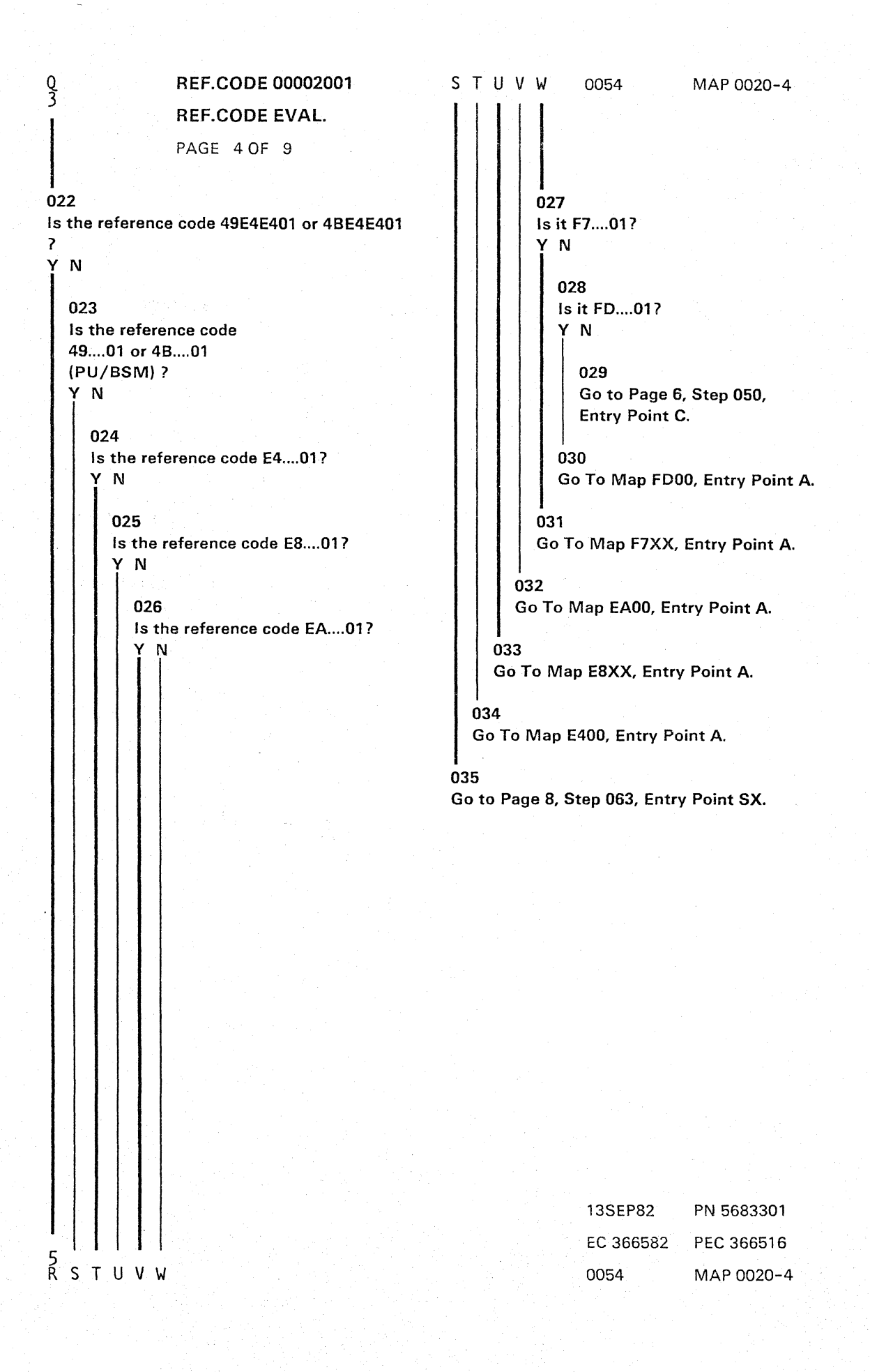

## N P R REF.CODE 00002001 REF.CODE EVAL. PAGE 5 OF 9 036 Most probable error reason is a wrong condition on the IC-bus or any adapter. Go To Map E400, Entry Point P.

037 Go to Page 8, Step 063, Entry Point SX.

038

(Entry Point M)

Is the indication (on line 23):

TIMEOUT ADDR:...., REF.CODE XXXXXXXX ?

## ΥN

039 The indication (on line 23) is:

I/O ERR. ADDR:...., REF.CODE XXXXXXXX

This indicates the address of a device in error, possibly a disk track error.

Is the reference code C4....01? Y N

040

Is the reference code C5....01? Y  $\,N$ 

041 Is the reference code C6....01? Y N

**042** Any other reference code. Go to appropriate MAP.

043

666 XYZ Go To Map C602, Entry Point A.

 13SEP82
 PN 5683301

 EC 366582
 PEC 366516

 0054
 MAP 0020-5

0054

#### K L M X Y Z REF.CODE 00002001 3 3 3 5 5 5

## REF.CODE EVAL.

PAGE 6 OF 9

044

## 050

Go To Map C502, Entry Point A.

045

Go To Map C402, Entry Point A.

## 046

A device with the indicated address did not respond in time. Proceed with the I/O documentation of the indicated device.

## Note:

If the address field points to a tape device, a tape reel with an empty (new or erased) tape may have been mounted. Ask the system operator to make sure that an initialized tape is used.

After the repair Go To Map 0001, Entry Point A.

047

Go To Map 4B00, Entry Point TA.

048

Go To Map 4900, Entry Point TA.

## 049

Go To Map 2X00, Entry Point B.

# (Entry Point C)

Perform IML with the DIAG diskette DD1 and run test chaining.

0054

Refer to Vol.13, STM, Section 4: 'Test Chaining Selection'.

# Did a reference code come up when running the test chaining?

ΥŇ

051

Follow the last log. Go to Page 8, Step 070, Entry Point XC.

052

## (Entry Point XZ)

Write down the reference code and its possible extension, respectively the first three symptom codes (if available).

Is it a reference code 4.....81 (error detected by the PU/BSM test)?

YN

053 Go to Page 8, Step 070, Entry Point XC.

054

(Entry Point W)

Is the system a 4331-2 or a 4331-11?

| Y IN |        |      |      |       |      |
|------|--------|------|------|-------|------|
|      |        |      |      |       |      |
|      |        |      |      |       |      |
|      |        |      |      |       |      |
|      |        |      |      |       |      |
|      | 13SEP  | 82   | PN 5 | 683   | 301  |
| 77   | EC 366 | 6582 | PEC  | 366   | 516  |
| ÂB   | 0054   |      | MAF  | 200 v | 20-6 |

MAP 0020-6

REF.CODE EVAL.

**REF.CODE 00002001** 

PAGE 7 OF 9

**055** The system is a 4321 or a 4331-1.

Insert DIAG diskette DD1.

Select the IBM MAINTENANCE AND SERVICE PROGRAM SELECTION.

Select the REFCODE ANALYSIS.

Note: (for WT only) Selfstudy material about the Integrated Reference Code Analysis you will find in Vol.11, behind the MAPINDEX.

Is the message CHECK THE INFO-BOX displayed on the screen? Y N

056 Go to Step 057, Entry Point XV.

057

A B 6

Select the INFO-BOX.

There might be important hints to this problem. When you have read the information, select the reference code analysis (IRECA) again.

(Entry Point XV)

Key in the reference code from the PU/BSM test.

Is there a message displayed to proceed with the MAP 0C00, ENTRY POINT Q ?

Ϋ́Ν

058

Do the repair as indicated by the REFCODE ANALYSIS.

A 0054 MAP 0020-7 C 059 Don't replace any PU/BSM card.

Go To Map 0C00, Entry Point Q.

060

A A 6

Is the symptom 'IC' indicated on screen?  $\underline{Y}$  N

**061** Proceed with the reference code from the PU/ BSM test.

Go to Page 8, Step 070, Entry Point XC.

062

Go To Map 0C00, Entry Point D.

 13SEP82
 PN 5683301

 EC 366582
 PEC 366516

 0054
 MAP 0020-7

A C

## REF.CODE 00002001

## **REF.CODE EVAL.**

PAGE 8 OF 9

### 063

(Entry Point SX)

Select the reference code log, the LOG DISTRIBUTION STATISTICS.

Is (are) there any other log(s) shown? Y N

064

Follow the last log.

Go to Step 070, Entry Point XC.

065

Are there logs from FTAs (C4....01, C5....01, C6....01)? Y N

...

066 Follow the last log first.

Go to Step 070, Entry Point XC.

## 067

Compare the time stamp (date and time), if available, of the \*last FTA log\* and of the \*\*last log\*\*.

Is the time stamp available and have both logs about the same time stamp? Y N

068 Follow the \*\*last log\*\* first.

Go to Step 070, Entry Point XC.

069 Follow the \*last FTA log\*.

Go to Step 070, Entry Point XC.

## 070

(Entry Point XC)

Insert DIAG diskette DD1, if system 4321 or 4331-1.

0054

Insert DIAG diskette DD2, (DIAG overflow diskette) if system 4331-2 or 4331-11.

Invoke the IBM MAINTENANCE AND SERVICE PROGRAM SELECTION.

Select the REFCODE ANALYSIS program.

Note: (for WT only) Selfstudy material about the Integrated Reference Code Analysis you will find in Vol.11, behind the MAPINDEX.

Is the message CHECK THE INFO-BOX displayed on the screen? Y N

071 Go to Step 072, Entry Point XD.

## 072

Select the INFO-BOX. There might be important hints to this problem.

When you have read the information, select the refcode analysis (IRECA) again.

## (Entry Point XD)

Key in the reference code which you have to follow now, also the symptom code, if needed.

Before you replace any FRU consider first the PREREQUISITES, if demanded there.

(Step 072 continues)

| 13SEP82   | PN 5683301 |
|-----------|------------|
| EC 366582 | PEC 366516 |
| 0054      | MAP 0020-8 |

## REF.CODE EVAL.

PAGE 9 OF 9

## (Step 072 continued)

After the repair follow the VERIFICATION instructions in the appropriate MAP or go directly to the EXIT MAP, if being told to do so by the REFCODE ANALYSIS.

## 073

## (Entry Point L)

This is the entry point when LOG PENDING is displayed (line 23).

Is the CNTRL (FU1) diskette installed? Y  $\,N$ 

0054

## 074

Insert the CNTRL (FU1) diskette. Go to Step 075, Entry Point LA.

075

## (Entry Point LA)

Press CANCEL key to store the pending log onto the diskette ('LOG IN PROCESS' is displayed).

Go to Page 2, Step 001, Entry Point A.

| 13SEP82   | PN 5683301 |
|-----------|------------|
| EC 366582 | PEC 366516 |
| 0054      | MAP 0020-9 |

## MAP 0020-9

## REF.CODE 00005001 FIX 0000

0060

MAP 0050-1

Power Problems

PAGE 1 OF 5

١

٥

## ENTRY POINTS

| FROM          | ENTER          | THIS MAP       |                |
|---------------|----------------|----------------|----------------|
| MAP<br>NUMBER | ENTRY<br>POINT | PAGE<br>NUMBER | STEP<br>NUMBER |
| 0000          | A              | 1              | 001            |

## EXIT POINTS

| EXIT THIS MAP              |     | то .          |       |  |
|----------------------------|-----|---------------|-------|--|
| PAGE STEP<br>NUMBER NUMBER |     | MAP<br>NUMBER | ENTRY |  |
| 4                          | 028 | 0001          | Α     |  |
| 4                          | 022 | 0001          | T     |  |
| 3                          | 015 | 0020          | À     |  |
| 3                          | 018 | 0020          | Α     |  |
| Ĩ4                         | 023 | 0020          | Α .   |  |
| 2                          | 006 | 0200          | Α     |  |
| · 2                        | 008 | 0200          | Α     |  |
| 4                          | 025 | 0200          | Α     |  |
| 4                          | 024 | 0200          | Α     |  |
| 2                          | 010 | 0200          | Α     |  |
| 5                          | 029 | 0242          | Á     |  |
| 4                          | 026 | 0400          | Α     |  |
| 3                          | 014 | 0400          | A     |  |
| 4                          | 020 | 0400          | R     |  |

## 001

(Entry Point A)

## POWER PROBLEM

## DETERMINATION.

This MAP is entered when the POWER COMPLETE indicator does not turn on after the normal power on delay (about one minute) and no reference code is displayed.

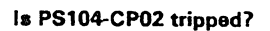

YN

4 2 A B © Copyright IBM Corp. 1981 REF.CODE 00005001

| 26OCT81     | PN 5683302 |
|-------------|------------|
| EC 366493 . | PEC 366390 |
| 0060        | MAP 0050-1 |

## REF.CODE 00005001

Power Problems PAGE 2 OF 5

## 002

is the POWER IN PROCESS indicator on?  $\underline{Y}$  N

#### 003

Is the BASE POWER ON (POWER ACTIVE) indicator on? Y N

## 004

Are the gate blowers running? Y N

005

(Entry Point D)

Press and hold the POWER ON switch.

Are the gate blowers running as long as the POWER ON switch is pressed? Y N

006 Go To Map 0200, Entry Point A.

007 Does the BASE POWER ON (POWER ACTIVE) indicator go on? Y N

008 Go To Map 0200, Entry Point A.

#### 009

Release the POWER ON switch and wait about 10 seconds.

Is the POWER IN PROCESS or the POWER COMPLETE indicator on? Y N

010 Go To Map 0200, Entry Point A.

4443 CDEF

## 0060

MAP 0050-2

The BASE POWER ON indicator is located next to the POWER ON switch.

## The BASE POWER ON indicator is located next to the POWER ON switch.

 26OCT81
 PN 5683302

 EC 366493
 PEC 366390

 0060
 MAP 0050-2

#### B 1

Power Problems

PAGE 3 OF 5

011

Wait about one minute.

is the POWER COMPLETE indicator on? Y N

#### 012

F 2

> Is a reference code displayed on the screen? Y N

013 Press CANCEL key.

Is now a reference code displayed? Y N

014 Go To Map 0400, Entry Point A.

015 Go To Map 0020, Entry Point A.

### 016

Does the serial number on the diskette label match with the machine serial number? Y N

## 017

Turn power off. Insert the correct diskette. Go to Page 2, Step 005, Entry Point D.

### 018

Go To Map 0020, Entry Point A.

## 019

IML has been completed successfully when the PROGRAM LOAD picture appears on the screen.

IML successfully completed?

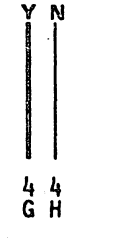

Be sure that the display station of the operator's console is active (the divider line must be on the screen).

A reference code, indicating a power problem, may be displayed if the serial numbers do not match.

 260CT81
 PN 5683302

 EC 366493
 PEC 366390

 0060
 MAP 0050-3

| A C D E G H REF.CODE 00005001                                                                                    | 0060 MAP 0050-4                                                          |
|----------------------------------------------------------------------------------------------------|--------------------------------------------------------------------------|
| i i i i i i i i i i i i i i i i i i i                                                                            |                                                                          |
| PAGE 4 OF 5                                                                                                    |                                                                          |
| Go To Map 0400, Entry Point R.                                                                                   |                                                                          |
|                                                                                                    |                                                                          |
| Select LAST DETAILED LOG.<br>If no last log has been stored the<br>message 'NO LAST LOG STORED'<br>is displayed. | For log selection see Vol.13, STM:<br>4180, 'Last Detailed Log Display'. |
| If there is an additional control                                                                                |                                                                          |
| diskette also for a last log.                                                                                    |                                                                          |
| Is a last detailed log displayed?<br>Y N                                                                         | •                                                                        |
| 022                                                                                                    |                                                                          |
| Go To Map 0001, Entry Point T.                                                                                   |                                                                          |
| 023                                                                                                    |                                                                          |
| Write down the reference code and its possible extension.                                                        | For a description of the detailed log see Vol.13, STM:                   |
|                                                                                                    | Section 4, 'Detailed Log Display'.                                       |
| Go To Map 0020, Entry Point A.                                                                                   |                                                                          |
| 024<br>Go To Map 0200, Entry Point A.                                                                            |                                                                          |
| 025                                                                                                    | · ·                                                                      |
| Go To Map 0200, Entry Point A.                                                                                   |                                                                          |
| 026                                                                                                    |                                                                          |
| Go To Map 0400, Entry Point A.                                                                                   |                                                                          |
| 027                                                                                                    |                                                                          |
| 1.Press power off switch.                                                                                        |                                                                          |
| 3.Switch power on.                                                                                               |                                                                          |
|                                                                                                    |                                                                          |
| Does PS104-CP02 trip again?                                                                                      |                                                                          |
|                                                                                                    |                                                                          |
| 028<br>Go To Map 0001, Entry Point A.                                                                            |                                                                          |

5 J

26OCT81 EC 366493 0060

PN 5683302 PEC 366390 MAP 0050-4

## REF.CODE 00005001 Power Problems

PAGE 5 OF 5

## 0060

MAP 0050-5

.

029 Go To Map 0242, Entry Point A.

.

4

| 260CT81   | PN 5683302 |
|-----------|------------|
| EC 366493 | PEC 366390 |
| 0060      | MAP 0050-5 |

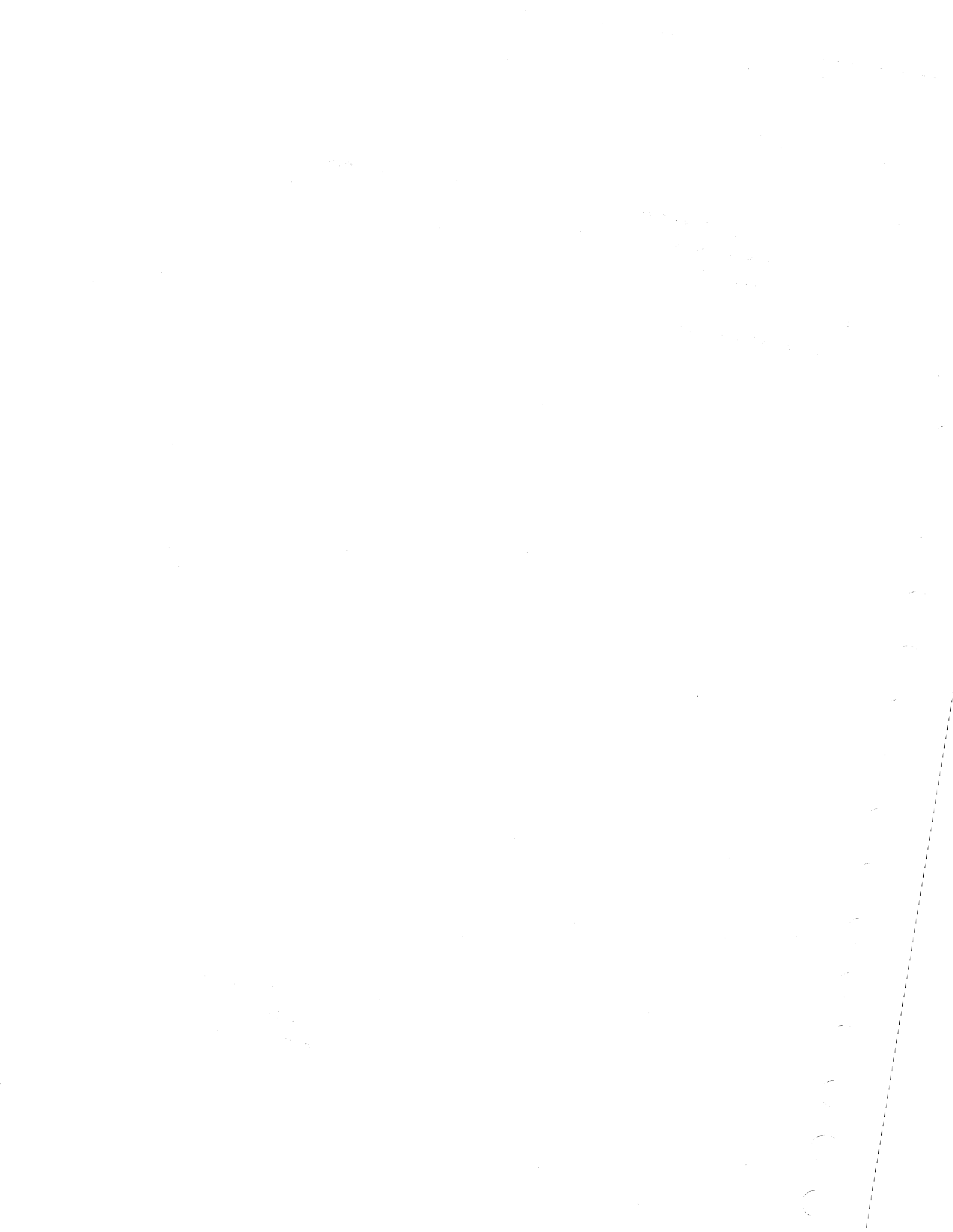

## REF.CODE 00006001 FIX 0003

I/O PROBLEMS

PAGE 1 OF 7

## ENTRY POINTS

| FROM                                                 | ENTER                           | THIS MAP                   |                                               |
|------------------------------------------------------|---------------------------------|----------------------------|-----------------------------------------------|
| MAP<br>NUMBER                                        | ENTRY<br>POINT                  | PAGE<br>NUMBER             | STEP<br>NUMBER                                |
| OE00<br>0000<br>0000<br>0000<br>0000<br>0000<br>0010 | L<br>A<br>L<br>M<br>Q<br>U<br>A | 4<br>1<br>5<br>2<br>7<br>1 | 031<br>001<br>031<br>036<br>008<br>044<br>001 |
|                                                      |                                 |                            |                                               |

| EXIT POINTS |      |     |    |
|-------------|------|-----|----|
| EXIT        | THIS | MAP | ТO |

| 2,             |                                                                                                    |                                                                                                    |  |  |  |
|----------------|----------------------------------------------------------------------------------------------------|----------------------------------------------------------------------------------------------------|--|--|--|
| STEP<br>NUMBER | MAP<br>NUMBER                                                                                                    | ENTRY<br>POINT                                                                                                    |  |  |  |
| 014            | ΑΑΑΑ                                                                                                    | А                                                                                                    |  |  |  |
| 015            | AA00                                                                                                    | А                                                                                                    |  |  |  |
| 015            | AXXX                                                                                                    | А                                                                                                    |  |  |  |
| 022            | DXXX                                                                                                    | A                                                                                                    |  |  |  |
| 030            | 0E00                                                                                                    | Ε                                                                                                    |  |  |  |
| 029            | 0E03                                                                                                    | А                                                                                                    |  |  |  |
| 016            | 0E04                                                                                                    | Α                                                                                                    |  |  |  |
| 011            | 0000                                                                                                    | А                                                                                                    |  |  |  |
| 004            | 0001                                                                                                    | А                                                                                                    |  |  |  |
| 027            | 0001                                                                                                    | A                                                                                                    |  |  |  |
| 040            | 0001                                                                                                    | А                                                                                                    |  |  |  |
| 041            | 0001                                                                                                    | Α.                                                                                                    |  |  |  |
| 046            | 0001                                                                                                    | А                                                                                                    |  |  |  |
| 012            | 0080                                                                                                    | Ĺ                                                                                                    |  |  |  |
|                | STEP<br>NUMBER<br>014<br>015<br>015<br>022<br>030<br>029<br>016<br>011<br>004<br>027<br>040<br>041<br>046<br>012 | STEP<br>NUMBER         MAP<br>NUMBER           014         AAAA           015         AA00           015         AXXX           022         DXXX           030         0E00           029         0E03           016         0E04           011         0000           004         0001           040         0001           040         0001           041         0001           042         0080 |  |  |  |

## 001

ΥN

4 2 A B

(Entry Point A)

## I/O PROBLEM

## DETERMINATION

Is there any message from the operating system (DOS/VSE or SSX/VSE, for example) that indicates an I/O device problem? Ask the system operator for help if necessary.

Examples of message text for I/O device problems:

'- UNRECOVERABLE I/O ERROR....'

'- INTERVENTION REQUIRED....'

'- DEVICE NOT OPERATIONAL ....'

| © Copyright IBM Corp. 1982 | 15SEP82   | PN 5683303 |
|----------------------------|-----------|------------|
| REF.CODE 00006001          | EC 366589 | PEC 366516 |
| AAA0062                    | 0062      | MAP 0060-1 |

0062

## REF.CODE 00006001 I/O PROBLEMS PAGE 2 OF 7

002

## (Entry Point B)

Ask customer to run either EREP summary or EREP of a specific I/O device.

## Is EREP possible?

YN

003

(Entry Point C)

Check that all I/O devices are correctly configured and all device addresses are correct. Compare with the configurator.

See Vol.13, STM, Section 6: Configure Procedures.

Are all I/Os correctly configured? Y N

004 Correct the configuration. Then, Go To Map 0001, Entry Point A.

## 005

Is the indication 'DISK' shown on screen, or is the I/O diskette suspected? Y N

## 006

Is suspected I/O connected to MPX, BMPX or HSC? Y N

007 Is suspected I/O connected to FTA1, FTA2 or FTA3?

433 DEF

ċ

N

008

G

(Entry Point Q)

Is the suspected I/O connected to the DCA (a display station or a printer, for example)? Y N

0062

## 009

Suspect 5424 MFCU if the error indication is for example: missing print, bad print quality, missing punch, no NPRO possible etc.

Is the 5424 MFCU suspected? Y N

## 010

Is the suspected I/O connected to the Loop Adapter? Y N

```
.
```

**011** You may have missed the proper symptom description. Restart from the beginning,

Go To Map 0000, Entry Point A.

012 Go To Map 0080, Entry Point L.

013 Run 5424 adapter test.

See Vol.14, STM FEAT CA, Section: 5424 MFCU.

Was test run error free? Y N

3

014 Go To Map AAAA, Entry Point A.

15SEP82PN 5683303EC 366589PEC 3665160062MAP 0060-2

MAP 0060-2

B 1

| F H<br>2 2             | J REF.CODE 00006001<br>1/O PROBLEMS<br>PAGE 3 OF 7                                                                                                    | E2                     | ĸ                          | - M                         | N                                | 0062                                                          | MAP 0060-3                                              |
|------------------------|----------------------------------------------------------------------------------------------------|------------------------|----------------------------|-----------------------------|----------------------------------|---------------------------------------------------------------|---------------------------------------------------------|
|                        | 015<br>Identify the problem in the directory e.g.<br>missing Print, missing Punch, no NPRO<br>possible, and go to indicated MAP.<br>Go To Map AXXX, Entry Point A. |                        |                            |                             | 020<br>Run<br>dev<br>See<br>Diad | inline tests for<br>ice.<br>Vol.13, STM, S<br>anostic Run Pro | the failing<br>Section 4:<br>pcedures, (Inline          |
|                        | If 5424 problem cannot be identified<br>precisely,<br>Go To Map AA00, Entry Point A.                                                                               |                        |                            |                             | test<br>Any<br>Y                 | s)<br>v Reference co<br>V                                     | de?                                                     |
| 0<br>0<br>017<br>Is ti | 16<br>So To Map 0E04, Entry Point A.<br>here at least one drive of the suspected                                                                                   |                        |                            |                             |                                  | 21<br>So to respective<br>locumentation:<br>Start of Call' or | e I/O                                                   |
|                        | A working correctly?                                                                                                    |                        |                            |                             | 022<br>Go                        | To Map DXXX                                                   | C, Entry Point A.                                       |
| F<br>tu                | Run FTA test and Control Interface Wrap<br>est for the appropriate FTA/CTLI.                                                                                       |                        |                            | 0<br>G<br>A                 | 23<br>o to :                     | 8809 Start MIN                                                | 1, ENTRY POINT                                          |
|                        | Control Interface Wrap Test'<br>or 'FTA Test'.                                                                                                    |                        |                            | ) <b>24</b><br>3o t<br>code | o MA<br>e, via                   | P according to the directory.                                 | the Reference                                           |
|                        | Any error?<br>'N<br>019                                                                                                    |                        | <br>025<br>Go              | to S                        | Step                             | 019, Entry Poi                                                | nt H.                                                   |
|                        | (Entry Point H)<br>********                                                                                                    | <b>02</b><br>Ru<br>sta | 2 <b>6</b><br>un M<br>anda | PX,<br>rd i                 | BM1<br>nterfa                    | PX or HSC adap<br>ace test.                                   | oter test and                                           |
|                        | ls the failing device an 8809 tape drive?<br>Y N<br>                                                                                                    | Se<br>Pr<br>M          | e Vo<br>oceo<br>PX,        | ol.1:<br>dure<br>BM         | 3, ST<br>s (M<br>PX o            | M, Section 4: E<br>PX, BMPX or H<br>HSC standard              | Diagnostic Run<br>ISC adapter test,<br>interface test). |
|                        |                                                                                                    | Ai<br>Y                | ny R<br>N                  | efe                         | rence                            | e code?                                                       |                                                         |
|                        |                                                                                                    |                        | 027<br>Go<br>unit<br>Go    | tod<br>. R<br>To            | locun<br>epair<br>Map            | nentation of res<br>as required, th<br>0001, Entry Pe         | pective control<br>en<br>pint A.                        |
|                        |                                                                                                    |                        |                            |                             |                                  | 15SEP82                                                       | PN 5683303                                              |
|                        |                                                                                                    | <b>1</b><br>4          |                            |                             |                                  | EC 366589                                                     | PEC 366516                                              |
| ΚL                     | . M N                                                                                                    | Ρ                      |                            |                             |                                  | 0062                                                          | MAP 0060-3                                              |

|                               | D         P         REF.CODE 00006001           2         3         I/O PROBLEMS           PAGE         4 OF         7                                                                                                    | 006 | 2 МАР     | 0060-4 |
|-------------------------------|----------------------------------------------------------------------------------------------------|-----|-----------|--------|
|                               | 028                                                                                                    |     |           |        |
|                               | (Entry Point K)<br>*******                                                                                                    |     |           |        |
|                               | <ul> <li>1.Insert Diagnostic diskette DD1 for<br/>4321 or 4331-1.</li> <li>Insert DIAG diskette DD2. (DIAG<br/>overflow diskette) for 4331-2 or<br/>4331-11.</li> <li>2.Select 'MAINTENANCE AND<br/>SERVICE PROGRAM SELECTION'.</li> <li>3. Select 'REECODE ANALYSIS'</li> </ul> |     |           |        |
|                               | 4.Key in the indicated reference code.                                                                                                    |     |           |        |
|                               | Attention:<br>Before you replace any FRU first follow<br>the prerequisites given there.<br>After the repair action follow the<br>verification instructions and return to<br>the indicated MAP.                                                                                   |     |           |        |
|                               | l<br>029<br>Go To Map 0E03, Entry Point A.                                                                                                    |     |           |        |
| 030<br>Go                     | )<br>To Map 0E00, Entry Point E.                                                                                                    |     |           |        |
| (Entry                        | / Point L)                                                                                                    |     |           |        |
| lsthe<br>′INTE<br>′DEVI<br>ƳN | operating system message on screen:<br>RVENTION REQUIRED', or<br>CE NOT OPERATIONAL'?                                                                                                    |     |           |        |
| 032<br>Is t<br>wit            | 2<br>the message 'I/O interrupt' together<br>th 'unit check'?                                                                                                    |     |           |        |
|                               | N<br>033<br>Go to Page 2, Step 002, Entry Point B.                                                                                                    |     |           |        |
|                               |                                                                                                    | 15S | EP82 PN 5 | 683303 |

 15SEP82
 PN 5683303

 EC 366589
 PEC 366516

 0062
 MAP 0060-4

| | 7 5 Q R

## **I/O PROBLEMS**

PAGE 5 OF 7

#### 034

R 4

The error which is detected by the I/O 'Unit check' could be caused by the processor.

Have you been sent to the START MAP 0000 by any I/O documentation?

Y N

Go to Page 2, Step 002, Entry Point B.

036

(Entry Point M)

Does the I/O documentation point to a control unit (native attachment) problem, or to a channel problem? Y N

037 Suspect one

Suspect operator handling problem, if not, suspect software problem, call software specialist.

ooo Suspect the following FRUs:

| lf I/O<br>connected<br>to | Action<br> <br>                                                                                       |
|---------------------------|----------------------------------------------------------------------------------------------------|
| BMPX-1                    | Suspect:<br>  1.BMPX 1 card 1 ; 01A-B2B3<br>  2.BMPX 1 card 2 ; 01A-B2C2<br>  3.ACC card 2 ; 01A-B2D2 |
| BMPX-2                    | Suspect:<br>  1.BMPX 2 card 1 ; 01A-B2L2<br>  2.BMPX 2 card 2 ; 01A-B2M2<br>  3.ACC card 4 ; 01A-B2N2 |
| MPX<br>(Step 038 cont     | Suspect:<br>  1.MPX card 1 ; 01A-B2W2<br>inues)                                                       |

MAP 0060-5

| 15SEP82   | PN 5683303 |
|-----------|------------|
| EC 366589 | PEC 366516 |
| 0062      | MAP 0060-5 |

## **REF.CODE 00006001**

0062

MAP 0060-6

## I/O PROBLEMS

PAGE 6 OF 7

(Step 038 continued)

| 2.MPX card 2 ; 01A-B2U2 | 3.ACC card 3 ; 01A-B2V2

| f  /0  <br>connected  <br>to                     | Action                                                                                                    |
|--------------------------------------------------|----------------------------------------------------------------------------------------------------|
| <br>                                             | Suspect:<br>1.HSC card 1 ; 01A-B2P2<br>2.HSC card 2 ; 01A-B2Q2<br>3.HSC card 3 ; 01A-B2R2                                                                                                    |
| FTA 1                                            | <pre>In case of a format 0 error,<br/>the reason can be an operator<br/>handling problem, otherwise suspect:<br/>1.FTA 1 card 3 ; 01A-B2G2<br/>2.FTA 1 card 2 ; 01A-B2F2<br/>3.FTA 1 card 1 ; 01A-B2E2</pre> |
| FTA 2  <br>for system <br>4321 or  <br>4331-1    | 1.FTA 2 card 3 ; 01A-B2M2<br>2.FTA 2 card 2 ; 01A-B2L2<br>3.FTA 2 card 1 ; 01A-B2K2                                                                                                    |
| FTA 2  <br>for system <br>4331-2 and <br>4331-11 | 1.FTA 2 card 3 ; 01A-B2N2<br>2.FTA 2 card 2 ; 01A-B2M2<br>3.FTA 2 card 1 ; 01A-B2L2                                                                                                    |
| FTA 3                                            | In case of a format 0 error,<br>the reason can be an operator<br>handling problem, otherwise suspect:<br>1.FTA 3 card 3 ; 01A-B2R2<br>2.FTA 3 card 2 ; 01A-B2Q2<br>3.FTA 3 card 1 ; 01A-B2P2                 |
| DCA  <br>(Display  <br>Printers)                 | DCA card 3 ; 01A-A2K2<br>DCA card 1 ; 01A-A2J4<br>DCA card 2 ; 01A-A2J2                                                                                                    |

After FRU replacement run the appropriate adapter test, for DCA perform IML with the (Step 038 continues)

| 15SEP82   | PN 5683303 |
|-----------|------------|
| EC 366589 | PEC 366516 |
| 0062      | MAP 0060-6 |

24

## REF.CODE 00006001

#### I/O PROBLEMS

PAGE 7 OF 7

(Step 038 continued) CNTRL diskette (FU1).

## Any Reference code? Y N

039 Run ST 4300 Run OLT's and available I/O tests.

## Any error?

YN

040 Go To Map 0001, Entry Point A.

#### 041

Repair as required and Go To Map 0001, Entry Point A.

#### 042

Go to appropriate MAP or use Reference Code Analysis program, Go to Page 4, Step 028, Entry Point K.

### 043

For I/O devices connected to a control unit that has a CE-mode switch and/or a meter Enable/Disable switch check the switch setting:

- CE-mode switch set to Normal.

- Meter switch set to Enable.

Go to Page 2, Step 003, Entry Point C.

044

## (Entry Point U)

This is the entry point for I/O use meter problems.

0062

Run the correct interface wrap test.

- For an I/O device attached to the File Tape Adapter (FTA) use the Control Interface Wrap Test.
- For an I/O device attached to the MPX/BMPX use the MPX/BMPX Standard Interface Test.

See Vol.13, STM, Section 4: 'Control Interface Wrap Test' 'MPX/BMPX Standard Interface Test'.

Any reference code? Y N

#### 045

Run inline tests, if available, for the I/O device.

Any reference code? Y N

> 046 Proceed with I/O documentation, Main Entry.

After the repair, Go To Map 0001, Entry Point A.

## 047

Refer to the Reference Code Directory to find the needed MAP.

#### 048

Refer to the Reference Code Directory to find the needed MAP.

| 15SEP82   | PN 5683303 |
|-----------|------------|
| EC 366589 | PEC 366516 |
| 0062      | MAP 0060-7 |

## **REF.CODE 00007001 FIX 0000**

## Indicator Lamp Problem

PAGE 1 OF 3

## ENTRY POINTS

| FROM   | ENTER | THIS MAP |        |
|--------|-------|----------|--------|
| MAP    | ENTRY | PAGE     | STEP   |
| NUMBER | POINT | NUMBER   | NUMBER |
| 0000   | A     | 1        | 001    |
| 0000   | B     | 3        | 006    |
| 000 1  | A     | 1        | 001    |

### EXIT POINTS

| EXIT TH        | IS MAP         | то            |                |
|----------------|----------------|---------------|----------------|
| PAGE<br>NUMBER | STEP<br>NUMBER | MAP<br>NUMBER | ENTRY<br>POINT |
| 3              | 009            | 0000          | Z              |
| 2              | 004            | 0001          | А              |
| 2              | 005            | 0001          | А              |
| 3              | 014            | 0020          | А              |
| 1              | 003            | 0200          | Α              |
| 3              | 012            | 0200          | А              |
| 3              | 013            | 0800          | В              |

0064

### 001

(Entry Point A)

## INDICATOR LAMP

## PROBLEM DETERMINATION

Is the WAIT indicator failing? Y  $\,N$ 

002 Is the SYSTEM indicator failing? Y N

**003** One of the following indicators is failing:

POWER COMPLETE, POWER IN PROCESS, BASIC CHECK.

Go To Map 0200, Entry Point A.

© Copyright IBM Corp. 1981 REF.CODE 00007001 
 260CT81
 PN 5683304

 EC 366493
 PEC 366390

 0064
 MAP 0070-1

2 2 A B MAP 0070-1

## **REF.CODE 00007001**

## 0064

MAP 0070-2

Indicator Lamps

PAGE 2 OF 3

004 Suspected FRUs:

A B 1 1

> 1.SYSTEM lamp 2.Wire and connectors 3.SBA Card 1 ; 01A-A2Q2

When the problem is corrected **Go To Map 0001, Entry Point A**.

005 Suspect FRUs:

1.Wait lamp 2.Wire and connectors 3.SBA Card ; 01A-A2O2 4.PU Card ; 01A-B1E2

When the problem is corrected **Go To Map 0001, Entry Point A.** 

For information about routing of signal lines from or to the Operator Control Panel, see 3278-2A/3279-2C Display Console Maintenance Information (located in the box under the keyboard).

For information about routing of signal lines from or to the Operator Control Panel, see 3278-2A/3279-2C Display Console Maintenance Information (located in the box under the keyboard).

 260CT81
 PN 5683304

 EC 366493
 PEC 366390

 0064
 MAP 0070-2

390 70-2
# **REF.CODE 00007001**

# Indicator Lamps

PAGE 3 OF 3

# 006

(Entry Point B)

Is the CE switch on the CE panel set to CE MODE? Y N

007 Go to Step 010, Entry Point DD.

# 008

Set the CE switch to NORMAL.

Is the BASIC CHECK indicator still on.  $\underline{\gamma}$  N

# 009

For isolation of further problems, Go To Map 0000, Entry Point Z.

```
010
```

(Entry Point DD)

```
Press CANCEL key.
```

Is now a reference code displayed? Y N

# 011

Is the BASE POWER ON (POWER ACTIVE) indicator on? Y N

012 Go To Map 0200, Entry Point A.

013

Go To Map 0800, Entry Point B.

# 014

Go To Map 0020, Entry Point A.

The BASE POWER ON indicator is located next to the POWER ON switch.

 260CT81
 PN 5683304

 EC 366493 .
 PEC 366390

 0064
 MAP 0070-3

•

REF.CODE 00008001 FIX 0000

**CA/LA Problems** 

PAGE 1 OF 4

# **ENTRY POINTS**

| FROM                                 | ENTER            | THIS MAP                   |                                 |
|--------------------------------------|------------------|----------------------------|---------------------------------|
| MAP<br>NUMBER                        | ENTRY<br>POINT   | PAGE<br>NUMBER             | STEP<br>NUMBER                  |
| 0000<br>0000<br>0010<br>0010<br>0060 | H<br>L<br>H<br>L | 2<br>2<br>2<br>2<br>2<br>2 | 007<br>002<br>007<br>002<br>002 |

| EXIT TH        | IS MAP         | то            |       |
|----------------|----------------|---------------|-------|
| PAGE<br>NUMBER | STEP<br>NUMBER | MAP<br>NUMBER | ENTRY |
| 2              | 004            | A8A0          | A     |
| 2              | 006            | A8XX          | А     |
| 2              | 005            | A8XX          | А     |
| 4              | 017            | 0001          | Α     |
| 3              | 011            | 0001          | 0     |
| 3              | 014            | 0001          | 0     |
| 4              | 018            | 0020          | Α     |
| 4              | 016            | 0020          | XZ    |
| 4              | 019            | 8xxx          | Α     |
| 3              | 015            | 8xxx          | Α     |

0066

001

(Entry Point A) \*\*\*\*\*

# COMMUNICATION ADAPTER

0 R

# LOOP ADAPTER

PROBLEM DETERMINATION

Is there a problem in the Communication Adapter (CA) or devices connected to it? N

> © Copyright IBM Corp. 1981 REF.CODE 00008001

260CT81 PN 5683305 EC 366493 PEC 366390 0066 MAP 0080-1

2 2 A B

Y

MAP 0080-1

# **REF.CODE 00008001**

For log display see Vol.13, STM:

4050, 'Detailed Log Display'.

CA/LA Problems

PAGE 2 OF 4

002

A B 1 1

# (Entry Point L)

There is a problem associated with the Loop Adapter (LA) or any device attached to the LA.

Is a reference code A8xxxxxx displayed? Y N

# 003

Is a loop adapter log (A8xxxx01) stored? Y N

# 004

For further LA problem determination Go To Map A8A0, Entry Point A.

# 005

Refer to the Reference Code Directory to find the corresponding MAP. Go To Map A8XX, Entry Point A.

# 006

Refer to the Reference Code Directory to find the corresponding MAP. Go To Map A8XX, Entry Point A.

007

(Entry Point H)

Is a reference code 88xxxxxx displayed?

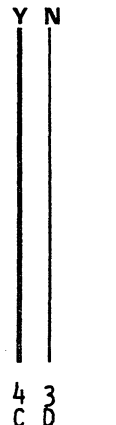

 26OCT81
 PN 5683305

 EC 366493
 PEC 366390

 0066
 MAP 0080-2

# REF.CODE 00008001

# **CA/LA Problems**

PAGE 3 OF 4

#### 008

D 2

- 1. Look for a CA UNIT CHECK LOG in the DETAILED LOG DISPLAY.
- 2. Look for a CA-C (CA Channel Check) log in the REFERENCE CODE LOG display.

is any CA log stored?

# YN

009 I/O sense data available? Y N

# 010

Does the customer report a telecommunication line problem? Y N

011 Go To Map 0001, Entry Point O.

012 Run test chaining.

Any error? Y N

# 013

Insert CNTRL diskette. Perform IML.

Run inline test for CA.

# Any error? Y N

. ..

# 014

Go To Map 0001, Entry Point O.

# 015

Refer to the Reference Code Directory to find the corresponding MAP, **Go To Map 8XXX, Entry Point A.**  MAP 0080-3

For log display see Vol.13, STM: 4042, 'Reference Code Log' and 4050, 'Detailed Log Display'. For the CA log description see Vol.14, STM FEAT CA: 'CA Unit Check Log' and 'CA Channel Check Log-Layout'.

Sense data can be abtained from the EREP and/or from operating system messages (DOS/VSE, for example).

For test selection see Vol.13, STM: 4325, 'Test Chaining Selection'.

See Vol.14, STM FEAT CA: 'CA Inline Test'.

 26OCT81
 PN 5683305

 EC 366493
 PEC 366390

 0066
 MAP 0080-3

4 4 4 E F G

# C E F G REF.CODE 00008001

# **CA/LA Problems**

PAGE 4 OF 4

016

Go To Map 0020, Entry Point XZ.

# 017

Go to Vol.14, STM FEAT CA: 'CA Unit Check Log'. After the repair, **Go To Map 0001, Entry Point A**.

# 018

Go To Map 0020, Entry Point A.

# 019

Refer to the Reference Code Directory to find the corresponding MAP. **Go To Map 8XXX, Entry Point A.** 

| 260CT81   | PN 5683305 |  |  |  |
|-----------|------------|--|--|--|
| EC 366493 | PEC 366390 |  |  |  |
| 0066      | MAP 0080-4 |  |  |  |

# REF.CODE 02XXXX01 FIX 0000

0080 MAP 02XX-1

**REF.CODE DIRECTORY** 

PAGE 1 OF 2

# 001

| ################  | ### | ŧ##; | ###; | #### | #### | ### | ## | ###  | #### | ŧ### | ŧ### | #### | ŧ## | ŧ#### | *########## |
|-------------------|-----|------|------|------|------|-----|----|------|------|------|------|------|-----|-------|-------------|
| #                 | 4   | 3    | 31   |      | Ρ    | R   | 0  | С    | E    | S    | S    | 0    | R   |       | #           |
| #                 |     |      |      |      |      |     |    |      |      |      |      |      |     |       | #           |
| #                 | Μ   | 0    | D    | Е    | L    |     | G  | R    | 0    | U    | Р    | 2    | 1   | 11    | #           |
| #                 |     |      |      |      |      |     |    |      |      |      |      |      |     |       | #           |
| #                 | Ρ   | 0١   | ΨE   | R    | DΕ   | S   |    | GΝ   | L    | ΕV   | ΙΕ   | L    | 5   |       | #           |
| ################# | ### | ŧ##; | ###; | #### | ŧ### | ### | ## | ###: | #### | ŧ### | ŧ### | #### | ŧ## | ŧ###  | *########## |

# REFERENCE CODE DIRECTORY

\_\_\_\_\_

| Reference<br>Code | SYMPTOM                                                                                                    | Go to<br>MAP |
|-------------------|----------------------------------------------------------------------------------------------------|--------------|
| 02A00201          | Before calling for assistance                                                                                                    | 0202         |
| 02A00401          | PCC-CRO1 tripped                                                                                                    | 0204         |
| 02A01001          | Line voltage distribution problem                                                                                                    | 0210         |
| 02A01401          | Convenient outlet problem                                                                                                    | 0214         |
| 02A01501          | Blower (AMD) problem                                                                                                    | 0215         |
| 02A07001          | SPI panel check procedure                                                                                                    | 0270         |
| 02A07801          | IPS test station check procedure                                                                                                    | 0278         |
| 02A07901          | IPS voltage adjustment procedure                                                                                                    | 0279         |
| 02A08101          | PS105-CP03 tripped (+6V to A1 via PS105-K01)                                                                                                    | 0281         |
| 02A08201          | PS105-CP06 tripped (+8.5V to A1, C2-CA, B2-ACA)   PS105-CP06 tripped (+8.5V to A1, C2-CA, B2-ACA)   PS105-CP06 tripped (+8.5V to A1, C2-CA, B2 | 0282         |
| 02A08301          | PS105-CP05 tripped (-8.5V to AI, C2-CA, B2-ACA)                                                                                                    |              |
| 02A08501          | PS105-CP02  tripped  (+5.1V  to board  OIA-AI)                                                                                                    |              |
| 02400001          | TRIOS-CPUT ERIpped (+5.1V to board UTA-CZ-CA)                                                                                                    |              |
| 0200701           | TR102 line voltage problem                                                                                                    | 0207         |
| 02009201          | TR102-F01 blown (TR102 primary fuse)                                                                                                    | 0292         |
| 02009401          | PS102-CP07 or CP08 or CP09 tripped (IPS-Bias)                                                                                                    | 0294         |
| 02009501          | PS102-CP05 tripped (+7.1V bulk to PS112)                                                                                                    | 0295         |
| 02009601          | PS102-CP04 tripped (+9.5V bulk to PS113)                                                                                                    | 0296         |
| 02009701          | PS102-CP06 tripped (+6.8V bulk to PS114)                                                                                                    | 0297         |
| 02009901          | PS102-CP02 tripped (+5.1V to boards B2 and B1)                                                                                                    | 0299         |
| 02C0A001          | PS102-CP03 tripped (+10.1V bulk to PS111, 01A-B2)                                                                                                    | 02A0         |
|                   |                                                                                                    |              |

(Step 001 continues)

| © Copyright IBM Corp. 1982 | 13SEP82   | PN 5683443 |
|----------------------------|-----------|------------|
| REF.CODE 02XXXX01          | EC 366582 | PEC 366493 |
| AFA0080                    | 0080      | MAP 02XX-1 |

REF.CODE 02XXXX01

0080

# **REF.CODE DIRECTORY**

PAGE 2 OF 2

(Step 001 continued)

| Reference  <br>Code                                                                                                    | S Y M P T O M                                                                                                    | Go to<br>MAP                                                                                                    |
|----------------------------------------------------------------------------------------------------|----------------------------------------------------------------------------------------------------|----------------------------------------------------------------------------------------------------|
| Code  <br>02D00001  <br>02D0101  <br>02D01101  <br>02D01201  <br>02D01201  <br>02D02001  <br>02D03201  <br>02D03201  <br>02D03501  <br>02D03501  <br>02D04001  <br>02D04201  <br>02D04201  <br>02D04501  <br>02D04601  <br>02D05001  <br>02D06001  <br>02D06001 | Power MAP main entrance (Part1)<br>Power MAP main entrance (Part2)<br>PCC-K02 problem<br>PCC-K03 problem<br>PCC-K04 not picked<br>PS104 +24V on board 01A-A2 fail. H01<br>PS104 -5.1V on board C2 fail. H05<br>PS104 +8.5V on board C2 fail. H05<br>PS104 +12V on board A2 fail. H02<br>PS104 -12V on board A2 fail. H03<br>Power off control problem<br>PS104-CP05 trip. (+24V to A2,diskettes,IPS-testst)<br>PS104-CP05 trip. (+5.1V to diskettes, IPS-testst)<br>PS104-CP03 trip.(-5.1V to A1,A2,C2,C2-CA,diskett.)<br>PS104-CP07 tripped (+8.5V to A2,C2,C2-CA,diskett.)<br>PS104-CP06 tripped (+12V to board A1,A2 via C2)<br>PS104-CP04 tripped (-12V to A2,C2-CA and B2-ACA)<br>TR104/PS104 power problem<br>PS104 -5.1V more than one sense point failing | MAP<br>0200<br>0201<br>0211<br>0212<br>0213<br>0220<br>0232<br>0233<br>0234<br>0235<br>0236<br>0240<br>0242<br>0242<br>0243<br>0244<br>0245<br>0245<br>0246<br>0250<br>0260 |
| 02D08001  <br>02D08401  <br>02F03101  <br>02F04101  <br>02F07501                                                                                                    | PS105-CP04 tripped (-5.1V to board C2-CA)<br>PS104 +5.1V on 01A-B1 fail. H04<br>PS104-CP01 tripped (+5.1V to A2,B1,C2 and C2-CA)<br>Voltage measurements                                                                                                    | 0284<br>0284<br>0231<br>0241<br>0275                                                                                                    |

| 13SEP82   | PN 5683443 |
|-----------|------------|
| EC 366582 | PEC 366493 |
| 0080      | MAP 02XX-2 |

# REF.CODE 02D00001 FIX 0001

# POWER PROBLEM.

PAGE 1 OF 20

# ENTRY POINTS

| FROM          | ENTER          | THIS MAP       |                | FROM          | ENTER THIS MAP |                |                |
|---------------|----------------|----------------|----------------|---------------|----------------|----------------|----------------|
| MAP<br>NUMBER | ENTRY<br>POINT | PAGE<br>NUMBER | STEP<br>NUMBER | MAP<br>NUMBER | ENTRY<br>POINT | PAGE<br>NUMBER | STEP<br>NUMBER |
| E8F0          | A              | 4              | 001            | F70A          | A              | 4 .            | 001            |
| FD80          | A              | 4              | 001            | F70B          | A              | 4              | 001            |
| F7AA          | A              | 4              | 001            | F70C          | A              | 4              | 001            |
| F7A0          | A              | 4              | 001            | F70D          | A              | 4              | 001            |
| F7A1          | A              | 4              | 001            | F70E          | А              | 4              | 001            |
| F7A2          | A              | 4              | 001            | F700          | А              | 4              | 001            |
| F7A3          | A              | 4              | 001            | F701          | A              | 4              | 001            |
| F7A4          | A              | 4              | 001            | F702          | A              | 4              | 001            |
| F7A5          | A              | 4              | 001            | F703          | A              | 4              | 001            |
| F7A6          | A              | 4.             | 001            | F704          | A              | 4              | 001            |
| F7A7          | A              | 4              | 001            | F705          | A              | 4              | 001            |
| f7A8          | A              | 4              | 001            | F706          | A              | 4              | 001            |
| F7A9          | A              | 4              | 001            | F707          | A              | 4              | 001            |
| F7BA          | A              | 4              | 001            | F708          | A              | 4              | 001            |
| F7BB          | A              | 4              | 001            | F709          | A              | 4              | 001            |
| F7BC          | A              | 4              | 001            | F712          | A              | 4              | 001            |
| F7BD          | A              | 4              | 001            | F713          | A              | 4              | 001            |
| F7B1          | A              | 4              | 001            | F73A          | A              | 4              | 001            |
| F7B2          | A              | 4              | 001            | F73C          | A              | 4              | 001            |
| F7B3          | A              | 4              | 001            | F73D          | A              | 4              | 001            |
| F7B4          | A              | 4              | 001            | F73E          | A              | 4              | 001            |
| F785          | A              | 4              | 001            | F73F          | A              | 4              | 001            |
| F7B6          | A              | 4              | 001            | F733          | A              | 4              | 001            |
| F7B7          | A              | 4              | 001            | F735          | A              | 4              | 001            |
| F7B8          | A              | 4              | 001            | F737          | A              | 4              | 001            |
| F7B9          | A              | 4              | 001            | F742          | A              | 4              | 001            |
| F7C1          | A              | 4              | 001            | F743          | A              | 4              | 001            |
| F7C3          | A              | 4              | 001            | F744          | A              | 4              | 001            |
| F7EA          | A              | 4              | 001            | F76A          | A              | 4              | .001           |
| F7EB          | A              | 4              | 001            | F76B          | A              | 4              | 001            |
| F7ED          | A              | 4              | 001            | F76C          | A              | 4              | 001            |
| F7EF          | A              | 4              | 001            | F76D          | A              | 4              | 001            |
| F7E2          | A              | 4              | 001            | F766          | A              | 4              | 001            |
| F7E5          | A              | 4              | 001            | F 767         | A              | 4              | 001            |
| F7E7          | A              | 4              | 001            | F768          | A              | 4              | 001            |
| F7E9          | A              | 4              | 001            | F769          | A              | 4              | 001            |
| F7F2          | A              | 4              | 001            | F79A          | A              | 4              | 001            |
| F7F3          | A              | 4              | 001            | F79B          | A              | 4              | 001            |
| F/F4          | I A            | 4              | 001            | F79C          | I A            | 4              | 001            |

© Copyright IBM Corp. 1982

15SEP82PN 4008634EC 366589PEC 3664930100MAP 0200-1

ACA0100

REF.CODE 02D00001

ENTRY POINTS

# POWER PROBLEM

PAGE 2 OF 20

# ENTRY POINTS

| FROM          | ENTER          | THIS MAP       |                |
|---------------|----------------|----------------|----------------|
| MAP<br>NUMBER | ENTRY<br>POINT | PAGE<br>NUMBER | STEP<br>NUMBER |
| F79D          | A              | 4              | 001            |
| F79E          | A              | 4              | 001            |
| F79F          | A              | 4              | 001            |
| F796          | A              | 4              | 001            |
| F797          | A              | 4              | 001            |
| F/98          | A              | 4.             | 001            |
| F/99          |                | 4              | 001            |
|               |                | 4 7            | 001            |
| 0000          | Δ              | /<br>Ц         | 020            |
| 0050          |                | 4              | 001            |
| 0070          | A              | 4              | 001            |
| 02A0          | A              | 4              | 001            |
| 02XX          | A              | 4              | 001            |
| 0201          | A              | 4              | 001            |
| 0201          | C              | 16             | 085            |
| 0201          | L              | 7              | 020            |
| 0210          | A              | 4              | 001            |
| 0211          | A              | . 4            | 001            |
| 0212          | A              | 4              | 001            |
| 0213          |                | 4              | 001            |
| 0214          |                | 5              | 007            |
| 0215          | R              | 4              | 001            |
| 021)          | Δ              | ,<br>ь         | 020            |
| 0236          | A              | 4              | 001            |
| 0236          | J              | 17             | 100            |
| 0250          | A              | 4              | 001            |
| 0270          | А              | - 4            | 001            |
| 0275          | В              | 7              | 026            |
| 0279          | A              | 4              | 001            |
| 0280          | A              | 4              | 001            |
| 0281          | A              | 4              | 001            |
| 0282          | A              | 4              | 001            |
| 0283          | A              | 4              | 001            |
| 0284          | A              | 4              | 001            |
| 0205          |                | 4              | 001            |
| 0200<br>029/i |                | 4              | 001            |
| 11/ 14        | 1 M            | -4             | ()() ()        |

0100

ENTRY POINTS

| FROM                                 | ENTER            | THIS MAP              |                          |
|--------------------------------------|------------------|-----------------------|--------------------------|
| MAP<br>NUMBER                        | ENTRY<br>POINT   | PAGE<br>NUMBER        | STEP<br>NUMBER           |
| 0295<br>0296<br>0297<br>0299<br>0400 | A<br>A<br>A<br>A | 4<br>4<br>4<br>4<br>4 | 001<br>001<br>001<br>001 |
| 0800                                 | A                | 4                     | 001                      |

| 15SEP82   | PN 4008634 |
|-----------|------------|
| EC 366589 | PEC 366493 |

0100 MAP 0200-2

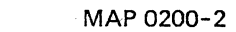

PAGE 3 OF 20

# EXIT POINTS

| EXIT TH                                                                                                    | IS MAP                                                                                                    | ТО                                                                                          |                                                                                                    |
|----------------------------------------------------------------------------------------------------|----------------------------------------------------------------------------------------------------|---------------------------------------------------------------------------------------------|----------------------------------------------------------------------------------------------------|
| PAGE                                                                                                    | STEP                                                                                                    | MAP                                                                                         | ENTRY                                                                                                    |
| NUMBER                                                                                                    | NUMBER                                                                                                    | NUMBER                                                                                      | POINT                                                                                                    |
| $\begin{array}{c} 17\\14\\17\\14\\17\\18\\17\\19\\5\\6\\17\\19\\10\\10\\11\\11\\14\\16\\16\\16\\16\\16\\16\\17\end{array}$ | 104<br>067<br>100<br>065<br>105<br>111<br>102<br>108<br>134<br>003<br>013<br>098<br>020<br>130<br>036<br>040<br>027<br>044<br>048<br>051<br>063<br>086<br>088<br>090<br>092<br>094<br>096 | F7AA<br>F7A3<br>F7A6<br>F7C3<br>0201<br>0201<br>0201<br>0201<br>0201<br>0201<br>0201<br>020 | C<br>B<br>A<br>A<br>A<br>D<br>G<br>H<br>X<br>A<br>A<br>A<br>A<br>A<br>A<br>A<br>A<br>A<br>A<br>A<br>A<br>A<br>A<br>A<br>A<br>A<br>A |
| 17                                                                                                    | 097                                                                                                    | 0246                                                                                        | A                                                                                                    |
| 7                                                                                                    | 026                                                                                                    | 0250                                                                                        | A                                                                                                    |
| 11                                                                                                    | 052                                                                                                    | 0250                                                                                        | A                                                                                                    |

| 15SEP82   | PN 4008634 |
|-----------|------------|
| EC 366589 | PEC 366493 |
| 0100      | MAP 0200-3 |

PAGE 4 OF 20

# 001

POWER MAP MAIN ENTRANCE.

# Note:

Read carefully the \*Hints For Power Maintenance\* in book Maintenance Information (MI) POWER, section \*Repair Information\* and follow each of them.

Enter here if no reference code is displayed on the screen of the display unit.

Suspected errors or FRU's (including intermittent errors) 1 | BPC card 01A-A2B2. 2 | TR104/PS104. 3 | PS104 DC distribution. 4 | Line voltage distribution. 5 | Diskette drive problems. 6 | Power on/off switch failing. 7 | OCP interface. 8 | CEP interface. 9 | PC sense card 1 in pos. 01A-A2D2. 10 | PS104 sense wiring. 11 | PCC-K04 problem.

(Entry Point A)

Ν

95 AB

Press power-off key.

Is the \*BASE POWER ON\* (\*POWER ACTIVE\*) indicator on? (The \*BASE POWER ON\* (\*POWER ACTIVE\*) indicator is located next to the power on switch. On machines installed in the U.S., there is a label \*POWER ACTIVE\* on the right hand side of the indicator). MAP 0200-4

0100

| 15SEP82   | PN 4008634 |
|-----------|------------|
| EC 366589 | PEC 366493 |
| 0100      | MAP 0200-4 |

POWER PROBLEM

PAGE 5 OF 20

002

B

Wait approximately 30 seconds.

Are the blowers slowing down or stopped? Y N

003 Go To Map 0201, Entry Point X.

#### 004

(Entry Point E)

1.Switch all tripped CP's including PCC-CB01 on (if applicable).

2. Ensure that the line cord is connected to the mains.

3.Ask the customer to ensure that line voltage is present at the mains.

Is there a convenience outlet problem?  $Y\$  N

# 005

1.Ensure that CE-mode is switched to normal, because the basic check indicator is switched on in CE-mode.

2.Ensure that diskette(s) are inserted.

3. Press power on switch for approximately 2 seconds.

4. Release the power on switch.

Does the \*BASE POWER ON\* (\*POWER ACTIVE\*) indicator stay on? Y N

006

Remove diskette(s) from diskette drive(s) (if applicable).

(Entry Point K)

Is the problem area known? Y N 0100

# 007 (Entry Point F)

F

Press and hold the power on switch. NOTE: The \*BASE POWER ON\* (\*POWER ACTIVE\*) indicator is located next to the power on switch. On machines installed in the U.S., there is a label \*POWER ACTIVE\* on the right hand side of the indicator.

Is the \*BASE POWER ON\* (\*POWER ACTIVE\*) indicator on at least as long as the power on switch is pressed?

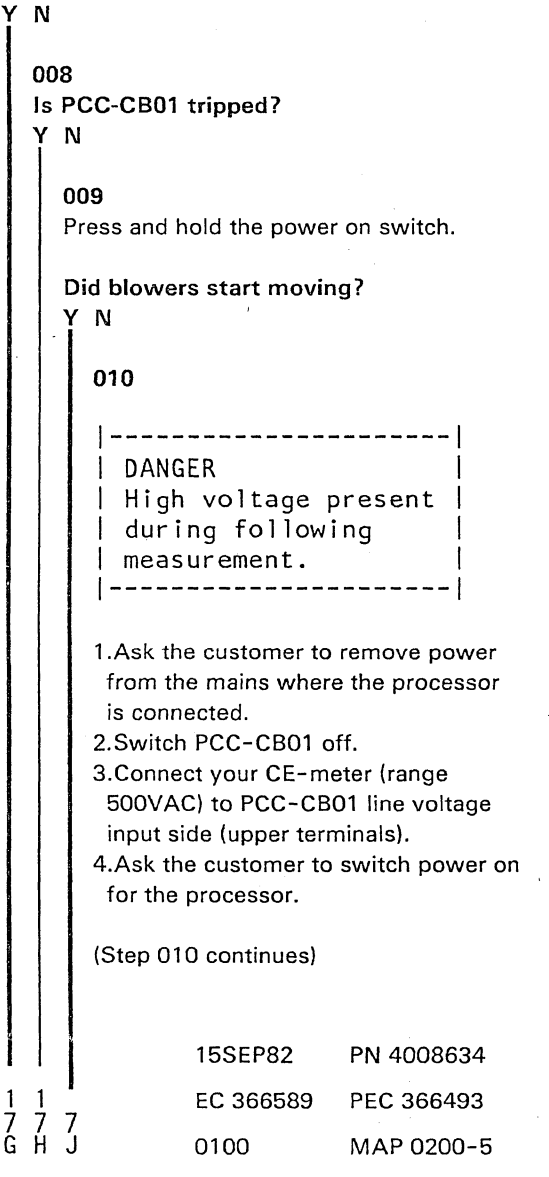

# **POWER PROBLEM**

PAGE 6 OF 20

(Step 010 continued) Is line voltage present? ΥN

#### 011

Is there a pluggable connection of the line cord to the mains? YN

# 012

Ask the customer to measure the line voltage at the mains.

Is line voltage present?

# YN

## 013

The customer must provide power at the mains. 1.Close the PCC-box.

2.Switch PCC-CB01 on. If line voltage is present at the mains,

(Entry Point Z)

Go To Map 0204, Entry Point A.

# 014

- 1.Ask the customer to remove power from the mains where the processor is connected.
- 2.Use your CE-meter (range ohm X1) and check the wiring from PCC-CB01 via the line filter to the line cord for continuity. (ALD-YA321)

3.Replace the failing parts.

4.After part replacement ask the customer to reconnect the line cord to the mains. 5.Close the PCC-box.

6.Ask the customer to provide power for the processor.

Go to Step 013, Entry Point Z.

# 015

ΚL

- 1.Disconnect the line cord from the wall outlet.
- 2.Use your CE-meter (range ohm X1) and check the wiring from PCC-CB01 via the line filter to the wall plug for continuity.

## Was any error detected?

YN

# 016

Suspect power problem of the customer's wall outlet.

1.Ask the customer to provide power at wall outlet.

2.Close the PCC-box.

3.Reconnect the line cord to the wall outlet if line voltage is present.

Go to Step 013, Entry Point Z.

# 017

1.Replace the line filter assembly (this FRU includes the line cord).

2.Close the PCC-box.

3.Reconnect the wall plug to the wall outlet. Go to Step 013, Entry Point Z.

# 018

N

1.Ask the customer to remove power from the mains where the processor is connected.

2.Connect your CE-meter (range 500VAC) to PCC-CB01 load side (lower terminals).

3.Switch PCC-CB01 on.

4.Ask the customer to provide power for the processor.

Is line voltage present?

| 15SEP82   | PN 4008634 |
|-----------|------------|
| EC 366589 | PEC 366493 |
| 0100      | MAP 0200-6 |

ΚL

**POWER PROBLEM** 

PAGE 7 OF 20

# 019

1.Ask the customer to remove power from the mains where the processor is connected.

2.Replace the PCC-CB01.

3.Close the PCC-box.

4.Ask the customer to provide power for the processor.

Go to Page 6, Step 013, Entry Point Z.

# 020

(Entry Point L)

Suspect line voltage distribution problem. Go To Map 0210, Entry Point A.

# 021

Is any CP of PS104 tripped? YN

# 022

|------| DANGER | Line voltage present inside | | of the PCC-box.

Do not touch components in the PCC-box. 1.Switch PCC-CB01 off. 2.Open PCC-box. 3.Switch PCC-CB01 on. 4.Observe PCC-K04,

5. Press and hold the power on switch.

Is PCC-K04 picked? ΥN

023 1.Press power-off switch. 2.Check primary fuse of TR104.

Is TR104-F01 blown?

# 0100

# 024

S

1.Reinstall TR104-F01. 2.Connect CE-meter (range 5VDC)

+lead to any D08 pin.

'DC-Gnd'

-lead to 01A-A2B2-P13

'-5.1V sense PS104 A-C2 A45/H05'

(ALD-YB423)

3.Observe the CE-meter, press and hold the power-on switch.

# Is -5.1VDC +/-15% at least momentarily present?

YN

# 025

1. Rlease the power on switch. 2.Connect CE-meter (range 5VDC) +lead to PS104-TB01-001 'DC-Gnd' -lead to PS104-05-001 '-5.1V PS104 to 01A-A2 MSSS' (ALD-YA451)

3.Press and hold the power on switch.

Is -5.1VDC +/-15% at least momentarily present?

YN

026 Release the power on switch.

(Entry Point B)

Suspect TR104/PS104 problem. Go To Map 0250, Entry Point A.

# 027

Release the power on switch. Suspect -5.1VDC distribution problem. Go To Map 0232, Entry Point A.

> 15SEP82 PN 4008634 EC 366589 PEC 366493 0100 MAP 0200-7

Ś

PAGE 8 OF 20

# 028

T 7

 Press power off key.
 Connect CE-meter (range 5VDC) to 01A-A2B2-D03 '+5.1V PS104 to cards' (ALD-YB421) and to any D08 pin.
 Observe your meter and press the power on key.

Is 5.1VDC +/-15% present as long as the power on switch is pressed?

# ΥN

029 Go to Page 10, Step 038, Entry Point R.

# 030

1.Press the power off key.

2.Do not disconnect the +lead of your meter and connect the -lead of your meter to 01A-A2B2-J13

'-Power on reset'

(ALD-YB421)

3.Observe your meter and press and hold the power on switch.

Was there a meter reading of more than 1.0VDC and was this voltage removed approximately 600 ms after the power on switch was pressed?

|          |          |  | - |  |
|----------|----------|--|---|--|
| v        | M        |  |   |  |
| 1        | 14       |  |   |  |
|          | 1        |  |   |  |
|          |          |  |   |  |
|          |          |  |   |  |
|          |          |  |   |  |
|          |          |  |   |  |
|          |          |  |   |  |
|          |          |  |   |  |
|          |          |  |   |  |
|          |          |  |   |  |
|          |          |  |   |  |
|          |          |  |   |  |
|          |          |  |   |  |
|          |          |  |   |  |
|          |          |  |   |  |
|          |          |  |   |  |
|          |          |  |   |  |
|          |          |  |   |  |
|          |          |  |   |  |
|          |          |  |   |  |
|          |          |  |   |  |
|          | 1        |  |   |  |
|          | 1        |  |   |  |
|          |          |  |   |  |
|          |          |  |   |  |
|          | 1        |  |   |  |
|          |          |  |   |  |
|          |          |  |   |  |
|          |          |  |   |  |
|          |          |  |   |  |
|          |          |  |   |  |
|          |          |  |   |  |
|          |          |  |   |  |
|          |          |  |   |  |
|          |          |  |   |  |
|          |          |  |   |  |
|          |          |  |   |  |
|          |          |  |   |  |
|          |          |  |   |  |
|          |          |  |   |  |
|          | 1        |  |   |  |
|          |          |  |   |  |
|          |          |  |   |  |
|          |          |  |   |  |
|          |          |  |   |  |
|          |          |  |   |  |
|          |          |  |   |  |
|          |          |  |   |  |
|          |          |  |   |  |
|          |          |  |   |  |
|          |          |  |   |  |
|          |          |  |   |  |
|          |          |  |   |  |
|          |          |  |   |  |
|          |          |  |   |  |
|          |          |  |   |  |
|          |          |  |   |  |
|          | 1        |  |   |  |
| 4        | •        |  |   |  |
| - 1      |          |  |   |  |
|          |          |  |   |  |
| <b>_</b> | 0        |  |   |  |
| 5        | 4        |  |   |  |
| 2        | 2        |  |   |  |
| 11       | <b>V</b> |  |   |  |
| U        | v        |  |   |  |
|          |          |  |   |  |

 15SEP82
 PN 4008634

 EC 366589
 PEC 366493

 0100
 MAP 0200-8

MAP 0200-8

# POWER PROBLEM

PAGE 9 OF 20

# 031

V 8

1.Release the power on switch.

2.Connect CE-meter according to following table (use correct meter range).

3.Press and hold the power switch for each measurement.

| + lead       | - lead       | voltage     |
|--------------|--------------|-------------|
| 01A-A2B2-U11 | any DO8 pin  | +24V PS104  |
| 01A-A2B2-J09 | any DO8 pin  | +5.1V PS104 |
| 01A-A2B2-P06 | any DO8 pin  | +8.5V PS104 |
| 01A-A2B2-U04 | any DO8 pin  | +12V PS104  |
| any DO8 pin  | 01A-A2B2-U09 | -12V PS104  |
|              |              |             |

The previously listed points are the sense line inputs to the BPC card (ALD-YB421/423)

Were all voltages at least momentarily present within a tolerance limit of +/-15% ?

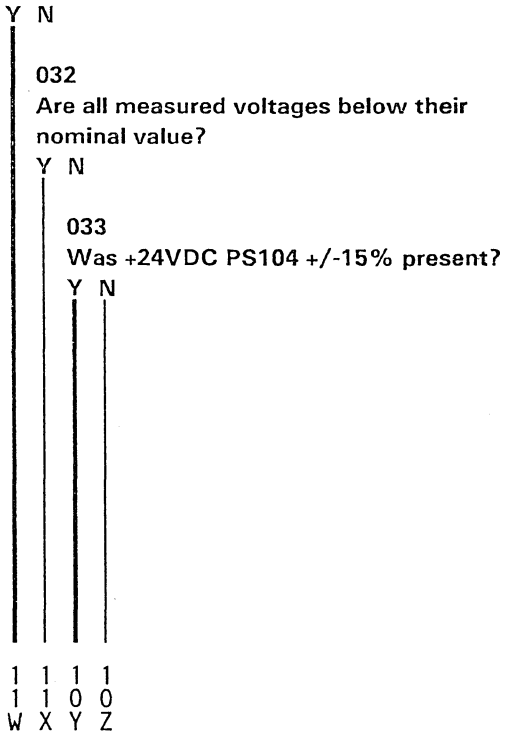

 15SEP82
 PN 4008634

 EC 366589
 PEC 366493

 0100
 MAP 0200-9

#### Y Z 9 9 A A A B **REF.CODE 02D00001** 0100 MAP 0200-10 **POWER PROBLEM** PAGE 10 OF 20 034 040 Connect CE-meter (range 50VDC) Go To Map 0231, Entry Point A. +lead to PS104-05-003 '+24V PS104 to 01A-A2' 041 (ALD-YA451) Was +8.5VDC +/-15% present? -lead to PS104-05-006 YN 'DC-GND' (ALD-YA451) 042 Observe your meter, press and hold the Connect CE-meter (range 15VDC) +lead to PS104-05-008 power on switch. '+8.5V PS104 to 01A-A2 MSSS' Is 24VDC +/-15% at least momentarily (ALD-YA451) present? -lead to PS104-05-009 ΥN 'DC-GND' (ALD-YA451) 035 Observe your meter, press and hold the Go to Page 7, Step 026, Entry Point B. power on switch. Is +8.5VDC +/-15% at least momentarily 036 Go To Map 0220, Entry Point A. present? ΥN 037 Was +5.1VDC PS104 +/-15% present? 043 YN Go to Page 7, Step 026, Entry Point B. 038 044 (Entry Point R) Go To Map 0233, Entry Point A. Connect CE-meter (range 5VDC) 045 +lead to PS104-TB02-001 Was +12VDC PS104 +/-15% present? '+5.1V PS104 to 01A-A2 MSSS' YN (ALD-YA451) -lead to PS104-TB01-001 046 'DC-GND' Connect CE-meter (range 15VDC) (ALD-YA451) +lead to PS104-06-008 Observe your meter, press and hold the '+12V PS104 to 01A-C2 B/J UC' power on switch. (ALD-YA451) -lead to PS104-06-005 Is +5.1VDC +/-15% at least momentarily 'DC-GND' present? (ALD-YA451) Y N Observe your meter, press and hold the power on switch. 039 Go to Page 7, Step 026, Entry Point B. (Step 046 continues) 15SEP82 PN 4008634 EC 366589 PEC 366493 0100 MAP 0200-10

A A A B

PAGE 11 OF 20

(Step 046 continued) Is +12VDC +/-15% at least momentarily present? Y N

# 047

X A 9 C

Ó

Go to Page 7, Step 026, Entry Point B.

048

Go To Map 0234, Entry Point A.

# 04**9**

Connect CE-meter (range 15VDC) +lead to PS104-05-011 'DC-GND' (ALD-YA451) -lead to PS104-05-004 '-12V PS104 to 01A-A2 PC' (ALD-YA451) Observe your meter, press and hold the power on switch.

Is -12VDC +/-15% at least momentarily present? Y N

050 Go to Page 7, Step 026, Entry Point B.

# 051

Go To Map 0235, Entry Point A.

# 052

Go To Map 0250, Entry Point A.

0100

MAP 0200-11

# 053

W 9

1.Connect CE-meter (range 5VDC)

lead to 01A-A2B2-G11
'-TP base power off'
(ALD-YB243)
+lead to any D03 pin.

2.Press and hold the power on switch for at least 5 seconds.

Does your meter show a voltage of more than 1.0VDC approximately 2 seconds after pressing the power on switch.

# ΥN

054 Connect CE-meter (range ohm X1) to 01A-A2B2-S02 '-Time delay 500ms' (ALD-YB423) and 01A-A2B2-P12 '-Time delay 500ms' (ALD-YB423)

Is the resistance less than 10 ohm? Y  $\,N$ 

055 Repair wiring between the previously listed pins. Go to Page 4, Step 001, Entry Point A.

# 056

3 A D

# (Entry Point Q)

1.Press the power off key.
2.Connect your CE-meter (range 50VDC) to any D08 pin and to 01A-A2B2-M07 '+24V PS104 CTRLD' (ALD-YB423)
3.Observe your meter, press the power on

switch and wait approximately 2 seconds.

(Step 056 continues)

| 15SEP82   | PN 4008634  |
|-----------|-------------|
| EC 366589 | PEC 366493  |
| 0100      | MAP 0200-11 |

MAP 0200-12

# POWER PROBLEM

PAGE 12 OF 20

(Step 056 continued)

Is 24VDC +/-15% present?

# YN

057

1.Press the power off switch.

2.Switch PCC-CB01 off.

3.Remove the BPC card from 01A-A2B2.

4.Measure the resistances of the relay coils according to the table below.

Compare the measured resistances with resistances given in the table.

Connect the leads of your CE-meter (range ohm X10) to the pins listed in the following table:

|   |             |   |          |      | 1  |        |      |     | 1  | RESISTANCE | 1  | 1     |
|---|-------------|---|----------|------|----|--------|------|-----|----|------------|----|-------|
| ۱ | RELAY       |   | LEAD     | 1    | I  | LEA    | A D  | 2   | I  | +/- 10%    |    | NOTE  |
| + |             | + |          |      | +- |        |      |     | +- |            | +- | •==== |
|   | PCC-K02     | 1 | 01A-A2B2 | -B12 |    | 01A-A2 | 2B2- | M07 |    | 935 chm    | 1  | FEAT. |
|   | РСС-КОЗ     | 1 | 01A-A2B2 | -B11 | 1  | 01A-A2 | 2B2- | M07 | 1  | 935 ohm    | 1  |       |
| 1 | РСС-КО4     | 1 | 01A-A2B2 | -M03 | 1  | 01A-A2 | 2B2- | M07 | 1  | 288 ohm    | 1  |       |
| 1 | PS105-K01   | 1 | 01A-A2B2 | -B07 | 1  | 01A-A2 | 2B2- | M07 |    | 2200 ohm   | 1  | FEAT. |
| 1 | SPI-P00-K01 |   | 01A-A2B2 | -B06 | 1  | 01A-A2 | 2B2- | M07 | I  | 2200 ohm   | l  | FEAT. |
|   |             |   |          |      |    |        |      |     |    |            |    |       |

# NOTE:

There is a diode wired parallel to the relay coils. If your meter shows a low resistance for all relays, exchange the leads of your meter and repeat the measurements. Your meter should now show the correct resistances of the relay coils.

Are all measured resistances ok?

ΥN

#### 058

1.Replace the defective relay.

2.Replace the BPC card in position

01A-A2B2.

Go to Page 4, Step 001, Entry Point A.

059

3 A E Go to Page 13, Step 060, Entry Point U.

 15SEP82
 PN 4008634

 EC 366589
 PEC 366493

 0100
 MAP 0200-12

0100

# POWER PROBLEM

**REF.CODE 02D00001** 

PAGE 13 OF 20

060 (Entry Point U)

 Press power off switch.
 Replace the BPC card in position 01A-A2B2.
 Go to Page 4, Step 001, Entry Point A.

# 061

ΥN

1 5 A F

4 A G

A A D E 1 1 1 2

1.Press power off switch.

2.Connect the general logic probe (GLP2) power leads to 01A-A2B2-D03 (+lead) and to 01A-A2B2-D08 (-lead)

3.Connect the GLP2 +gating input

to 01A-A2B2-P12

'-time delay 500ms'

(ALD-YB243)

4.Set the GATE REF switch of the probe to +1.4V.

5.Connect probe input to the pins listed in the following table. For each measurement press the power-on switch for several seconds and write down the name of the signal which was on a down level during the measurement.

| Pin       Signal name       ALD         01A-A2B2-S09       '-Power off 0CP/CPU'       (ALD-YB421)         01A-A2B2-J10       '-Thermals failed D18'       (ALD-YB423)         01A-A2B2-M04       '-TR104       TH failed D03'       (ALD-YB423)         01A-A2B2-P02       '-Power off progr C27'       (ALD-YB423)         01A-A2B2-G11       '-TP Base power off'       (ALD-YB421) |                                                                              |                              |                                                                                                    |  |                                                                                        | - 1 |
|----------------------------------------------------------------------------------------------------|------------------------------------------------------------------------------|------------------------------|----------------------------------------------------------------------------------------------------|--|----------------------------------------------------------------------------------------|-----|
| 01A-A2B2-S09       '-Power off 0CP/CPU'       (ALD-YB421)         01A-A2B2-J10       '-Thermals failed D18'       (ALD-YB423)         01A-A2B2-M04       '-TR104       TH failed D03'       (ALD-YB423)         01A-A2B2-P02       '-Power off progr C27'       (ALD-YB423)       )         01A-A2B2-G11       '-TP Base power off'       (ALD-YB421)       )                         | Pin                                                                          |                              | Signal name                                                                                                    |  | ALD                                                                                    |     |
|                                                                                                    | 01A-A2B2-S09<br>01A-A2B2-J10<br>01A-A2B2-M04<br>01A-A2B2-P02<br>01A-A2B2-G11 | )  <br>)  <br>+  <br>2  <br> | '-Power off OCP/CPU'<br>'-Thermals failed D18'<br>'-TR104 TH failed D03'<br>'-Power off progr C27'<br>'-TP Base power off' |  | (ALD-YB421)<br>(ALD-YB423)<br>(ALD-YB423)<br>(ALD-YB423)<br>(ALD-YB423)<br>(ALD-YB421) |     |

6.Remove the +gating probe input from 01A-A2B2-P12 after all measurements have been terminated.

Was the \*up\* indicator of the probe on at each measured pin (at least as long as the power on switch was pressed)?

 15SEP82
 PN 4008634

 EC 366589
 PEC 366493

 0100
 MAP 0200-13

# PAGE 14 OF 20

062

A G

3

Press power off switch.

# Was the $^{*}\mathrm{up}^{*}$ indicator of the probe on for signal

'Power off OCP/CPU'?

ΥN

063 (Entry Point N)

Signal '-Power off OCP/CPU' failed **Go To Map 0236, Entry Point A.** 

## 064

Was the \*up\* indicator of the probe on for signal

\*-Thermals failed D18\*?

YN

065 Go To Map F7C3, Entry Point A.

## 066

Was the \*up\* indicator of the probe on for signal

\*-TR104 TH failed D03\*?

Ϋ́Ν

067 Go To Map F7A3, Entry Point B.

# 068

Was the \*up\* indicator of the probe on for signal

'-Power off progr C27'?

# YN

# 069

A A H J

> Press power-off switch.
>  Remove PC sense card 1 from 01A-A2D2 and BPC card from 01A-A2B2.
>  Connect CE-meter (range ohm X1) to 01A-A2B2-P02 '-Power off progr C27' (ALD-YB423) and to any D08 pin.

Is the resistance below 100 ohm? Y N

# 070

Suspect faulty PC sense card or faulty BPC card. Replace cards step by step and retry power on after each card replacement. Go to Page 4, Step 001, Entry Point A.

# 071

There is a short circuit from 01A-A2B2-P02 '-Power off progr C27' (ALD-YB423) to ground. Check and repair board wiring or replace board 01A-A2. **Go to Page 4, Step 001, Entry Point A.** 

# 072

1.Press power-off switch.

2.Remove BPC card from position 01A-A2B2.3.Connect CE-meter (range ohm X1) to any D08 pin and to 01A-A2B2-G11

'-TP Base power off'

(ALD-YB421)

Is the measured resistance below 100 ohm? Y N

# 073

Á

Replace the BPC card which was previously removed from position 01A-A2B2 by a new one.

Go to Page 4, Step 001, Entry Point A.

| 15SEP82   | PN 4008634  |
|-----------|-------------|
| EC 366589 | PEC 366493  |
| 0100      | MAP 0200-14 |

A A H J

# 0 R U A A **REF.CODE 02D00001** 7 7 8 F K

# POWER PROBLEM

PAGE 15 OF 20

# 074

<u>3</u>4

There is a short circuit from 01A-A2B2-G11 '-TP Base power off' (ALD-YB421) to ground Check for bent or broken pins. If no error detected replace board 01A-A2. Go to Page 4, Step 001, Entry Point A.

# 075

 Press power off switch.
 Replace BPC card in position 01A-A2B2.
 Go to Page 4, Step 001, Entry Point A.

# 076

Go to Page 11, Step 056, Entry Point Q.

# 077

Suspect TR104 overload problem. Go to Page 7, Step 026, Entry Point B.

# 078

6

Suspect \*BASE POWER ON\* (\*POWER ACTIVE\*) indicator problem. 1.Connect CE-meter (range 50VDC) +lead to connector CCP-03-001 (+24V PS104 CTRLD) (ALD-YA351) -lead to connector CCP-03-003 \*-base power on ind\* (ALD-YA351) 2.Press and hold the power on switch.

Is 24VDC +/-15% present? Y N

А M

# 079

1.Do not disconnect the +lead of your meter. 2.Connect -lead of your meter to any D08 pin DC-GND

3. Press and hold the power on switch.

0100

Is 24VDC +/-15% present? Y N

# 080

Perform wiring check for the following net. Apply the \*Wiring Check Procedure\* shown in book Maintenance Information (MI) POWER.

| <br>  Card  *      | 01A-A2B2-M07<br>(ALD-YB423) |
|--------------------|-----------------------------|
|                    | Board wiring                |
| <br>  Conn  =      | 01A-A2C1-A08<br>(ALD-YB221) |
| · · ·              | Cable                       |
| <br>  Conn  =      | CCP-01-003<br>(ALD-YA351)   |
|                    | Cable                       |
| <br>  Conn  = <br> | CCP-03-001<br>(ALD-YA351)   |
|                    |                             |

# \*'+24V PS104 CTRLD'

Go to Page 4, Step 001, Entry Point A.

 15SEP82
 PN 4008634

 EC 366589
 PEC 366493

 0100
 MAP 0200-15

1 6 A N

PAGE 16 OF 20

# 081

A Ņ

1 5

Perform wiring check for the following nets. savely the \*Wiring Check Procedure\* shown in book Maintenance Information (MI) POWER.

| <br>  Card  *          | 01A-A2B2-M05<br>(ALD-YB423) |  |
|------------------------|-----------------------------|--|
|                        | Board wiring                |  |
| <br>  Conn  =          | 01A-A2A1-D08<br>(ALD-YB221) |  |
|                        | Cable                       |  |
| <br>  Conn  =          | CCP-01-002<br>(ALD-YA351)   |  |
|                        | Cable                       |  |
| <br>  Conn  = <br>     | CCP-03-003<br>(ALD-YA351)   |  |
| * '-Base power on ind' |                             |  |
| <br>  Card  * <br>     | 01A-A2B2-M03<br>(ALD-YB423) |  |
| · · ·                  | Board wiring                |  |
| <br>  Card  = <br>     | 01A-A2B2-M06<br>(ALD-YB423) |  |
| *'-Base powe           | er on ind'                  |  |

# Any error detected and repaired? YN

# 082

Replace the BPC card in position 01A-A2B2. Go to Page 4, Step 001, Entry Point A.

# 083

Go to Page 4, Step 001, Entry Point A.

Ĺ Ś 084 1.Switch PCC-CB01 off. 2.Replace the \*BASE POWER ON\* (\*POWER ACTIVE\*) indicator. Go to Page 4, Step 001, Entry Point A. 085 (Entry Point C) Is PS104-CP05 (+24V) still on? YN 086 Go To Map 0240, Entry Point A. 087 Is PS104-CP01 (+5.1V) still on? ΥN 088 Go To Map 0241, Entry Point A. 089 Is PS104-CP02 (+5.1V) still on? ΥN 090 Go To Map 0242, Entry Point A. 091 Is PS104-CP03 (-5.1V) still on? ΥN 092 Go To Map 0243, Entry Point A. 093 Is PS104-CP07 (+8.5V) still on? ΥN 094 Go To Map 0244, Entry Point A. 15SEP82 PN 4008634

PEC 366493

MAP 0200-16

EC 366589

0100

Á

P 7 А

MAP 0200-16

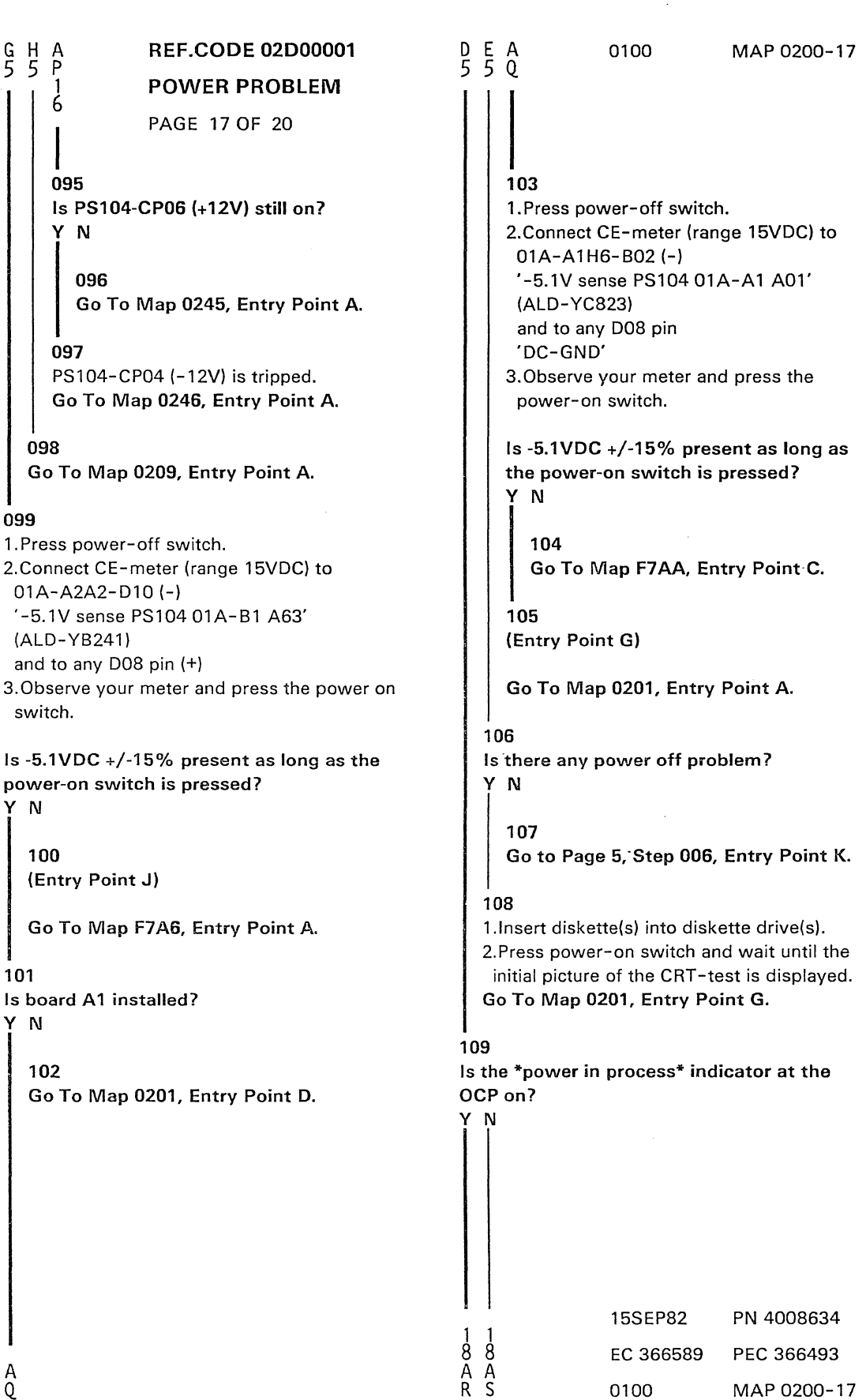

PAGE 18 OF 20

110

A S 1

7

Press power-off switch.
 Press power-on switch.

Is the \*power-on\* indicator switched on without a delay of approximately 30-40 seconds after the power on switch was pressed?

ΥN

111

Press power-off switch. Go To Map 0201, Entry Point A.

# 112

Press power-off switch.
 Remove PC sense card from 01A-A2D2.
 Remove the diskette(s) from the diskette

drive(s). 4.Press power-on switch.

Is the \*power-complete\* indicator on? Y N

# 113

 Press power-off switch.
 Replace the already removed PC sense card by a new one.
 Go to Page 4, Step 001, Entry Point A.

# 114

Probe 01A-A2B2-J05 '-PWR complete C26' (ALD-YB421)

Is the \*down\* indicator of the probe on?  $\underline{Y}\ N$ 

# 115

 Press power-off switch.
 Replace the BPC card in position 01A-A2B2.
 Install the previously removed PC sense card in position 01A-A2D2 and the top-connectors.

Go to Page 4, Step 001, Entry Point A.

# 116

A T

A Ŗ

1 7

1.Press power-off switch.

2.Suspect a short circuit to GND on signal '-power complete C26'

3.Check and repair or replace wiring of the following net. Apply \*Wiring Check Procedure\* shown in book MI POWER.

```
|-----|
| CARD |*| 01A-A2D2-J07
|-----| |
| CARD |=! 01A-A2B2-J05
|-----|
```

\* '-power complete C26'

Go to Page 4, Step 001, Entry Point A.

# 117

99 AAUV

Are both the \*power complete\* indicator and the \*power in process\* indicator on at the same time? Y N

**118** Wait approximately 2 minutes.

Is any reference code displayed? Y  $\,N$ 

119 Is machine power switched off? Y N

120 (Entry Point H

(Entry Point H)

 Press power off switch.
 Remove diskette(s) from diskette drive(s).

3.Press power-on switch.

Go to Page 17, Step 105, Entry Point G.

|   | 15SEP82   | PN 4008634  |
|---|-----------|-------------|
| 9 | EC 366589 | PEC 366493  |
| Ŵ | 0100      | MAP 0200-18 |

PAGE 19 OF 20

# 121

A W

8

1.Connect CE-meter (range 5VDC) to 01A-A2D2-U09 (-) '-1.5V sense -5.1V 01A-B1 A63' (ALD-YB643) and to any D08 pin (+) 2.Observe your meter and press the power on switch.

Is 1.5VDC +/-15% present as long as the power on switch is pressed? ΥN

122 Go to Page 17, Step 100, Entry Point J.

# 123

Press power on switch and wait until the machine power is switched off.

Is machine power switched off approximately 10 to 15 seconds after the power on switch was pressed? Y N

124 Go to Page 18, Step 120, Entry Point H.

# 125

1.Connect probe to 01A-A2B2-S09 '-Power off OCP/CPU' (ALD-YB423) 2. Press power on switch and wait approximately one minute.

Is the \*down\* indicator of the probe on? YM

# 126

1.Press power-off switch. 2.Replace BPC card in position 01A-A2B2. Go to Page 4, Step 001, Entry Point A.

# 127

Suspect power off control problem. Go to Page 14, Step 063, Entry Point N.

# С 5 A U A V 4 4 88 128 Go to MAP for displayed reference code. 129 1.Press power-off switch. 2.Replace the BPC card in position 01A-A2B2 Go to Page 4, Step 001, Entry Point A. 130 Go To Map 0214, Entry Point A. 131

0100

MAP 0200-19

Is any reference code displayed on the screen? ΥN

# 132 Is the \*basic check\* indicator on? ΥN

133 Press the power off switch and wait

approximately 1 minute.

Is the machine powered down? ΥN

134 (Entry Point D)

Go To Map 0201, Entry Point H.

# 135

Remove diskette(s) from diskette drive(s). Go to Page 5, Step 007, Entry Point F.

# 136

2 0 A X

Press the cancel key at the keyboard and wait approximately one minute.

Is any reference code displayed on the screen? YN

| 1 <b>1</b><br>2 2 | 15SEP82   | PN 4008634  |
|-------------------|-----------|-------------|
|                   | EC 366589 | PEC 366493  |
| Y Z               | 0100      | MAP 0200-19 |

# A A A REF.CODE 02D00001 X Y Z POWER PROBLEM 9 9 POWER PROBLEM

# 0100

MAP 0200-20

# PAGE 20 OF 20

**137** Press the power off switch and wait approximately 1 minute.

Is the machine powered down? Y N

138 Go to Page 19, Step 134, Entry Point D.

139

Remove diskette(s) from diskette drive(s). Go to Page 5, Step 007, Entry Point F.

# 140

Go to corresponding MAP.

# 141

Go to corresponding MAP.

 15SEP82
 PN 4008634

 EC 366589
 PEC 366493

 0100
 MAP 0200-20

# REF.CODE 02D00101 FIX 0000

Power problem.

PAGE 1 OF 21

# ENTRY POINTS

| FROM          | ENTER          | THIS MAP       |                |
|---------------|----------------|----------------|----------------|
| MAP<br>NUMBER | ENTRY<br>POINT | PAGE<br>NUMBER | STEP<br>NUMBER |
| FD72          | S              | 9              | 034            |
| FD72          | ΎΤ             | 11             | 038            |
| FD74          | Т              | 11             | 038            |
| FD76          | Т              | 11             | 038            |
| FD80          | Т              | 11             | 038            |
| FD82          | S              | 9              | 034            |
| FD82          | Т              | 11             | 038            |
| FD84          | Т              | 11             | 038            |
| FD86          | Т              | - 11           | 038            |
| IMAN          | 8              | 14             | 075            |
| 0236          | J              | 15             | 078            |

EXIT POINTS

| EXIT TH        | IS MAP         | то            |                |
|----------------|----------------|---------------|----------------|
| PAGE<br>NUMBER | STEP<br>NUMBER | MAP<br>NUMBER | ENTRY<br>POINT |
| 18             | 110            | 0000          | A              |
| 4              | 011            | 0200          | А              |
| 13             | 050            | 0200          | Ċ              |
| 3              | 004            | 0200          | F              |
| 8              | 026            | 0202          | А              |
| 15             | 080            | 0202          | А              |
| 16             | 090            | 0204          | А              |
| 3              | 003            | 0213          | А              |
| 18             | 097            | 0236          | А              |
| 18             | 103            | 0275          | А              |
| 12             | 047            | 0400          | A              |
|                |                |               |                |

| © Copyright IBM Corp. 1981 |  |
|----------------------------|--|
| REF.CODE 02D00101          |  |

1 1

| 260CT81   | PN 1897279 |
|-----------|------------|
| EC 366493 | PEC 366390 |
| 0101      | MAP 0201-1 |

MAP 0201-1

MAP 0201-2

# Power problem

# PAGE 2 OF 21

# 001

# POWER MAP MAIN ENTRANCE.

# Note:

Read carefully the "Hints For Power Maintenance" in book Maintenance Information (MI) POWER, section "Repair Information" and follow each of them.

Enter MAP 0200 at Entry Point A if no reference code is displayed on the screen of the display unit.

| <pre>1   BPC card 01A-A2B2.<br/>2   TR104/PS104.<br/>3   PS104 DC distribution.<br/>4   Line voltage distribution.<br/>5   Diskette drive problems.<br/>6   Power on/off switch failing.<br/>7   OCP interface.<br/>8   CEP interface.<br/>9   PC sense card 1 in pos. 01A-A2D2.<br/>10   PS104 sense wiring.</pre> | Suspected errors or FRU's (including intermittent errors)                                                |
|----------------------------------------------------------------------------------------------------|----------------------------------------------------------------------------------------------------|
| <pre>1 4   Line voltage distribution. 1 5   Diskette drive problems. 1 6   Power on/off switch failing. 1 7   OCP interface. 1 8   CEP interface. 1 9   PC sense card 1 in pos. 01A-A2D2. 110   PS104 sense wiring. 111</pre>                                                                                       | 1   BPC card 01A-A2B2.<br>2   TR104/PS104.<br>3   PS104 DC distribution.                                 |
| 7   OCP interface.<br>  8   CEP interface.<br>  9   PC sense card 1 in pos. 01A-A2D2.<br> 10   PS104 sense wiring.                                                                                                    | 4   Line voltage distribution.<br>  5   Diskette drive problems.  <br>  6   Power on/off switch failing. |
| 9   PC sense card 1 in pos. 01A-A2D2. <br> 10   PS104 sense wiring.                                                                                                    | 7   OCP interface.  <br>  8   CEP interface.                                                             |
| III   PLC-KU4 problem.                                                                                                    | 9   PC sense card 1 in pos. 01A-A2D2. <br> 10   PS104 sense wiring.  <br> 11   PCC-K04 problem.          |

# (Entry Point A)

1.Press power-off switch.

2.Press the power-on switch.

3.Release the power-on switch and observe

the "base power on" indicator.

Is the \*base power on\* indicator still on? Y N A B

 26OCT81
 PN 1897279

 EC 366493
 PEC 366390

 0101
 MAP 0201-2

Power problem

PAGE 3 OF 21

002

A B 2 2

> |-----| | DANGER | Line voltage present inside of | | the PCC-box. |------

 Press power-off switch (if not already done).
 Switch PCC-CB01 off (if not already off).
 Switch PCC-SW01 off (if not already off).
 Open the PCC-box.
 Switch PCC-CB01 on.

6.Observe the PCC-K04.

7.Press and hold the power on switch.

Is PCC-K04 picked? Y N

#### ...

003 Release the power on switch. Go To Map 0213, Entry Point A.

#### 004

Release the power on switch. Go To Map 0200, Entry Point L.

# 005

Is the "basic check" indicator on? Y N

# 006

Is any reference code displayed? Y N

007 Press lamp test key at OCP.

Is any indicator at OCP on when key pressed? Y N

 260CT81
 PN 1897279

 EC 366493
 PEC 366390

 0101
 MAP 0201-3

.

1 1 9 8 7 4 C D E F

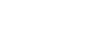

# Power problem

PAGE 4 OF 21

008

F 3

1.Connect CE-meter (range 50VDC) +lead to 01A-A2B2-J02 '+lamp test' (ALD-YB421) -lead to any D08 pin. 2.Observe meter and press lamp test key.

Is 24VDC present when key pressed?  $\frac{1}{2}$  N

009 Open the OCP keyboard and connect CE-meter (range 50VDC) +lead to connector KEYB-01-015. '+24V PS104 to OCP' (ALD-YA633) -lead to connector KEYB-01-006. 'DC-GND' (ALD-YA633)

Is 24VDC +/- 15% present? Y N

010 Connect CE-meter (range 50VDC) +lead to 01A-A2E1-E13 '+24V PS104 to OCP' (ALD-YB223) -lead to 01A-A2E1-A11 'DC-GND' (ALD-YB223)

Is 24VDC +/- 15% present? Y N

011 1.Press

1.Press power off switch. 2.Check and repair +24V wiring on board 01A-A2 (ALD-YB223) or replace board 01A-A2.

(Entry Point Y)

Go To Map 0200, Entry Point A.

665 GHJ

| 260CT81   | PN 1897279 |
|-----------|------------|
| EC 366493 | PEC 366390 |
| 0101      | MAP 0201-4 |

MAP 0201-4

0101

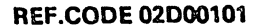

# 0101

MAP 0201-5

Power problem PAGE 5 OF 21

ł

012 Perform wiring check for the following net. Apply "Wiring Check Procedure" shown in book Maintenance Information (MI) Power. 1----1 | Card |\*| 01A-A2E1-E13 (ALD-YB223) |----| | Cable |----| | Conn |=| OCP-01-015 (ALD-YA911) |----| | Cable |----| | Conn |=| DISP-03-024 (3278-2A) or DISP-01-024 (3279-2C) |----| | (ALD-YA631) Wiring |----| | Conn |=| DISP-02-015 (ALD-YA631) |----| Cable |----| | | Conn |=| KEYB-01-015 (ALD-YA633) |----|

\*'+24V PS104 to 0CP'

Go to Page 4, Step 011, Entry Point Y.

| 26OCT81   | PN 1897279 |
|-----------|------------|
| EC 366493 | PEC 366390 |
| 0101      | MAP 0201-5 |

MAP 0201-6

Power problem

PAGE 6 OF 21

# 013

G H

Perform wiring check for the following net. Apply "Wiring Check Procedure" shown in book Maintenance Information (MI) Power. [----] | Conn |\*| KEYB-01-010 (ALD-YA633) |----| Cable 1 |----| | Conn |=| DISP-02-010 (ALD-YA631) Í. |----| | | Wiring ----| | | Conn |=| DISP-03-004 (3278-2A) or DISP-01-004 (3279-2C) |----| | (ALD-YA631) Cable 1 |----| | | Conn |=| OCP-01-010 (ALD-YA911) -----Cable -----| Card |=| 01A-A2E1-E11 (ALD-YB223) |----| | Board wiring |----| | | Card |=| 01A-A2B2-J02 (ALD-YA421) |----|

\* '+lamp test to BPC'

If no wiring error found, replace lamp test key including printed OCP board.

Go to Page 4, Step 011, Entry Point Y.

# 014

M

1.Press power off switch. 2.Connect CE-meter (range ohm X1) to 01A-A2B2-B10 and to 01A-A2B2-B09 '(-lamp test OCP)'

Is the resistance below 100 ohm?

| 260CT81   | PN 1897279 |
|-----------|------------|
| EC 366493 | PEC 366390 |
| 0101      | MAP 0201-6 |

# 0101

MAP 0201-7

# Power problem

PAGE 7 OF 21

#### 015

EKL

Repair the printed wire between both

pins. Go to Page 4, Step 011, Entry Point Y.

## 016

```
Ensure that the following connectors are seated correctly:

Keyboard connector 01 (ALD-YA633)

Display unit connector 02 (ALD-YA631)

Display unit connector 03 (ALD-YA631) (3278-2A)

Display unit connector 01 (ALD-YA631) (3279-2C)

OCP connector 01 (ALD-YA631) (3279-2C)

OCP connector 01 (ALD-YA911)

Paddle card 01A-A2YK (ALD-YB223)

If no error detected replace the BPC card in

position 01A-A2B2.

Go to Page 4, Step 011, Entry Point Y.
```

# 017

Press lamp test key at OCP and check if the following indicators at OCP are on: "Basic-check" "Power complete" "Power in process"

# Are all indicators on when lamp test key depressed?

# YN

018

1.Press power off switch. 2.Check lamp test wiring to failing indicator(s). Lamp test circuit: BPC (ALD-YB421) CONN (ALD-YB223) Indicator circuits: (ALD-YA633)

# Is the lamp test wiring ok? Y N

```
. .
```

88 M N 019 Repair or replace the failing wiring. Go to Page 4, Step 011, Entry Point Y.

| 260CT81   | PN 1897279 |
|-----------|------------|
| EC 366493 | PEC 366390 |
| 0101      | MAP 0201-7 |

# **REF.CODE 02D00101 Power problem**

PAGE 8 OF 21

# 020

1.Replace the BPC card in position 01A-A2B2. 2.Press power on switch. 3.Press the lamp test key at the OCP.

Are the indicators \*Basic check\* \*Power complete\* \*Power in process\* on when key pressed? Ν

# 021

1.Press power off switch. 2.Replace the OCP panel. Go to Page 4, Step 011, Entry Point Y.

022 (Entry Point D)

The first part of the power on sequence controlled by the BPC-card is completed approximately 600ms after the power on key was pressed. The support processor performed also the basic assurance test (BAT). 1.Insert diskette(s) into diskette drive(s).

# (Entry Point E)

2.Press the IML key at OCP. The SP tests the console disk file adapter and the adapter of the display unit. During these adapter tests, the initial picture of the display unit adapter test will appear on the screen.

# (Entry Point G)

Is the initial picture of the display unit adapter test shown on the screen approximately 1 minute after pressing of the power-on key or IML-key? V

## MAP 0201-8

023

Q

1.Press power off key. 2.Connect CE-meter (range 5VDC) -lead to 01A-A2B2-J13 '-power on reset' (ALD-YB421) +lead to 01A-A2B2-D03 '(+5.1V)' Observe meter and press the power-on switch.

0101

Was there any needle deflection on your CE-meter?

# N

024 is +5.1VDC +/- 15% permanent present? YN

#### 025

1.Press power off switch. 2.Replace BPC card in position 01A-A2B2. Go to Page 4, Step 011, Entry Point Y.

# 026

Suspect short circuit to ground of signal '-power on reset' (ALD-YB421)

1.Press power off switch.

2.Replace SBA card in position 01A-A202.

3.Retry power on.

If problem still exists

Go To Map 0202, Entry Point A.

# 027

Is the "power-on" indicator of the display unit on?

# N

028 Is display unit power switched on? N 260CT81 PN 1897279 EC 366493 PEC 366390

0101

MAP 0201-8

| 1 |
|---|
| 5 |
|   |
|   |
| 5 |
|   |

n

N
Power problem

PAGE 9 OF 21

### 029

R S T 8 8 8

> Switch display unit power on and wait approximately 10 seconds. Go to Page 8, Step 022, Entry Point E.

### 030

1.Ensure that walloutlet for display unit has power on.

2. Check line cord of display unit visually for any damage or loose connection.

Any problem found and repaired? Y N

### 031

Suspect problem on display unit. Go to display unit MAP, to ensure proper function after repair action Go to Page 4, Stop 011, Entry Point Y.

### 032

Go to Page 8, Step 022, Entry Point E.

### 033

is the motor of the system diskette drive running? Y  $\,N\,$ 

### 034

N

(Entry Point S)

1.Press power off key.

- 2.Disconnect line voltage connector of failing diskette drive(s).
- 3.Connect CE-meter (range 500VAC) to system diskette drive line voltage connector pins 001 and 003.
- 4.Observe the CE-meter and press powar-on switch.

Is the line voltage present?

| 260CT81   | PN 1897279 |
|-----------|------------|
| EC 366493 | PEC 366390 |
| 0101 .    | MAP 0201-9 |

```
MAP 0201-10
```

Power problem

**REF.CODE 02D00101** 

PAGE 10 OF 21

DANGER Line voltage is present inside of the PCC-box. Always remove line voltage from customer's wall outlet before part replacement in the PCC-box.

Suspect connector problem of connector PCC-07 (system diskette drive) or connector PCC-11 (I/O diskette drive) (ALD-YA321) if no error datected, check and repair or replace wiring from PCC-K04 via connector PCC-07 or PCC-11 (ALD-YA321) to diskette drive power connector. After any repair on the AC line voltage wiring or cable replacement, ensure that the ground connectors have correct contact.

Go to Page 4, Step 011, Entry Point Y.

### 036

U V W 9 9 9

035

Suspect diskette drive motor problem. Go to diskette drive service documentation.

### 037

Press the IML key.

Is there any mechanical movement of system diskette drive read/write head mechanics? Y N

ş

 260CT81
 PN 1897279

 EC 366493
 PEC 366390

 0101
 MAP 0201-10

۱

### **REF.CODE 02D00101**

### 0101

MAP 0201-11

**Power problem** 

PAGE 11 OF 21

038 (Entry Point T)

Check all CP's of PS104 for on. Is any CP of PS104 tripped? Y N

### 039

Check the DC-voltages for both diskette drives at connector PS104-02 and PS104-03 for both diskette drives according to the following table:

| ĺ | Voltage | 1 | +            | 1 | -            | 1 |
|---|---------|---|--------------|---|--------------|---|
|   | +24     |   | PS104-02-006 | 1 | PS104-02-003 |   |
|   | ÷5.1    | I | PS104-02-001 | I | PS104-02-002 | 1 |
|   | -5.1    | 1 | PS104-02-005 | 1 | PS104-02-004 |   |
|   | ÷24     | 1 | PS104-03-006 | 1 | PS104-03-003 | 1 |
|   | +5.1    |   | PS104-03-001 | I | PS104-03-002 |   |
|   | -5.1    | 1 | PS104-03-005 | 1 | PS104-03-004 |   |
|   |         |   |              |   |              | ŧ |

### Note:

If only one diskette drive is installed, the connector PS104-03 is unused. No measurement is required at this connector if the I/O diskette drive is not installed.

Are all three voltages present? Y N

|             |                  | 04<br>Is<br>Y    | 10<br>+2<br>N    | 24VD | ю <b>с</b> + | /-15 | × 1 | ores | ent? |
|-------------|------------------|------------------|------------------|------|--------------|------|-----|------|------|
| 1<br>3<br>2 | 1<br>2<br>A<br>A | 1<br>2<br>A<br>B | 1<br>2<br>A<br>C |      |              |      |     |      |      |

| 260CT81   | PN 1897279    |
|-----------|---------------|
| EC 366493 | PEC 366390    |
| 0101      | · MAP 0201-11 |

·...

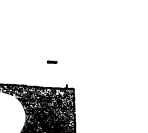

### Power problem

PAGE 12 OF 21

### 041

A A A A B C 1 1 1 1 1 1

> Check and repair or replace +24VDC wiring from connector PS104-02 (used for system diskette drive) or connector PS104-03 (used for I/O diskette drive) (ALD-YA441) to DC connector 2 of failing diskette drive. Go to Page 4, Step 011, Entry Point Y.

### 042

Check and repair or replace wiring for +5.1V/-5.1V from connector PS104-02 (for system diskette drive) or from connector PS104-03 (for I/O diskette drive) (ALD-YA451) to DC connector 02 of failing diskette drive. Go to Page 4, Step 011, Entry Point Y.

### 043

1.Remove diskette(s) from diskette drive(s).

2.Connect CE-meter to the test points of the diskette drive control card(s) according to the table below.

The physical locations of the test points are shown in VOL.14, STM, Section 5 under \*Discette Drive Control Card\*.

| Voltage | Testpoint |
|---------|-----------|
| +24V    | TP A8 1   |
| +5.10   | TP 815    |
| -5.1V   | TP A9     |

Are all three voltages +/-15% present?

AA

### 044

A A D E

> 1.Disconnect the diskette drive interface connector (accessible from the bottom of the diskette drive)

2.Connect the CE-meter (range 50VDC) -lead to connector PS104-02-002 'DC-GND'

(ALD-YA441)

+lead to the disconnected connector according to the following table:

| Voltage<br> |   | Diskette  <br>interf.conn. |
|-------------|---|----------------------------|
| +24V        |   | pin B10                    |
| +5.1V       |   | pin BO3                    |
| -5.1V       | 1 | pin B11                    |

Are all three voltages +/- 15% present? Y N

### 045

Check and repair or replace cable from PS104-02 to the system diskette drive or from PS104-03 to the I/O diskette drive 2

Go to Page 4, Step 011, Entry Point Y.

### 046

Suspect connector problem of the diskette drive interface connector.

Check for bent or broken pins.

If no error detected, replace the diskette drive control card.

Go to Page 16, Step 090, Entry Point Z.

### 047

(Entry Point F)

Suspect IML problem. Go To Map 0400, Entry Point A.

| 260CT81   | PN 1897279  |
|-----------|-------------|
| EC 366493 | PEC 366390  |
| 0101      | MAP 0201-12 |

| P X Z REF.CODE 02D00101                   | ААА 0101 МАР 0201-13<br>ЈК L                        |
|-------------------------------------------|-----------------------------------------------------|
| j 0 1 · Power problem                     | 8 1 B                                               |
| PAGE 13 OF 21                             |                                                     |
| 049                                       | 057                                                 |
| 1. Press the power off switch.            | 1.Press power off key.                              |
| 2.Switch the tripped CP of PS104 on.      | 2.Replace PC-sense card in position                 |
| 3.Press the power on switch.              | 01A-A2D2.<br>Go to Page 4, Step 011, Entry Point Y. |
| Is any CP of PS104 tripped?               |                                                     |
| YN                                        | 058                                                 |
|                                           | 1.Press power off key.                              |
| 049<br>Go to Page 11 Stop 022 Entry Point | 2.Remove PC sense card 1 from UTA-A2D2              |
| Go to Page 11, Step 030, Entry / Unit     | 3.Connect CE-meter (range ohm X1) to                |
| 050                                       | 01A-A2B2-G10                                        |
| Go To Map 0200, Entry Point C.            | '-Power off progr D35'                              |
|                                           | (ALD-YB421)                                         |
|                                           | and to any D08 pin.                                 |
| Go to Page 12, Step 047, Entry Point P.   | la she coristance below 100 sim?                    |
| 052                                       | V N                                                 |
| is the "power complete" indicator on?     |                                                     |
| YN                                        | 059                                                 |
|                                           | Replace BPC-card in position 01A-A2B2.              |
|                                           | Go to Page 4, Step 011, Entry Point V.              |
| Is the "Dasic Chack" indicator on r       | 1 1                                                 |
|                                           | Suspect short circuit to ground. Repair             |
| 054                                       | wiring or replace board 01A-A2.                     |
| Is any reference code displayed?          | Go to Page 4, Step 011, Entry Point Y.              |
| YN                                        |                                                     |
| 055                                       | UDI<br>la any reference code displayed?             |
| Is the °power in process° indicator       | Y N                                                 |
| permanently on?                           |                                                     |
| YN                                        | 062                                                 |
|                                           | Probe 01A-A2D2-J07                                  |
|                                           | -power complete C26                                 |
| '-Power off progr D35'                    | (ALD-18641)                                         |
| (ALD-YB421)                               | Is the "down" indicator of the probe on?            |
| 2.Press power-on key.                     | YN                                                  |
|                                           |                                                     |
| Is the 'down' indicator of the            |                                                     |
| probe on approximately 2 seconds          |                                                     |
| Y N                                       |                                                     |
|                                           |                                                     |
|                                           |                                                     |
|                                           |                                                     |
| 3 1 1 1                                   | 260CT81 PN 1897279                                  |
| 444                                       | ЦЦЦ EC 366493 РЕС 366390                            |
| A A A A A A<br>F G H J K L                | ААА<br>М N P 0101 МАР 0201-13                       |

```
A A A
G H M
1 1 1
3 3 3
                REF.CODE 02D00101
                                                                   0101
                                                  AF
               Power problem
                                                  13
               PAGE 14 OF 21
                                                          071
  1.Press power off switch.
                                                          (Entry Point P)
  2.Insert diagnostic diskette into diskette
  3.Press power-on switch and wait 1 minute.
                                                         code.
  Is the "power complete" indicator on?
                                                       072
                                                    073
     is any reference code displayed?
                                                  074
                                                  (Entry Point K)
       Go to Page 12, Step 047, Entry Point F.
                                                  Is the "basic check" indicator on?
                                                  ΥN
     Go to corresponding MAP.
                                                    075
                                                    (Entry Point B)
  Go to Stop 074, Entry Point K.
                                                     2. Press power off key at OCP.
Probe 01A-A2B2-J05
                                                     Note:
'-Power complete C26'
                                                     The power-off sequence takes
(ALD-YB421)
                                                     approximately 8 seconds.
Is the "down" indicator of the probe on?
                                                     executed?
                                                     ΥN
  1.Press power off key.
                                                       076
  2. Check and repair wiring from
   01A-A2D2-J07 to 01A-A2B2-J05
                                                       YN
   '-power complete C26'
   (ALD-YB641/YB421)
                                                          077
   or replace board 01A-A2.
                                                          (Entry Point H)
  Go to Page 2, Step 001, Entry Point A.
                                                          still on?
                                                            N
                                                                  260CT81
```

8 A 0

MAP 0201-14

Go to MAP for displayed reference

Go to Page 18, Step 112, Entry Point M.

Go to MAP for displayed reference code.

1.Switch to CE-mode at the CE-panel.

Is the power off sequence successfully

```
Is any reference code displayed?
```

Is the "power complete" indicator

```
PN 1897279
1 1
8 8
A A
R S
      8
A
T
         5
A
U
                 EC 366493
                                PEC 366390
                 0101
                                MAP 0201-14
```

A A N P 1 1 3 3

063

YM

054

ΥN

066

087

668

A N

070

069

085

drive 1.

1.Press power off key. 2. Replace BPC-card in position 01A-A2B2. Go to Page 2, Stop 001, Entry Point A.

Power problem

PAGE 15 OF 21

```
078
(Entry Point J)
```

A U

۱

Is the "power in process" indicator still on? N

### 079

Was machine power switched off immediately after pressing the power off key (without power-off sequence)? ΥN

080 (Entry Point C)

Go To Map 0202, Entry Point A.

### 081

1.Press power-on key. 2.Probe 01A-A2D2-J13 '-PC ready C32' (ALD-YB641)

Is the 'down' indicator of the probe on after the "power complete" indicator is switched on? ΥN

### 082

1.Press power off key. 2. Replace PC-sense card 1 in position 01A-A2D2. 3. Press power-on switch. Go to Page 14, Step 075, Entry Point B.

### 083

1.Probe 01A-A2B2-J06 '-PC ready C32' (ALD-YB421)

Was the "down" indicator of the proba on? N

#### 0101 A A W X

MAP 0201-15

084 1.Switch PCC-CB01 off. 2. Check and repair wiring of signal '-PC ready C32' from 01A-A2D2-J13 to 01A-A2B2-J06 (ALD-YB641) (ALD-YB421) Go to Page 14, Step 075, Entry Point B.

### 085

1.Press power off switch. 2.Replace BPC card in position 01A-A2B2. Go to Page 14, Step 075, Entry Point B.

### 086

1.Press power off switch. 2. Press power-on key and wait until "power complete<sup>o</sup> Indicator is switched on. Probe 01A-A2B2-P02 '-Power off progr C27' (ALD-YB423) 3. Press power off key at OCP and observe the probe indicators.

### Was the 'down' indicator of the probe at least momentarily on?

# YN 087

N

6 A Y

1. Press power off switch. 2. Press power-on key and wait until opower complete\* indicator is switched on. Probe 01A-A2D2-J11 '-Power off progr C27' (ALD-YB641)

3. Press power off key.

Was the 'down' indicator of the probe at least momentarily on?

| 1 1 | 260CT81   | PN 1897279  |
|-----|-----------|-------------|
| 66  | EC 366493 | PEC 366390  |
| ZĂ  | 0101      | MAP 0201-15 |

AAAVWX

MAP 0201-16

# Power problem

PAGE 16 OF 21

### 1.Switch PCC-CB01 off.

 Remove diskette from the diskette drive and insert the diagnostic diskette.
 Switch PCC-CB01 on.
 Press power-on switch and wait until the \*power complete\* indicator is switched on.

5.Press power off switch.

# Is the power off sequence successfully executed?

YN

A A B Y Z A 1 1 1 5 5 5

088

### 089

 Press power off key.
 Replace PC sense card 1 in position 01A-A2D2.
 Go to Page 4, Step 011, Entry Point Y.

#### 090

Replace the previously used control diskette.

(Entry Point Z)

Go To Map 0204, Entry Point A.

#### 091

1.Switch PCC-CB01 off. 2.Check and repair wiring from 01A-A2B2-P02 '-Power off progr C27' (ALD-YB423) to 01A-A2D2-J11 (ALD-YB641) Go to Page 2, Step 001, Entry Point A.

092

YN

is the °base power-on° indicator still on?

| 260CT81   | PN 1897279  |
|-----------|-------------|
| EC 366493 | PEC 366390  |
| 0101      | MAP 0201-16 |

Power problem

PAGE 17 OF 21

093 (Entry Point X)

BBC

66

| DANGER                            |
|-----------------------------------|
| Line voltage is present inside of |
| the PCC-box. Always remove line   |
| voltage from customer's wall      |
| outlet before part replacement in |
| the PCC-box.                      |
|                                   |

1.Switch PCC-CB01 off.

2.Remove power from customer's wall outlet.

3.Check PCC-K04 for burnt contacts and correct mechanical movement of the contacts.

Was any PCC-K04 problem detected? Y N

094

DANGER DANGER Line voltage is present inside of the PCC-box. Always remove line voltage from customer's wall outlet before part replacement in the PCC-box.

Suspect a defective power on/power-off switch at the CCP. Replace the power-on/power-off switch. Go to Page 16, Step 090, Entry Point Z.

095

Replace the PCC-K04. Go to Page 16, Step 090, Entry Point Z.

### 096

1.Switch PCC-CB01 off. 2.Replace BPC card in position 01A-A2B2. Go to Page 4, Step 011, Entry Point Y.

 260CT81
 PN 1897279

 EC 366493
 PEC 366390

 0101
 MAP 0201-17

0101

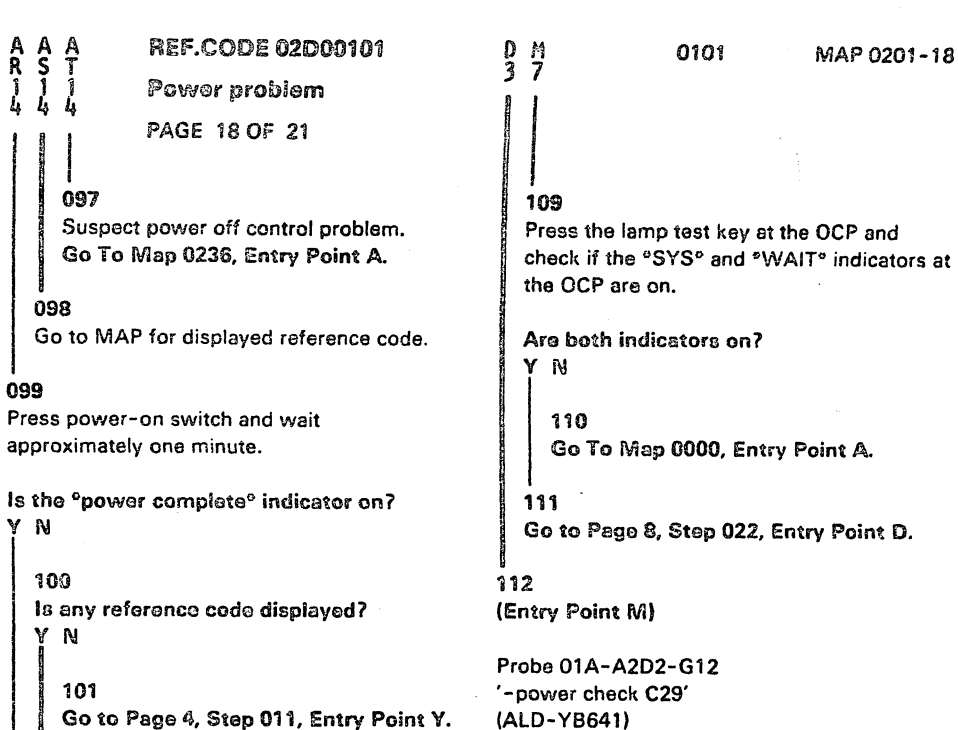

(ALD-YB641)

Go to MAP for displayed reference code.

103 Go To Map 0275, Entry Point A.

104

A A Q R 1 1 4 4

AS14

097

098

099

ΥN

100

YN

102

101

Is any reference code displayed? Y N

105

Press the cancel key and wait one minute.

Is any reference code displayed? Y N

106

Go to Page 4, Step 011, Entry Point Y.

### 107

Go to Page 4, Step 011, Entry Point Y.

### 108

Go to Page 14, Step 071, Entry Point P.

Is the "down" indicator of the probe on? YM

### 113

Suspect operation control program problem. Use diagnostic diskette and retry power on. Go to Page 4, Step 011, Entry Point Y.

### 114

Probe 01A-A2B2-J04 '-power check C29' (ALD-YB421)

Is the "down" indicator of the probe on? Ν

BD

115 Check and repair wiring from 01A-A2D2-G12 (ALD-YB641) to 01A-A2B2-J04 (ALD-YB421) '-power check C29' or replace board 01A-A2. Go to Page 4, Step 011, Entry Point Y.

| 26OCT81   | PN 1897279  |
|-----------|-------------|
| EC 366493 | PEC 366390  |
| 0101      | MAP 0201-18 |

Power problem

PAGE 19 OF 21

116
1.Press power off key.
2.Replace BPC card in position 01A-A2B2.
Go to Page 4, Step 011, Entry Point Y.

117

B D

8

Is any reference code displayed? Y N

### 118

Connect probe to 01A-A2B2-B04 '-CE mode on D10' (ALD-YB421)

Is the °down° indicator of the probe on?  $\gamma$  N

### 119

Connect probe to 01A-A2B2-J04 '-Power check C29' (ALD-YB421)

Is the °down° indicator of the probe on? Y N

120
1.Press power off switch.
2.Replace BPC card in position 01A-A2B2.
Go to Page 4, Step 011, Entry Point V.

### 121

BE

B B B F G H

 Press power off switch.
 Remove PC sense card from position 01A-A2D2 and BPC card from position 01A-A2B2.
 Connect CE-meter (range ohm X1) to 01A-A2B2-J04 '-Power check C29' (ALD-YB421) and to any D08 pin.

Is the resistance below 100 ohm? Y M 0101

### 122

Suspect faulty PC-sense card or faulty BPC card. Replace cards step by step. Go to Page 4, Step 011, Entry Point V.

### 123

B B B F G H

> Check and repair board wiring for signal '-power check C29' from 01A-A2D2-G12 to 01A-A2B2-J04 or replace board 01A-A2. Go to Page 4, Step 011, Entry Point Y.

### 124

1.Ensure that CE-mode switch is switched to normal. Connect probe to 01A-A2B2-D10 '-CE mode on D10' (ALD-YB421)

is the °down° indicator of the probe on?  $\gamma$  N

### 125

Suspect card connector problem of pin 01A-A2B2-D10. If no error detected, replace BPC card 01A-A2B2. Go to Page 4, Step 011, Entry Point V.

" 126

1.Remove cover of the CE-panel.

2.Do not disconnect the cable from CE-panel connector 3.
3.Connect CE-meter (range 50VDC) +lead to connector CEP-03-D13 '+24V PS104 to CEP' (ALD-YA621) -lead to connector CEP-03-D08

'DC-GND'

0

B

Is +24VDC +/- 15% present? Y N

| ו<br>כ | 26OCT81   | PN 1897279 |
|--------|-----------|------------|
| õ      | EC 366493 | PEC 366390 |
| Б<br>К | 0101      | MAP 0201-1 |

### 0101

MAP 0201-20

Power problem PAGE 20 OF 21

1271. Press power off switch.2. Check and repair or replace wiring of the following net.

Apply \*Wiring Check Procedure\* shown in book Maintenance Information (MI) POWER.

|-----| | Conn |\*| CEP-03-B13 (ALD-YA621) |-----| | Cable |-----| | Conn |=| 01A-A2F1-A08 (ALD-YB221) |-----| | Board wiring |-----| | Conn |=| 01A-A2B3-E14 (ALD-YC831) |-----|

\*'+24V PS104 to CEP.'

Go to Page 4, Step 011, Entry Point Y.

### 128

B

B B J K 1 1 9 9

Connect CE-meter (range 5.0VDC) +lead to connector CEP-03-D10 '-CE mode on to PC D10' (ALD-YA621) -lead to connector CEP-03-D08

Is 5.1VDC +/- 15% present? Y N

129 1.Press power off switch. 2.Replace CE-panel. Go to Page 4, Step 011, Entry Point Y.

| 26OCT81   | PN 1897279  |
|-----------|-------------|
| EC 366493 | PEC 366390  |
| 0101      | MAP 0201-20 |

0101

MAP 0201-21

Powor problem

PAGE 21 OF 21

130

B B E L 1 2 9 0

\_1

- -----

Check and repair or replace wiring of following net. Apply <sup>a</sup>Wiring Check Procedure<sup>a</sup> shown in book Maintenance Information (MI) POWER.

|-----| | Conn |\*| CEP-03-D10 (ALD-YA621) |-----| | Cable |-----| | Conn |=| 01A-A2E1-C06 (ALD-YB221) |-----| | Board |-----| | Card |=| 01A-A2B2-D10 (ALD-YB421) |-----| \*'-CE mode on to PC D10' Go to Page 4, Step 011, Entry Point Y.

131 Go to MAP for displayed reference code.

| 260CT81   | PN 1897279    |
|-----------|---------------|
| EC 366493 | PEC 366390    |
| 0101      | · MAP 0201-21 |

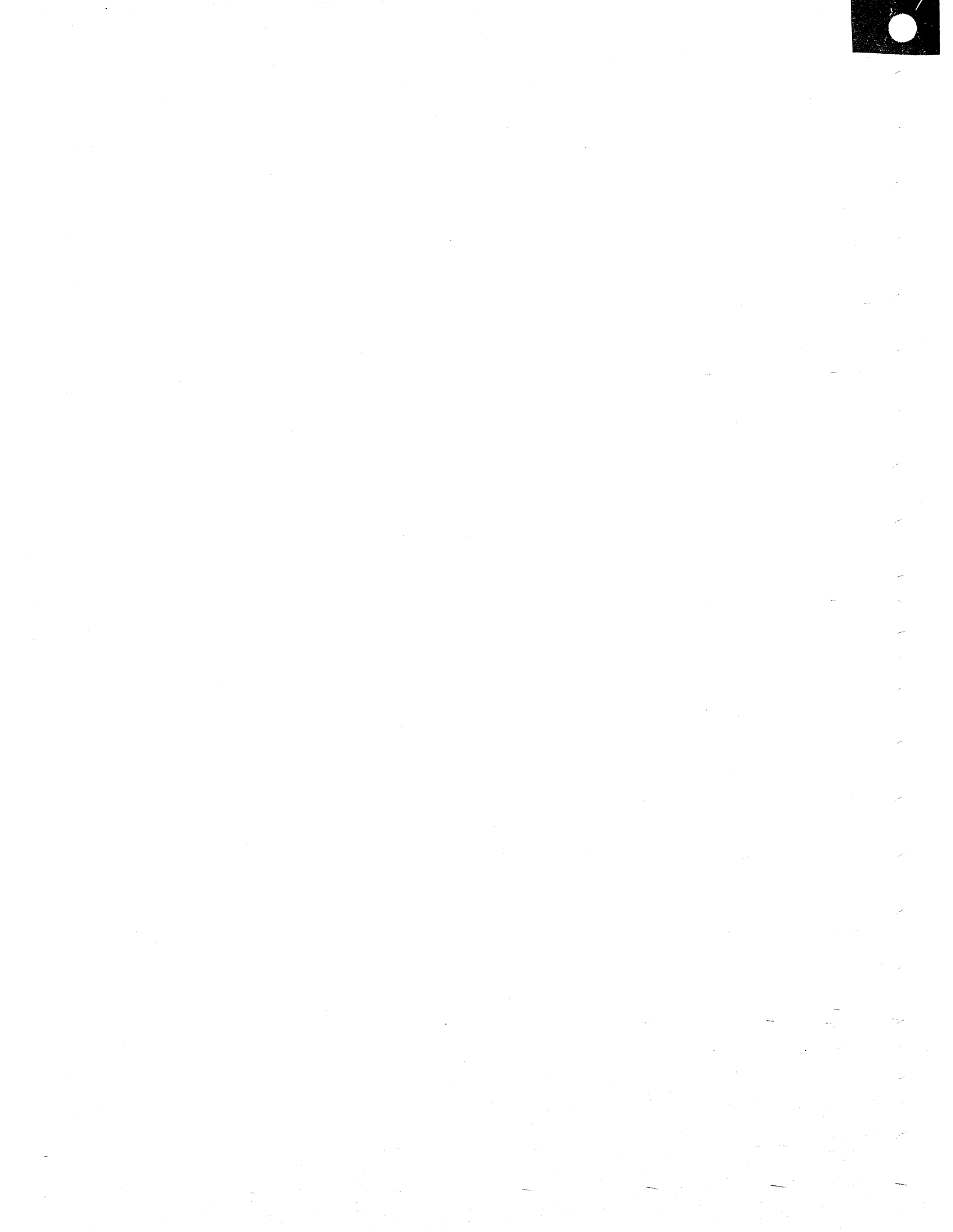

### **REF.CODE 02A00201 FIX 0000**

**Power problem** 

PAGE 1 OF 5

-----

### **ENTRY POINTS**

| FROM          | ENTER          | THIS MAP       |                |  |
|---------------|----------------|----------------|----------------|--|
| MAP<br>NUMBER | ENTRY<br>POINT | PAGE<br>NUMBER | STEP<br>NUMBER |  |
| E8F0          | A              | 3              | 001            |  |
| F7A0          | A              | 3              | 001            |  |
| F7A1          | A              | 3              | 001            |  |
| F7A2          | A              | 3              | 001            |  |
| F7A3          | A              | 3              | 001            |  |
| F7A4          | A              | 3              | 001            |  |
| F7A5          | A              | 3              | 001            |  |
| F7BA          | A              | 3              | 001            |  |
| F7BB          | A              | 3              | 001            |  |
| F7BC          | A              | 3              | 001            |  |
| F7BD          | A              | 3              | 001            |  |
| F7BE          | A              | 3              | 001            |  |
|               | A              | 3              | 001            |  |
| F/B1          | A              | 3              | 001            |  |
| F/82          | A              | 5              | 001            |  |
| F/D4<br>5704  | A              | 5<br>2         | 001            |  |
| r/DO<br>E787  |                | 2              | 001            |  |
| F788          |                | 2              | 001            |  |
| F789          | Δ              | ן<br>ג         | 001            |  |
| F7C0          | Δ              | 3              | 001            |  |
| F7C1          |                | 3              | 001            |  |
| F7C2          | A              | 3              | 001            |  |
| F7FB          | A              | 3              | 001            |  |
| F7EC          | A              | 3              | 001            |  |
| F7EE          | A              | 3              | 001            |  |
| F7EF          | А              | 3              | 001            |  |
| F7E1          | А              | 3              | 001            |  |
| F7E4          | A              | 3              | 001            |  |
| F7E7          | A              | 3              | 001            |  |
| F7E8          | A              | 3              | 001            |  |
| F7F0          | А              | 3              | 001            |  |
| F7F1          | А              | 3              | 001            |  |
| F7F2          | A              | 3              | 001            |  |
| F7F3          | A              | 3              | 001            |  |
| F7F4          | A              | 3.             | 001            |  |
| F70A          | A              | 3              | 001            |  |
| F70B          | A              | 3              | 001            |  |
| F70C          | I A            | 3              | 001            |  |

© Copyright IBM Corp. 1981

### **REF.CODE 02A00201**

| 26OCT81   | PN 8488242 |
|-----------|------------|
| EC 366493 | PEC 366388 |
| 0105      | MAP 0202-1 |

|  | Е | NT | RY | POI | N1 | ſS |
|--|---|----|----|-----|----|----|
|--|---|----|----|-----|----|----|

FROM

MAP

NUMBER

F70D

F70E

F700

F701

F702

F703

F704

F705

F706

F707

F708

F709

F712

F713

F73C

F73D

F733

F735

F737

F739

F742

F743

F745

F746

F747

F748

F76A

F76B

F76C

F76D

F76E

F766

F767

F768

F79B

F79F

F796

F797

F798

ENTER THIS MAP

PAGE ·

NUMBER

3

3

3

33333333333333333

3333333333333

3

3 3

3

ENTRY

POINT

А

А

А

А

А

А

А

А

А

А

А

А

А

А

А

А

А

А

А

А

А

А

А

А

А

А

А

А

А

А

А

А

А

А

А

А

А

А

А

MAP 0202-1

STEP

NUMBER

001

001

001

001

001

001

001

001

001

001

001

001

001

001

001

001

001

001

001

001

001

001

001

001

001

001

001

001

001

001

001

001

001

001

001

001

001

001

001

#### 0105 MAP 0202-2

### Power problem

### PAGE 2 OF 5

### ENTRY POINTS

| FROM          | ENTER          | THIS MAP       |                |
|---------------|----------------|----------------|----------------|
| MAP<br>NUMBER | ENTRY<br>POINT | PAGE<br>NUMBER | STEP<br>NUMBER |
| F799          | A              | 3              | 001            |
| 02XX          | A              | 3              | 001            |
| 0201          | A              | 3              | 001            |
| 0236          | A              | 3              | 001            |
| 0240          | A              | 3 /            | 001            |
| 0242          | A              | 3              | . 001          |
| 0280          | A              | 3              | 001            |

### **EXIT POINTS**

| EXIT TH | IS MAP | то     |       |  |
|---------|--------|--------|-------|--|
| PAGE    | STEP   | MAP    | ENTRY |  |
| NUMBER  | NUMBER | NUMBER | POINT |  |
| 5       | 005    | 0001   | 0     |  |
| 3       | 002    | 0204   | A     |  |

260CT81 PN 8488242 EC 366493 PEC 366388 0105

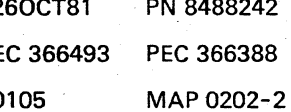

0105

### **Power problem**

PAGE 3 OF 5

### 001

SYMPTOM: BEFORE CALLING FOR ASSISTANCE. Note: This MAP should only be entered, after other MAPs failed.

### (Entry Point A)

Is there any power problem which could not be solved by the repair instructions given by other MAPs.

ΥN

4 A 002 (Entry Point Z)

Go To Map 0204, Entry Point A.

| 0105      | MAP 0202-3 |
|-----------|------------|
| EC 366493 | PEC 366388 |
| 26OCT81   | PN 8488242 |

Power problem

PAGE 4 OF 5

### 003

А 3

Verify all listed points contained in the following check list.

- 1.Ensure that the correct diskette is installed in your machine. Compare the machine serial number on the diskette label with the machine label.
- 2.Ensure that the POWER CONFIGURATOR on the diskettes is correct. To check the power configurator, carry out the following steps: > Call M/S PROGRAM SELECTION.

> Key in the selection for UTILITIES

> Select DISKETTE IDENTIFICATION

> Key in the subselection for DISPLAY CONFIGURATOR

The bits of the power configurator have the following meaning: Bit 0 = Y ...PDL4 (Power Design Level 4) Bit 0 = N ...PDL5 (Power Design Level 5) Bit 1 = Y ...CEC (must always be on) Bit 2 = Y ...ACA (Auto Call Adapter) Bit 3 = Y ...LA (Loop Adapter) Bit 4 = Y ...MFCU (5424) Bit 5 = Y ...CA 1-3 lines (Communication Adapter) Bit 6 = Y ...CA 4-8 lines (Communication Adapter) Bit 7 = Y ...SPI (Standard Power Interface)

(Step 003 continues)

| 260CT81   | PN 8488242 |  |  |  |
|-----------|------------|--|--|--|
| EC 366493 | PEC 366388 |  |  |  |
| 0105      | MAP 0202-4 |  |  |  |

### Power problem

### PAGE 5 OF 5

(Step 003 continued)

- 3.Read carefully the \*Hints For Power Maintenance\* in book MI POWER, section Repair Information in Vol.16 and verify that you have followed each of them.
- 4. Special care should be taken to check for correct card and connector seating, proper plugging, bent or broken pins.

ATTENTION: The power controller top connectors are not interchangeable and must be-installed as shown in book MI POWER, section \*Reference Information\*.

5. Transformer and power supply outputs often use parallel wires and connector pins. If one voltage is out of tolerance (minus signs displayed), ensure that all parallel wired connectors have good electrical connection. Use ALD reference given in the Maps.

6.Ensure that all blowers are running correctly and that all airfilters are clean.

- 7.If any measured signal that is supposed to change its level, remains up or down, even after cards have been replaced or after the wiring has been checked, suspect a short circuit to the failing net. (See ALD references given in the MAP). Use your CE-meter to isolate the short circuit according to the \*Wiring Check Procedure\* shown in book MI POWER.
- 8.Retry power on/power off using the diagnostic-diskette.
- 9.Call your branch office and ask for MAP-chart updates via the Reference Code Data Bank. (The reference code of your failure is required.)
- 10.If all previous actions are not successful, replace the power controller cards in positions 01A-A2C2, 01A-A2D2 and 01A-A2E2 and retry power on. (Step 003 continues)

(Step 003 continued)

- 11.At the beginning of each power Map your find a list of FRU's, which might cause the error. Check those listed FRU's for correct plugging, seating and good connections.
- 12.If there is an undervoltage or out of tolerance condition of voltages generated by a ferro resonant power supply and the corresponding maps failed, suspect a defective capacitor in the transformer unit of the failing voltage. Replace the transformer unit and retry power on.
- 13.If there is an intermittent error, read the \*Hints For Trouble Shooting Intermittent Power Problems\* in book MI POWER and follow those hints.
- 14.If no error could be detected, invoke your Support Structure.

Does your power problem still exist? Y N

004

Go to Page 3, Step 002, Entry Point Z.

### 005

Go To Map 0001, Entry Point O.

| 26OCT81   | PN 8488242 |
|-----------|------------|
| EC 366493 | PEC 366388 |
| 0105      | MAP 0202-5 |

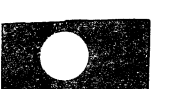

MAP 0202-5

المان المائل العرب المعام المائية المائية المعام المائية المعام المائية المعام المعام المعام المعام المعام الم المعام المائي المعام المعام المعام المعام المعام المعام المعام المعام المعام المعام المعام المعام المعام المعام المع

### an State and a second second second second second second second second second second second second second secon State and second second second second second second second second second second second second second second seco State and second second second second second second second second second second second second second second sec

### **REF.CODE 02A00401 FIX 0000**

### Power problem.

PAGE 1 OF 4

### ENTRY POINTS

| FROM          | ENTER          | THIS MAP       |                | - | FROM          | ENTER          | THIS MAP       |
|---------------|----------------|----------------|----------------|---|---------------|----------------|----------------|
| MAP<br>NUMBER | ENTRY<br>POINT | PAGE<br>NUMBER | STEP<br>NUMBER |   | MAP<br>NUMBER | ENTRY<br>POINT | PAGE<br>NUMBER |
| D7DF          | A              | 3              | 001            |   | F7E0          | A              | 3              |
| E8B0          | A              | 3              | 001            |   | F7E1          | A              | 3              |
| E8E0          | A              | 3              | 001            |   | F7E2          | A              | 3              |
| E8F0          | A              | 3              | 001            |   | F7E3          | А              | 3              |
| F7AA          | A              | 3              | 001            |   | F7E4          | А              | 3              |
| F7A0          | A              | 3              | 001            |   | F7E5          | A              | 3              |
| F7A1          | A              | 3              | 001            |   | F7E6          | А              | 3              |
| F7A2          | A              | 3              | 001            |   | F7E7          | A              | 3              |
| F7A3          | A              | 3              | 001            |   | F7E8          | А              | 3              |
| F7A4          | A              | 3              | 001            |   | F7E9          | A              | 3              |
| F7A5          | A              | 3              | 001            |   | F7F1          | A              | 3              |
| F7A7          | A              | 3              | 001            |   | F7F2          | А              | 3              |
| F7A8          | A              | 3              | 001            |   | F7F4          | A              | 3              |
| F /A9         | A              | 3              | 001            |   | F /0A         | A              | 3              |
| F/BA          | A              | 3              | 001            |   | F/08          | A              | 3              |
| F/BB          | A              | 3              | 001            |   | F/00          | A              | 3              |
| F/BL          | A              | 5              | 001            |   | F /00         | A              | 3              |
|               | A              | 5              | 001            |   | F./UE         | A              | 3              |
| F / DE        | A<br>          | 2              | 001            |   | F700          |                | 3              |
| F70F          | A<br>A         | 2              | 001            |   | F701          |                | 2              |
| F781          | Δ              | 2              | 001            |   | F702          |                | · )            |
| F7B2          | Δ              | 2              | 001            |   | F704          | Δ              | 2              |
| F784          | Δ              | 2              | 001            |   | E705          | Δ              | · J            |
| F786          | A              | 2              | 001            |   | F706          | ·Δ             | 2              |
| F7B7          | A              | 3              | 001            |   | F707          | A              | 3              |
| F7B8          | A              | 3              | 001            |   | F708          | A              | 3              |
| F7B9          | А              | 3              | 001            |   | F709          | A              | 3              |
| F7C0          | А              | 3              | 001            |   | F712          | А              | 3              |
| F7C1          | А              | 3              | 001            |   | F713          | A              | 3              |
| F7C2          | А              | 3              | 001            |   | F73A          | А              | 3              |
| F7C3          | A              | 3              | 001            |   | F73C          | A              | 3              |
| F7D0          | А              | 3              | 001            |   | F73D          | · A            | 3              |
| F7D1          | А              | 3              | 001            |   | F73E          | A              | 3              |
| F7EA          | А              | 3              | 001            |   | F73F          | A              | 3              |
| F7EB          | А              | 3              | 001            |   | F733          | A              | 3              |
| F7EC          | Α              | 3              | 001            |   | F734          | A              | 3              |
| F7EE          | А              | 3              | 001            |   | F735          | A              | 3              |
| F7EF          | A              | 3              | 001            |   | F736          | A              | 3              |
|               |                |                |                |   |               |                |                |

© Copyright IBM Corp. 1981

REF.CODE 02A00401

S MAP

ENTRY POINTS

MAP 0204-1

STEP

NUMBER

260CT81

EC 366493

PN 8488201

PEC 366388

MAP 0204-1

0110

MAP 0204-2

Power problem

PAGE 2 OF 4

### ENTRY POINTS

| FROM          | ENTER          | THIS MAP       |                | FRO        |
|---------------|----------------|----------------|----------------|------------|
| MAP<br>NUMBER | ENTRY<br>POINT | PAGE<br>NUMBER | STEP<br>NUMBER | MAP<br>NUM |
| F737          | A              | 3              | 001            | 02         |
| F738          | ·A             | 3              | 001            | 022        |
| F739          | A              | 3              | 001            | 02         |
| F741          | A              | 3              | 001            | 02         |
| F742          | A              | 3              | 001            | 02         |
| F743          | A              | 3              | 001            | <br>02     |
| F744          | A              | 3              | 001            | <br>02     |
| F745          | A              | 3              | 001            | 02         |
| F746          | A              | 3              | 001            | 02         |
| F747          | A              | 3              | 001            | 02         |
| F748          | A              | 3              | 001            | 02         |
| F76A          | A              | 3              | 001            | 02         |
| F76B          | A              | 3              | 001            | 02         |
| F76C          | A              | 3              | 001            | 02         |
| F76D          | Α              | 3              | 001            | 02         |
| F76E          | A              | 3              | 001            | 02         |
| F764          | A              | 3              | 001            | 02         |
| F766          | Α              | 3              | 001            | 02         |
| F767          | A              | 3              | 001            | 02         |
| F768          | A              | 3              | 001            | 028        |
| F769          | A              | 3              | 001            | 028        |
| F79B          | A              | 3              | 001            | 028        |
| F79D          | A ·            | 3              | 001            | 02         |
| F79E          | A              | 3              | 001            | 028        |
| F79F          | A              | 3              | 001            | 028        |
| F796          | Α              | 3              | 001            | 028        |
| F797          | Α              | 3              | 001            | 029        |
| F798          | A              | 3              | 001            | 029        |
| F799          | Α              | 3              | 001            | 029        |
| 02XX          | Α              | 3              | 001            | 029        |
| 0200          | A              | 3              | 001            | 029        |
| 0201          | A              | 3              | 001            | 029        |
| 0202          | A              | 3              | 001            | 02         |
| 0209          | A              | 3              | 001            |            |
| 0210          | A              | 3              | 001            |            |
| 0211          | A              | 3              | 001            |            |
| 0212          | A              | 3              | 001            |            |
| 0213          | A              | 3              | 001            |            |
| 0214          | Α              | 3              | 001            |            |

### ENTRY POINTS

| ROM    | ENTER | THIS MAP |        |
|--------|-------|----------|--------|
| IAP    | ENTRY | PAGE     | STEP   |
| IUMBER | POINI | NUMBER   | NUMBER |
| 0215   | А     | 3        | 001    |
| 0220   | Α     | 3        | 001    |
| 0230   | А     | 3        | 001    |
| 0231   | Α     | 3        | 001    |
| 0232   | А     | 3        | 001    |
| 0233   | Α     | 3        | 001    |
| 0234   | Α     | 3        | 001    |
| 0235   | А     | 3        | 001    |
| 0236   | А     | 3        | 001    |
| 0240   | А     | 3        | 001    |
| 0241   | А     | 3        | 001    |
| 0242   | А     | 3        | 001    |
| 0243   | A     | 3        | 001    |
| 0244   | A     | 3        | 001    |
| 0245   | A     | 3        | 001    |
| 0246   | A     | 3        | 001    |
| 0250   | Α     | 3        | 001    |
| 0270   | A     | 3        | 001    |
| 0278   | A     | 3        | 001    |
| 0280   | A     | 3        | 001    |
| 0281   | A     | 3        | 001    |
| 0282   | А     | 3        | 001    |
| 0283   | A     | 3        | 001    |
| 0284   | A     | 3        | 001    |
| 0286   | A     | 3        | 001    |
| 0287   | A     | 3        | 001    |
| 0292   | A     | 3        | 001    |
| 0293   | A     | 3        | 001    |
| 0294   | А     | 3        | 001    |
| 0295   | A     | 3        | 001    |
| 0296   | A     | 3        | 001    |
| 0297   | A     | 3        | 001    |
| 0299   | A     | 3        | 001    |
|        |       |          |        |

| 0110      | MAP 0204-2 |
|-----------|------------|
| EC 366493 | PEC 366388 |
| 260CT81   | PN 8488201 |

4-2

Power problem

PAGE 3 OF 4

### EXIT POINTS

| EXIT THIS MAP |        | то     |       |
|---------------|--------|--------|-------|
| PAGE          | STEP   | MAP    | ENTRY |
| NUMBER        | NUMBER | NUMBER | POINT |
| 3             | 009    | 0200   | A     |
|               | 006    | 0275   | A     |

### 001

SYMPTOM: FINAL CHECK AFTER REPAIRES.

### (Entry Point A)

- 1. Ensure that the processor is connected to customer's wall outlet and that line voltage is present.
- 2.Switch PCC-CB01 on (if applicable).
- 3.If machine is powered on, press the power off key.
- 4.Ensure that the CE-mode switch at the CE-panel is switched to normal.
- 5.Inset dignostic diskette into diskette drive.

6.Press power-on switch and wait approximately one minute.

### Was any IPS control card in positions 01A-C1C2, 01A-C1C4, 01A-C1D2, 01A-C1D4 replaced before?

Y N 002 Is the \*basic check\* indicator on? Y N

> 003 Is any reference code displayed?

0110

# 004 Is the °power complete° indicator on? Y N 005

Go to Step 009, Entry Point Z.

```
006
(Entry Point B)
```

Run voltage measurement program. Go To Map 0275, Entry Point A.

### 007

BCD

Go to MAP for displayed referencecode.

### 800

Is any reference code displayed? Y N

009 (Entry Point Z)

Go To Map 0200, Entry Point A.

### 010

1.Press power-off key.

2.Switch to CE-mode at CE-panel.

3.Press power-on switch and wait approximately one minute.

ls any reference code displayed? Y N

### 011

Is machine switched off automatically after the power on sequence was started? Y N

### 012

Go to Step 006, Entry Point B.

### 013

Ε

Go to Step 009, Entry Point Z.

| 260CT81   | PN 8488201 |
|-----------|------------|
| EC 366493 | PEC 366388 |
| 0110      | MAP 0204-3 |

ÁBCD

REF.CODE 02A00401
Power problem

PAGE 4 OF 4

014

Go to MAP for displayed reference code.

015

A E 3 3

Go to Page 3, Step 006, Entry Point B.

| 260CT81   | PN 8488201 |
|-----------|------------|
| EC 366493 | PEC 366388 |
| 0110      | MAP 0204-4 |

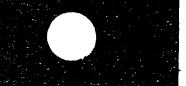

# REF.CODE 02A00901 FIX 0000

### **POWER PROBLEM**

PAGE 1 OF 7

### ENTRY POINTS

| EXIT POINTS |  |
|-------------|--|
|-------------|--|

| FROM          | ENTER THIS MAP |                | EXIT THIS MAP  |                | ТО             |               |
|---------------|----------------|----------------|----------------|----------------|----------------|---------------|
| MAP<br>NUMBER | ENTRY<br>POINT | PAGE<br>NUMBER | STEP<br>NUMBER | PAGE<br>NUMBER | STEP<br>NUMBER | MAP<br>NUMBER |
| 02XX<br>0200  | A<br>A         | 1              | 001<br>001     | 7              | 023            | 0204          |

### 001

| Symptom:<br>PCC-CB01 tripped.                                                                                                    |
|----------------------------------------------------------------------------------------------------|
| Suspected errors or FRU's<br>(including intermittent errors)                                                                                                    |
| <ol> <li>PPC-line voltage distribution.</li> <li>PCC-K04,PCC-K02,PCC-K03.</li> <li>PCC-CB01.</li> <li>AMD101, AMD102, AMD103.</li> <li>Diskette drives.</li> </ol>                                                |
| <ul> <li>6   Power-on switch.</li> <li>7   Meter power pack (if installed).</li> <li>8   Reactive Power Compensator (RPC)</li> <li>1 (if installed).</li> </ul>                                                   |
| <ul> <li>9   Line voltage distribution to:</li> <li>  TR102, TR104, TR105, AMD101,</li> <li>  AMD102, AMD103, diskette drives,</li> <li>  power-on-switch,</li> <li>  meter power pack (if installed),</li> </ul> |
| RPC (if installed)                                                                                                    |

### (Entry Point A)

| * * * * * * * * * * * * * * * * * * * * |
|-----------------------------------------|
| DANGER                                  |
| Line voltage is present inside of       |
| the PCC-box. Always remove line         |
| voltage from customer's wall            |
| outlet before part replacement in       |
| the PCC-box.                            |
|                                         |

(Step 001 continues)

© Copyright IBM Corp. 1980 REF.CODE 02A00901 4331 + 4331-2

| 30JUN80   | PN 8488529 |
|-----------|------------|
| EC 366407 | PEC 366286 |
| 0120      | MAP 0209-  |

| EXIT THIS MAP  |                | <b>TO</b> .   |                |  |
|----------------|----------------|---------------|----------------|--|
| PAGE<br>NUMBER | STEP<br>NUMBER | MAP<br>NUMBER | ENTRY<br>POINT |  |
| 7              | 023            | 0204          | Å              |  |

0120

### **Power Problem**

PAGE 2 OF 7

(Step CO1 continued) 1.Press power-off switch. 2.Disconnect connectors PCC-03 (to TR105) PCC-04 (to TR104) PCC-07 (to system diskette drive) PCC-11 (to I/O diskette drive) PCC-21 (to AMD101) PCC-22 (to AMD102) PCC-23 (to AMD103) PCC-26 (to TR102) PCC-09 (to RPC if installed) 3.Switch PCC-CB01 on.

### Is PCC-CB01 tripped?

N

002

Press and hold the power on switch.

Is PCC-CB01 tripped? Y N

### 003

1.Press power-off switch. 2.Reconnect connectors PCC-21 (to AMD101) PCC-22 (to AMD102) PCC-23 (to AMD103) 4.Press and hold the power on switch.

Is PCC-CB01 tripped? Y N

004

1.Press power-off switch. 2.Reconnect connectors PCC-07 (to system diskette drive) PCC-11 (to I/O diskette drive) 3.Press and hold the power on switch.

Is PCC-CB01 tripped? Y N MAP 0209-2

Press power-off switch.
 Reconnect connector
 PCC-04 (to TR104)
 Press and hold the power on switch for approximately 30 seconds.

### Is PCC-CB01 tripped?

### YN

Ε

005

006

Press power-off switch.
 Reconnect connector
 PCC-26 (to TR102)
 Press and hold the power on switch.

Is PCC-CB01 tripped? Y N

### 007

The RPC is a set of capacitors located at the back of the PCC box.

Is a Reactive Power Compensator (RPC) installed?

### N

333 FGH 008 (Entry Point B)

Suspect a short circuit in wiring from connector PCC-03 (ALD-YA331) to TR105 (ALD-YA461) Check and repair or replace wiring. Go to Page 7, Step 023, Entry Point Z.

 30JUN80
 PN 8488529

 EC 366407
 PEC 366286

 0120
 MAP 0209-2

6555 ABCDE

### 0120

**Power Problem** 

· PAGE 3 OF 7

#### 009

F G H 2 2 2

1.Press power off switch. 2.Reconnect connector PCC-03 (to TR105). 3. Press and hold the power on switch.

Is PCC-CB01 tripped? ΥN

010 Suspect a defective RPC. 1.Press power-off switch. 2.Replace the RPC. (ALD-YA342)

Go to Page 7, Step 023, Entry Point Z.

011

Go to Page 2, Step 008, Entry Point B.

### 012

Suspect a short circuit in wiring from connector PCC-26 (ALD-YA331) to TR102. Check and repair or replace wiring. Go to Page 7, Step 023, Entry Point Z.

### 013

N

4 J 4 K

Was PCC-CB01 tripped immediatelly after pressing the power on switch?

| 30JUN80   | PN 8488529 |
|-----------|------------|
| EC 366407 | PEC 366286 |
| 0120      | MAP 0209-3 |

### Power Problem

PAGE 4 OF 7

### 014

J K 3 3

> DANGER Line voltage is present inside of the PCC-box. Always remove line voltage from customer's wall outlet before part replacement in the PCC-box.

1.Press power-off switch. 2.Switch PCC-CB01 off (if not already off) 3.Make a visual inspection for damaged parts (PCC-K02 or PCC-K03 including ARC Suppressors) 4.If no damage was detected check wiring from PCC-K04 to PCC-K02, to PCC-K03 and to connector PCC-26. Repair or replace failing parts. Go to Page 7, Step 023, Entry Point Z.

### 015

DANGER Line voltage is present inside of the PCC-box. Always remove line voltage from customer's wall outlet before part replacement in the PCC-box.

1.Switch PCC-CB01 off. Suspect a short circuit in wiring from connector PCC-04 (ALD-YA321) to TR104 (ALD-YA451) Check and repair or replace wiring. Go to Page 7, Step 023, Entry Point Z.

| 30JUN80   | PN 8488529 |
|-----------|------------|
| EC 366407 | PEC 366286 |
| 0120      | MAP 0209-4 |

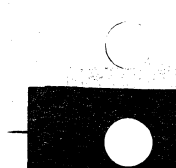

0120 MAP 0209-4

**Power Problem** 

PAGE 5 OF 7

### 018

8 C D 2 2 2

> Suspect a short circuit in wiring from connector PCC-07 to system diskette drive or from connector PCC-11 to I/O diskette drive. Check wiring.

If no wiring error found, suspect motor problem of any diskette drive. Repair or replace failing parts.

Go to Page 7, Step 023, Entry Point Z.

### 017

Suspect a short circuit in wiring from connector PCC-21 to AMD101 or PCC-22 to AMD102 or PCC-23 to AMD103 (ALD-YA331) (ALD-YA341) Check wiring. If no wiring error found, suspect a blower motor problem. Isolate the failing blower by disconnecting the blowers step by step. Repair or replace failing parts. Go to Page 7, Step 023, Entry Point Z.

### 018

DANGER Line voltage is present inside of the PCC-box. Always remove line voltage from customer's wall outlet before part replacement in the PCC-box.

 Ensure that PCC-CB01 is off.
 Disconnect wiring from power-on switch CCP-SW01-C01 and CCP-SW01-D01 (ALD-YA351)
 Switch PCC-CB01 on.
 Press and hold the power on switch.

### Is PCC-CB01 tripped?

# 6 6

N

MAP 0209-5

 30JUN80
 PN 8488529

 EC 366407
 PEC 366286

 0120
 MAP 0209-5

### A L M 2 5 5

### REF.CODE 02A00901

### Power Problem

PAGE 6 OF 7

### 019

 Switch PCC-CB01 off.
 Suspect a short circuit in wiring from power on/off switch to meter power pack (if installed) (ALD-YA351) or from power on/off switch to PCC-box via connector PCC-08.
 Make a visual inspection for damaged parts including ARC suppressor next to PCC-K04.
 Repair or replace failing parts.
 Go to Page 7, Step 023, Entry Point Z.

### 020

1.Switch PCC-CB01 off. 2.Replace the power on/off switch assembly.

Go to Page 7, Step 023, Entry Point Z.

### 021

1.Disconnect connector PCC-06. 2.Switch PCC-CB01 on.

### Is PCC-CB01 tripped?

YN

7 N 022 DANGER Line voltage is present inside of the PCC-box and at the power on/off switch. Always remove line voltage from customer's wall outlet before part replacement in the PCC-box.

There is a short circuit in the wiring from connector PCC-06 (ALD-YA321) to the power on/off switch or the power on/off switch is defective (ALD-YA351) Repair or replace failing part. Go to Page 7, Step 023, Entry Point Z.

| 0120 | MAP | 0209-6 |
|------|-----|--------|
|      |     |        |

| 30JUN80   | PN 8488529 |
|-----------|------------|
| EC 366407 | PEC 366286 |
| 0120      | MAP 0209-6 |

### **Power Problem**

PAGE 7 OF 7

023

N 6

| DANGER                            |
|-----------------------------------|
| Line voltage is present inside of |
| the PCC-box. Always remove line   |
| voltage from customer's wall      |
| outlet before part replacement in |
| the PCC-box.                      |

 Suspect a short circuit in wiring from PCC-CB01 to PCC-K04 or to connector PCC-06.
 Suspect defective PCC-K04.
 Suspect defective PCC-CB01.
 Repair or replace failing parts.

(Entry Point Z)

 Close the PCC-box and switch PCC-CB01 on.
 Ensure that the processor is connected to the line voltage.

Go To Map 0204, Entry Point A.

0120

MAP 0209-7

| 30JUN80   | PN 8488529 |
|-----------|------------|
| EC 366407 | PEC 366286 |
| 0120      | MAP 0209-7 |

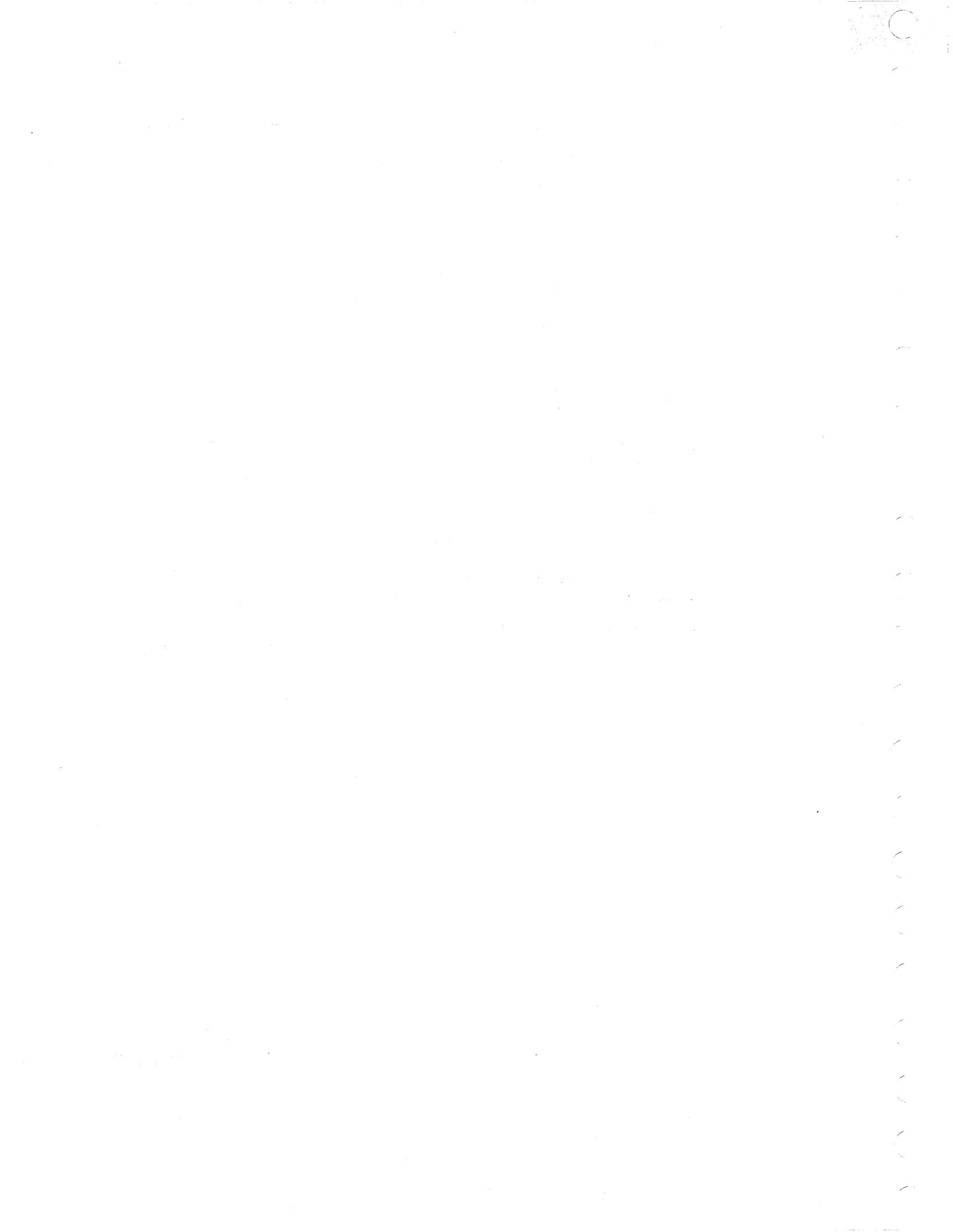

# REF.CODE 02A01001 FIX 0000

ENTRY

POINT

А

А

А

А

А

А

A

ENTER THIS MAP

PAGE

NUMBER

1

1

1

1

1

1

1

STEP

NUMBER

001

001

001

001

001

001

001

POWER PROBLEM

PAGE 1 OF 8

### ENTRY POINTS

FROM

MAP

NUMBER

02XX

0200

0211

0212

0215

0250

0292

0130

MAP 0210-1

| ΕΧΙΤ ΡΟΙ      | NTS    |        |       |
|---------------|--------|--------|-------|
| EXIT THIS MAP |        | то     |       |
| PAGE          | STEP   | MÁP    | ENTRY |
| NUMBER        | NUMBER | NUMBER | POINT |
| 8             | 026    | 0200   | A     |
| 3             | 007    | 0204   | A     |
| 5             | 013    | 0213   | A     |

001

### Symptom:

Line voltage distribution problem.

| Suspected errors or FRU's<br>(including intermittent errors)                                        |
|----------------------------------------------------------------------------------------------------|
| 1   PCC-KO4.<br>2   PCC-CBO1.<br>3   Line filter.<br>4   PCC line voltage wiring.<br>5   Line cord. |

### (Entry Point A)

| DANGER                            |
|-----------------------------------|
| Line voltage is present inside of |
| I the PCC-box. Always remove line |
| voltage from customer's wall      |
| outlet before part replacement in |
| the PCC-box.                      |
| Line voltage is present during    |
| all measurements.                 |
|                                   |

1.Ensure that line voltage is present at the wall outlet and that your machine is connected to (Step 001 continues)

© Copyright IBM Corp. 1980

REF.CODE 02A01001

4331

| 30JUN80   | PN 8488203 |
|-----------|------------|
| EC 366407 | PEC 366369 |
| 0130      | MAP 0210-1 |

# Power Problem

PAGE 2 OF 8

(Step 001 continued) the wall outlet.

wall outlet.

2.Ensure that PCC-CB01 is switched on. 3.Observe the gate blowers and press power-on switch.

### Did blowers start moving?

### N

### 002

1.Disconnect wall plug from the wall outlet or ask the customer to remove line voltage from the mains.

2.Connect CE-meter (range 500VAC) to PCC-CB01-001 (input side) 'Power line 50/60HZ PH L1' and to PCC-CB01-002 (input side) 'Power line 50/60HZ neutral/PH L2' (ALD-YA321)

3.Reconnect wall plug to the wall outlet or ask the customer to provide power at the mains.

Is line voltage present? Y N

#### 003

1.Disconnect wall plug from the wall outlet or ask the customer to remove line voltage from the mains.

Line cord is defective.

2.Check the connections inside of the wall plug (if applicable).

3.If no error detected, replace line cord. Go to Page 3, Step 007, Entry Point Z.

#### .

0130

MAP 0210-2

1.Disconnect wall plug from the wall outlet or ask the customer to remove line voltage from the mains.

2.Connect CE-meter (range 500VAC) to PCC-K04-005

'Power line 50/60HZ PH L1'

and to PCC-K04-006

'Power line 50/60HZ neutral/PH L2' (ALD-YA321)

3.Reconnect wall plug to the wall outlet or ask the customer to provide power at the mains. 4.Ensure that PCC-CB01 is switched on.

### Is line-voltage present?

N

004

### 005

1.Disconnect wall plug from the wall outlet or ask the customer to remove line voltage from the mains.

2.Connect CE-meter (range 500VAC) to PCC-CB01 output terminals.

3.Reconnect wall plug to the wall outlet or ask the customer to provide power at the mains.

ls line voltage present? Y N

### 006

33

1.Disconnect wall plug from the wall outlet or ask the customer to remove line voltage from the mains.

2.Replace PCC-CB01.

3.Reconnect wall plug to the wall outlet or ask the customer to provide power at the mains.

Go to Page 3, Step 007, Entry Point Z.

| 30JUN80   | PN 8488203 |
|-----------|------------|
| EC 366407 | PEC 366369 |
| 0130      | MAP 0210-2 |

ĂΒ

**Power Problem** 

PAGE 3 OF 8

007

C D 2 2

1.Disconnect wall plug from the wall outlet or ask the customer to remove line voltage form the mains.

2. Check and repair or replace wiring from PCC-CB01 terminals to PCC-K04-005 and PCC-K04-006.

3.Reconnect wall plug to the wall outlet or ask the customer to provide power at the mains.

(Entry Point Z)

Go To Map 0204, Entry Point A.

008 (Entry Point B)

1.Press power-off switch. 2.Observe PCC-K04 and press and hold the power on switch.

Is PCC-K04 picked?

ΥN

609

1.Disconnect wall plug from the wall outlet or ask the customer to remove line voltage from the mains. 2.Connect CE-mater (range 500VAC)

to connector PCC-04-001 'Power line PCC to TR104'

(ALD-YA331) and to connector PCC-04-004

'(N or L2)'

Y N

6 5 F lş G

3.Reconnect wall plug to the wall outlet or ask the customer to provide power at the mains.

4. Press and hold the power on switch.

Is line voltage present as long as switch is oparated?

è é e l

无可能的 海豚 的复数增加基金 dirta di Africa

30JUN80 PN 8488203 EC 366407 PEC 366369 0130 MAP 0210-3

MAP 0210-3

MAP 0210-4

### Power Problem

PAGE 4 OF 8

### 010

G 3

1. Disconnect wall plug from the wall outlet or ask the customer to remove line voltage from the mains.

2.Switch PCC-CB01 off.

3.Perform wiring check for the following nets. Apply \*Wiring Check Procedure\* shown in book Maintenance Information (MI) POWER.

| <br>  CONN  * | PCC-06-001 (ALD-YA331)   |
|---------------|--------------------------|
|               | Cable                    |
| CONN =        | CCP-SW01-C02 (ALD-YA351) |

\*'Power line PCC to SW01 PWR ON'(PH L1)

|-----| | CONN |\*| PCC-06-003 (ALD-YA331) |-----| | Cable |-----| | CONN |-| CCP-SW01-D02 (ALD-YA351) |-----|

\*'Power line PCC to SW01 PWR ON'(N or L2)

```
|-----|
| CONN |*| PCC-06-007 (ALD-YA331)
|-----|
| Cable
|-----|
| CONN |=| CCP-SW01-C01 (ALD-YA351)
|-----|
```

\*'Power line to CCP '(PH L1)

### (Step 010 continues)

| 30JUN80   | PN 8488203 |
|-----------|------------|
| EC 366407 | PEC 366369 |
| 0130      | MAP 0210-4 |
## **REF.CODE 02A01001 Power Problem** PAGE 5 OF 8

(Step 010 continued)

F 3

CONN |\*| PCC-06-009 (ALD-YA331) ----| Cable \_\_\_\_\_ CONN |=| CCP-SW01-D01 (ALD-YA351) ----|

\*'Power line to CCP' (N or L2)

Any wiring error found?

YN

1

#### 011

1.Replace the power on/off switch (CCP-SW01). 2. Reconnect wall plug to the wall outlet or

ask the customer to provide power at the mains.

Go to Page 1, Step 001, Entry Point A.

#### 012

1. Repair or replace the failing wiring. 2. Reconnect wall plug to the wall outlet or ask the customer to provide power at the mains.

Go to Page 1, Step 001, Entry Point A.

013

Go To Map 0213, Entry Point A.

PN 8488203 30JUN80 PEC 366369 EC 366407 0130 MAP 0210-5

MAP 0210-5

## **Power Problem**

#### PAGE 6 OF 8

#### 014

E 3

1.Disconnect wall plug from the wall outlet or ask the customer to remove line voltage from the mains.

2.Connect CE-meter (range 500VAC)

to PCC-K04-003 '(PH L1 switched by PCC-K04)'

and to PCC-K04-004

(Neutral/L2 switched by PCC-K04)' (ALD-YA321)

3. Reconnect wall plug to the wall outlet or ask the customer to provide power at the mains. 4. Observe CE-meter and press power-on switch.

Is line voltage present when PCC-K04 is picked?

#### YN

#### 015

1.Disconnect wall plug from the wall outlet or ask the customer to remove line voltage from the mains.

2.Replace PCC-K04.

3.Reconnect wall plug to the wall outlet or ask the customer to provide power at the mains.

Go to Page 3, Step 007, Entry Point Z.

#### 018

1.Press power-off switch.

2. Disconnect wall plug from the wall outlet or ask the customer to remove line voltage from the mains.

3.Connect CE-meter (range 500VAC)

to PCC-K04-004

'(Neutral/L2 switched by PCC-K04)' and to PCC-K02-00A

'(PH L1 switched by PCC-K04)' (ALD-YA321) 4.Reconnect wall plug to the wall outlet or ask the customer to provide power at the mains. 5.Press power-on switch.

#### (Step 016 continues)

0130

MAP 0210-6

(Step 016 continued) Is line voltage present when PCC-K04 is picked? Y N

017

1.Press power-off switch.

2.Disconnect wall plug from the wall outlet or ask the customer to remove line voltage from the mains.

3.Switch PCC-CB01 off.

4.Repair wiring from

PCC-K04-003 to

PCC-K02-00A

'(PH L1 switched by PCC-K04)'

(ALD-YA321)

5.Reconnect wall plug to the wall outlet or ask the customer to provide power at the mains.

Go to Page 3, Step 007, Entry Point Z.

#### 018

1.Press power-off switch.

2. Disconnect wall plug from the wall outlet or ask the customer to remove line voltage from the mains.

3.Do not disconnect your meter from

РСС-К04-004.

4.Connect the second lead of your CE-meter to PCC-K03-00A

'(PH L1 switched by PCC-K04)'

(ALD-YA321)

5.Reconnect wall plug to the wall outlet or ask the customer to provide power at the mains.6.Press power-on switch.

Is line voltage present when PCC-K04 is picked?

30JUN80 EC 366407 0130 PN 8488203 PEC 366369 MAP 0210-6

PAGE 7 OF 8

019

H J 6 6

1.Press power-off switch.

2. Disconnect wall plug from the wall outlet or ask the customer to remove line voltage from the mains.

3.Repair wiring from PCC-K03-00A to PCC-K04-003

4. Reconnect wall plug to the wall outlet or ask the customer to provide power at the mains.

Go to Page 3, Step 007, Entry Point Z.

#### 020

1.Press power-off switch.

2.Disconnect wall plug from the wall outlet or ask the customer to remove line voltage from the mains.

3.Connect CE-meter (range 500VAC) to PCC-K04-004

'(N or L2 switched by PCC-K04)' (ALD-YA321)

the second lead of your meter must be connected step by step to the following listed connector pins.

Line voltage must be removed from the machine before the meter is connected to the next pin.

Line voltage must be present at each listed connector pin.

PCC-06-007 PCC-06-012 PCC-04-001 PCC-07-001 PCC-09-001 PCC-11-001 PCC-21-001 PCC-22-001 PCC-23-001 '(PH L1 switched by PCC-K04)' (ALD-YA331)

4. Reconnect wall plug to the wall outlet or ask the customer to provide power at the mains.

Is line voltage present at each measured pin?

# 

ΚL

ΚL

1.Switch PCC-CB01 off.

2. Disconnect wall plug from the wall outlet or ask the customer to remove line voltage from the mains.

3.Repair failing wiring according to (ALD-YA331).

0130

4.Reconnect wall plug to the wall outlet or ask the customer to provide power at the mains.

Go to Page 3, Step 007, Entry Point Z.

#### 022

1.Press power-off switch.

2.Disconnect wall plug from the wall outlet or ask the customer to remove line voltage from the mains.

3.Connect CE-meter (range 500VAC) to PCC-K04-003

'(PH L1 switched by PCC-K04)'

(ALD-YA321)

the second lead of your meter must be connected step by step to the following listed connector pins.

Line voltage must be removed from the machine before the meter is connected to the next pin.

Line voltage must be present at each listed connector pin.

PCC-06-009 PCC-06-011 PCC-04-004 PCC-07-005 PCC-09-002 PCC-11-005 PCC-21-005 PCC-22-005

Ņ

PCC-23-005 '(N or L2 switched by PCC-K04)' (ALD-YA331) 4.Reconnect wall plug to the wall outlet or ask the customer to provide power at the mains.

Is line voltage present at each measured pin?

|        | 30JUN80   | PN 8488203 |
|--------|-----------|------------|
| I<br>R | EC 366407 | PEC 366369 |
| Ň      | 0130      | MAP 0210-7 |
|        |           |            |

MAP 0210-7

PAGE 8 OF 8

023

A M N 2 7 7

1.Switch PCC-CB01 off.

2.Disconnect wall plug from the wall outlet or ask the customer to remove line voltage from the mains.
3.Repair failing wiring according to (ALD-YA331)
4.Reconnect wall plug to the wall outlet or

ask the customer to provide power at the mains. Go to Page 3, Step 007, Entry Point Z.

#### 024

Is any reference code displayed? Y N

#### 025

Is the "power complete" indicator on? Y N

#### 028

The line voltage distribution is ok. Suspect other power problem. Go To Map 0200, Entry Point A.

## 027

Go to Page 3, Step 007, Entry Point Z.

Go to MAP for displayed reference code.

#### l 029

028

Go to Page 3, Step 008, Entry Point B.

15. 新闻:李芊 1963年1月1日 1963年1月1日

| 30JUN80   | PN 8488203 |
|-----------|------------|
| EC 366407 | PEC 366369 |
| 0130      | MAP 0210-8 |

0130

MAP 0210-8

## REF.CODE 02D01101 FIX 0000

#### POWER PROBLEM

PAGE 1 OF 8

## **ENTRY POINTS**

| FROM   | ENTER | THIS MAP |        |
|--------|-------|----------|--------|
| MAP    | ENTRY | PAGE     | STEP   |
| NUMBER | POINT | NUMBER   | NUMBER |
| 02XX   | A     | 1        | 001    |
| 0287   | A     | 1        | 001    |

**EXIT POINTS** 

| EXIT TH | IS MAP | то     |       |
|---------|--------|--------|-------|
| PAGE    | STEP   | MAP    | ENTRY |
| NUMBER  | NUMBER | NUMBER | POINT |
| 2       | 004    | 0200   | A     |
| 4       | 007    | 0204   | A     |
| 6       | 014    | 0210   | A     |

#### 001

Symptom:

PCC-K02 problem.

|            | ( i         | n | Suspected errors or FRU's cluding intermittent errors) |
|------------|-------------|---|--------------------------------------------------------|
| ·<br> <br> | 1<br>2<br>3 |   | PCC-K02.<br>BPC card in position 01A-A2B2.             |
|            | 4<br>5      |   | +24V from PS104 missing.<br>PC interface card.         |

#### (Entry Point A)

DANGER Line voltage is present inside of the PCC-box. Always remove line voltage from customer's wall outlet before part replacement in the PCC-box.

1.Press power-off switch (if not already done). 2.Switch PCC-CB01 off (if not already off). 3.Switch PCC-SW01 off (if not already off). 4.Connect CE-meter (range 50VDC) +lead to PCC-K02-001 '+24V PS104 CTRLD' -lead to PCC-K02-002 '-Pick PCC-K02 C02' (ALD-YA321)' (Step 001 continues)

> © Copyright IBM Corp. 1980 REF.CODE 02D01101 4331

| 18JUL80   | PN 4008635 |  |
|-----------|------------|--|
| EC 366387 | PEC 366356 |  |
| 0140      | MAP 0211-1 |  |

MAP 0211-1

## 0140

MAP 0211-2

## Power Problem

PAGE 2 OF 8

(Step 001 continued) 5.Switch PCC-CB01 on. 6.Press power-on switch and wait approximately one minute.

## Is 24VDC at least momentarily present?

ΥN

#### 002

1.Press power-off key. 2.Switch PCC-CB01 off. 3.Connect CE-meter (range 5VDC) +lead to PCC-K02-001 '+24V PS104 CTRLD' (ALD-YA321). -lead to PCC-ground bus. 4.Switch PCC-CB01 on. 5.Press power-on switch.

Is +24VDC present?

ΥN

003 Press power-on switch.

Is the \*base power on\* indicator on? (located next to the power on switch) Y N

004

Go To Map 0200, Entry Point A.

633 ABC 
 18JUL80
 PN 4008635

 EC 366387
 PEC 366356

 0140
 MAP 0211-2

Power Problem

PAGE 3 OF 8

#### 005

B C 2 2

1.Press power-off key.

2.Switch PCC-CB01 off. 3.Reform wiring check for the following net according to the "Wiring Check Procedure" shown in book Maintenance Information (MI) POWER.

|----| |\*| PCC-K02-001 (ALD-YA321) K02 |----| Cable -----1 CONN |=| PCC-08-002 (ALD-YA321) ----| Cable ----| - 1 CONN |=| 01A-A2C1-B08 (ALD-YB221) ----| Board wiring |----| | Card |=| 01A-A2B2-M07 (ALD-YB423) |----|

\* '+24V PS104 CTRLD'

Go to Page 4, Step 007, Entry Point Z.

#### 006

Y N

44 DE

2

1.Press power-off key. Probe 01A-A2E2-J09 '-Pick PCC-K02 C02' (ALD-YB661) 2.Press power-on switch and wait approximatley one minute.

Was the down indicator at least momenterily on?

| 18JUL80   | PN 4008635 |
|-----------|------------|
| EC 366387 | PEC 366356 |
| 0140      | MAP 0211-3 |

D E 3 3

## **REF.CODE 02D01101**

MAP 0211-4

## **Power Problem**

PAGE 4 OF 8

#### 007

1.Press power-off key. 2.Replace PC-interface card in position 01A-A2E2 by a new one. (ALD-YB661)

#### (Entry Point Z)

 Ensure that PCC-box is closed and PCC-BC01 is switched on.
 Ensure that the processor is connected to the line voltage.

## Go To Map 0204, Entry Point A.

#### 800

1.Press power-off key. 2.Probe 01A-A2B2-D11 '-Pick PCC-K02 C02' (ALD-YB421) 3.Press power-on switch and wait approximately one minute.

Was the down indicator at least momentarily on?

## ΥN

F

#### 009

1.Press power-off key. 2.Repair board wiring or replace board 01A-A2. '-Pick PCC-K02 C02' (ALD-YB661) Go to Step 007, Entry Point Z.

| 18JUL80   | PN 4008635 |
|-----------|------------|
| EC 366387 | PEC 366356 |
| 0140      | MAP 0211-4 |

0140

**Power Problem** 

PAGE 5 OF 8

#### 010

F

1.Press power-off key. 2.Connect CE-meter (range 50VDC) +lead to 01A-A2B2-M07 '+24V PS104 CTRLD' (ALD-YB423) -lead to 01A-A2B2-B12 '-Pick PCC-K02 C02' (ALD-YB421) 3.Press power-on switch.

Is 24VDC at least momentarily present?  $\underline{Y}$  N

#### 011

1.Press power-off key. 2.Replace BPC card in position 01A-A2B2. Go to Page 4, Step 007, Entry Point Z.

#### 012

 Press power off switch.
 Switch PCC-CB01 off.
 Perform wiring check for the following net.
 Apply \*Wiring Check Procedure\* shown in book Maintenance Information (MI) POWER.

|----| | Card |\*| 01A-A2B2-B12 (ALD-YB421) |----| 1 Board |----| | CONN |=| 01A-A2B1-B08 (ALD-YB221) ----| | Cable ----| | CONN |=| PCC-08-001 (ALD-YA321) |----| | 1 Cable |----| | |=| PCC-K02-002 (ALD-YA321) K02 |----|

\*'-Pick PCC-K02 CO2'

Go to Page 4, Step 007, Entry Point Z.

 18JUL80
 PN 4008635

 EC 366387
 PEC 366356

 0140
 MAP 0211-5

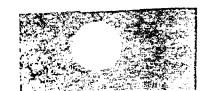

ß

**Power Problem** 

PAGE 6 OF 8

#### 013

A 2

> | DANGER | Line voltage present inside of | | the PCC-box.

 Press power off switch (if not already done.
 Switch PCC-XB01 off (if not already off).
 Switch PCC-SW01 off (if not already off).
 Connect CE-meter (range 300VAC) to PCC-K04 and to PCC-K02-00A (ALD-YA321)
 Switch PCC-CB01 on.
 Press power-on switch.

Is line voltage at least momentarily present? Y N

014 Go To Map 0210, Entry Point A.

#### 015

Press power-off key.
 Switch PCC-CB01 off.
 Connect CE-meter (range 300VAC) to PCC-K02-00B and to PCC-K04-004.
 Switch PCC-CB01 on.
 Press power-on switch.

## Is line voltage at least momentarily present?

## ΥN

016

7 G 1.Switch PCC-CB01 off. 2.Replace PCC-K02 by a new one. (ALD-YA321) Go to Page 4, Step 007, Entry Point Z.

| 18JUL80   | PN 4008635 |
|-----------|------------|
| EC 366387 | PEC 366356 |
| 01/0      | MAP 0211-6 |

0140

MAP 0211-6

## Power Problem

PAGE 7 OF 8

#### 017

8 H

G 6

1.Press power-off key. 2.Switch PCC-CB01 off. 3.Connect CE-meter (range 300VAC) to connector PCC-03-005 and to PCC-03-002. 'Power line PCC to TR105' (ALD-YA331) 4.Switch PCC-CB01 on. 5.Press power-on switch.

## Is line voltage at least momentarily present?

Y N 018 | DANGER | Line voltage is present inside of | the PCC-box. Always remove line | voltage from customer's wall | outlet before part replacement in | the PCC-box.

1.Press power-off switch (if not already done).

2.Switch PCC-CB01 off (if not already off).
3.Switch PCC-SW01 off (if not already off).
4.Check and repair or replace cable from PCC-K02 to connector PCC-03.
Go to Page 4, Step 007, Entry Point Z.

| 18JUL80   | PN 4008635 |  |
|-----------|------------|--|
| EC 366387 | PEC 366356 |  |
| 0140      | MAP 0211-7 |  |

#### Power Problem

PAGE 8 OF 8

#### 019

H 7

> DANGER Line voltage is present inside of the PCC-box. Always remove line voltage from customer's wall outlet before part replacement in the PCC-box.

Press power-off switch (if not already done).
 Switch PCC-CB01 off (if not already off).
 Switch PCC-SW01 off (if not already off).
 Suspect connector problem of PCC-03.
 Repair or replace connector PCC-03.
 Go to Page 4, Step 007, Entry Point Z.

| 18JUL80   | PN 4008635 |
|-----------|------------|
| EC 366387 | PEC 366356 |
| 0140      | MAP 0211-8 |

## REF.CODE:02D01201 FIX 0000

#### POWER PROBLEM

PAGE 1 OF 7

#### ENTRY POINTS

| FROM          | ENTER          | THIS MAP       |                |
|---------------|----------------|----------------|----------------|
| MAP<br>NUMBER | ENTRY<br>POINT | PAGE<br>NUMBER | STEP<br>NUMBER |
| F76A          | A              | 1              | 001            |
| F76B          | A              | 1              | 001            |
| F76C          | А              | 1              | 001            |
| F76D          | A              | 1              | 001            |
| F766          | A              | 1              | 001            |
| F767          | А              | 1              | 001            |
| F768          | А              | 1              | 001            |
| F769          | А              | 1              | 001            |
| 02XX          | A              | 1              | 001            |

0150

MAP 0212-1

EXIT POINTS

| EXIT THIS MAP |        | то     |       |
|---------------|--------|--------|-------|
| PAGE          | STEP   | MAP    | ENTRY |
| NUMBER        | NUMBER | NUMBER | POINT |
| 2             | 004    | 0200   | A     |
| 4             | 007    | 0204   | A     |
| 6             | 014    | 0210   | A     |

#### 001

Symptom:

PCC-K03 problem.

Suspected errors or FRU's (including intermittent errors) 1 | PCC-K03. 2 | BPC card in position 01A-A2B2. 3 | C34 wiring. 4 | +24V from PS104 missing. 5 | PC interface card.

(Entry Point A)

DANGER Line voltage is present inside of the PCC-box. Always remove line voltage from customer's wall outlet before part replacement in the PCC-box.

Press power-off switch (if not already done).
 Switch PCC-CB01 off (if not already off).
 Switch PCC-SW01 off (if not already off).
 (Step 001 continues)

© Copyright IBM Corp. 1980 REF.CODE 02D01201

| 18JUL80   | PN 4008636 |
|-----------|------------|
| EC 366387 | PEC 366356 |
| 0150      | MAP 0212-1 |

#### 0150

MAP 0212-2

## Power Problem

#### PAGE 2 OF 7

(Step 001 continued) 4.Connect CE-meter (range 50VDC) +lead to PCC-K03-001 '+24V PS104 CTRLD' -lead to PCC-K03-002 '-Pick PCC-K03 C34' (ALD-YA321)' 5.Switch PCC-CB01 on. 6.Press power-on switch and wait approximately one minute.

Is 24VDC at least momentarily present?  $\underline{Y}\ N$ 

## 002

1.Press power-off key. 2.Switch PCC-CB01 off. 3.Connect CE-meter (range 5VDC) +lead to PCC-K03-001 '+24V PS104 CTRLD' (ALD-YA321). -lead to PCC-ground bus. 4.Switch PCC-CB01 on. 5.Press power on switch and wait approximately one minute.

#### Is +24VDC present? Y N

#### 14

003 Press power-on switch.

Is the "base power on" indicator on? (located next to the power on switch) Y N

004 Go To Map 0200, Entry Point A.

 18JUL80
 PN 4008636

 EC 366387
 PEC 366356

 0150
 MAP 0212-2

## 543 ABC

Power Problem

PAGE 3 OF 7

005

C 2

8

 Press power-off key.
 Switch PCC-CB01 off.
 Reform wiring check for the following net according to the "Wiring Check Procedure" shown in Maintenance Information (MI) POWER.

| K03  *        | PCC-K03-001 (ALD-YA321)  |
|---------------|--------------------------|
|               | Cable                    |
| <br>  CONN  = | PCC-10-005 (ALD-YA321)   |
|               | Cable                    |
|               |                          |
| CONN =        | PCC-10-003 (ALD-YA321)   |
|               |                          |
|               | Cable                    |
|               |                          |
| CONN  =       | PCC-08-002 (ALD-YA321)   |
|               | -                        |
|               | Cable                    |
|               |                          |
| I CONN I=1    | 01A-A2C1-B08 (ALD-Y8221) |
|               |                          |
|               | Board                    |
|               |                          |
| Card  =       | 01A-A2B2-M07 (ALD-YB423) |
|               |                          |

\* '+24V PS104 CTRLD'

Go to Page 4, Step 007, Entry Point Z.

| 18JUL80   | PN 4008636 |
|-----------|------------|
| EC 366387 | PEC 366356 |
| 0150      | MAP 0212-3 |

**Power Problem** 

PAGE 4 OF 7

008 1.Press power-off key. Probe 01A-A2D2-M02 '-Latch byte 1 bits 6/7' (ALD-YB643) 2. Press power-on switch and wait approximately one minute.

Is the down indicator at least momentarily on? YN

B 2

007 1.Press power-off key. 2.Replace PC-sense card 1 in position 01A-A2D2 by a new one. (ALD-YB643)

(Entry Point Z)

1.Ensure that PCC-box is closed and PCC-CB01 is switched on. 2.Ensure that the processor is connected to the line voltage.

Go To Map 0204, Entry Point A.

#### 008

1.Press power-off key. 2.Probe 01A-A2B2-D09 '-Pick PCC-K03 C34' (ALD-YB421) 3.Press power-on switch and wait approximately one minute. Is the down indicator at least momentarily on? YN

#### 009

1.Press power-off key. 2. Repair board wiring or replace board 01A-A2. '-Pick PCC-K03 C34' (ALD-YB641) Go to Step 007, Entry Point Z.

## 010

D

1.Press power-off key. 2.Connect CE-meter (range 50VDC) +lead to 01A-A282-M07 '+24V PS104 CTRLD' (ALD-YB423) -lead to 01A-A2B2-B11 '-Pick PCC-K03 C34' (ALD-YB421) 3.Press power-on switch and wait approximately one minute.

Is 24VDC at least momentarily present? YN

#### 011

1.Press power-off key. 2.Replace BPC card in position 01A-A2B2. Go to Step 007, Entry Point Z.

n

| 18JUL80   | PN 4008636 |
|-----------|------------|
| EC 366387 | PEC 366356 |
| 0150      | MAP 0212-4 |

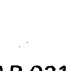

A E 2 4 **Power Problem** PAGE 5 OF 7 012 1. Press power-off key. 2.Switch PCC-CB01 off. 3.Perform wiring check for the following net. Apply \*Wiring Check Procedure\* shown in Maintenance Information (MI) POWER. |----| | Card |\*| 01A-A2B2-B11 (ALD-YB421) -----Board |----| | | CONN |=| 01A-A2B1-C08 (ALD-YB221) |----| | | Cable ----| | | CONN |=| PCC-10-006 (ALD-YA321) ----| | | Cable |----| | |=| PCC-K03-002 (ALD-YA321) K03 |----| \* '-Pick PCC-K03 C34' Go to Page 4, Step 007, Entry Point Z. 013 ----1 | DANGER | Line voltage present inside of the PCC-box. \_\_\_\_| 1.Press power-off switch (if not already done). 2.Switch PCC-CB01 off (if not already off). 3.Switch PCC-SW01 off (if not already off). 4.Connect CE-meter (range 300VAC) to PCC-K04-004 and to PCC-K03-00A. (ALD-YA321) 5.Switch PCC-CB01 on. 6.Press power-on switch and wait

**REF.CODE 02D01201** 

(Step 013 continues)

approximately one minute.

18JUL80 PN 4008636 EC 366387 PEC 366356 0150 MAP 0212-5

#### 0150

MAP 0212-6

Power Problem

PAGE 6 OF 7

(Step 013 continued)

Is line voltage at least momentarily present? Y N

#### 014

Go To Map 0210, Entry Point A.

#### 015

 Press power-off key.
 Switch PCC-CB01 off.
 Connect CE-meter (range 300VAC) to PCC-K03-00B and to PCC-K04-004.
 Switch PCC-CB01 on.
 Press power-on switch and wait approximately one minute.

Is line voltage at least momentarily present? Y N

## 016

Switch PCC-CB01 off.
 Replace PCC-K03 by a new one.
 (ALD-YA321)
 Go to Page 4, Step 007, Entry Point Z.

#### 017

ΥN

77 FG

1.Press power-off key. 2.Switch PCC-CB01 off. 3.Connect CE-meter (range 300VAC) to connector PCC-26-001 and to PCC-26-003. 'Power line PCC to TR102' (ALD-YA331) 4.Switch PCC-CB01 on. 5.Press power-on switch and wait approximately one minute.

Is line voltage at least momentarily present?

 18JUL80
 PN 4008636

 EC 366387
 PEC 366356

 0150
 MAP 0212-6

## F G 6 6 **REF.CODE 02D01201 Power Problem** PAGE 7 OF 7 018 ---DANGER | Line voltage is present inside of | the PCC-box. Always remove line | voltage from customer's wall | outlet pefore part replacement in | the PCC-box. 1.Press power-off switch (if not already done). 2.Switch PCC-CB01 off (if not already off). 3.Switch PCC-SW01 off (if not already off). 4. Check and repair or replace cable from **PCC-K03** to connector PCC-26. Go to Page 4, Step 007, Entry Point Z. 019 DANGER Line voltage is present inside of | the PCC-box. Always remove line voltage from customer's wall | outlet pefore part replacement in |

1.Press power-off switch (if not already done). 2.Switch PCC-CB01 off (if not already off). 3.Switch PCC-SW01 off (if not already off). 4. Suspect connector problem of PCC-26. Repair or replace connector PCC-26. Go to Page 4, Step 007, Entry Point Z.

the PCC-box. 

| 18JUL80   | PN 4008636 |
|-----------|------------|
| EC 366387 | PEC 366356 |
| 0150      | MAP 0212-7 |

,

#### REF.CODE:02001301 FIX 0000

0160 MAP 0213-1

POWER PROBLEM

PAGE 1 OF 5

## ENTRY POINTS

| FROM          | ENTER          | THIS MAP       |                |
|---------------|----------------|----------------|----------------|
| MAP<br>NUMBER | ENTRY<br>POINT | PAGE<br>NUMBER | STEP<br>NUMBER |
| 02XX          | A              | 1              | 001            |
| 0200          | A              | 1              | 001            |
| 0210          | A              | 1              | 001            |
| 0250          | A              | 1              | 001            |

#### EXIT POINTS

| EXIT THIS MAP |        | то     |       |
|---------------|--------|--------|-------|
| PAGE          | STEP   | MAP    | ENTRY |
| NUMBER        | NUMBER | NUMBER | POINT |
| 2             | 002    | 0200   | A     |
| 5             | 009    | 0204   | A     |

#### 601

Symptom:

PCC-K04 not picked when power-on key

prassad.

Suspected errors or FRU's (including intermittent errors) 1 | PCC-KO4. 2 | +24 PS104 controlled wiring. 3 | -Pick PCC-KO4 wiring.

(Entry Point A)

DANGER Line voltage is present inside of the PCC-box. Always remove line voltage from customer's wall outlet before part replacement in the PCC-box. Line voltage is present during all measurements.

Press power-on switch.

YN

2 2 A B

----

Is the "base power-on" indicator (next to power-on switch) on as long as the power on switch is pressed?

> © Copyright IBM Corp. 1980 18JUL80 PN 4008637 REF.CODE 02D01301 EC 366387 PEC 366356 4331 0160 MAP 0213-1

ΑB 1

**Power** Problem

PAGE 2 OF 5

#### 602

1

Go To Map 0200, Entry Point A.

#### 003

-I DANGER | Line voltage present inside of | the PCC-box. 603 103 407 Cill 665 Col 107 607 607 607 607 607 607 607 608 608 608 608 603 

1.Press power-off switch (if not already done). 2.Switch PCC-CB01 off (if not already off). 3.Switch PCC-SW01 off (if not already off). 4.Connect CE-meter (range 50VDC) +lead to PCC-K04-001 '+24V PS104 CTRLD' (ALD-YA321) -lead to PCC-K04-002 '-Pick PCC-KO4' (ALD-YA321) 5.Switch PCC-CB01 on. 6.Press power-on switch.

Is 24VDC at least momentarily present? YN

## 004

-----DANGER | Line voltage present inside of | the PCC-box.

1.Press power-off switch (if not already done).

2.Switch PCC-CB01 off (if not already off). 3.Switch PCC-SW01 off (if not already off). 4.Do not disconnect the +lead of your meter. 5.Connect -lead of your meter to PCC-ground bus. 6.Switch PPC-CB01 on. 7.Press power-on switch.

Is 24VDC at least momentarily present? YN

5 C 43 DE

Ú.,

| 18JUL80   | PN 4008637 |
|-----------|------------|
| EC 366387 | PEC 366356 |
| 0160      | MAP 0213-2 |

1

Power Problem

PAGE 3 OF 5

#### 005

E 2

1.Press power-off key.

2.Perform wiring check for the following net. Apply the \*Wiring Check Procedure\* shown in book Maintenance Information (MI) POWER.

|-----| | CONN |\*| PCC-08-002 (ALD-YA321) |-----| | Cable |-----| | CONN |=| 01A-A2C1-B08 (ALD-YB221) |-----| | Board wiring |-----| | Card |=| 01A-A2B2-M07 (ALD-YB423) |-----|

\* '+24V PS104 CTRLD'

Go to Page 5, Step 009, Entry Point Z.

 18JUL80
 PN 4008637

 EC 366387
 PEC 366356

 0160
 MAP 0213-3

0160

MAP 0213-4

# **Power Problem** PAGE 4 OF 5

#### 006

D 2

| I | *****                          |  |
|---|--------------------------------|--|
| ١ | DANGER                         |  |
| I | Line voltage present inside of |  |
| ۱ | the PCC-box.                   |  |
| ł |                                |  |

1.Press power-off switch (if not already done). 2.Switch PCC-CB01 off (if not already off). 3.Switch PCC-SW01 off (if not already off). 4.Perform wiring check for the following net.Apply the wiring check procedure shown in book Maintenance Information (MI) POWER.

| Card  *    | 01A-A2B2-M03 (ALD-YB423) |
|------------|--------------------------|
|            |                          |
| l          | Board wiring             |
|            |                          |
| CONN =     | 01A-A2B1-A08(ALD-YB221)  |
|            |                          |
| 1          | Cable                    |
|            |                          |
| I CONN  =  | PCC-10-004 (ALD-YA321)   |
|            |                          |
| ĺ          | Cable                    |
|            |                          |
| I CONN I=I | PCC-K04-002 (ALD-YA321)  |
|            |                          |

\* '-Pick PCC-K04'

Any error found and repaired? YN

607 Replace the BPC-card in position 01A-A2B2. Go to Page 5, Step 009, Entry Point Z. 008

Go to Page 5, Step 009, Entry Point Z.

PN 4008637 18JUL80 EC 366387 PEC 366356 0160 MAP 0213-4

0160

MAP 0213-5

# Power Problem

PAGE 5 OF 5

#### 009

C 2

1

DANGER Line voltage is present inside of the PCC-box. Always remove line voltage from customer's wall outlet before part replacement in the PCC-box.

1.Switch PCC-CB01 off. 2.Replace PCC-K04.

(Entry Point Z)

3.Ensure that the PCC-box is closed andPCC-CB01 is switched on.4.Ensure that the processor is connected to the line voltage.

Go To Map 0204, Entry Point A.

| 18JUL80   | PN 4008637 |
|-----------|------------|
| EC 366387 | PEC 366356 |
| 0160      | MAP 0213-5 |

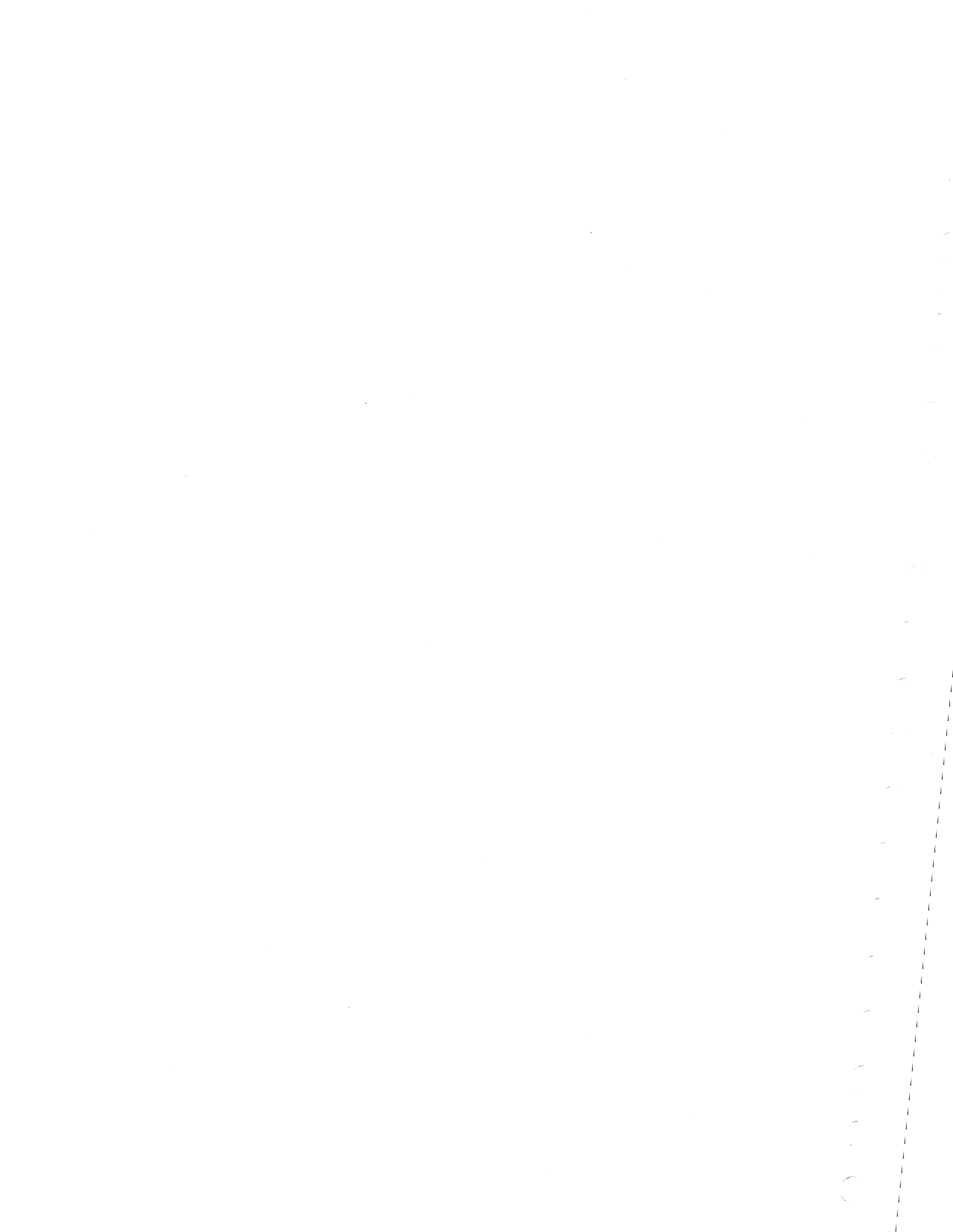

## REF.CODE:02A01401 FIX 0001

POWER PROBLEM

PAGE 1 OF 7

## ENTRY POINTS

| FROM          | ENTER          | THIS MAP       |                |
|---------------|----------------|----------------|----------------|
| MAP<br>NUMBER | ENTRY<br>POINT | PAGE<br>NUMBER | STEP<br>NUMBER |
| 02XX<br>0200  | A              | 2<br>2         | 001            |
| 0201          | A              | 2              | 001            |

| EXIT P | OINTS |  |
|--------|-------|--|
|--------|-------|--|

| EXIT THIS MAP |        | то     |       |  |
|---------------|--------|--------|-------|--|
| PAGE          | STEP   | MAP    | ENTRY |  |
| NUMBER        | NUMBER | NUMBER | POINT |  |
| 3             | 003    | 0200   | F     |  |
|               | 014    | 0204   | A     |  |

| © Copyright IBM Corp. 1981 | 23JAN81   | PN 8488241 |
|----------------------------|-----------|------------|
| REF.CODE 02A01401          | EC 366388 | PEC 366407 |
| 4331                       | 0165      | MAP 0214-1 |

0165 MAP 0214-1

#### Power Problem

PAGE 2 OF 7

## 001

Symptom: Convenience outlet problem

Suspected errors or FRU's (including intermittent errors) 1 | PCC-CP01. 2 | PCC-SW01. 3 | PCC-F01 or PCC-F02. 4 | PCC-TR01. 5 | PCC-wiring.

(Entry Point A)

| **************************************                                                                                                    |
|----------------------------------------------------------------------------------------------------|
| <ul> <li>Line voltage is present at PCC-CP01<br/>or PCC-F01 and PCC-F02 if PCC-CB01<br/>is switched off.</li> <li>Line voltage is present inside of<br/>the PCC-box. Always remove line</li> </ul> |
| <pre>voltage from customer's wall<br/>outlet before part replacement in<br/>the PCC-box.<br/>* Line voltage is present during<br/>all measurements.</pre>                                          |

1.Press power-off switch (if not already done). 2.Switch PCC-CB01 off (if not already off).

Note: PCC-CP01 is the small circuit protector used for the convenience outlet.

Is PCC-CP01 installed in your machine?

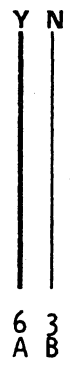

 23JAN81
 PN 8488241

 EC 366388
 PEC 366407

 0165
 MAP 0214-2

0165

#### **Power Problem**

PAGE 3 OF 7

#### 002

В 2

1.Switch PCC-SW01 or PCC-CP01 off (if not already off).

2.Ensure that the convenience outlet is unused.

3.Ensure that line voltage is present at customer's wall outlet.

4.Connect your CE-meter (range 500VAC) to PCC-CB01 line voltage output side (lower terminals).

5.Ensure that machine is connected to the wall outlet.

6.Switch PCC-CB01 on.

## Is line voltage present?

Y N

003 Suspect line voltage problem. Go To Map 0200, Entry Point F.

#### 004

1003 (Entry Point E)

1.Connect CE-meter (range 500VAC) to convenience outlet.

2.Switch PCC-SW01 or PCC-CP01 on.

## Is 115VAC or line voltage present?

YN

005 1.Switch PCC-SW01 off. 2.Check fuses PCC-F01 and PCC-F02.

#### Are both fuses ok?

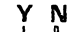

664 CDE

| 23JAN81   | PN 8488241 |
|-----------|------------|
| EC 366388 | PEC 366407 |
| 0165      | MAP 0214-3 |

#### Power Problem

PAGE 4 OF 7

#### 006

E 3

1.Replace the defective fuse(s). Use fuses with correct rating as shown on the label at the PCC door.

2.Connect CE-meter (range 500VAC) to convenience outlet.

3.Switch PCC-SW01 on.

## Is 115VAC or line voltage present?

Y N

007

(Entry Point B)

DANGER Line voltage is present inside of | 1 the PCC-box. Always remove line voltage from customer's wall 1 outlet pefore part replacement in

the PCC-box.

 Disconnect line cord or ask the customer to remove line voltage from wall outlet.
 Check wiring from fuses PCC-F01 and and PCC-F02 to convenience outlet transformer PCC-TR01 and from the transformer PCC-TR01 to the convenience outlet. (ALD-YA321)

## Any wiring error detected?

## YN

#### 800

5 5 5 G H J

5 F Connect your CE-meter (range ohm X1 kilo-ohm) to one of the two line voltage connectors of the convenience outlet and to frame ground.

Is the resistance below 100 kilo-ohm? Y N

| 23JAN81   | PN 8488241 |
|-----------|------------|
| EC 366388 | PEC 366407 |
| 0165      | MAP 0214-4 |

PAGE 5 OF 7

#### 009

Connect your CE-meter (range ohm X1 kilo-ohm) to the second line voltage female connector of the convenience outlet and to frame ground.

# Is the resistance below 100 kilo-ohm?

YN

#### 010

 Replace convenience outlet transformer PCC-TR01.
 Replace defective fuse(s) PCC-F01 and/or PCC-F02 if required.
 Go to Page 3, Step 004, Entry Point E.

#### 011

(Entry Point D)

There is a short circuit to ground from the convenience outlet wiring or convenience outlet socket. Repair or replace the failing parts. **Go to Page 3, Step 004, Entry Point E.** 

#### 012

Go to Step 011, Entry Point D.

#### 013

1.Replace defective fuse(s) PCC-F01 and/or PCC-F02 if required.

2.Repair wiring or replace defective parts. Go to Page 2, Step 001, Entry Point A.

#### 014

(Entry Point C)

1.Ensure that PCC-box is closed and PCC-CB01 is switched on.

2. Ensure that the processor is connected to the line voltage.

Convenience outlet is ok.

Go To Map 0204, Entry Point A.

## REF.CODE 02A01401 Power Problem

PAGE 6 OF 7

## 015

A C D 2 3 3

> |-----| | DANGER | Line voltage present inside of | | the PCC-box.

1.Disconnect line cord from wall outlet or ask the customer to remove line voltage from wall outlet.

2.Use your CE-meter and check convenience outlet switch PCC-SW01 for correct operation.

Is the switch PCC-SW01 ok? Y N

016

Replace the switch PCC-SW01. Go to Page 2, Step 001, Entry Point A.

017

Go to Page 4, Step 007, Entry Point B.

#### 018

Go to Page 5, Step 014, Entry Point C.

#### 019

1.Press power off key.

2. Disconnect the line cord from the wall outlet or ask the customer to remove power from the wall outlet.

If the power was removed from the wall outlet by the customer, ensure that power can not be switched on again while you are working on the machine.

3. Use your CE-meter (range ohm X1) and check the wiring between the convenience outlet and PCC-CP01 load side.

4.Use your CE-meter (range ohm X1) and check the wiring between PCC-CB01 line input and PCC-CP01 line input.

#### Was any failure detected ?

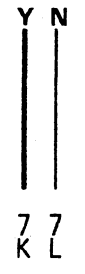

| 23JAN81   | PN 8488241 |
|-----------|------------|
| EC 366388 | PEC 366407 |
| 0165      | MAP 0214-6 |

**Power Problem** 

PAGE 7 OF 7

#### 020

K L 6 6

Connect your CE-meter (range ohm X1 kilo-ohm) to one of the two line voltage connectors of the convenience outlet and to frame ground.

Is the resistance below 100 kilo-ohm? Y N

#### 021

Connect your CE-meter (range ohm X1 kilo-ohm) to the second line voltage female connector of the convenience outlet and to frame ground.

Is the resistance below 100 kilo-ohm? Y  $\,N$ 

#### 022

1.Replace PCC-CP01.

2.Plug the machine to the wall outlet and return power to the wall outlet.Go to Page 3, Step 004, Entry Point E.

#### 023

Go to Page 5, Step 011, Entry Point D.

#### 024

Go to Page 5, Step 011, Entry Point D.

#### 025

1.Repair or replace the failing wiring.

2.Plug the machine to the wall outlet or return power to the wall outlet.

Go to Page 3, Step 004, Entry Point E.

| 23JAN81   | PN 8488241 |
|-----------|------------|
| EC 366388 | PEC 366407 |
| 0165      | MAP 0214-7 |

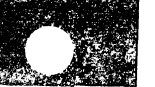

## REF.CODE 02A01501 FIX 0000

0170

**EXIT POINTS** 

MAP 0215-1

## **POWER PROBLEM**

PAGE 1 OF 8

#### ENTRY POINTS

| FROM          | ENTER          | THIS MAP       |                |
|---------------|----------------|----------------|----------------|
| MAP<br>NUMBER | ENTRY<br>POINT | PAGE<br>NUMBER | STEP<br>NUMBER |
| E8F0          | A              | 1              | 001            |
| F7C3          | A              | 1              | 001            |
| 0244          | Α              | 1              | 001            |

| EXIT TH        | IS MAP         | то            |                |
|----------------|----------------|---------------|----------------|
| PAGE<br>NUMBER | STEP<br>NUMBER | MAP<br>NUMBER | ENTRY<br>POINT |
| 7              | 024            | 0200          | А              |
| 2              | 006            | 0200          | В              |
| 5              | 016            | 0204          | А              |
| 2              | 004            | 0210          | А              |
| 3              | 010            | 0210          | А              |
| 4              | 015            | 0210          | А              |
| 6              | 020            | 0210          | А              |
|                |                |               |                |

## 001

Symptom: Blower (AMD) problem

| Suspected errors or FRU's<br>(including intermittent errors)                                      |  |
|---------------------------------------------------------------------------------------------------|--|
| 1   AMD101 or AMD102 or AMD103.<br>  2   AC distribution to blowers .<br>  3   Connector problem. |  |

## (Entry Point A)

| L |                                   |
|---|-----------------------------------|
| ļ |                                   |
| l | DANGER                            |
| ļ | Line voltage is present inside of |
| ۱ | the PCC-box. Always remove line   |
| l | voltage from customer's wall      |
| l | outlet before part replacement in |
| I | the PCC-box.                      |
| I | Line voltage is present during    |
| l | all measurements.                 |
|   | • • •                             |

1.Press and hold power on switch.

(Step 001 continues)

© Copyright IBM Corp. 1980 REF.CODE 02A01501 4331

| 30NOV79   | PN 8488207 |
|-----------|------------|
| EC 366369 | PEC 366205 |
| 0170      | MAP 0215-1 |

MAP 0215-2

## **Power Problem**

PAGE 2 OF 8

(Step 001 continued) Are all 3 blowers running? Y N

002

Is any blower running? Y N

003

Is the diskette drive motor running? Y N

004

(Entry Point B)

Suspect line voltage distribution problem. Go To Map 0210, Entry Point A.

#### 005

|-----

## | DANGER | Line voltage present inside of | | the PCC-box.

Press power-off switch (if not already done).
 Switch PCC-CB01 off (if not already off).
 Switch PCC-SW01 off (if not already off).
 Connect CE meter (range 500VAC) to connector PCC-11-001 and to connector PCC-11-005 '(line voltage to AMD's)' (ALD-YA331).
 Switch PCC-CB01 on.
 Press and hold the power on switch.

Is line voltage present? Y N

..

733 ABC 006 Go To Map 0200, Entry Point B.

| 30NOV79   | PN 8488207 |
|-----------|------------|
| EC 366369 | PEC 366205 |
| 0170      | MAP 0215-2 |
0170

MAP 0215-3

# **Power Problem**

PAGE 3 OF 8

007

B C 2 2

|                                | - |
|--------------------------------|---|
| DANGER                         |   |
| Line voltage present inside of |   |
| the PCC-box.                   |   |
|                                | - |

1.Press power-off switch (if not already done). 2.Switch PCC-CB01 off (if not already off). 3.Switch PCC-SW01 off (if not already off). 4.Check and repair wiring from connector PCC-11 to connector PCC-21 '(line voltage to AMD's)' (ALD-YA331) Go to Page 5, Step 016, Entry Point Z.

## 800

Is AMD101 running? (AMD101 is located on top of the power supplies) YN

## 009

1.Press power off key. 2.Connect CE meter (range 500VAC) to connector PCC-21-001 and PCC-21-005. 3.Press power on switch.

Is line voltage present? ΥN

## 010

Suspect line voltage distribution problem in PCC-box. Go To Map 0210, Entry Point A.

#### 011

D

1.Press power off key. 2.Replace AMD101. Go to Page 5, Step 016, Entry Point Z.

| 30NOV79   | PN 8488207 |
|-----------|------------|
| EC 366369 | PEC 366205 |
| 0170      | MAP 0215-3 |

0170

MAP 0215-4

## Power Problem

PAGE 4 OF 8

012

D 3

Is AMD102 running (gate 01A, col. A/B)? Y N

## 013

 Press power off key.
 Connect CE meter (range 500AC) to connector AMD102-01-001 and to AMD102-01-003.
 Press power on switch.

Is line voltage present? Y N

#### 014

1.Press power-off key. 2.Connect CE meter (Range 500VAC) to connector PCC-22-001 and to PCC-22-005 'Power line PCC to AMD102' (ALD-YA331). 3.Press power-on switch.

Is line voltage present? Y N

015

Suspect line voltage distribution problem in PCC-box. Go To Map 0210, Entry Point A.

۰,

655 EFG

в

| 30NOV79   | PN 8488207 |
|-----------|------------|
| EC 366369 | PEC 366205 |
| 0170      | MAP 0215-4 |

## **REF.CODE 02A01501**

0170

Power Problem

PAGE 5 OF 8

## 016

F G 4 4

> Suspect connector problem of connectors AMD102-01 and/or PCC-22. If no trouble found, perform wiring check for both following nets. Apply the wiring check procedure shown in

book Maintenance Information (MI) POWER.

| Conn.  *  PCC-22-001 (ALD-YA331)       |
|----------------------------------------|
| Cable                                  |
| Conn.  =  AMD102-01-001 (ALD-YA341)    |
| '''''''''''''''''''''''''''''''''''''' |
|                                        |
| Conn.  *  PCC-22-005 (ALD-YA331)       |

-----| | | Cable -----| | Conn. |=| AMD102-01-003 (ALD-YA341)

\* '(Neutral to AMD102)'

Repair or replace defective wiring.

(Entry Point Z)

Go To Map 0204, Entry Point A.

017

Press power off key.
 Replace AMD102.
 Go to Step 016, Entry Point Z.

 30NOV79
 PN 8488207

 EC 366369
 PEC 366205

 0170
 MAP 0215-5

Power Problem

PAGE 6 OF 8

018

Ę

 Press power off key.
 Connect CE meter (range 500VAC) to connector AMD103-01-001 and to AMD 103-01-003.
 Press power on switch.

## Is line voltage present?

## ΥN

## 019

 Press power-off key.
 Connect CE meter (Range 500VAC) to connector PCC-23-001 and to PCC-23-005 'Power line PCC to AMD103' (ALD-YA331).
 Press power-on switch.

ls line voltage present? Y N

## 020

Suspect line voltage distribution problem in PCC-box. Go To Map 0210, Entry Point A.

MAP 0215-6

0170

| 30NOV79   | PN 8488207 |
|-----------|------------|
| EC 366369 | PEC 366205 |
| 0170      | MAP 0215-6 |

77 HJ

.

## Power Problem

PAGE 7 OF 8

## 021

A H J 2 6 6

> Suspect connector problem of connectors AMD103-01 and/or PCC-23. If no trouble found, perform wiring check for both following nets. Apply the wiring check procedure shown in book Maintenance Information (MI) POWER.

|-----| | Conn. |\*| PCC-23-001 (ALD-YA331) |-----| | | Cable |-----| | | Conn. |=| AMD103-01-001 (ALD-YA341)

-----

\* '(Ph L1 to AMD103)'

|-----| | Conn. |\*| PCC-23-005 (ALD-YA331) |-----| | | Cable |-----| | | Conn. |=| AMD103-01-003 (ALD-YA341) |-----| \* '(Neutral to AMD103)'

Repair or replace defective wiring. Go to Page 5, Step 016, Entry Point Z.

## 022

1.Press power off key. 2.Replace AMD103. Go to Page 5, Step 016, Entry Point Z.

## 023

8 K

Is any blower running too slow? Y N

## 024

No blower problem exists. Go To Map 0200, Entry Point A.

| 30NOV79   | PN 8488207 |
|-----------|------------|
| EC 366369 | PEC 366205 |
| 0170      | MAP 0215-7 |

## 0170

MAP 0215-8

## **Power Problem**

PAGE 8 OF 8

025

К 7

1.Press power off key.

2.Replace defective blower assembly. Go to Page 5, Step 016, Entry Point Z.

 30NOV79
 PN 8488207

 EC 366369
 PEC 366205

 0170
 MAP 0215-8

## REF.CODE 02D02001 FIX 0000

0180 MAP 0220-1

**POWER PROBLEM** 

PAGE 1 OF 2

## ENTRY POINTS

## EXIT POINTS

| FROM          | ENTER          | THIS MAP       |                |
|---------------|----------------|----------------|----------------|
| MAP<br>NUMBER | ENTRY<br>POINT | PAGE<br>NUMBER | STEP<br>NUMBER |
| 02XX<br>0200  | A<br>A         | 1              | 001            |

| EXIT TH | IS MAP | Т0     |       |
|---------|--------|--------|-------|
| PAGE    | STEP   | MAP    | ENTRY |
| NUMBER  | NUMBER | NUMBER | POINT |
| 2       | 006    | 0204   | A     |
|         | 004    | 0250   | A     |

## 001

Symtom: PS104 +24V on 01A-A2 failing, H01.

Suspected errors or FRU's (including intermittent errors) 1 +24V DC distribution. 2 Connector PS104-05 problem. 3 H01 sense wiring error.

#### (Entry Point A)

1.Press power-off switch.

2. Ensure that PS104-CP05 is switched on.

3.Ensure that the following connectors are

seated correctly:

Connector PS104-05.

(ALD-YA451) Voltage connector on board

01A-A2B3-E14.

(ALD-YC831)

4.Ensure that a jumper is installed from PS104-05-010 to PS104-05-005. Note:

If the jumper is not present, your machine may have a special feature installed. You can use this MAP if you install temporarily the jumper. If your machine works properly with the jumper, the error is caused by the special feature. In this case refer to the service documentation for those feature.

(Step 001 continues)

© Copyright IBM Corp. 1980 18JUL80 REF.CODE 02D02001 EC 366387 4331 0180

| 18JUL80   | PN 4008638 |
|-----------|------------|
| EC 366387 | PEC 366356 |
| 0180      | MAP 0220-1 |

Power problem

PAGE 2 OF 2

(Step 001 continued) Any error detected and repaired? Y N

## 002

1.Disconnect voltage connector from 01A-A2B3-E14 2.Connect CE-meter (range 50VDC) +lead to 01A-A2B3-E14 (Connector side) '+24V PS104 to 01A-A2' (ALD-YC831) -lead to 01A-A2B4-E01 'DC-GND' 3.Observe meter, press and hold the power-on switch. Was 24VDC at least momentarily present?

YN

## 003

1.Press power-off key. 2.Reconnect connector to 01A-A2B3-E14. 3.Connect CE-meter (range 50VDC) +lead to connector PS104-05-003 '+24V PS104 to 01A-A2' (ALD-YA451) -lead to connector PS104-05-006 'DC-GND' 4.Observe meter, press and hold the power-on switch.

Was 24VDC at least momentarily present? Y N

004 Go To Map 0250, Entry Point A.

## 005

ABC

1.Press power-off key. 2.Check and repair or replace wiring for +24V from connector PS104-05-003 (ALD-YA451) to board 01A-A2B3-E14. (ALD-YC831) Go to Step 006, Entry Point Z.

### 006

+24V sense wiring on board 01A-A2 is defective. 1.Press power-off switch. 2.Repair +24V wiring from 01A-A2B3-E14 (ALD-YC831) to 01A-A2B2-U11 (ALD-YE423) or replace board 01A-A2. (Entry Point Z) Go To Map 0204, Entry Point A.

#### 007

Go to Step 006, Entry Point Z.

| 18JUL80   | PN 4008638 |
|-----------|------------|
| EC 366387 | PEC 366356 |
| 0180      | MAP 0220-2 |

ABC

## REF.CODE 02F03101 FIX 0000

#### POWER PROBLEM

PAGE 1 OF 4

## **ENTRY POINTS**

| FROM   | ENTER | THIS MAP |        |
|--------|-------|----------|--------|
| MAP    | ENTRY | PAGE     | STEP   |
| NUMBER | POINT | NUMBER   | NUMBER |
| 02XX   | A     | 1        | 001    |
| 0200   | A     | 1        | 001    |

EXIT POINTS

| EXIT TH | IS MAP | T0     |       |
|---------|--------|--------|-------|
| PAGE    | STEP   | MAP    | ENTRY |
| NUMBER  | NUMBER | NUMBER | POINT |
| 4       | 007    | 0204   | A     |
| 2       | 004    | 0250   | A     |

0190

## 001

Symtom:

PS104 +5.1V on 01A-B1 failing, H04

| Suspected errors or FRU's<br>(including intermittent errors)                                                                 |
|----------------------------------------------------------------------------------------------------|
| <ol> <li>+5.1VDC distribution.</li> <li>Connector problem (see list in<br/>this step).</li> <li>H04 sense wiring.</li> </ol> |

## (Entry Point A)

1.Ensure that PS104-CP01 is switched on. 2.Ensure that terminal screws at PS104-TB01 and PS104-TB02 are tight and that the following connectors are seated correctly: 01A-A2YF (ALD-YC831) 01A-A2ZC (ALD-YC831) 01A-A2ZD (ALD-YC831) 01A-A2YD (ALD-YC831) 01A-A2YB (ALD-YC831) 01A-A2ZF (ALD-YC831) 01A-A2YG (ALD-YC831) 01A-C2YB (ALD-YC871) 01A-C2YF (ALD-YC871) 01A-C2YC (ALD-YC871) 01A-C2ZF (ALD-YC871) 01A-C2ZB (ALD-YC871) 01A-C2ZC (ALD-YC871) 01A-B1C1 (ALD-YC843) 3.Ensure that sense line connector is connected (Step 001 continues)

© Copyright IBM Corp. 1981

REF.CODE 02F03101

4331-2

| 23JAN81   | PN 4008770 |
|-----------|------------|
| EC 366388 | PEC 366387 |
| 0190      | MAP 0231-1 |

## 0190

MAP 0231-2

## Power problem

PAGE 2 OF 4

(Step 001 continued) to 01A-B1C1-B13.

Any fault detected and repaired?

## ΥN

#### 002

1.Disconnect sense line connector from 01A-B1C1-B13 '+5.1V sense PS104 A-B1 A44/H04' (ALD-YC843) 2.Connect CE-meter (range 5VDC) +lead to 01A-B1C1-B13 -lead to any D08 pin. 3.Press and hold the power-on switch. Is 5.1VDC +/-15% present as long as the power-on switch is pressed?

## ΥN

#### 003

 Press power-off key.
 Reconnect sense line connector to 01A-B1C1-B13.
 Connect CE-meter (range 5VDC) +lead to PS104-TB02-001 '(+5.1V)' -lead to PS104-TB01-001 'DC-GND' (ALD-YA451)
 Observe meter and press and hold the power-on switch.

Is 5.1VDC +/-15% present as long as

the power-on switch is pressed? Y N

## 004

Go To Map 0250, Entry Point A.

| 23JAN81   | PN 4008770 |
|-----------|------------|
| EC 366388 | PEC 366387 |
| 0190      | MAP 0231-2 |

443 ABC Power problem

PAGE 3 OF 4

005

C 2

Perform wiring check for the following nets. Apply "Wiring Check Procedure" shown in book Maintenance Information (MI) POWER.

| PS104 | * | PS104-TB02-001 (ALD-YA451)        |
|-------|---|-----------------------------------|
|       |   | 2 FDS                             |
| CONN  | = | 01A-A2YF and 01A-A2ZC (ALD-YC831) |
|       | ļ | Board plane                       |
| CONN  | = | 01A-A2YB (ALD-YC831)              |
| . I   |   | FDS                               |
| CONN  | = | 01A-C2YB (ALD-YC871)              |
| · ·   |   | Board plane                       |
| CONN  | = | 01A-C2ZC (ALD-YC871)              |
| , ,   |   | FDS                               |
| CONN  | = | 01A-B1C1 (ALD-YC843)              |
|       |   |                                   |

\* '+5.1V PS104 to 01A-B1 PU'

Go to Page 4, Step 007, Entry Point Z.

| 23JAN81   | PN 4008770 |
|-----------|------------|
| EC 366388 | PEC 366387 |
| 0190      | MAP 0231-3 |

## Power problem

PAGE 4 OF 4

## 006

A B 2 2

> Perform wiring check for the following net. Apply "Wiring Check Procedure" shown in book Maintenance Information (MI) POWER.

|-----| | CONN |\*| 01A-B1C1-B13 (ALD-YC843) |-----| | Cable |-----| | CONN |=| 01A-A2B4-A14 (ALD-YC831) |-----| | Board wiring |-----| | Card |=| 01A-A2B2-J09 (ALD-YB421) |-----|

\* '+5.1V sen PS104 -C2/B1 A44/H04'

Go to Step 007, Entry Point Z.

#### 007

(Entry Point Z)

Go To Map 0204, Entry Point A.

| 23JAN81   | PN 4008770 |
|-----------|------------|
| EC 366388 | PEC 366387 |
| 0190      | MAP 0231-4 |

## REF.CODE 02D03201 FIX 0001

## POWER PROBLEM

PAGE 1 OF 4

## **ENTRY POINTS**

| FROM          | ENTER          | THIS MAP       |                |
|---------------|----------------|----------------|----------------|
| MAP<br>NUMBER | ENTRY<br>POINT | PAGE<br>NUMBER | STEP<br>NUMBER |
| 02XX<br>0200  | A<br>A         | 1              | 001            |

**EXIT POINTS** 

| EXIT THIS MAP |        | то     |       |
|---------------|--------|--------|-------|
| PAGE          | STEP   | MAP    | ENTRY |
| NUMBER        | NUMBER | NUMBER | POINT |
| 4             | 007    | 0204   | A     |
| 2             | 004    | 0250   | A     |

## 001

PS104 -5.1V ON 01A-C2 FAILING, H05.

| Suspected errors or FRUs            |  |  |  |
|-------------------------------------|--|--|--|
| (including intermittent errors)     |  |  |  |
|                                     |  |  |  |
| 1   PS104-CP03 tripped.             |  |  |  |
| 2   -5.1VDC distribution via board  |  |  |  |
| 01A-A2 to 01A-C2.                   |  |  |  |
| 3   Connector problem of            |  |  |  |
| PS104-05 or PS104-09.               |  |  |  |
| 4   HO5 sense wiring from 01A-C2 to |  |  |  |
| 01A-A2.                             |  |  |  |
|                                     |  |  |  |

## (Entry Point A)

ΥN

4 2 A B

1.Ensure that PS104-CP03 is switched on. 2.Ensure that the following connectors are seated correctly: connector PS104-05 and PS104-09 and voltage connectors: 01A-A2W3-E01 (ALD-YC831) 01A-A2W3-E14 (ALD-YC831) 01A-C2B4-E01 (ALD-YC831) 01A-C2B3-E01 (ALD-YC871) and 01A-C2W5-E01 (ALD-YC871) and 01A-A2W5-E01 (ALD-YC831) if 01A-C2 col. K/W are powered by PS104. Any fault detected and repaired?

© Copyright IBM Corp. 1981

REF.CODE 02D03201

| 260CT81   | PN 4008639 |
|-----------|------------|
| EC 366493 | PEC 366388 |
| 0200      | MAP 0232-1 |

MAP 0232-1

SYMTOM:

#### 0200

MAP 0232-2

Power problem

## PAGE 2 OF 4

## 002

В

1

1.Disconnect sense line connector from 01A-C2B3-E01 '-5.1V sense PS104 A-C2 A45/H05' (ALD-YC871) 3.Connect CE-meter(range 5VDC) -lead to 01A-C2B3-E01 '-5.1V sense PS104 A-C2 A45/H05' +lead to any D08 pin. 'DC-GND' (ALD-YC871) 4.Observe meter and press and hold the p

4.Observe meter and press and hold the power on switch.

Was -5.1VDC +/-15% at least momentarily present?

ΥN

# 003 1. Press power-off key. 2. Reconnect sense line connector. 3. Connect CE-meter (range 5VDC) +lead to connector PS104-05-002 'DC-GND' -lead to connector PS104-05-001 '-5.1V PS104 to 01A-A2 MSSS' (ALD-YA451) 4. Observe meter and press and hold the power on switch.

Was -5.1VDC +/-15% at least momentarily present? Y N

## 004

Go To Map 0250, Entry Point A.

| 260CT81   | PN 4008639 |
|-----------|------------|
| EC 366493 | PEC 366388 |
| 0200      | MAP 0232-2 |

Power problem

PAGE 3 OF 4

## 005

D 2

Perform wiring check for the following net. Apply "Wiring Check Procedure" shown in book Maintenance Information (MI) POWER.

| CONN  * | PS104-05-001 | (ALD-YA451) |
|---------|--------------|-------------|
|         | Cable        |             |
| CONN =  | 01A-A2W3-E14 | (ALD-YC831) |
|         | Board wiring |             |
| CONN =  | 01A-A2W3-E01 | (ALD-YC831) |
|         | Cable        |             |
| CONN  = | 01A-C2B4-E01 | (ALD-YC871) |
|         | Board wiring |             |
| CONN =  | 01A-C2B3-E01 | (ALD-YC871) |
| i l     |              |             |

\* '-5.1V PS104 to 01A-A2 MSSS'

Go to Page 4, Step 007, Entry Point Z.

| 260CT81     | PN 4008639 |
|-------------|------------|
| EC 366493   | PEC 366388 |
| <b>0200</b> | MAP 0232-3 |

A C 1 2

## **REF.CODE 02D03201**

0200

## Power problem

PAGE 4 OF 4

## 00G

Perform wiring check for the following net. Apply "Wiring Check Procedure" shown in book Maintenance Information (MI) POWER.

| <br>  CONN  * | 01A-C2B3-E01  | (ALD-YC871) |
|---------------|---------------|-------------|
|               | Cable         |             |
| CONN  =       | 01A-A2B5-A01  | (ALD-YC831) |
|               | Board wiring  |             |
| CARD =        | 01A-A2B2-P13  | (ALD-YB423) |
| * '-5 1V sou  | ase PS104 A-C |             |

' '-5.1V sense PS104 A-C2 A45/H05'

Go to Step 007, Entry Point Z.

## 007

(Entry Point Z) Go To Map 0204, Entry Point A.

| 260CT81   | PN 4008639 |
|-----------|------------|
| EC 366493 | PEC 366388 |
| 0200      | MAP 0232-4 |

## REF.CODE 02D03301 FIX 0000

#### POWER PROBLEM

PAGE 1 OF 4

#### ENTRY POINTS

| FROM          | ENTER          | THIS MAP       |                |
|---------------|----------------|----------------|----------------|
| MAP<br>NUMBER | ENTRY<br>POINT | PAGE<br>NUMBER | STEP<br>NUMBER |
| 02XX          | A              | 1              | 001            |
| 0200          | A              | 1              | 001            |

EXIT POINTS

| EXIT TH | IS MAP | то     |       |
|---------|--------|--------|-------|
| PAGE    | STEP   | MAP    | ENTRY |
| NUMBER  | NUMBER | NUMBER | POINT |
| 4       | 007    | 0204   | A     |
| 2       | 004    | 0250   |       |

#### 001

....

Symptom:

PS104 +8.5V on 01A-C2 failied, H06

| Suspected errors or FRU's (including intermittent errors)   |
|-------------------------------------------------------------|
| 1   +8.5VDC distribution via board  <br>  01A-A2 to 01A-C2. |
| 2   Connector problem PS104-05 or  <br>  PS104-09.          |
| 3   H06 sense wiring from 01A-C2 to  <br>  01A-A2.          |

## (Entry Point A)

1.Ensure that PS104-CP07 is switched on. 2.Ensure that the following connectors are seated correctly: Connector PS104-05 and PS104-09 (ALD-YA451) Voltage connectors: 01A-A2B3-A14 (ALD-YC831) 01A-A2W3-A14 (ALD-YC831) 01A-C2B3-A14 (ALD-YC871) 01A-C2B2-A14 (ALD-YC871) 01A-A2B4-E14 (ALD-YC831)

## Any fault dedected and repaired?

|         | N      |                            |
|---------|--------|----------------------------|
|         |        | © Copyright IBM Corp. 1980 |
| 8<br>). | 1<br>2 | REF.CODE 02D03301          |
| Ä       | B      | 4331                       |

| 18JUL80   | PN 4008640 |
|-----------|------------|
| EC 366387 | PEC 366356 |
| 0210      | MAP 0233-1 |

#### 0210

MAP 0233-2

## Power problem

PAGE 2 OF 4

#### 002

В

1

1.Disconnect sense line connector from 01A-C2B2-A14 '+8.5V sense PS104 A-C2 A46/H06' (ALD-YC871) 2.Connect CE-meter(range 15VDC). +lead to 01A-C2B2-A14 '+8.5V sense PS104 A-C2 A46/H06' -lead to any D08 pin. 'DC-GND' (ALD-YC871) 3.Observe meter and press and hold the power on switch.

## Is 8.5V at least momentarily present? Y N

## 003

4 3 C D

1.Press power-off switch. 2.Reconnect sense line connector. 3.Connect CE-meter (range 15VDC) +lead to connector PS104-05-007 '+8.5V PS104 to 01A-A2 MSSS' (ALD-YA451) -lead to connector PS104-05-012 'DC-GND' 4.Observe meter and press and hold the power-on switch.

Is +8.5VDC at least momentarily present? Y N

004 Go To Map 0250, Entry Point A.

 18JUL80
 PN 4008640

 EC 366387
 PEC 366356

 0210
 MAP 0233-2

MAP 0233-3

PAGE 3 OF 4

## 605

D 2

Perform wiring check for the following net. Apply "Wiring Check Procedure" shown in book Maintenance Information (MI) POWER.

| <br>  CONN  * | PS104-05-007 | (ALD-YA451) |
|---------------|--------------|-------------|
|               | Cable        |             |
| CONN =        | 01A-A2B3-A14 | (ALD-YC831) |
|               | Board wiring |             |
| CONN =        | 01A-A2W2-A14 | (ALD-YC831) |
|               | Cable        |             |
| CONN =        | 01A-C2B3-A14 | (ALD-YC871) |
|               | Board wiring |             |
| CONN =        | 01A-C2B2-A14 | (ALD-YC871) |

\* '+8.5V PS104 to 01A-A2 MSSS'

Go to Page 4, Step 007, Entry Point Z.

| 18JUL80   | PN 4008640 |
|-----------|------------|
| EC 366387 | PEC 366356 |
| 0210      | MAP 0233-3 |

**Power** problem

PAGE 4 OF 4

## 006

A C 1 2

> Perform wiring check for the following net. Apply "Wiring Check Procedure" shown in book Maintenance Information (MI) POWER.

| CONN  *      | 01A-C2B2-A14   | (ALD-YC871) |
|--------------|----------------|-------------|
|              |                |             |
| 1            | Cable          |             |
|              |                |             |
| CONN =       | 01A-A2B4-E14   | (ALD-YC831) |
|              |                |             |
| ·            | Board wiring   |             |
|              |                |             |
| Card  =      | 01A-A2B2-P06   | (ALD-YB423) |
|              |                |             |
|              |                |             |
| * '+8.5V set | nse PS104 A-C2 | A46/H06'    |

Go to Step 007, Entry Point Z.

## 007 (Entry Point Z)

Go To Map 0204, Entry Point A.

| 18JUL80   | PN 4008640 |
|-----------|------------|
| EC 366387 | PEC 366356 |
| 0210      | MAP 0233-4 |

## REF.CODE 02D03401 FIX 0000

#### POWER PROBLEM

PAGE 1 OF 4

#### **ENTRY POINTS**

| FROM          | ENTER          | THIS MAP       |                |
|---------------|----------------|----------------|----------------|
| MAP<br>NUMBER | ENTRY<br>POINT | PAGE<br>NUMBER | STEP<br>NUMBER |
| 02XX<br>0200  | A<br>A         | 1              | 001            |

## EXIT POINTS

| EXIT TH | IS MAP | ТО     |       |  |
|---------|--------|--------|-------|--|
| PAGE    | STEP   | MAP    | ENTRY |  |
| NUMBER  | NUMBER | NUMBER | POINT |  |
| 4       | 010    | 0204   | A     |  |
| 2       | 004    | 0250   | A     |  |

0220

MAP 0234-1

#### 001

## Symtom:

PS104 +12V on 01A-A2 failing, H02.

| Suspected errors or FRU's (including intermittent errors)                        |
|----------------------------------------------------------------------------------|
| 1   +12VDC distribution.  <br>2   Connector problem of PS104-09 or  <br>PS104-06 |
| 3   HO2 sense wiring error.                                                      |

## (Entry Point A)

Y N

42 AB

Ensure that PS104-CP06 is switched on. Ensure that the following connectors are seated correctly: Connector PS104-06. Connector PS104-09. (ALD-YA451) Voltage connectors 01A-C2B3-E14 (+12V) (ALD-YC871) 01A-C2B4-A01 DC-GND (ALD-YC871) 01A-C2B3-A01 (+12V) (ALD-YC871) 01A-A2B5-E01 (+12V) (ALD-YC831)

Any error detected and repaired?

## © Copyright IBM Corp. 1980

REF.CODE 02D03401

4331

#### 0220

MAP 0234-2

Power problem

PAGE 2 OF 4

#### 002

В

1

1.Disconnect voltage connector from 01A-A2B5-E01 2.Connect CE-meter (range 15VDC) +lead to 01A-A2B5-E01 (Connector side) '+12V PS104 to 01A-A2 PC' (ALD-YC831) -lead to any D08 pin 'DC-GND' 3.Observe meter and press and hold the power-on switch.

## Was 12VDC at least momentarily present? Y N

#### 003

1. Press power-off key. 2. Reconnect connector to 01A-A2B5-E01. 3. Connect CE-meter (range 15VDC) +lead to connector PS104-06-008 ' +12V PS104 to 01A-C2 B/J UC' (ALD-YA451) -lead to connector PS104-06-005 'DC-GND' 4. Observe meter and press and hold the power-on switch.

Was 12VDC at least momentarily present? Y N

004

Go To Map 0250, Entry Point A.

| 18JUL80   | PN 4008641 |
|-----------|------------|
| EC 366387 | PEC 366356 |
| 0220      | MAP 0234-2 |

#### Power problem

PAGE 3 OF 4

#### 005

D 2

1.Press power-off switch. 2.Disconnect connector 01A-C2B3/B4 3.Connect CE-meter (range15VDC) to connector side 01A-C2B3-E14 (+) '+12V PS104 to 01A-C2 B/J UC' (ALD-YC871) and to 01A-C2B4-A01 (-) 'DC-GND' 4.Observe meter, press and hold the power-on switch.

Was 12VDC at least momentarily present? Y N

## 006

1.Press power-off switch. 2.Check and repair or replace +12V wiring from connector PS104-06-008 '+12V PS104 to 01A-C2 B/J UC' (ALD-YA451) to 01A-C2B3-E14 (ALD-YC871) 3.Check and repair or replace the DC-GND wiring from connector PS104-06-005 (ALD-YA451) to 01A-C2B4-A01 (ALD-YC871) Go to Page 4, Step 010, Entry Point Z.

#### 007

1.Press power-off switch. 2.Reconnect connector to 01A-C2B3/B4. 3.Disconnect connector 01A-C2B3-A01. 4.Connect CE-meter (range 15VDC) to 01A-C2B3-A01 (+) '+12V PS104 to 01A-A2 PC' (ALD-YC871) and to any D08 pin (-) 5.Observe meter, press and hold the power-on switch.

Was 12VDC at least momentarily present?

| 18JUL80   | PN 4008641 |
|-----------|------------|
| EC 366387 | PEC 366356 |
| 0220      | MAP 0234-3 |

YN

Power problem

PAGE 4 OF 4

## 008

A C E F 1 2 3 3

> +12V wiring on board 01A-C2 is defective. 1.Press power-off switch. 2.Replace board 01A-C2. Go to Step 010, Entry Point Z.

#### 009

+12V wiring from 01A-C2B3-A01 (ALD-YC871) to 01A-A2B5-E01 (ALD-YC831) is defective. '+12V PS104 to 01A-A2 PC' 1.Press power-off switch. 2.Check and repair or replace the +12V wiring. **Go to Step 010, Entry Point Z.** 

## 010

+12V wiring on board 01A-A2 is defective. 1.Press power-off key. 2.Repair +12V wiring from 01A-A2B5-E01 (ALD-YC831) to 01A-A2B2-U04 (ALD-YB423) or replace board 01A-A2.

(Entry Point Z)

Go To Map 0204, Entry Point A.

#### 011

Go to Step 010, Entry Point Z.

| 18JUL80   | PN 4008641 |
|-----------|------------|
| EC 366387 | PEC 366356 |
| 0220      | MAP 0234-4 |

## REF.CODE 02D03501 FIX 0000

## **POWER PROBLEM**

PAGE 1 OF 2

## ENTRY POINTS

| FROM   | ENTER | THIS MAP |        |
|--------|-------|----------|--------|
| MAP    | ENTRY | PAGE     | STEP   |
| NUMBER | POINT | NUMBER   | NUMBER |
| 02XX   | A     | 1        | 001    |
| 0200   | A     | 1        | 001    |

## EXIT POINTS

| EXIT TH | IS MAP | то     |       |
|---------|--------|--------|-------|
| PAGE    | STEP   | MAP    | ENTRY |
| NUMBER  | NUMBER | NUMBER | POINT |
| 2       | 006    | 0204   | A     |
| 2       | 004    | 0250   | A     |

0230

## 001

64

Symtom: PS104 -12V on 01A-A2 failing, H03

|   |        | ine | Suspected errors or FRU's                                               |
|---|--------|-----|-------------------------------------------------------------------------|
|   | 1<br>2 |     | -12VDC distribution.<br>Connector problem of PS104-05 or  <br>PS104-09. |
| 1 | 3      |     | H03 sense wiring error.                                                 |

## (Entry Point A)

Ensure that PS104-CP04 is switched on. Ensure that the following connectors are seated correctly: Connector PS104-05. Connector PS104-09 (ALD-YA451) Voltage connector 01A-A2B3-E01 (ALD-YC831)

## Any error detected and repaired?

| Y | 2 |                            |
|---|---|----------------------------|
|   |   | © Copyright IBM Corp. 1980 |
| 1 | 1 | REF.CODE 02D03501          |
| A | B | 4331                       |

| 18JUL80   | PN 4008642 |
|-----------|------------|
| EC 366387 | PEC 366356 |
| 0230      | MAP 0235-1 |

Power problem

PAGE 2 OF 2

## 002

В

1

1.Disconnect voltage connector from 01A-A2B3-E01 2.Connect CE-meter (range 15VDC) +lead to 01A-A2B2-E14 'DC-GND' -lead to 01A-A2B3-E01 '-12V PS104 to 01A-A2 PC' (ALD-YC831) 3.Observe meter and press and hold the power-on switch.

## Is 12VDC at least momentarily present? Y N

## 003

1.Press power-off key. 2.Reconnect connector to 01A-A2B3-E01. 3.Connect CE-meter (range 15VDC) +lead to connector PS104-05-011 'DC-GND' -lead to connector PS104-05-004 '-12V PS104 to 01A-A2 PC' 4.Observe meter and press and hold the power on switch.

(ALD-YA451)

Is 12VDC at least momentarily present? Y N

004 Go To Map 0250, Entry Point A.

## 005

1.Press power-off key. 2.Check and repair or replace wiring for -12V from connector PS104-05 (ALD-YA451) to board 01A-A2. (ALD-YC831). Go to Step 006, Entry Point Z. MAP 0235-2

#### 006

A C

-12VDC wiring on board 01A-A2 is defective. 1.Press power-off switch. 2.Repair -12VDC wiring from 01A-A2B3-E01 (ALD-YC831)to 01A-A2B2-U09 (ALD-YB423) or replace board 01A-A2.

(Entry Point Z)

Go To Map 0204, Entry Point A.

007 Go to Step 006, Entry Point Z.

| 18JUL80   | PN 4008642 |
|-----------|------------|
| EC 366387 | PEC 366356 |
| 0230      | MAP 0235-2 |

С

## REF.CODE 02D03601 FIX 0000

MAP 0236-1

PAGE 1 OF 8

## ENTRY POINTS

| EXIT | PO | IN | ΤS |
|------|----|----|----|
|------|----|----|----|

| FROM   | ENTER | THIS MAP |        |
|--------|-------|----------|--------|
| MAP    | ENTRY | PAGE     | STEP   |
| NUMBER | POINT | NUMBER   | NUMBER |
| 02XX   | A     | 1        | 001    |
| 0200   | A     | 1        | 001    |

| EXIT TH | IS MAP | . ТО   |       |
|---------|--------|--------|-------|
| PAGE    | STEP   | MAP    | ENTRY |
| NUMBER  | NUMBER | NUMBER | POINT |
| 5       | 008    | 0200   | A     |
| 8       | 030    | 0200   | AD    |
| 7       | 023    | 0202   | A     |
| 7       | 028    | 0204   | A     |

## 001

Symptom:

Power off control problem.

| Suspected errors or FRU's (including intermittent errors) |                                  |  |
|-----------------------------------------------------------|----------------------------------|--|
| 1                                                         | BPC-card in pos. 01A-A2B2.       |  |
| 2                                                         | PC sense card in pos. 01A-A2D2.  |  |
| 3                                                         | Power off keys and their wiring. |  |
| 4                                                         | D35 wiring.                      |  |
| 5                                                         | +24V wiring from PS104.          |  |

## (Entry Point A)

ΥN

1.Press power-on switch.

## Is the \*Base power on\* indicator on?

**002** 1.Connect CE-meter (range 50VDC) +lead to 01A-A2B2-J11 '-Power off OCP/CPU' (ALD-YB421) -lead to any D08 pin. 2.Press and hold the power on switch.

# Is 24VDC present as long as the power on switch is pressed?

|        | Y | N      |  |
|--------|---|--------|--|
| 6<br>A | 5 | 2<br>C |  |

© Copyright IBM Corp. 1981

REF.CODE 02D03601

| 26OCT81   | PN 4008643 |
|-----------|------------|
| EC 366493 | PEC 366387 |
| 0240      | MAP 0236-1 |

**Power Problem** 

PAGE 2 OF 8

## 003

С

1

1.Ensure that the power-off key at the operator console panel (OCP) is not locked in its down position.

2.Connect CE-meter (range 50VDC) +lead to 01A-A2E1-E13 '+24V PS104' (ALD-YB223) -lead to any D08 pin.

3. Press and hold the power on switch.

Is 24VDC at least momentarily present? Y  $\,N$ 

## 004

1.Press power-off switch. 2.Check and repair wiring from 01A-A2B3-E14 to 01A-A2E1-E13 '+24V PS104' (ALD-YB223) Go to Page 7, Step 028, Entry Point Z.

## 005

N

5 3 D E

1.Connect CE-meter (range 50VDC). +lead to 01A-A2C1-E11 '-Power off OCP' (ALD-YB223) -lead to any D08 pin.

2.Press and hold the power on switch.

Is 24VDC at least momentarily present?

| 260CT81   | PN 4008643 |
|-----------|------------|
| EC 366493 | PEC 366387 |
| 0240      | MAP 0236-2 |

0240

MAP 0236-2

## 0240

MAP 0236-3

## **Power Problem**

PAGE 3 OF 8

## 006

E 2

1.Press power-off switch.

2.Perform wiring check for the following nets. Apply \*Wiring Check Procedure\* shown in Maintenance Information (MI) POWER.

| CONN |    | 01A-A2C1-E11 (ALD-YB223)                           |
|------|----|----------------------------------------------------|
|      |    | Cable                                              |
|      | ıi |                                                    |
| CONN | =  | OCP-01-001 (ALD-YA911)                             |
|      |    | OCP interface cable                                |
| CONN |    | DISP-03-013 for 3278-2A or DISP-01-013 for 3278-2C |
|      |    | (ALD-YA631)<br>Display unit wiring                 |
|      |    | , , , ,                                            |
| CONN | =  | DISP-02-001 (ALD-YA631)                            |
|      |    | Display OCP interface cable                        |
|      |    |                                                    |
| CONN | =  | KEYB-01-001 (ALD-YA633)                            |
|      |    | Cable                                              |
|      |    | $(\Delta c D C U D C U (\Delta L D V A (22)))$     |
|      | =  | ULP-SWUZ-NLL (ALD-TA033)                           |
|      |    |                                                    |

\* '-Power off OCP'

 260CT81
 PN 4008643

 EC 366493
 PEC 366387

 0240
 MAP 0236-3

## 0240

MAP 0236-4

## **Power Problem**

PAGE 4 OF 8

(Step 006 continued)

| <br>  SW02   <sup>3</sup><br> | *  OCP-SW02-C (ALD-YA633)                    |                            |
|-------------------------------|----------------------------------------------|----------------------------|
| <br>  CONN  =<br>             | =  KEYB-01-15 (ALD-YA633)                    |                            |
| <br>  CONN   =<br>            | =  DISP-02-15 (ALD-YA631)                    |                            |
| <br>  CONN  =<br>             | <br>=  DISP-03-24 for 3278-2A or DISP-01-024 | for 3279-2C<br>(ALD-YA631) |
| <br>  CONN  =<br>             | <br>=  OCP-01-15 (ALD-YA911)                 |                            |

\* '+24V PS103 to OPC

Repair or replace failing parts. Go to Page 7, Step 028, Entry Point Z.

| 260CT81   | PN 4008643 |
|-----------|------------|
| EC 366493 | PEC 366387 |
| 0240      | MAP 0236-4 |

## Power Problem

PAGE 5 OF 8

## 007

B D 1 2

> Perform wiring check for the following nets. Apply \*Wiring Check Procedure\* shown in book Maintenance Information (MI) POWER.

|----| | CONN |\*| 01A-A2A1-C08 (ALD-YB221) |----| | Cable |----| | | CONN |=| CCP-02-001 (ALD-YA351) |----| | Cable |----| | CONN |=| CCP-SW01-A01 (ALD-YA351) |----| | \* '-Power off OCP' |----| | | CONN |=| CCP-SW01-A02 (ALD-YA351) |----| | Cable |----| | CONN |=| CCP-01-001 (ALD-YA351) |----| | | Cable |----| | | CONN |=| 01A-A2A1-B08 (ALD-YB221) |----|

\* '-Power off OCP/CPU'

CCP = Customer Console Panel.

Repair or replace failing parts. Go to Page 7, Step 028, Entry Point Z.

#### 800

Suspect connection problem of 01A-A2B2-J11. If no error detected. Go To Map 0200, Entry Point A.

| 26OCT81   | PN 4008643 |
|-----------|------------|
| EC 366493 | PEC 366387 |
| 0240      | MAP 0236-5 |

**Power Problem** 

PAGE 6 OF 8

#### 009

1

1.Wait until the \*power complete\* indicator is switched on.

2. Press power-off key at OCP.

Is the \*power complete\* indicator switched off?

## YN

010 Press power-off switch at the CCP.

Is the \*power complete\* indicator switched off?

## ΥN

## 011

1.Connect CE-meter (range 50VDC). +lead to 01A-A2B2-J11 '-Power off OCP/CPU' (ALD-YB421) -lead to any D08 pin. 2.Press power-off switch at CCP.

Is 24VDC switched off when key pressed? Y N

## 012

Suspect a short circuit from pin 01A-A2B2-J11 '-Power off OCP/CPU' (ALD-YB421) to +24VDC. Repair board wiring. (ALD-YC831) If no error detected replace BPC card in position 01A-A2B2. **Go to Page 7, Step 028, Entry Point Z.** 

## 013

Н

 Connect probe input to 01A-A2B2-G10 '-Power off progr D35' (ALD-YB421)
 Press power-off switch at CCP.

Is the down indicator of the probe on? Y  $\,N$ 

#### 014

1.Connect probe input to 01A-A2B2-S09.
'-Power off OCP/CPU' (ALD-YB423)
2.Press power-off switch at CCP.

Is the down indicator of the probe on? Y N

#### 015

 Switch PCC-CB01 off.
 Ensure that electrical continuity exists between 01A-A2B2-G08 and 01A-A2B2-S09 (ALD-YB423)
 Check for bent pins in position 01A-A2B2. If no error detected, replace BPC card in position 01A-A2B2.
 Go to Page 7, Step 028, Entry Point Z.

## 016

1.Switch PCC-CB01 off. 2.Replace BPC card in position 01A-A2B2. Go to Page 7, Step 028, Entry Point Z.

## 017

1.Connect probe input to 01A-A2D2-P07
'-Power off progr D35'
(ALD-YB643)
2.Press power-off switch at CCP.

Is the down indicator of the probe on? Y N

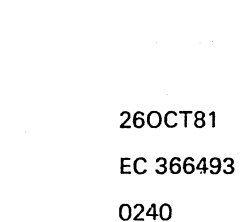

2781 PN 4008643 66493 PEC 366387 MAP 0236-6

87 FGH

#### **Power Problem**

PAGE 7 OF 8

#### 018

J K 6 6

> Switch PCC-CB01 off.
>  Check and repair wiring from 01A-A2B2-G10 to 01A-A2D2-P07 '-Power off progr D35'
>  Go to Step 028, Entry Point Z.

#### 019

1.Switch PCC-CB01 off.

2.Remove the control diskette from the diskette drive.

3.Insert the diagnostic diskette into the diskette drive.

4.Switch PCC-CB01 on.

5. Press the power on switch and wait until the power complete indicator is switched on.6. Press power-off switch.

Is the power off sequence successfully executed?

ΥN

## 020

Is any reference code displayed? Y N

#### 021

1.Switch PCC-CB01 off.

2.Replace the PC sense card in position 01A-A2D2.

3.Switch PCC-CB01 on.

4. Press power-on switch and wait

approximately one minute.

5.Press power-off switch.

Is the power-off sequence successfully executed?

ΎΝ

022 Is any reference code displayed? Y\_N

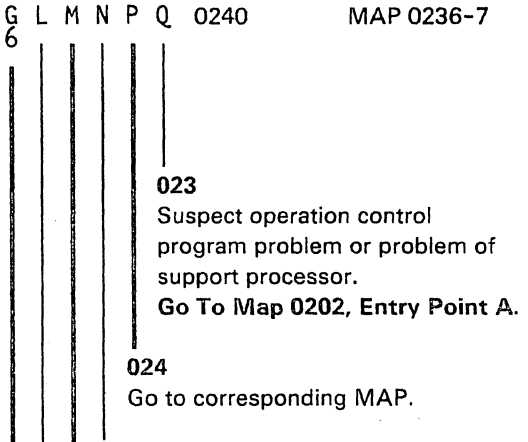

025 Go to Step 028, Entry Point Z.

**026** Go to corresponding MAP.

#### 027

Replace the control diskette. Go to Step 028, Entry Point Z.

#### 028

The power-off key at the OCP is defective. Check and repair or replace OCP assembly. (ALD-YA633)

(Entry Point Z)

Go To Map 0204, Entry Point A.

 260CT81
 PN 4008643

 EC 366493
 PEC 366387

 0240
 MAP 0236-7

LMNPQ

## 0240

MAP 0236-8

Power Problem
PAGE 8 OF 8

029

F 6

Is any reference code displayed? Y N

030 Go To Map 0200, Entry Point AD.

031

Go to MAP for displayed reference code.

 260CT81
 PN 4008643

 EC 366493
 PEC 366387

 0240
 MAP 0236-8

## REF.CODE 02D04001 FIX 0000

#### 0250

**POWER PROBLEM** 

PAGE 1 OF 7

#### ENTRY POINTS

| FROM   | ENTER | THIS MAP |        |
|--------|-------|----------|--------|
| MAP    | ENTRY | PAGE     | STEP   |
| NUMBER | POINT | NUMBER   | NUMBER |
| 02XX   | A     | 1        | 001    |
| 0200   | A     |          | 001    |

EXIT POINTS

| EXIT THIS MAP |        | то     |       |
|---------------|--------|--------|-------|
| PAGE          | STEP   | MAP    | ENTRY |
| NUMBER        | NUMBER | NUMBER |       |
| 3             | 013    | FD80   | A     |
| 2             | 008    | 0202   | A     |
| 7             | 059    | 0204   | A     |

## 001

Symptom: PS104-CP05 tripped (+24V for both diskette drives, 01A-A2 and IPS teststation) |------| Suspected errors or FRU's | (including intermittent errors) |------| 1 | +24VDC distribution to diskette | drives and IPS teststation. | 2 | Load fault on 01A-A2. | 3 | PS104.

#### (Entry Point A)

1.Press power-off key.
2.Switch PS104-CP05 on.
3.Disconnect connectors PS104-05 (to board 01A-A2) PS104-02 (to system diskette drive) PS104-04 (to IPS teststation) PS104-03 (to I/O diskette drive) (ALD-YA451)
4.Press and hold the power on switch.

#### Is PS104-CP05 tripped?

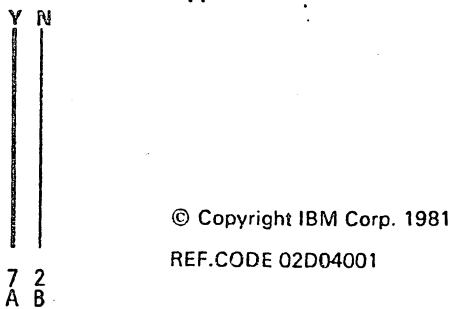

| 260CT81   | PN 4008644 |
|-----------|------------|
| EC 366493 | PEC 366387 |
| . 0250    | MAP 0240-1 |

#### Power problem

PAGE 2 OF 7

## 002

В

1

 Press power-off key.
 Reconnect connector PS104-05. (ALD-YA451)
 Press power-on switch.

## Is PS104-CP05 tripped?

# YN

003 1.Press power-off key. 2.Reconnect connector PS104-04 '\*24V PS104 to 01A-C1 IPS test' (ALD-YA451) 3.Press power-on switch.

#### Is PS104-CP05 tripped? Y N

004

1.Press power-off key. 2.Reconnect connector PS104-02. (to system diskette drive) 3.Press power-on switch.

## Is PS104-CP05 tripped?

## YN

005 Is a second diskette drive installed? Y N

006 Go to Step 008, Entry Point B.

#### 007

33 CDEFG

 Press power-off key.
 Reconnect connector PS104-03 (to I/O diskette drive)
 Press power-on switch.

Is PS104-CP05 tripped?

## 0250

MAP 0240-2

## 008 (Entry Point B)

Suspect intermittent short circuit in wiring from PS104 to load. Check cables visually. If no error detected, Go To Map 0202, Entry Point A.

#### 009

EFG

Press power-off key.
 Switch PS104-CP05 on.
 Disconnect power connector from I/O diskette drive.
 Press power on switch.

#### Is PS104-CP05 tripped? Y N

#### 010

There is an overload condition caused by the I/O diskette drive. Go to Page 3, Step 013, Entry Point D.

#### 011

Check and repair wiring from connector PS104-03 (ALD-YA451) to I/O diskette drive. Go to Page 7, Step 059, Entry Point Z.

#### 012

 Press power-off key.
 Switch PS104-CP05 on.
 Disconnect power connector from system diskette drive.
 Press power on switch.

#### Is PS104-CP05 tripped?

| 260CT81   | PN 4008644 |
|-----------|------------|
| EC 366493 | PEC 366387 |
| 0250      | MAP 0240-2 |
Power problem

#### PAGE 3 OF 7

013

D H J 2 2 2

There is an overload condition caused by the system diskette drive.

(Entry Point D)

Go To Map FD80, Entry Point A.

#### 014

Check and repair wiring from connector PS104-02 (ALD-YA451) to system diskette drive. Go to Page 7, Step 059, Entry Point Z.

# 015

Press power-off key.
 Switch PS104-CP05 on.
 Disconnect 01A-C1 IPS teststation power connector.
 Press power-on switch.

Is PS104-CP05 tripped? Y N

#### 016

There is a short ciruit on the IPS teststation. 1.Press power-off key. 2.Replace the IPS teststation. Go to Page 7, Step 059, Entry Point Z.

#### 017

1.Press power-off key. 2.Repair or replace cable from PS104-04 (ALD-YA451) to IPS teststation power connector (ALD-YA591) Go to Page 7, Step 059, Entry Point Z. MAP 0240-3

#### 018

С 2

 Press power off switch.
 Switch PS104-CP05 on.
 Disconnect connector 01A-A2B3-E14 '+24V PS104 to 01A-A2' (ALD-YC831)
 Press power on switch.

#### Is PS104-CP05 tripped? Y N

#### 019

Press power off switch.
 Reconnect connector 01A-A2B3-E14

 (ALD-YC831)
 Disconnect connectors
 01A-A2YA (to PS102, PS104 and thermal loop)
 (ALD-YB221)
 01A-A2YB (to CE-panel)
 (ALD-YB221)
 01A-A2YK (to OCP)
 (ALD-YB223)
 01A-A2YJ (to PS105 if present)
 01A-A2ZA (to SPI if present)
 (ALD-YB231)

#### Is PS104-CP05 tripped? Y N

# 020

776 KIM

Press power off switch.
 Reconnect connector 01A-A2JK (to OCP)
 Press power on switch.
 Is PS104-CP05 tripped?

Is PS104-CP05 tripped / Y N

|   | 26OCT81   | PN 4008644 |
|---|-----------|------------|
| 1 | EC 366493 | PEC 366387 |
| Ň | 0250      | MAP 0240-3 |

#### Power problem

PAGE 4 OF 7

#### 021

Ν

3

 Press power off switch.
 Reconnect connector 01A-A2YB (to CE-panel)
 Press power on switch.

#### Is PS104-CP05 tripped?

# N

Y

022

1.Press power off switch. 2.Reconnect connector 01A-A2YA (to PS102, PS104 and thermal loop) 3.Press power on switch.

#### Is PS104-CP05 tripped?

YN

7

ċ,

023 Is a cable disconnected from 01A-A2ZA

N

024 (Entry Point C)

Is a cable disconnected from 01A-A2YJ ? Y N

025 Go to Page 2, Step 008, Entry Point B.

#### 026

655' PQRS

Press power off switch.
 Reconnect connector 01A-A2YJ.
 Press power on switch.

Is PS104-CP05 tripped? Y N

#### 027 Go to Page 2, Step 008, Entry Point B.

0250

### 028

ς

Press power off switch.
 Switch PS104-CP05 on.
 Disconnect connector PS105-01.
 Press power on switch.

Is PS104-CP05 tripped? Y\_N

# 029

Press power off switch.
 Reconnect connector PS105-01.
 Disconnect connector PS105-07.
 Press power on switch.

Is PS104-CP05 tripped? Y N

#### 030

 Press power off switch.
 Suspect a short circuit in wiring from PS105-07 to TR105 thermal switch. Check and repair wiring (including connector PS105-07).
 If no error detected, replace TR105.
 Go to Page 7, Step 059, Entry Point Z.

#### 031

Press power off switch.
 Replace PS105.
 Switch PS104-CP05 on.
 Go to Page 7, Step 059, Entry Point Z.

#### 032

1.Press power off switch. 2.Check and repair or replace cable from 01A-A2Y3 (ALD-YB223) to connector PS105-01. Go to Page 7, Step 059, Entry Point Z.

| 260CT81   | PN 4008644 |
|-----------|------------|
| EC 366493 | PEC 366387 |
| 0250      | MAP 0240-4 |

#### **Power problem**

PAGE 5 OF 7

#### 033

R

Press power off switch.
 Reconnect connector 01A-A2ZA.
 Press power on switch.

#### Is PS104-CP05 tripped?

ΥN

# 034

Go to Page 4, Step 024, Entry Point C.

#### 035

 Press power off switch.
 Switch PS104-CP05 on.
 Disconnect connector SPI-P00-00 (located on the small SPI panel).
 Press power on switch.

# Is PS104-CP05 tripped?

ΥŅ

#### 036

Press power off switch.
 Reconnect connector SPI-P00-00.
 Disconnect connector SPI-P00-09.
 Press power on switch.

# Is PS104-CP05 tripped?

# ΥN

#### 037

 Press power off switch.
 There is a short circuit on one of the installed SPI-panels (10, 20 or 30).
 Make a visual inspection for any damage. If no trouble found, replace panels step by step.
 Go to Page 7, Step 059, Entry Point Z.

#### 038

т

Press power off switch.
 Replace panel SPI-P00.
 Switch PS104-CP05 tripped.
 Go to Page 7, Step 059, Entry Point Z.

# 0250

MAP 0240-5

#### 039

QΤ

 Press power off switch.
 Repair or replace cable from 01A-A2ZA to panel SPI-P00.
 Switch PS104-CP05 on.
 Go to Page 7, Step 059, Entry Point Z.

#### **040**

Press power off switch.
 Switch PS104-CP05 on.
 Disconnect connector PS102-06.
 Press power on switch.

#### Is PS104-CP05 tripped? Y N

#### 041

Press power off switch.
 Reconnect connector PS102-06.
 Disconnect connector PS102-04.

4.Press power on switch.

#### Is PS104-CP05 tripped? Y N

#### 042

 Press power off switch.
 Suspect a short circuit in wiring from PS102-04 to TR102 thermal switch. Check and repair wiring (including connector PS102-04).
 If no error detected, replace TR102.
 Go to Page 7, Step 059, Entry Point Z.

#### 043

Press power off switch.
 Replace PS102.
 Switch PS104-CP05 on.
 Go to Page 7, Step 059, Entry Point Z.

260CT81 PN 4008644 EC 366493 PEC 366387 0250 MAP 0240-5

# Power problem

PAGE 6 OF 7

#### 044

U 5

Press power off switch.
 Disconnect connector PS104-01.
 Switch PS104-CP05 on.
 Press power on switch.

Is PS104-CP05 tripped?

# N

045 1.Press power off switch. 2.Reconnect connector PS104-09. 3.Press power on switch.

Is PS104-CP05 tripped? Y N

#### 046

 Press power off switch.
 Suspect a short circuit in wiring from PS104-09 to TR104. Check and repair wiring (including connector PS104-09). If no error detected, replace TR104.
 Go to Page 7, Step 059, Entry Point Z.

#### 047

Press power off switch.
 Replace PS104.
 Switch PS104-CP05 on.
 Go to Page 7, Step 059, Entry Point Z.

#### 048

1.Press power off switch.

2.Check and repair or replace cable from 01A-A2YA (ALD-YB221)

to connector PS102-06 and to connector PS104-01.

Go to Page 7, Step 059, Entry Point Z.

#### 0250

MAP 0240-6

#### 049

M P 3 4

Press power off switch.
 Switch PS104-CP05 on.
 Disconnect CE panel connector CEP-03.
 Press power on switch.

Is PS104-CP05 tripped?

#### Y N | | 050

1. Press power off switch. 2. Replace CE-panel. Go to Page 7, Step 059, Entry Point Z.

#### 051

 Press power off switch.
 Replace cable from 01A-A2YB to CE-panel connector CEP-03.
 Switch PS104-CP05 on.
 Ge to Page 7, Step 059, Entry Point Z.

#### 052

 Press power off switch.
 Disconnect connector OCP-01 (located next to TR105).
 Switch PS104-CP05 on.
 Press power on switch.

#### Is PS104-CP05 tripped? Y N

# 053

 Press power off switch.
 Suspect short circuit in cable from connector OCP-01 or on OCP panel. Repair or replace failing part.
 Go to Page 7, Step 059, Entry Point Z.

#### 054

 Press power off switch.
 Check and repair or replace cable from 01A-A2YK to connector OCP-01.
 Switch PS104-CP05 on.
 Go to Page 7, Step 059, Entry Point Z.

| 260CT81   | PN 4008644 |
|-----------|------------|
| EC 366493 | PEC 366387 |
| 0250      | MAP 0240-6 |

#### Power problem

PAGE 7 OF 7

#### 055

L 3

Press power on switch.
 Remove BPC card from 01A-A2B2.
 Switch PS104-CP05 on.
 Press power on switch.

Is PS104-CP05 tripped?

# YN

056 1.Press power off switch. 2.Replace BCP-card (removed in previous step).

Go to Step 059, Entry Point Z.

#### 057

Press power off switch.
 Remove paddle card from 01A-A2A3.
 Switch PS104-CP05 on.
 Press power on switch.

Is PS104-CP05 tripped? Y N

#### ....

#### 058

 Press power off switch.
 Replace paddle card with cable in position 01A-A2A3.
 Go to Step 059, Entry Point Z.

#### 059

Press power off switch.
 Replace board 01A-A2.
 Switch PS104-CP05 on.

(Entry Point Z)

Reconnect all previously disconnected connectors. Go To Map 0204, Entry Point A.

#### 0250

MAP 0240-7

060
1. Press power off switch.
2. Replace cable from connector PS104-05 (ALD-YA441)
to board 01A-A2B3-E14 (ALD-YC831)
3. Switch PS104-CP05 on.
Go to Step 059, Entry Point Z.

#### 061

A K

There is a short circuit in PS104. 1.Switch PCC-CB01 off. Replace PS104. Go to Step 059, Entry Point Z.

 260CT81
 PN 4008644

 EC 366493
 PEC 366387

 0250
 MAP 0240-7

# REF.CODE 02F04101 FIX 0000

# POWER PROBLEM

PAGE 1 OF 4

#### **ENTRY POINTS**

| FROM   | ENTER | THIS MAP |        |
|--------|-------|----------|--------|
| MAP    | ENTRY | PAGE     | STEP   |
| NUMBER | POINT | NUMBER   | NUMBER |
| 02XX   | A     | 1        | 001    |
| 0200   | A     |          | 001    |

| CALL FORMED | EΧ | IT | Ρ | Ο | IN | JT | S |  |
|-------------|----|----|---|---|----|----|---|--|
|-------------|----|----|---|---|----|----|---|--|

| EXIT TH        | IS MAP         | то            |                |
|----------------|----------------|---------------|----------------|
| PAGE<br>NUMBER | STEP<br>NUMBER | MAP<br>NUMBER | ENTRY<br>POINT |
| 4              | 023            | 0204          | A              |

0260

# 001

#### (Entry Point A)

 Press power-off key.
 Disconnect FDS cables from PS104-TB02-001 and PS104-TB02-002 (ALD-YA451)
 Switch all tripped CP's of PS104 on.
 Press power-on switch.

#### Is PS104-CP01 tripped?

| Y                      | 1   | N      |                     |          |           |            |
|------------------------|-----|--------|---------------------|----------|-----------|------------|
|                        |     |        |                     |          |           |            |
|                        |     |        |                     |          |           |            |
|                        |     |        |                     |          |           |            |
|                        |     |        |                     |          |           |            |
|                        |     |        |                     |          |           |            |
|                        |     |        |                     |          |           |            |
| a for the state of the |     |        |                     |          |           |            |
| and a second           |     | Į      | © Copyright IBM Cor | rp. 1980 | 1810180   | PN 4008771 |
| ,                      |     | י<br>ר | REF.CODE 02F04101   |          | EC 366387 | PEC 366356 |
| Ā                      | i i | B      | 4331-2              |          | 0260      | MAP 0241-1 |
|                        |     |        |                     |          |           |            |

0260

#### **Power Problem**

PAGE 2 OF 4

#### 002

В

1.Press power-off key.
2.Reconnect FDS cables to PS104-TB02-001 and PS104-TB02-002 (ALD-YA451)
3.Disconnect FDS connector 01A-A2YB '+5.1V PS104 to 01A-C2 B/J UC' (ALD-YC831)
4.Press power-on switch.

#### Is PS104-CP01 tripped?

# ΥN

003

1.Press power off key. 2.Reconnect voltage connector 01A-A2YB. (ALD-YC831) 3.Disconnect voltage connector 01A-C2ZC. '+5.1V PS104 to 01A-B1 PU' (ALD-YC871) 4.Press power-on switch.

#### Is PS104-CP01 tripped? Y N

#### 004

1.Press power-off switch. 2.Reconnect voltage connector to 01A-C2ZC. '+5.1V PS104 to 01A-B1 PU' (ALD-YC871) 3.Disconnect voltage connector 01A-B1C1. '+5.1V PS104 to 01A-B1 PU' (ALD-YC843) 4.Press power-on switch.

#### Is PS104-CP01 tripped? Y N

ĊDEF

#### 005

 Press power-off switch.
 Reconnect voltage connector to 01A-B1C1.
 Suspect overload or short circuit on board 01A-B1.
 Remove PU cards from board 01A-B1 column B and columns E to K.
 Press power-on switch.

Is PS104-CP01 tripped?

Y N

006 Go to Page 3, Step 014, Entry Point D.

6

#### **007** 1 Press

 Press power-off switch.
 Board 01A-B1 is defective. Replace board 01A-B1.
 Switch PS104-CP01 on.
 Go to Page 4, Step 023, Entry Point Z.

#### 800

 Press power-off switch.
 There is a short circuit on the FDS wiring from
 01A-C2ZC (ALD-YC871) to
 01A-B1C1 (ALD-YC843)
 '+5.1V PS104 to 01A-B1 PU'
 Check and repair or replace the FDS cable(s).
 Switch PS104-CP01 on.
 Go to Page 4, Step 023, Entry Point Z.

#### 009

M

4 3 G H

Press power-off switch.
 Switch PS104-CP01 on.
 Reconnect voltage connector to 01A-C2ZC.

#### Is PS105 installed?

| 18JUL80   | PN 4008771 |
|-----------|------------|
| EC 366387 | PEC 366356 |
| 0260      | MAP 0241-2 |

| <b>REF.CODE 02F04101</b>                                                                                                    | J                                                                                                    | K L 0260 MAP 0241-3                                                                                                    |  |  |  |
|----------------------------------------------------------------------------------------------------|----------------------------------------------------------------------------------------------------|----------------------------------------------------------------------------------------------------|--|--|--|
| Power Problem                                                                                                    |                                                                                                    |                                                                                                    |  |  |  |
| PAGE 3 OF 4                                                                                                    |                                                                                                    |                                                                                                    |  |  |  |
| 10                                                                                                    |                                                                                                    | 014                                                                                                    |  |  |  |
| CA with 1-3 lines installed?                                                                                                    |                                                                                                    | (Entry Point D)                                                                                                    |  |  |  |
| N<br>011<br>(Entry Point C)<br>1.Press power-off key.<br>2.Suspect overload or short circuit on board<br>01A-C2 col. B to J.<br>Go to Step 013, Entry Point B. |                                                                                                    | Suspect faulty card on board. Isolate<br>faulty card by inserting cards step by<br>step. After each card plugged in, press<br>power on switch.<br>The card which was inserted prior to<br>tripping of PS104-CP01 must be<br>replaced.<br>NOTE:<br>After each try press power-off key, and                                                                                                    |  |  |  |
| 2                                                                                                    |                                                                                                    | check if any CP of PS104 is tripped.                                                                                                    |  |  |  |
| Press power-off key.                                                                                                    |                                                                                                    | Go to Page 4, Step 023, Entry Point Z.                                                                                                    |  |  |  |
| Disconnect FDS connector 01A-C2YF                                                                                                    |                                                                                                    |                                                                                                    |  |  |  |
| 5.1V PS104 to 01A-C2 K/W CA                                                                                                    |                                                                                                    | U15<br>Check appling to failing board and shock                                                                                                    |  |  |  |
| LD-YC8/I)<br>Deses serves as switch                                                                                                    |                                                                                                    | Check cabling to failing board and check                                                                                                    |  |  |  |
| Press power on switch.                                                                                                    |                                                                                                    | detected replace based                                                                                                    |  |  |  |
| DS104 CD01 trianod?                                                                                                    |                                                                                                    | Ge te Page 4 Ston 022 Entry Point 7                                                                                                    |  |  |  |
| N                                                                                                    |                                                                                                    | do to rage 4, Step 023, Entry Point 2.                                                                                                    |  |  |  |
| 14                                                                                                    | กาย                                                                                                    | 16                                                                                                    |  |  |  |
| 013                                                                                                    | 1 P                                                                                                    | Press power-off switch                                                                                                    |  |  |  |
| 1.Press power-off key.                                                                                                    | 2.R                                                                                                    | Reconnect connector 01A-C2YF.                                                                                                    |  |  |  |
| 2. Reconnect connector 01A-C2YF.                                                                                                    | 3.D                                                                                                    | Disconnect connector 01A-A2ZG                                                                                                    |  |  |  |
| Suspect overload or short circuit on board                                                                                                    | ′+5                                                                                                    | 5.1V PS104 to 01A-C2 K/W CA'                                                                                                    |  |  |  |
| 01A-C2 column K to W.                                                                                                    | (AL                                                                                                    | LD-YC831)                                                                                                    |  |  |  |
|                                                                                                    | 4.S                                                                                                    | Switch PS104-CP01 on.                                                                                                    |  |  |  |
| (Entry Point B)                                                                                                    | 5.P                                                                                                    | Press power-on switch.                                                                                                    |  |  |  |
| •                                                                                                    |                                                                                                    |                                                                                                    |  |  |  |
| 3.Remove cards from board shown in                                                                                                    | ls l                                                                                                    | PS104-CP01 tripped?                                                                                                    |  |  |  |
| previous step and press power on switch.                                                                                                    | Y                                                                                                    | N                                                                                                    |  |  |  |
| Is PS104-CP01 tripped?<br>Y N                                                                                                    |                                                                                                    | 017<br>1.Press power-off switch.<br>2.Check and repair or replace cable from<br>01A-A2ZG to 01A-C2YF.<br>'+5.1V PS104 to 01A-C2 K/W CA'<br>(ALD-YC831)<br>(ALD-YC831)<br>Go to Page 4, Step 023, Entry Point Z.                                                                                                    |  |  |  |
|                                                                                                    | REF.CODE 02F04101<br>Power Problem<br>PAGE 3 OF 4<br>O<br>CA with 1-3 lines installed?<br>N<br>011<br>(Entry Point C)<br>1.Press power-off key.<br>2.Suspect overload or short circuit on board<br>01A-C2 col. B to J.<br>Go to Step 013, Entry Point B.<br>2<br>Press power-off key.<br>Disconnect FDS connector 01A-C2YF<br>5.1V PS104 to 01A-C2 K/W CA'<br>LD-YC871)<br>Press power on switch.<br>PS104-CP01 tripped?<br>N<br>013<br>1.Press power-off key.<br>2.Reconnect connector 01A-C2YF.<br>Suspect overload or short circuit on board<br>01A-C2 column K to W.<br>(Entry Point B)<br>3.Remove cards from board shown in<br>previous step and press power on switch.<br>Is PS104-CP01 tripped?<br>Y N | REF.CODE 02F04101       J         Power Problem       PAGE 3 OF 4         IO       CA with 1-3 lines installed?         O11       (Entry Point C)         1.Press power-off key.       2.Suspect overload or short circuit on board         01A-C2 col. B to J.       Ge to Step 013, Entry Point B.         2       Press power-off key.         Disconnect FDS connector 01A-C2YF       5.1V PS104 to 01A-C2 K/W CA'         LD-YC871)       Press power on switch.         P\$104-CP01 tripped?       N         013       1.         1.Press power-off key.       2.         2.Reconnect connector 01A-C2YF.       3.         Suspect overload or short circuit on board       014         013       1.         1.Press power-off key.       2.         2.Reconnect connector 01A-C2YF.       3.         Suspect overload or short circuit on board       '4         01A-C2 column K to W.       (A         (Entry Point B)       5.         3.Remove cards from board shown in previous step and press power on switch.       Y         Is P\$104-CP01 tripped?       Y         Y       N       I |  |  |  |

018

Go to Step 011, Entry Point C.

| 18JUL80   | PN 4008771 |
|-----------|------------|
| EC 366387 | PEC 366356 |
| 0260      | MAP 0241-3 |

JKL

#### A C G REF.CODE 02F04101 1 2 2

0260

MAP 0241-4

# Power Problem

PAGE 4 OF 4

019

Go to Page 3, Step 011, Entry Point C.

#### 020

 Press power-off key.
 Disconnect connector 01A-A2YF.
 '+5.1V PS104 to 01A-A2 MSSS' (ALD-YC831)
 Switch on PS104-CP01.
 Press power-on switch.

#### Is PS104-CP01 tripped?

ΥN

021

Suspect overload or short circuit on board 01A-A2. Go to Page 3, Step 013, Entry Point B.

#### 022

1.Press power-off key. 2.Check and repair or replace cables from PS104-TB02 to 01A-A2YF and PS104-TB01 to 01A-A2ZD. Go to Step 023, Entry Point Z.

#### 023

1.Switch PCC-CB01 off. 2.Replace PS104.

#### (Entry Point Z)

3. Reconnect all disconnected connectors. 4. Ensure that all CP's of PS104 are switched on.

Go To Map 0204, Entry Point A.

| 0260      | MAP 0241-4 |
|-----------|------------|
| EC 366387 | PEC 366356 |
| 18JUL80   | PN 4008771 |

# REF.CODE 02D04201 FIX 0000

POWER PROBLEM

PAGE 1 OF 4

#### ENTRY POINTS

| FROM          | ENTER          | THIS MAP       |                |
|---------------|----------------|----------------|----------------|
| MAP<br>NUMBER | ENTRY<br>POINT | PAGE<br>NUMBER | STEP<br>NUMBER |
| F7A2          | А              | 1              | 001            |
| 0050          | A              | 1              | 001            |
| 02XX          | A              | 1              | 001            |
| 0200          | A              | 1              | 001            |

EXIT POINTS

| EXIT TH | IS MAP | то     |       |
|---------|--------|--------|-------|
| PAGE    | STEP   | MAP    | ENTRY |
| NUMBER  | NUMBER | NUMBER | POINT |
| 3       | 012    | FD80   | A     |
| 2       | 005    | 0202   | A     |
| 2       | 007    | 0204   | A     |

#### 001

Symptom: PS104-CP02 tripped (+5.1V for both diskette drives and IPS)

```
Suspected errors or FRU's
(including intermittent errors)
1 | +5.1VDC distibution to diskette
| drives and IPS.
2 | Load faults on 01A-C1.
3 | PS104.
```

(Entry Point A)

1.Press power-off key.

2.Switch PS104-CP02 on.

3.Disconnect connectors PS104-02 '+5.1V PS104 to PS104 to 53FD SYS' (ALD-YA451)

4.Disconnect connector PS104-03 '+5.1V PS104 to 53FD I/O'

5.Disconnect connector PS104-04

'+5.1V PS104 to 01A-C1 IPS Test'.

6.Press power on switch.

#### Is PS104-CP02 tripped?

ΥN

4 A

|   | © Copyright IBM Corp. 1981 |
|---|----------------------------|
| 2 | REF.CODE 02D04201          |
| B | 4331                       |

| 10APR81   | PN 4008646 |
|-----------|------------|
| EC 366390 | PEC 366387 |
| 0270      | MAP 0242-1 |

MAP 0242-1

#### Power problem

PAGE 2 OF 4

#### 002

В

 Press power-off key.
 Reconnect connector PS104-04 '+5.1V PS104 to 01A-C1 IPS Test' (ALD-YA451)
 Press power-on switch.

#### Is PS104-CP02 tripped? Y N

#### - -

003 1.Press power-off key.

2.Reconnect connector PS104-02. 3.Press power-on switch.

Is PS104-CP02 tripped? Y N

#### 004

Is a second diskette drive installed? Y  $\,N$ 

#### 005

Suspect intermittent error. 1.Check all +5.1V cables from PS104 for any damage (ALD-YA451). 2.Check mechanical function of PS104-CP02. If no error found and the problem still exists, Go To Map 0202, Entry Point A.

#### 003

Press power-off key.
 Reconnect connector PS104-03.
 Press power-on switch.

Is PS104-CP02 tripped? Y N

#### 007

DEF

Suspect an intermittent short circuit in the wiring from connector PS104-02 to the system diskette drive or from connector PS104-03 to the I/O diskette drive. Check the cables visually and repair or replace the failing parts.

(Entry Point Z)

Go To Map 0204, Entry Point A.

#### 800

1.Press power-off key. 2.Switch PS104-CP02 on.

3.Disconnect the interface connector from

the I/O diskette drive. 4.Press power on switch.

Is PS104-CP02 tripped? Y N

# 009

There is an overload condition caused by diskette drive 2. Go to Page 3, Step 012, Entry Point B.

#### 010

1.Check and repair wiring from connector PS104-03 (ALD-YA421) to the I/O diskette drive. 2.Switch PS104-CP02 on. Go to Step 007, Entry Point Z.

#### 011

YN

کر G

1.Press power-off key.

2.Switch PS104-CP02 on.

3.Disconnect the power connector from the system diskette drive.

4. Press power on switch.

# Is PS104-CP02 tripped?

|        | 10APR81   | PN 4008646 |
|--------|-----------|------------|
| ן<br>כ | EC 366390 | PEC 366387 |
| Ĥ      | 0270      | MAP 0242-2 |

1......

 C D E F

JKL

# 016

There is a short ciruit on one IPS control card.

1.Press power-off key.

2. Reinstall the control cards step by step and retry power on after each step. Replace the failing card which was installed prior to tripping of PS104-CP02.

3.Reconnect all disconnected connectors. Go to Page 2, Stop 007, Entry Point Z.

#### 017

Press power-off key.
 Switch PS104-CP02 on.
 Disconnect paddle card from 01A-C1B4.
 Press power-on switch.

Is PS104-CP02 tripped? V N

# 018

1.Press power-off key.

2. Replace the paddle card with its cable which was previously disconnected from 01A-C1B4.

3. Reinstall all removed cards and reconnect all disconnected connectors. Go to Page 2, Step 007, Entry Point Z.

### 019

Press power-off key.
 Repair or replace board 01A-C1.
 Switch PS104-CP02 on.
 Go to Page 2, Step 007, Entry Point 2.

#### 020

1.Press power-off key. 2.Repair or replace the cable from PS1C4-04 (ALD-YA441) to 01A-C1A2. (ALD-YA525) 3.Switch PS104-CP02 on. Go to Page 2, Step 007, Entry Point Z.

| 10APR81   | PN 4 <b>008646</b> |
|-----------|--------------------|
| EC 366390 | PEC 366387         |
| 0270      | MAP 0242-3         |

#### C G H REF.CODE 02D04201 2 2 2

Power problem

PAGE 3 OF 4

# 012

There is an overload condition caused by the system diskette drive. Press power-off switch.

(Entry Point B)

Go to MAP for diskette drive check out procedure. Go To Map FD80, Entry Point A.

#### 013

 Press power-off switch.
 Check and repair the wiring from connector PS104-02 (ALD-YA421) to the system diskette drive.
 Switch PS104-CP02 on.
 Go to Page 2, Step 007, Entry Point 2.

#### 014

О

Press power-off key.
 Switch PS104-CP02 on.
 Disconnect 01A-C1A2.
 Ensure that IPS test station is switched off.
 Press power-on switch.

#### Is PS104-CP02 tripped?

# NYN

JKL

015 1.Press power-off key. 2.Remove all control cards from IPS board 01A-C1. 3.Press power-on switch.

# Is PS104-CP02 tripped?

# REF.CODE 02D04201 Power problem

PAGE 4 OF 4

#### 021

A 1

There is a short circuit in PS104. 1.Switch PCC-CB01 off. 2.Replace PS104. Go to Page 2, Step 007, Entry Point Z.

| 10APR81   | PN 4008646 |
|-----------|------------|
| EC 366390 | PEC 366387 |
| 0270      | MAP 0242-4 |

# REF.CODE 02D04301 FIX 0000

#### **POWER PROBLEM**

PAGE 1 OF 5

#### ENTRY POINTS

| FROM          | ENTER          | THIS MAP       |                |
|---------------|----------------|----------------|----------------|
| MAP<br>NUMBER | ENTRY<br>POINT | PAGE<br>NUMBER | STEP<br>Number |
| 02XX<br>0200  | A<br>A         | 1              | 001            |

CO1 Symptom: PS104-CP03 tripped. (-5.1V PS104 to 01A-A1,01A-A2,01A-C2 and to 01A-C2 CA and to system diskette drive and to I/O diskette drive)

Suspected errors or FRU's (including intermittent errors) 1 | -5.1VDC distribution failure. 2 | Load fault on 01A-A2,C2 or at onel | of both diskette drives. 3 | A33 or A45 sense wiring. 4 | PS104.

#### (Entry Point A)

#### Note:

This MAP advises you to disconnect some power feeding and some connectors from specified board pins. In those cases remove always the complete 4-pin connector and not only a single pin out of the four pin connector. 1.Press power-off key.

States and states

2. Disconnect connectors PS104-05,
PS104-03, PS104-07 and PS104-02.
(ALD-YA451)
3. Switch on PS104-CP03 on.
4. Press power-on switch.

(Step 001 continues)

| © Copyright IBM Corp. 1980 | 18JUL80   | PN 4008647 |
|----------------------------|-----------|------------|
| REF.CODE 02D04301          | EC 366387 | PEC 366356 |
| 4331                       | 0280      | MAP 0243-1 |

ï

0280

erne and the the searches

EXIT POINTS

| EXIT THIS MAP |        | то     |       |
|---------------|--------|--------|-------|
| PAGE          | STEP   | MAP    | ENTRY |
| NUMBER        | Number | NUMBER | POINT |
| 4             | 018    | FD80   | A     |
| 5             | 031    | 0204   | A     |

**Power Problem** 

PAGE 2 OF 5

(Step 001 continued) Is PS104-CP03 tripped? Y N

#### 10

002 Is board 01A-A1 installed? Y N

003

#### (Entry Point E)

1.Press power-off key. 2.Reconnect connector PS104-02 '-5.1V PS104 to PS104 53FD SYS' (ALD-YA451) 3.Press power-on switch.

Is PS104-CP03 tripped? Y N

> 004 1.Press power-off key. 2.Reconnected connector PS104-05 (ALD-YA451) 3.Disconnect voltage connector 01A-A2W3-E14 '-5.1V PS104 to 01A-A2 MSSS' (ALD-YC831) 4.Switch all CP's of PS104 on. 5.Press power-on switch.

Is PS104-CP03 tripped? Y N

5443 <sup>•</sup> A B C D E F

THE REPORT OF THE PARTY OF THE PARTY OF THE

005 1.Prass power-off key. 2.Recennect voltage connector 01A-A2W3-E14. (ALD-YC831)

Is CA with up to 3 lines installed on board 01A-C27 V N

والاكاريجان سانتجيه وتجليل بأواموه وسيتهم والتكاف

MAP 0243-2

008

Go to Page 3, Step 011, Entry Point D.

0280

#### 007

EF

1.Press power-off key. 2.Disconnect voltage connector 01A-C2W4-E01 (ALD-YC871) '-5.1V PS104 to 01A-C2 K/W CA' 3.Press power-on switch.

Is PS104-CP03 tripped? Y N

# 608

1.Press power-off key. 2.Reconnect connector 01A-C2W4-E01 3.Disconnect -5.1V sense wiring from 01A-C2W3-E01 4.Press power-on switch.

Is PS104-CP03 tripped? Y N

#### 009

ישמעיין אישר וובעיין אייניאי אייאייאייאייאייאיין אייני

1. Press power-off key. 2. Check and repair or replace sense wiring with paddle card from 01A-C2W3-E01 (ALD-YC851) to 01A-A2A3 (ALD-YB241) Go to Page 5, Step 031, Entry Point 2.

| 18JUL80   | PN 4008647 |
|-----------|------------|
| EC 366387 | PEC 366356 |
| 0280      | MAP 0243-2 |

eren de la constant de la constant de la constant de la constant de la constant de la constant de la constant d

# REF.CODE 02D04301 Power Problem

PAGE 3 OF 5

010 (Entry Point C)

G H 2 2

> Suspect overload or short circuit on board 01A-C2 CA

#### (Entry Point B)

1. Press power-off key.

2.Remove all cards from board and press power-on kay. If PS104-CP03 trips, check cabling to failing board and check board for bent broken pins. If no error detected, replace board.

3.If PS104-CP03 was not tripped in step 2 of this procedure, suspect faulty card on board. Isolate faulty card by insorting cards step by step. After each card plugged in, press power-on switch. The card which was inserted prior to tripping of PS104-CP03 must be replaced. NOTE:

After each try press power-off key, and check if any CP of PS104 is tripped. Go to Page 5, Step 031, Entry Point Z.

011 (Entry Point D)

1.Press power-off key. 2.Switch on PS104-CP03. 3.Disconnect 01A-A2W3-E01 '-5.1V PS104 to 01A-C2 B/J UC' (ALD-YC831) 4.Press power-on switch.

Is PS104-CP03 tripped?

0280

JK

D

012 1.Press power-off key. Reconnect 01A-A2W3-E01 '-5.1V PS104 to 01A-C2 B/J UC' (ALD-YC831) 2.Disconnect -5.1V sense wiring from 01A-C2B3-E01 '-5.1V sense PS104 A-C2 A45/H05' (ALD-YC871) 3.Press power-on switch.

Ic PS104-CF03 tripped? Y N

#### 013

1.Press power-off key. 2.Check and repair or replace sense wiring with paddle card from 01A-C2B3-E01 (ALD-YC871) to 01A-A2A3. (ALD-YB241) Go to Page 5, Step 031, Entry Point Z.

#### 014

Suspect overload or short circuit on board 01A-C2 (MSSS). Go to Step 010, Entry Point B.

#### 015

Suspect overload or short circuit on board 01A-A2. Go to Step 010, Entry Point B.

#### 016

1.Press power-off key. 2.Check and repair or replace cable from connector PS104-05 to 01A-A2W3-E14. Go to Page 5, Step 031, Entry Point Z.

| 18JUL80   | PN 4008647 |
|-----------|------------|
| EC 366387 | PEC 366356 |
| 0280      | MAP 0243-3 |

M

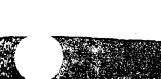

Power Problem

PAGE 4 OF 5

# 017

С 2

1.Press power-off key. 2.Switch PS104-CP03 on. 3.Disconnect interface connector from system diskette drive. 4. Press power-on switch.

is PS104-CP03 tripped?

# V N

#### 018

Power problem of system diskette drivo oxists.

#### (Entry Point F)

If diskette drive power problem is solved, reconnect all disconnected connectors. Go To Map FD80, Entry Point A.

#### 019

Is a second diskette drive installed? ΥN

# 020

Check and repair cabling from connector PS104-02 to diskette drive 1. Go to Page 5, Step 031, Entry Point Z.

#### 021

1.Pross power-off key. 2.Switch on PS104-CP03 3.Disconnect interface connector from I/O diskette drive. 4. Press power-on switch.

# Is PS104-CP03 tripped?

#### N

#### 022

Power problem of I/O diskette drive exists. Go to Step 018, Entry Point F.

#### 0280

#### MAP 0243-4

#### 023

BL 2.

Check and repair cabling from connector PS104-03 to I/O diskette drive. Go to Page 5, Step 031, Entry Point Z.

#### 024

1.Press power-off switch. 2.Reconnect connector PS104-07 '(-5.1V and +12V to 01A-A1 CD ATT)' (ALD-YA461) 3.Press power-on switch.

is PS104-CF03 tripped? a n

```
026
```

Go to Page 2, Step 003, Entry Point E.

#### 026

1.Press power-off switch. 2.Switch PS104-CP03 on. 3.Disconnect voltage connector from 01A-A184-E14. (ALD-YC821). 4.Press power-on switch.

Is PS104-CP03 tripped? N

#### 027

Suspect short circuit on board 01A-A1 or on a card plugged on board 01A-A1. 1.Press power-off switch. 2.Remove all cards from board 01A-A1. 3. Reconnect the previously disconnected voltage connector to board 01A-A1. 4.Press power-on switch. is PS104-CP03 tripped?

#### 18JUL80 PN 4008647 EC 366387 PEC 366356 555 0280 MAP 0243-4

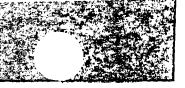

**Power Problem** 

PAGE 5 OF 5

#### 028

1.Press pwer-off switch.

2.Replug one card after the other. 3.After each card plugged in, press

power-on key.

4. Replace defective card which was inserted prior to tripping of

PS104-CP03.

Go to Stop 031, Entry Point Z.

#### 029

1.Press power-off switch. 2.Repaice board 01A-A1 by a new one. Go to Stop 031, Entry Point Z.

#### 030

There is a short circuit on -5.1V cable '-5.1V PS101 to 01A-A1 CD ATT' 1. Press power-off switch. 2.Repair or replace cable from connector PS104-07 to 01A-A1. (ALD-YA461) 3. Reconnect all previously disconnected connectors to board 01A-A1.

Go to Stop 031, Entry Point Z.

#### 031

**多一番读的** 

1.Switch PCC-CB01 off. 2.Replace PS104.

#### (Entry Point Z)

Go To Map 0204, Entry Point A.

0280

MAP C243-5

| 19JUL80   | PN 4008647 |
|-----------|------------|
| EC 366387 | PEC 366356 |
| 0280      | MAP 0243-5 |

0243-5

į

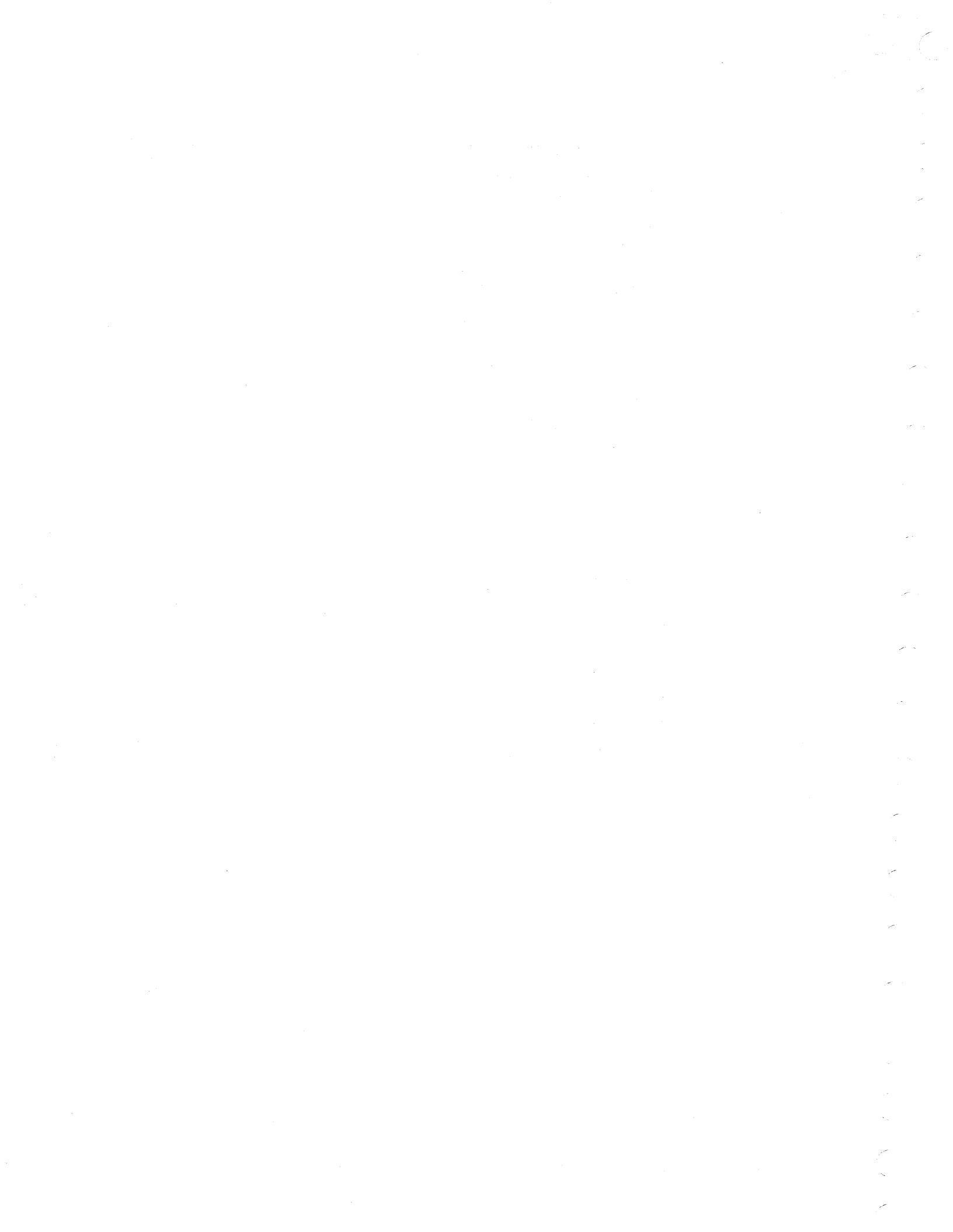

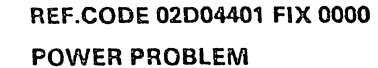

PAGE 1 OF 5

#### ENTRY POINTS

| FROM          | ENTER          | THIS MAP       |                |
|---------------|----------------|----------------|----------------|
| MAP<br>NUMBER | ENTRY<br>POINT | PAGE<br>NUMBER | STEP<br>NUMBER |
| F7A0          | А              | 1              | 001            |
| F7A4          | А              | 1              | 001            |
| F7A5          | Α              | 1              | 001            |
| F79B          | А              | 1              | 001            |
| 02XX          | А              | 1              | 001            |
| 0200          | А              | 1              | 001            |

# EXIT POINTS

| EXIT THIS MAP  |                | то            |                |
|----------------|----------------|---------------|----------------|
| PAGE<br>NUMBER | STEP<br>NUMBER | MAP<br>NUMBER | ENTRY<br>POINT |
| 5              | . 031          | 0204          | A              |

#### 001

1 3 | A31, A23, A46 sense wiring.

#### (Entry Point A)

YN

52 AB

| 4 | PS104.

1.Press power-off key.

2.Disconnect connector PS104-05

(ALD-YA451)

3.Switch on PS104-CP07. 4.Press power-on switch.

Is PS104-CP07 tripped?

| © Copyright IBM Corp. 1981 | 26OCT81   | PN 4008648 |
|----------------------------|-----------|------------|
| REF.CODE 02D04401          | EC 366493 | PEC 366387 |
|                            | 0290      | MAP 0244-1 |

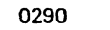

 $\cap$ 

Power Problem

PAGE 2 OF 5

#### 002

B

Is a Communication Adapter (CA) installed? Y N

#### 003 (Entry Point B)

 Press power-off key.
 Reconnect connector PS104-05. (ALD-YA451)
 Disconnect voltage connector 01A-A2W2-A14 '+8.5V PS104 to 01A-C2 B/J UC' (ALD-YC831)
 Switch all CP's of PS104 on.
 Press power-on switch.

#### Is PS104-CP07 tripped? Y N

004 (Entry Point D)

 Press power off key.
 Reconnect voltage connector 01A-A2W2-A14.
 (ALD-YC831)
 Disconnect sense line connector 01A-C2B2-A14.
 '+8.5V sense PS104 A-C2 A46/H06' (ALD-YC871)
 Press power-on switch.

#### Is PS104-CP07 tripped? Y N

#### 005

3 3 C D E F G

 Press power-off key.
 Reconnect sense line connector to 01A-C2B2-A14 (ALD-YC871)
 Remove BPC card from 01A-A2B2.
 Press Power-on switch.

Is PS104-CP07 tripped? Y N 008 1.Press power-off key. 2.Replace BPC card which was previously removed from 01A-A2B2.

Go to Page 5, Step 031, Entry Point Z.

#### 007

(Entry Point E)

 Press power-off key.
 Remove voltage divider card from position 01A-A2A3.
 Connect ohmmeter to 01A-C2B2-A14.
 '+8.5V sense PS104 A-C2 A46/H06' (ALD-YC831) and to any D08 pin.

Is the measured resistance higher than 500 ohm? Y N

## 008

There is a short circuit to ground of the sense wiring from 01A-C2B2-A14 to 01A-A2B2-P06. Repair wiring or replace cable or board 01A-A2. Go to Page 5, Step 031, Entry Point Z.

#### 009

Replace voltage divider card with cable in position 01A-A2A3. Go to Page 5, Step 031, Entry Point Z.

#### 010

Suspect overload or short circuit on board 01A-C2 col.B to J. Go to Page 4, Step 022, Entry Point G.

| 0290      | MAP 0244-2 |
|-----------|------------|
| EC 366493 | PEC 366387 |
| 260CT81   | PN 4008648 |

#### **REF.CODE 02D04401** 0290 C D 2'2 **Power Problem** PAGE 3 OF 5 (Step 015 continued) Is PS104-CP07 tripped? 011 YN (Entry Point C) 1.Press power-off key. 016 1.Press power-off key. 2.Disconnect connectors 2.Reconnect connectors 01A-A2W5-A01 01A-A2B3-A14 and 01A-A2W3-A14 and 01A-A2W4-A14. '+8.5V PS104 to 01A-A2 MSSS' 3.Press power on switch. (ALD-YC831) Is PS104-CP07 tripped? 3.Switch on PS104-CP07. 4.Press power-on switch. ΥN Is PS104-CP07 tripped? 017 Go to Page 2, Step 004, Entry Point D. V N 018 012 Suspect overload or short circuit on board Is ACA (Auto Call Adapter) installed in 01A-A2. board 01A-B27 Go to Page 4, Step 022, Entry Point G. YN 019 013 1.Press power-off key. 1.Press power-off key. 2.Disconnect +8.5V sense wiring from 2.Check and repair or replace cable from connector PS104-05 to 01A-A2B3-A14 01A-C2W2-A14. and 01A-A2W3-A14. 3.Press power-on switch. Go to Page 5, Step 031, Entry Point Z. Is PS104-CP07 tripped? YN 014 Are more than 3 CA lines installed? 020 YN 015 01A-C2W2-A14 1.Press power-off key. 2.Reconnect connector PS104-05. (ALD-YC871) (ALD-YA451) to 01A-A2A3 3.Disconnect voltage connector (ALD-YB241) 01A-A2W2-A14. '+8.5V PS104 to 01A-C2 B/J UC' (ALD-YC831) 4. Disconnect voltage connectors 01A-A2W4-A14 and 01A-A2W5-A01. (ALD-YC831) '+8.5V PS104 to 01A-C2 K/W CA' 5. Press power on switch. (Step 015 continues) 260CT81 EC 366493 PEC 366387 544 JKI

MAP 0244-3

0290

1.Press power-off key. 2.Check and repair or replace sense wiring with paddle card from Go to Page 5, Step 031, Entry Point Z.

PN 4008648

MAP 0244-3

#### Power Problem

PAGE 4 OF 5

#### 021

3

1.Press power-off key.

2.Disconnect power input connectors from 01A-C2W4-A14 and 01A-C2W3-A14.

3.Switch PS104-CP07 on.

4.Press power-on switch.

Is PS104-CP07 tripped?

Y N 022

(Entry Point F)

Suspect overload or short circuit on board 01A-C2 CA.

(Entry Point G)

1.Press power-off key.

2.Remove all cards from board and press power on switch.

If PS104-CP07 trips, check cabling to failing board and check board for bent broken pins. If no error detected, replace board 01A-C2.

3.If PS104-CP07 was not tripped in step 2 of this procedure, suspect faulty card on board. Isolate faulty card by inserting cards step by step. After each card plugged in, press power on switch. The card which was inserted prior to tripping of PS104-CP07 must be replaced. NOTE:

After each try press power-off key, and check if any CP of PS104 is tripped. Go to Page 5, Step 031, Entry Point Z.

#### 0290

MAP 0244-4

#### 023

ĶΜ

1.Press power-off key.

2.Check and repair or replace the cable from 01A-A2W4-A14 and 01A-A2W5-A01 (ALD-Y831) to 01A-C2W4-A14 and 01A-C2W3-A14

(ALD-YC871).

Go to Page 5, Step 031, Entry Point Z.

#### 024

1.Disconnect connector 01A-C2B4-A14.
'\*8.5V PS1045 to 01A-B2 ACA' (ALD-YC871)
2.Press power-on switch.

Ic PS104-CP07 tripped? Y N

#### 025

1.Press power-off key.

2.Reconnect 01A-C2B4-A14.

3.Disconnect +8.5V sense wiring from 01A-B2B3-A01.

4.Press power-on switch.

Is PS104-CP07 tripped? Y N

# 026

 Press power-off key.
 Check and repair or replace sense wiring with paddle card from

01A-B2B3-A01 (ALD-YC851) to

01A-A2A2 (ALD-YB241) Go to Page 5, Step 031, Entry Point Z.

| 260CT81   | PN 4008648 |
|-----------|------------|
| EC 366493 | PEC 366387 |
| 0290      | MAP 0244-4 |

# A H J N P 1 3 3 4 4 REF.CODE 02D04401 Power Problem PAGE 5 OF 5 027 Suspect short circuit on cable from 01A-C2B4-A14 (ALD-YC871) to 01A-B2W4-A14 (ALD-YC851) '+8.5V PS1045 to 01A-B2 ACA' or suspect overload or short circuit on board 01A-B2. Go to Page 4, Step 022, Entry Point G. 028 Go to Page 4, Step 022, Entry Point F. 029 Go to Page 3, Step 011, Entry Point C. 030 Go to Page 2, Step 003, Entry Point B.

#### 031

1.Switch PCC-CB01 off. 2.Replace PS104.

(Entry Point Z)

Switch all tripped CP's of PS104 on.

Go To Map 0204, Entry Point A.

 260CT81
 PN 4008648

 EC 366493
 PEC 366387

 0290
 MAP 0244-5

່ ເ

MAP 0244-5

REF.CODE 02004501 FIX 0000

Power problem

PAGE 1 OF 6

ENTRY POINTS

| FROM          | ENTER          | THIS MAP       |                | EXIT TH        | IS MAP         | то            |                |
|---------------|----------------|----------------|----------------|----------------|----------------|---------------|----------------|
| MAP<br>NUMBER | ENTRY<br>POINT | PAGE<br>NUMBER | STEP<br>NUMBER | PAGE<br>NUMBER | STEP<br>NUMBER | MAP<br>NUMBER | ENTRY<br>POINT |
| 02XX<br>0200  | A<br>A         | 1              | 001<br>001     | 6              | 039            | 0204          | A              |

# 601

Symptom: PS104-CP06 tripped. (+12V to 01A-A1, 01A-B1, and 01A-A2 via 01A-C2). Suspected errors or FRUs (including intermittent errors) 1 + 12VDC distribution. 2 | Load fault on 01A-A2, 01A-C2 or 1 01A-B1. 3 | A13, A42 or A48 sense wiring. 4 | PS104.

(Entry Point A) 1.Press power-off key. 2.Disconnect connector PS104-06. (ALD-YA451) 3.Press power-on switch.

Is PS104-CP08 tripped? Y N

4 2 A B © Copyright IBM Corp. 1981 REF.CODE 02D04501

| 260CT81   | PN 4008649 |
|-----------|------------|
| EC 366493 | PEC 366387 |
| 0300      | MAP 0245-1 |

#### EXIT POINTS

```
MAP 0245-2
```

### Power problem

#### PAGE 2 OF 6

#### 002

B

1.Press power-off key. 2.Reconnect connector PS104-06. 3.Disconnect voltage connector from 01A-A2B5-E01. '+12V PS104 to 01A-A2 PC' (ALD-YC831) 4.Press power-on switch.

Is PS104-CP06 tripped?

#### ΫN

003 1.Press power off key. 2.Reconnect voltage connector 01A-A2B5-E01. 3.Remove PC-sense cards 1 and 2 from positions 01A-A2D2 and 01A-A2C2.

4. Press power on switch.

#### Is PS104-CP08 tripped? Y N

#### 004

There is a short circuit on PC-sense card 1 or 2.
1.Press power off key.
2.Plug one of the removed sense cards into position 01A-A2D2.
3.Press power on switch.

#### Is PS104-CP08 tripped?

# YN

005

 Press power-off switch.
 Replace the sense card which is currently removed and plug the new card into position 01A-A2C2.
 Go to Page 6, Step 039, Entry Point Z.

#### 009

 Press power-off switch.
 Replace the sense card which is currently plugged in position 01A-A2D2 and plug second sense card into position 01A-A2C2.
 Go to Page 6, Step 039, Entry Point Z.

0300

#### 007

DE

1.Press power-off key

2.Remove BPC card from position 01A-A2B2. 3.Disconnect voltage connector from

- 01A-A2B5-E01.
- 4.Connect CE-meter (range ohm x1) to pin 01A-A2B5-E01 and to any D08 pin 'DC-GND'
- 5. Remove paddle card from position 01A-A2A3 (voltage divider card).

Is the resistance measured between both pins higher than 500 ohm?

# YN

#### 800

Suspect short circuit to DC-GND on board 01A-A2. Make visual inspection for bent or broken

pins.

If no error detected, replace board 01A-A2. Go to Page 6, Step 039, Entry Point Z.

#### 009

N

23

Insert the voltage divider card into position 01A-A2A3.

Is the resistance measured by your CE-meter higher than 500 ohm?

260CT81 EC 366493 0300 PN 4008649 PEC 366387 MAP 0245-2

ζ D E

#### Power problem

PAGE 3 OF 6

#### 010

CFG 222

> Replace voltage divider card in position 01A-A2A3.
>  Insert PC-sense cards 1 and 2 into positions 01A-A2D2

and 01A-A2C2.

3.Reconnect voltage connector to 01A-A2B2-A14.

Go to Page 6, Step 039, Entry Point Z.

#### 011

 Replace BPC-card which was previously removed from position 01A-A2B2.
 Insert all previously removed cards and reconnect all connectors.
 Conte Base 6. State 020. Entry: Point 7.

Go to Page 6, Step 039, Entry Point Z.

#### 012

1.Press power-off switch. 2.Reconnect connector 01A-A2B5-E01. 3.Disconnect connector 01A-C2B3-A01 '+12V PS104 to 01A-A2 PC' (ALD-YC871) 4.Press power-on switch.

Is PS104-CP06 tripped7

# YN

013

1.Press power-off switch. 2.Check and repair or replace wiring from 01A-C2B3-A01 to 01A-A2B5-E01 Go to Page 6, Step 039, Entry Point Z.

### 014

M

ΗJ

 Press power-off switch.
 Disconnect connector 01A-C2B3-E14 '+12V PS104 to 01A-C2 B/J UC' (ALD-YC871)
 Switch PS104-CP06 on.
 Press power-on switch.

Is PS104-CP08 tripped?

-A2B2. Col ad cards and Iso ry Point Z. car

t - F

0300

MAP 0245-3

#### 015

ΗJ

 Press power-off switch.
 Reconnect connector 01A-C2B3-E14.
 Remove all cards from board 01A-C2 columns B to J.
 Press power-on switch.

Is PS104-CP08 tripped? Y N

#### 016

Suspect a faulty card on board 01A-C2 col. B to J.

Isolate the faulty card by inserting the removed cards step by step. After each card plugged in press the power on switch. The card which was inserted prior to tripping of PS104-CP06 must be replaced. Note:

After each try press the power off key and check for any tripped CP of PS104.

Reconnect connector 01A-C2B3-A01. Go to Page 6, Step 039, Entry Point Z.

### 017

Press power-off switch.
 Switch PS104-CP06 on.
 Replace board 01A-C2.
 Go to Page 6, Step 039, Entry Point Z.

#### 018

1.Press power-off switch. 2.Disconnect the small connector from 01A-B1L3-A14/B14/D14. '+12V PS104 to 01A-B1 PU/BSM' (ALD-YC841) 3.Press power-on switch.

Is PS104-CP06 tripped?

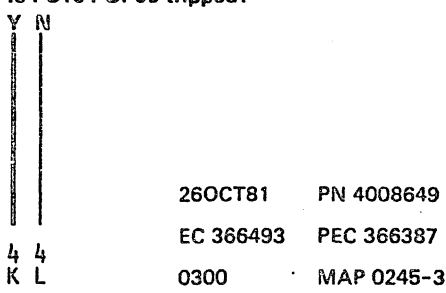

Power problem

PAGE 4 OF 6

#### 019

 Press power-off switch.
 Remove PU control store card from 01A-B1D2.
 Press power-on switch.

Is PS104-CP06 tripped? Y N

# 020

Press power-off switch.
 Replace PU control store card 01A-B1D2.
 Go to Page 6, Step 039, Entry Point Z.

#### 021

1.Press power-off switch. 2.Disconnect paddle card from 01A-A2A2. '(Voltage dividers)' (ALD-YB241) 3.Press power-on switch.

Is PS104-CP06 tripped? Y N

# 022

Voltage divider card in pos. 01A-A2A2 is defective. Replace the paddle card 01A-A2A2. Go to Page 6, Step 039, Entry Point Z.

#### 023

1.Press power-off switch.

2.Reconnect paddle card to 01A-A2A2. 3.Disconnect cable connector 01A-A2ZC. (ALD-YB233)

4. Connect your CE-meter (range ohm x1) to 01A-A2F6-D04 (use the female cable connector) '+12V sense PS104 01A-B1 A48' (ALD-YB233) and to 01A-A2F6-E04 (female connector)

'DC-GND'

# Is the resistance less than 10 ohm?

# K M N 0300

MAP 0245-4

# 024

Suspect defective voltage divider card in 01A-A2A2. (ALD-YB241) Replace paddle card 01A-A2A2. Go to Page 6, Step 039, Entry Point Z.

#### 025

Do not disconnect your CE meter. Disconnect sense cable from 01A-B1L4.

Is the measured resistance still less than 10 ohm? Y N

#### 026

Suspect short circuit on board 01A-B1. Replace board 01A-B1. Go to Page 6, Step 039, Entry Point Z.

#### 027

The sense cable has a short circuit to DC-GND. Replace the sense cable from 01A-B1L4 to 01A-A2ZC Go to Page 6, Step 039, Entry Point Z.

#### 028

 Press power-off switch.
 Check and repair or replace wiring from connector PS104-06 (ALD-YA451) to board 01A-C2B3-E14 (ALD-YC871).
 Switch PS104-CP06 on.
 Go to Page 6, Step 039, Entry Point Z.

#### 029

Press power-off switch.
 Disconnect connector PS104-07.
 Press power-on switch.

#### Is PS104-CP06 tripped?

| 3 |           |            |
|---|-----------|------------|
|   |           |            |
|   | 260CT81   | PN 4008649 |
|   | EC 366493 | PEC 366387 |
|   | 0300      | MAP 0245-4 |

MN

0300

Power problem PAGE 5 OF 6

#### 030

ð

1.Press power-off switch. 2.Reconnect connector PS104-07. 3.Disconnect 01A-A1B4-A14 and '+12V PS104 to 01A-A1 CD ATT' (ALD-YC821) 01A-A1B5-E01. 'DC-GND' 4.Press power-on switch.

Is PS104-CP08 tripped? Y N

#### 031

 Press power-off switch.
 Reconnect 01A-A1B4-A14 and 01A-A1B5-E01 '+12V PS104 to 01A-A1 CD ATT' (ALD-YC821)
 Disconnect 01A-A1G6-C04 '+12V sense PS104 01A-A1 A13' (ALD-YC821)
 Press power-on switch.

Is PS104-CP06 trippod? Y N

#### 032

V N

66 RSTU

Is PS104-CP08 tripped?

033

ΤU

 Press power-off switch.
 Reconnect paddle card to 01A-A2A4. (ALD-YC821)
 Remove PC sense card 2 from 01A-A2C2.
 Press power-on switch.

Is PS104-CP06 tripped? V N

#### 034

 Press power-off switch.
 Replace PC sense card 2 in position 01A-A2C2.
 Go to Page 8, Stop 039, Entry Point 2.

#### 035

Suspect sense wiring error.
1.Press power-off switch.
2.Replace voltage divider card with sense cable in position 01A-A2A4.
If the problem is not solved, replace board 01A-A2.
3.Switch PS104-CP06 on.
Go to Page 5, Step 039, Entry Point Z.

#### 036

 Press power-off switch.
 Replace sense cable with voltage divider paddle card in position 01A-A2A4.
 Switch PS104-CP06 on.
 Go to Page 6, Step 039, Entry Point Z.

| 260CT81   | PN 4008649 |
|-----------|------------|
| EC 366493 | PEC 366387 |
| 0300      | MÁP 0245-5 |

# Power problem

PAGE 6 OF 6

#### 037

P R S 4 5 5

Suspect a faulty card on board 01A-A1 column F to H.

1.Press power-off switch.

2.Remove cards from column F to H.

3.Switch PS104-CP06 on.

4.Isolate the faulty card by inserting the removed cards step by step. After each card plugged in, press the power on switch and check if PS104-CP06 is tripped. The card which was inserted prior to tripping of PS104-CP06 must be replaced.

Note:

Cards are to be plugged only with machine power off.

Go to Step 039, Entry Point Z.

#### 038

1.Press power-off switch. 2.Check and repair or replace wiring from PS104-07-007 and PS104-07-008 (ALD-YA451) to 01A-A1B4-A14 and 01A-A1B5-E01 (ALD-YC821) '+12V PS104 to 01A-A1 CD ATT' 3.Switch PS104-CP06 on.

Go to Step 039, Entry Point Z.

#### 039

Press power off key.
 Replace PS104.
 Reconnect all connectors of PS104.

(Entry Point Z)

4.Reinstall all removed cards and reconnect all disconnected connectors. Go To Map 0204, Entry Point A. MAP 0245-6

| 260CT81   | PN 4008649 |
|-----------|------------|
| EC 366493 | PEC 366387 |
| 0300      | MAP 0245-6 |

# REF.CODE 02D04601 FRX 0000

POWER PROBLEM

PAGE 1 OF 4

### ENTRY POINTS

| FROM   | ENTER | THIS HAP |        |
|--------|-------|----------|--------|
| MAP    | ENTRY | PAGE     | STEP   |
| NUMBER | POINT | NUMBER   | NUMBER |
| 02XX   | A     | 1        | 001    |
| 0200   | A     |          | 001    |

EXIT POINTS

| EXIT TH        | IS MAP         | то            |                |
|----------------|----------------|---------------|----------------|
| PAGE<br>NUMBER | STEP<br>NUMBER | MAP<br>NUMBER | ENTRY<br>POINT |
| 4              | 021            | 0204          | A              |

0310

MAP 0246-1

### 001

Symptom: PS104-CP04 tripped. (-12V PS104 to 01A-A2 and to 01A-C2 CA and to 01A-B2 ACA) --------Suspected errors or FRU's | (including intermittent errors) | 1 | -12VDC distribution to boards | 01A-A2, 01A-B2 and 01A-C2. 2 | Load fault on OIA-A2, B2, C2. I 1 3 1 A32, A64, A43 sense wiring. | 4 | PS104. \_\_\_\_\_ \_\_\_\_\_

#### (Entry Point A)

 Press power-off key.
 Disconnect connector PS104-05 (ALD-YA451)
 Switch on PS104-CP04.
 Press power-on switch.

Is PS104-CP04 tripped?

| •••    |        | - | Υ. | 0. | Q | an marca      |
|--------|--------|---|----|----|---|---------------|
| >      |        | 1 |    |    |   | @ <b>Co</b> n |
|        |        |   |    |    |   | e cop         |
| 4<br>A | 2<br>8 |   |    |    |   | REF.CO        |

© Copyright IBM Corp. 1981 REF.CODE 02D04601 
 260CT81
 PN 4008665

 EC 366493
 PEC 366387

 0310
 MAP 0246-1

-----

#### Power Problem

#### PAGE 2 OF 4

#### 002

 Press power-off key.
 Reconnected connector PS104-05. (ALD-YA451)
 Disconnect voltage connector 01A-A2B3-E01 '-12V PS104 to 01A-A2 PC' (ALD-YC831)
 Switch all CP's of PS104 on.
 Press power-on switch.

#### Is PS104-CP04 tripped? Y N

#### 003

1.Press power-off key. 2.Reconnect voltage connector 01A-A2B3-E01 (ALD-YC831)

Is CA with not more than 3 lines installed in board 01A-C2? Y N

#### 004

1.Remove BPC card from 01A-A2B2 and PC-sense cards from positions 01A-A2D2 and 01A-A2C2. 2.Press power-on switch.

Is PS104-CP04 tripped? Y N

#### 005

1.Press power-off key.

2.Reinstall previously removed cards step by step. Retry power-on after each step. Replace failing card which was installed prior to tripping of PS104-CP04.

Go to Page 4, Step 021, Entry Point Z.

#### 0310

MAP 0246-2

#### 006 (Entry Point AA)

DE

1.Press power-off key.

2.Remove voltage divider card from position 01A-A2A3 and voltage connector from 01A-A2B3-E01.
3.Connect CE-meter (range ohm X10) to 01A-A2B3-E01

'-12V PS104 to 01A-A2 PC'

(ALD-YC831) and to any D08 pin.

# Is the measured resistance higher than 500 ohm?

YN

#### 007

There is a short circuit between ground and the -12V wiring on board 01A-A2. Repair wiring or replace cable or board 01A-A2.

Go to Page 4, Step 021, Entry Point Z.

#### 008

Replace voltage divider card with cable in position 01A-A2A3. Go to Page 4, Step 021, Entry Point Z.

#### 009

N

1.Press power-off key. 2.Disconnect voltage connector 01A-A2W4-E14 (ALD-YC831) '-12V PS104 to 01A-C2 K/W CA' 3.Press power-on switch.

#### Is PS104-CP04 tripped?

| 26OCT81   | PN 4008665 |
|-----------|------------|
| EC 366493 | PEC 366387 |
| 0310      | MAP 0246-2 |

ČDΕ

REF.CODE 02D04601 Powor Problem

PAGE 3 OF 4

010 1.Press power-off key.

G 2

2.Reconnect connector 01A-A2W4-E14

Is ACA (auto call adapter) installed in board 01A-B2? V N

011 1.Press power-off key. 2.Disconnect - 12V sense wiring from 01A-C2W3-A01 3.Press power-on switch.

Is PS104-CP04 tripped? Y N

# 012

1.Press power-off key.
2.Check and repair or replace sense wiring with paddle card from 01A-C2W3-A01 (ALD-YC871) to 01A-A2A3 (ALD-YB241)
Go to Page 4, Step 021, Entry Point Z.

013 (Entry Point AC)

Suspect overload or short circuit on board 01A-C2 CA.

(Entry Point AB)

Н

1.Press power-off key.

- 2.Remove all cards from board and press power on switch. If PS104-CF04 trips, check cabling to failing board and check board for bent broken pins. If no error detected, replace board.
- 3.If PS104-CP04 was not tripped in step 2 of this procedure, suspect faulty card on board. Isolate faulty card by inserting cards step by step. After each card plugged in, press power on switch. The card which (Step 013 continues)

(Step 013 continued) was inserted prior to tripping of PS104-CP04 must be replaced. NOTE: After each try press power-off key, and

check if any CP of PS104 is tripped. Go to Page 4, Stop 021, Entry Point Z.

#### 014

И

1.Disconnect connector 01A-C2B5-E01 '-12V PS1045 to 01A-B2 ACA' (ALD-YC871) 2.Press power-on switch.

ls PS104-CP04 tripped? Y N

#### 015

Press power-off key.
 Reconnect 01A-C2B5-E01
 Disconnect -12V sense wiring from 01A-B2B3-E01.
 Press power-on switch.

ls PS104-CP04 tripped? Y N

#### 016

1.Press power-off key.
2.Check and repair or replace sense wiring with paddle card from
01A-B2B3-E01 (ALD-YC851) to 01A-A2A2 (ALD-YB241)
Go to Page 4, Step 021, Entry Point 2.

#### 017

Suspect short circuit on cable from 01A-C2B5-E01 (ALD-YC871) to 01A-B2W5-E01 (ALD-YC851) '-12V PS1045 to 01A-B2 ACA' or suspect overload or short circuit on board 01A-B2. Co to Stop 013, Entry Roint 4.B

Go to Stop 013, Entry Point AB.

 260CT81
 PN 4008665

 EC 366493
 PEC 366387

 0310
 MAP 0246-3

#### ACFJ 1223 **REF.CODE 02D04601**

MAP 0246-4

# **Power Problem**

PAGE 4 OF 4

018 Go to Page 3, Step 013, Entry Point AC.

019

Suspect overload or short circuit on board 01A-A2. Go to Page 3, Step 013, Entry Point AB.

020

1.Press power-off key. 2. Check and repair or replace cable from connector PS104-05 to 01A-A2B3-E01 Go to Step 021, Entry Point Z.

021

1.Switch PCC-CB01 off. 2.Replace PS104

(Entry Point Z)

Go To Map 0204, Entry Point A.

| 26OCT81   | PN 4008665 |
|-----------|------------|
| EC 366493 | PEC 366387 |
| 0310      | MAP 0246-4 |
## REF.CODE 02D05001 FIX 0001

0320 MAP 0250-1

#### POWER PROBLEM

PAGE 1 OF 10

## ENTRY POINTS

| FROM   | ENTER | THIS MAP |        |
|--------|-------|----------|--------|
| MAP    | ENTRY | PAGE     | STEP   |
| NUMBER | POINT | NUMBER   | NUMBER |
| F7AA   | А     | 1        | 001    |
| F7A4   | A     | 1        | 001    |
| F7A5   | A     | 1        | 001    |
| F7A8   | A     | 1        | 001    |
| F7F4   | A     | 1        | 001    |
| F79B   | A     | 1        | 001    |
| 02XX   | A     | 1        | 001    |
| 0200   | A     | 1        | 001    |
| 0220   | A     | 1        | 001    |
| 0231   | A     | 1        | 001    |
| 0232   | A     | 1        | 001    |
| 0233   | A     | 1        | 001    |
| 0234   | A     | 1        | 001    |
| 0235   | A     | 1        | 001    |

EXIT POINTS

| EXIT TH | IS MAP | то     |       |  |
|---------|--------|--------|-------|--|
| PAGE    | STEP   | MAP    | ENTRY |  |
| NUMBER  | NUMBER | NUMBER | POINT |  |
| 2       | 005    | 0200   | A     |  |
| 2       | 008    | 0204   | A     |  |
| 3       | 018    | 0210   | A     |  |
| 3       | 017    | 0213   | A     |  |

#### 001

SYMPTOM: TR104 OR PS104 POWER PROBLEM

| Suspected errors or FRUs (including intermittent errors) |
|----------------------------------------------------------|
| 1   Primary fuse TR104-F01.                              |
| 2   Connector problem of PS104-08 or                     |
| PS104-09.                                                |
| 3   AC distribution from PCC-box                         |
| to   R    U4.                                            |
| 4   1R104.                                               |
| 5   FS104.                                               |
| 6   IRI04 AC INPUT Jumpering                             |
|                                                          |

## (Entry Point A)

1.Press power-off key. 2.Switch PCC-CB01 off. (Step 001 continues)

| © Copyright IBM Corp. 1982 | 15SEP82   | PN 4008667 |
|----------------------------|-----------|------------|
| REF.CODE 02D05001          | EC 366589 | PEC 366387 |
| ACA0320                    | 0320      | MAP 0250-1 |

PAGE 2 OF 10

(Step 001 continued) 3.Check primary fuse of TR104.

Is the fuse TR104-F01 ok?

002 Was fuse TR104-F01 replaced before? Y N

## 003

ΥN

Replace fuse TR104-F01.
 Switch PCC-CB01 on.
 Press and hold the power-on switch.

Is the \*base power on\* indicator switched on as long as the power on switch is pressed? Y N

#### .

004 Check fuse TR104-F01.

Is the fuse TR104-F01 blown again? Y  $\,N$ 

005 Go To Map 0200, Entry Point A.

006 Go to Step 010, Entry Point C.

#### 007

Is any reference code displayed? Y N

008 (Entry Point Z)

Ensure that the PCC-box is closed.

Go To Map 0204, Entry Point A.

#### 009

Go to corresponding MAP.

#### 010 (Entry Point C)

В

Is the fuse TR104-F01 blown again? Y N

011 (Entry Point B)

Press power-off switch.
 Replace PS104.
 Go to Step 008, Entry Point Z.

#### 012

 Press power-off switch.
 Remove jumper from connector PS104-09.
 Reconnect connectors PS104-09 and PS104-09.
 Disconnect connector PS104-08. (ALD-YA451)
 Replace fuse TR104-F01.
 Press power-on switch.

## Is fuse TR104-F01 blown?

Y N

013

Go to Step 011, Entry Point B.

#### 014

 Press power-off key.
 Check cables from TR104 to PS104 for any damage. If no error detected, replace TR104.
 Go to Step 008, Entry Point Z.

| 15SEP82   | PN 4008667 |
|-----------|------------|
| EC 366589 | PEC 366387 |
| 0320      | MAP 0250-2 |

ÁΙ

## **POWER PROBLEM**

PAGE 3 OF 10

015

A 2

1 - -------| DANGER | Line voltage is present | inside of the PCC-box. | Always remove line | voltage from customer's | wall outlet before part | replacement in the | PCC-box. | Line voltage is present | | during all measurements.| [------

1.Press power-off switch (if not already done). 2.Switch PCC-CB01 off (if not already off). 3.Switch PCC-SW01 off (if not already off).

4.Open PCC-box and connect CE-meter (range 500VAC) to connector PCC-04-001 and to connector PCC-04-004. (ALD-YA331) 5.Switch PCC-CB01 on. 6.Observe meter and press power-on switch.

Is line voltage present?

ΥN 016 Is PCC-K04 picked?

ΥN

С

017 Close PCC-box.

Go To Map 0213, Entry Point A.

018 Close PCC-box.

Go To Map 0210, Entry Point A.

15SEP82 PN 4008667 EC 366589 PEC 366387 0320 MAP 0250-3

MAP 0250-4

## **POWER PROBLEM**

PAGE 4 OF 10

019

С 3

1.Press power-off key.

2.Disconnect connectors PS104-02,

PS104-03, PS104-04, PS104-05, PS104-06, PS104-07 and all FDS cables from

PS104-TB01 and PS104-TB02 (ALD YA451).

3.Connect CE-meter (range 50VAC) according to following table and check for correct AC-voltages from TR104.

4.Press and hold the power-on switch for each measurement.

NOTE:

Do not disconnect connectors PS104-08 and PS104-09.

| 1 | Lead                 | 1            | 1 | Lead               | 2              |      | Voltage                    |
|---|----------------------|--------------|---|--------------------|----------------|------|----------------------------|
|   | PS104-08<br>PS104-08 | -003<br>-006 |   | PS104-0<br>PS104-0 | 8-001<br>8-004 | <br> | 5.4VAC<br>5.4VAC           |
|   | PS104-09<br>PS104-09 | -012<br>-015 |   | PS104-0<br>PS104-0 | 9-014<br>9-014 |      | 8.9VAC<br>8.9VAC           |
|   | PS104-09<br>PS104-09 | -001<br>-003 |   | PS104-0<br>PS104-0 | 9-009<br>9-009 |      | 12.6VAC<br>12.6VAC         |
|   | PS104-09<br>PS104-09 | -002<br>-002 |   | PS104-0<br>PS104-0 | 9-007<br>9-004 |      | 5.4VAC<br>5.4VAC<br>5.4VAC |
|   | PS104-09<br>PS104-09 | -006<br>-006 |   | PS104-0<br>PS104-0 | 9-010<br>9-013 |      | 25.2VAC<br>25.2VAC         |
| 1 |                      |              |   |                    |                |      |                            |

Are all voltages present within a tolerance limit of +20% / -10% ?

 15SEP82
 PN 4008667

 EC 366589
 PEC 366387

 0320
 MAP 0250-4

9 5 D E

YN

#### MAP 0250-5

## REF.CODE 02D05001

## POWER PROBLEM

PAGE 5 OF 10

## 02**0**

Ę

1.Press power-off key. 2.Switch PCC-CB01 off.

3.Check transformer TR104-TB01 for correct connection according to customer's line voltage.
'Power line PCC to TR104' (ALD-YA451)
Refer to line voltage conversion charts in ALD.

(ALD-YA021)

## Is the line voltage connection correct for customer's line voltage?

## ΥN

#### 021

1.Change line voltage connection according to customer's line voltage. (ALD-YA451) Refer to line voltage conversion charts in ALD. (ALD-YA021)

Go to Page 2, Step 008, Entry Point Z.

#### 022

1.Check that screws of transformer TR104-TB01 are tight (if present).

2.Check connector PCC-04 for correct seating.

3.Switch PCC-CB01 on.

4. Press power-on switch.

#### Is your power problem solved?

ΥŅ

86 FG

| 15SEP82   | PN 4008667 |
|-----------|------------|
| EC 366589 | PEC 366387 |
| 0320      | MAP 0250-5 |

## **REF.CODE 02D05001 POWER PROBLEM**

PAGE 6 OF 10

023

G 5

1.Press POWER-OFF key.

2.Disconnect connector PS104-08.

3.Do not disconnect connector PS104-09.

4.Connect CE-meter (range 50VAC) according to following table and check for correct AC-Voltage from TR104 (use the cable

connector for the measurements).

5. Press and hold the POWER-ON switch for each measurement.

| Lead 1                       |  | Lead 2                       | 1 | Voltage          |
|------------------------------|--|------------------------------|---|------------------|
| PS104-08-003<br>PS104-08-006 |  | PS104-08-001<br>PS104-08-004 |   | 5.4VAC<br>5.4VAC |
| PS104-09-012                 |  | PS104-09-014                 |   | 8.9VAC           |
| PS104-09-001                 |  | PS104-09-009                 |   | 12.6VAC          |
| PS104-09-002                 |  | PS104-09-007                 |   | 5.4VAC           |
| PS104-09-006                 |  | PS104-09-010                 |   | 25.2VAC          |
|                              |  |                              | _ |                  |

Are all voltages present within a tolerance limit of +20% / -10% ?

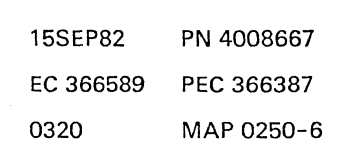

87 HJ

ΥN

MAP 0250-6

POWER PROBLEM

### PAGE 7 OF 10

#### 024

J 6

1.Reconnect connector PS104-08.

2.Disconnect connector PS104-09.

3.Connect CE-meter (range 50VAC) according

to following table and check for correct

AC-Voltage from TR104 (use the cable

connectors for the measurements).

4.Press and hold the POWER-ON switch for each measurement.

| 1 | Lead 1     |         | Lead 2    | 2    | Voltage |
|---|------------|---------|-----------|------|---------|
|   | PS104-08-0 | 03   P  | s104-08-  | -001 | 5.4VAC  |
|   | PS104-09-0 | 12   P  | S 104-09- | -014 | 8.9VAC  |
|   | PS104-09-0 | 15   P  | S 104-09- | -014 | 8.9VAC  |
|   | PS104-09-0 | 001   P | s104-09-  | -009 | 12.6VAC |
|   | PS104-09-0 | 003   P | s104-09-  | -009 | 12.6VAC |
|   | PS104-09-0 | 02   P  | s104-09-  | -007 | 5.4VAC  |
|   | PS104-09-0 | 02   P  | s104-09-  | -004 | 5.4VAC  |
|   | PS104-09-0 | 06   P  | S104-09-  | -010 | 25.2VAC |
|   | PS104-09-0 | 06   P  | S104-09-  | -013 | 25.2VAC |
| ł |            |         |           |      |         |

Are all voltages present within a tolerance limit of +20% / -10% ?

025 1.Switch PCC-CB01 off. 2.Replace TR104. Go to Page 2, Step 008, Entry Point Z.

#### 026

ΥN

(Entry Point D)

1.Switch PCC-CB01 off. 2.Replace PS104. Go to Page 2, Step 008, Entry Point Z.

 15SEP82
 PN 4008667

 EC 366589
 PEC 366387

 0320
 MAP 0250-7

## F H REF.CODE 02D05001

0320

MAP 0250-8

## POWER PROBLEM

PAGE 8 OF 10

027

Go to Page 2, Step 011, Entry Point B.

028

Go to Page 2, Step 008, Entry Point Z.

| 15SEP82   | PN 4008667 |
|-----------|------------|
| EC 366589 | PEC 366387 |
| 0320      | MAP 0250-8 |

MAP 0250-9

## REF.CODE 02D05001

### **POWER PROBLEM**

PAGE 9 OF 10

## 029

D 4

Ensure that all CP's of PS104 are on.
 Connect CE-meter (range 50VDC) according to following table and check for correct DC-voltages from PS104.

|  | plus                             |      | minus                            | DC   | Voltagel       |
|--|----------------------------------|------|----------------------------------|------|----------------|
|  | PS104-TB02-001<br>PS104-TB02-002 | <br> | PS104-TB01-001<br>PS104-TB01-002 | <br> | +5.1  <br>+5.1 |
|  | PS104-02-001                     |      | PS104-02-002                     |      | +5.1           |
|  | PS104-04-002                     | 1    | PS104-04-003                     |      | +5.1           |
|  | PS104-04-005                     |      | PS104-04-006                     |      | +5.1           |
|  | PS104-03-001                     |      | PS104-03-002                     | 1    | +5.1           |
|  | PS104-05-008                     |      | PS104-05-012                     | 1    | +8.5           |
|  | PS104-02-005                     | 1    | PS104-02-004                     |      | -5.1           |
|  | PS104-03-005                     |      | PS104-03-004                     |      | -5.1           |
|  | PS104-05-002                     |      | PS104-05-001                     |      | -5.1           |
|  | PS104-07-002                     |      | PS104-07-001                     |      | -5.1           |
|  |                                  |      |                                  |      |                |

(Step 029 continues)

15SEP82 PN 4008667 EC 366589 PEC 366387 0320 MAP 0250-9

Ĺ

1

#### MAP 0250-10

#### **POWER PROBLEM**

PAGE 10 OF 10

(Step 029 continued)

| minus        | DC Voltage                                                                                                    |
|--------------|----------------------------------------------------------------------------------------------------|
| PS104-05-004 | -12                                                                                                    |
| PS104-04-003 | +5.1                                                                                                    |
| PS104-05-009 | +8.5                                                                                                    |
| PS104-06-004 | +12                                                                                                    |
| PS104-06-005 | +12                                                                                                    |
| PS104-07-005 | +12                                                                                                    |
|              | minus<br>  PS104-05-004<br>  PS104-04-003<br>  PS104-05-009<br>  PS104-06-004<br>  PS104-06-005<br>  PS104-07-005 |

3. Reconnect connector PS104-05 and measure the following voltages.

| ا<br>1 ــــــــــــــــــــــــــــــــــــ |
|---------------------------------------------|
|                                             |
|                                             |
|                                             |
|                                             |

Are all voltages present within a tolerance limit of +15% / -10% ?

## ΥN

030 1.Press power-off key. 2.Replace PS104. Go to Page 2, Step 008, Entry Point Z.

#### 031

Suspect load fault or intermittent error. Retry power on and go to MAP according to displayed reference code.

| 15SEP82   | PN 4008667  |
|-----------|-------------|
| EC 366589 | PEC 366387  |
| 0320      | MAP 0250-10 |

## REF.CODE 02D05001 FIX 0000

Power problem

PAGE 1 OF 5

## ENTRY POINTS

| FROM   | ENTER | THIS MAP |        |
|--------|-------|----------|--------|
| MAP    | ENTRY | PAGE     | STEP   |
| NUMBER | POINT | NUMBER   | NUMBER |
| F7AA   | A     | 2        | 002    |
| F79E   | A     | 2        | 002    |
| 02XX   | A     | 2        | 002    |

| EXIT POI                   | NTS                                           | :                                                    |                            |
|----------------------------|-----------------------------------------------|------------------------------------------------------|----------------------------|
| EXIT TH                    | IS MAP                                        | то                                                   |                            |
| PAGE<br>NUMBER             | STEP<br>NUMBER                                | MAP<br>NUMBER                                        | ENTRY                      |
| 5<br>3<br>3<br>3<br>5<br>2 | 025<br>012<br>015<br>014<br>010<br>023<br>003 | F7AA<br>F7A6<br>F7B4<br>F79B<br>F79E<br>0204<br>0275 | A<br>A<br>A<br>A<br>A<br>A |

## 001

| Symptom:<br>PS104 -5.1V at more than one<br>sense point failing A01, A33, A45, A63.                         |
|----------------------------------------------------------------------------------------------------|
| Suspected errors or FRUs<br>(including intermittent errors)                                                 |
| 1   Connector problem PS104-09 or<br>    PS104-07 or PS104-05.<br>  2   TR104.                              |
| 3   PS104.<br>  4   -5.1VDC distribution from<br>    PS104-05 to 01A-A2.                                    |
| 5   Load fault on card on boards<br>    01A-A2, 01A-C2, 01A-B1, A01-A1.<br>  6   Noise on -5.1V from PS104. |
| WARNING                                                                                                    |
| Components can be damaged if<br>-5.1V is removed while a positive<br>voltage is still present.              |
|                                                                                                    |

Go to Page 2, Step 002, Entry Point A.

© Copyright IBM Corp. 1981 REF.CODE 02D06001

8.51 S.

| 0323      | MAP 0260-1 |
|-----------|------------|
| EC 366493 | PEC 366387 |
| 260CT81   | PN 4008669 |

0323

## REF.CODE 02D06001 Power problem

PAGE 2 OF 5

002

#### (Entry Point A)

 Switch to CE-Mode at CE panel.
 Press power-on switch and wait approximately one minute.

3.Run voltage measurement program.

Is one of the following listed voltages out of tolerance?

| Addr.                | ! | Bit              | 1 | Voltage                          |  | WR sup                      | oly | 1 | Sense                    |  | Board                                        |  |
|----------------------|---|------------------|---|----------------------------------|--|-----------------------------|-----|---|--------------------------|--|----------------------------------------------|--|
| 97<br>95<br>97<br>97 |   | 5<br>1<br>6<br>1 |   | -5.1V<br>-5.1V<br>-5.1V<br>-5.1V |  | 104 or<br>104<br>104<br>104 | 105 |   | A33<br>A63<br>A01<br>A45 |  | 01A-C2 K/W<br>01A-B1<br>01A-A1<br>01A-C2 B/J |  |

N

 003

 Go To Map 0275, Entry Point A.

 004

 Are more than one voltage out of tolerance?

 Y N

 005

 Is address 97 bit 5 failing?

 Y N

 006

 Is dddress 95 bit 1 failing?

 Y N

 006

 Is dddress 95 bit 1 failing?

 Y N

 006

 Is address 95 bit 1 failing?

 Y N

 007

 Is address 97 bit 6 failing?

 Y N

 004

 3 3 2 3 2

| 260CT81   | PN 4008669 |
|-----------|------------|
| EC 366493 | PEC 366387 |
| 0323      | MAP 0260-2 |

#### FG **REF.CODE 02D06001** 0323 A B C D E 2 2 2 2 2 2 **Power problem** PAGE 3 OF 5 008 017 (Entry Point C) Is address 97 bit 1 failing? Y N 1.Press power-off key. 2.Check input line connection to TR104 009 Go to Page 2, Step 002, correct connection see Entry Point A. (ALD-YA451) 010 Go To Map F79E, Entry Point A. detected, replace TR104. Go to Page 2, Step 002, Entry Point A. 011 Go to Page 5, Step 025, Entry Point E. 018 012 Go To Map F7A6, Entry Point A. PS104-09-007 '5.4VAC' and to connector PS104-09-002 013 Is PS105 installed? 'Center' (ALD-YA451) YN Is 5.4VAC present? 014 Go To Map F79B, Entry Point A. Y N 019 015 Go To Map F7B4, Entry Point A. Go to Step 017, Entry Point C. 020 016 Connect CE-meter (range 15VAC) to connector Connect CE-meter (range 15VDC) PS104-09-004 -lead to connector PS104-05-001

'5.4VAC' and to connector PS104-09-002 'Center' (ALD-YA451)

#### Is 5.4VAC present?

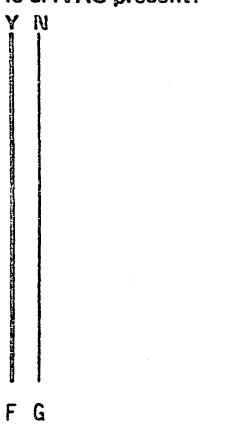

according to customer's line voltage. For 3.Check connector PS104-09 and wiring

between TR104 and PS104. If no error

Connect CE-meter (range 15VAC) to connector

'-5.1V PS104 to 01A-A2 MSSS' +lead to PS104-05-002 'DC-GND' (ALD-YA451)

Is -5.1VDC present?

N

54 HJ

260CT81 PN 4008669 EC 366493 PEC 366387 0323 MAP 0260-3

MAP 0260-4

Power problem PAGE 4 OF 5

#### 021

J 3

Suspect a faulty card on the following listed boards: 01A-C2 col. K/W (only if no PS105 inst.) 01A-C2 col. B/J 01A-A1 01A-B1 01A-A2 Isolate the faulty card(s) by removing or replacing cards step by step according to the following table.

#### TABLE A

CARDS WHICH CAN BE REMOVED FOR TEST: | 1.All cards in 01A-C2 col. L to W. 2.All cards on board 01A-Al. 3.01A-A2W2 and 01A-A2X4.

#### TABLE B

CARDS WHICH MUST BE REPLACED FOR TEST (the listed cards are part of the MSSS) 1.01A-C2 col. B to F. 2.01A-A2K2 01A-A2N2 01A-A2Q2 01A-A2Q2

Is your problem solved?

-----

YN

022 (Entry Point D)

Suspect noise or excessive ripple on the -5.1V net. 1.Press power-off switch.

2.Replace PS104.

Go to Page 5, Step 023, Entry Point Z.

| 260CT81   | PN 4008669 |
|-----------|------------|
| EC 366493 | PEC 366387 |
| 0323      | MAP 0260-4 |

#### Ş K

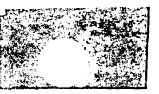

**Power problem** 

PAGE 5 OF 5

023 (Entry Point Z)

Go To Map 0204, Entry Point A.

#### 024

H K 34

Is 5.1VDC present? Y N 025 (Entry Point E)

Go To Map F7AA, Entry Point A.

#### 026

Go to Page 4, Step 022, Entry Point D.

~ i

| 26OCT81   | PN 4008669 |
|-----------|------------|
| EC 366493 | PEC 366387 |
| 0323      | MAP 0260-5 |

0323

#### REF.CODE 02A07001 FIX 0000

Power problem.

PAGE 1 OF 19

|  | Ξ | N | T | R | Y | Ρ | 0 | ł | N | 1 | S |  |
|--|---|---|---|---|---|---|---|---|---|---|---|--|
|--|---|---|---|---|---|---|---|---|---|---|---|--|

| FROM          | ENTER          | THIS MAP       |                |
|---------------|----------------|----------------|----------------|
| MAP<br>NUMBER | ENTRY<br>POINT | PAGE<br>NUMBER | STEP<br>NUMBER |
| F7E2          | A<br>A         | 1              | 001            |
| 02XX          | A              | 1              | 001            |

| EXIT TH        | IS MAP         | то            |                |
|----------------|----------------|---------------|----------------|
| PAGE<br>NUMBER | STEP<br>NUMBER | MAP<br>NUMBER | ENTRY<br>POINT |
| 2              | 010            | F7E2          | А              |
| 2              | 007            | 0200          | А              |
| 2              | 011            | 0204          | Â              |

EXIT POINTS

00î

Symptom: SPI-panel check procedure.

Note:

ÿ

Connector Numbering The first digit of the connector numbering refers to the SPI panel position while the second digit identifies the connector location on the SPI panel. Example 1: Connector 29 is the connector number 9 on SPI panel 2. Example 2: Connector 10 is the connector number 0 on SPI panel 1. On the SPI panel the connectors are labeled 0 through 9. Connector locations and SPI-panel interconnections are shown in book Maintenance Information POWER in Vol.16.

(Entry Point A)

372 ABC

Are three SPI-panels installed in your machine? Y N

002 Are two SPI-panels installed in your machino? Y N

| ⑦ Copyright IBM Corp. 1981 | 23JAN81   | PN 8488240 |
|----------------------------|-----------|------------|
| REF.CODE 02A07001          | EC 366388 | PEC 366335 |
| 4331                       | 0325      | MAP 0270-1 |

0325 MAP 0270-1

Power problem

PAGE 2 OF 19

#### 003

N

1.Plug connector SPI-99 of the SPI end jumper into connector SPI-19 and connector SPI-98 into the first unused SPI interface connector position.

2.Press power-on switch and wait approximately one minute.

Is the "power complete" indicator switched on?

#### 004 (Entry Point F)

1.Press power-off key.

2.Disconnect all SPI interface cables from connector SPI-11 to SPI-18.

3.Plug connector SPI-98 into connector SPI-11.

4.Press power-on key and wait approximately one minute.

Is the "power complete" indicator switched on?

## YN

005 Is reference code F7AE8001 or F7AE8101 displayed? Y N

#### . .

006 (Entry Point C)

Is any other referene code displayed? Y N

#### i .

007 Reinstall all previously disconnected cables. Go To Map 0200, Entry Point A. 0325

MAP 0270-2

#### 800

FG

Reinstal all previoulsy disconnected cables. Go to corresponding Map.

#### 009

1.Disconnet connector SPI-98 from connector SPI-11.

Connect CE-meter (range 50VDC)

+lead to connector SPI-10-003

'+Syst Source to P10'

- (ALD-YA731)
- -lead to connector SPI-10-002. 'DC GND'

#### Is +24VDC +/-15% present? Y N

010 Reconnect all previously disconnected cables. Go To Map F7E2, Entry Point A. 011

(Entry Point B)

Press power-off key.
 Replace SPI panel 10.
 Reconnect all disconneted cables.

(Entry Point Z)

#### Go To Map 0204, Entry Point A.

| 23JAN81   | PN 8488240 |
|-----------|------------|
| EC 366388 | PEC 366335 |
| 0325      | MAP 0270-2 |

73 DEFG

#### 0325

MAP 0270-3

## Power problem

PAGE 3 OF 19

#### 012

E 2

1.Disconnect jumper assembly from connector SPI-11 and SPI-19.

2.Connect CE meter (range Ohmx1) to connector SPI-11-005 and SPI-11-006. +CU11 power hold 'and +CU11 power pick'

(ALD-YA731)

Is the measured resistance approximately zero ohm?

## Y N 013

Go to Page 2, Step 011, Entry Point B.

## 014

1.Do not disconnect your Ohmmeter.

2.Use a wire from your tools and jumper pin 003 and pin 004 of connector SPI-11 for a short time.

Is the measured resistance higher than 100 kiloohm?

## NY

015 Go to Page 2, Step 011, Entry Point B.

#### 016

Connect CE-meter (range 50VDC) +lead to connector SPI-12-003 '+CU12 System source' (ALD-YA731) -lead to any DC-GND.

Is +24VDC +/-15% present? Y N

#### 017

Go to Page 2, Step 011, Entry Point B.

#### 018

Н

Connect CE-meter (range Ohm x1) to connector SPI-12-002 and SPI-12-006 '+CU12 IPO Control' and '+CU12 power pick' (ALD-YA731)

Is the measured resistance approximately zero ohm? Y N

019 Go to Page 2, Step 011, Entry Point B.

#### 020

1.Do not disconnect your Ohmmeter.

2.Use a wire from your tools and jumper

SPI-12-003 and SPI-12-004 for a short time.

is the measured resistance higher than 100 kileohm?

## N Y

021 Go to Page 2, Step 011, Entry Point B.

#### 022

Connect CE-meter (range 50VDC) \*lead to connector SPI-13-003 '\*CU13 System source' (ALD-YA731) -lead to any DC-GND.

Is +24VDC +/-15% procent? Y N

#### 023

Go to Page 2, Step 011, Entry Point B.

| 23JAN81   | PN 8488240 |
|-----------|------------|
| EC 366388 | PEC 366335 |
| 0325      | MAP 0270-3 |

Н

## 0325

MAP 0270-4

### **Power problem**

PAGE 4 OF 19

#### 024

J 3

Connect CE-meter (range Ohm x1) to connector SPI-13-002 and SPI-13-006 '+CU13 IPO Control' and '+CU13 power pick' (ALD-YA731)

Is the measured resistance approximately zero ohm?

### N

025

Go to Page 2, Step 011, Entry Point B.

#### 026

1.Do not disconnect your Ohmmeter.

2.Use a wire from your tools and jumper connector SPI-13-003 and SPI-13-004 for a short time.

Is the measured resistance higher than 100 kiloohm?

## Ν

027 Go to Page 2, Step 011, Entry Point B.

#### 028

Connect CE-meter (range 50VDC) +lead to connector SPI-14-003 '+CU14 System source' (ALD-YA731) -lead to any DC-GND.

Is +24VDC +/-15% present? Y N

#### 029

Go to Page 2, Step 011, Entry Point B.

#### 030

К

Connect CE-meter (range Ohm x1) to connector SPI-14-002 and SPI-14-006 '+CU14 IPO Control' and '+CU14 power pick' (ALD-YA731)

Is the measured resistance approximately zero ohm?

N 031

Go to Page 2, Step 011, Entry Point B.

#### 032

1.Do not disconnect your Ohrnmeter. 2.Use a wire from your tools and jumper connector SPI-14-003 and SPI-14-004 for a short time.

Is the measured resistance higher than 100 kiloohm?

## Y N

033 Go to Page 2, Step 011, Entry Point B.

#### 034

Connect CE-meter (range 50VDC) +lead to connector SPI-15-003 '+CU15 System source' (ALD-YA731) -lead to any DC-GND.

Is +24VDC +/-15% present? YN

## 035

Go to Page 2, Step 011, Entry Point B.

| 23JAN81   | PN 8488240 |
|-----------|------------|
| EC 366388 | PEC 366335 |
| 0325      | MAP 0270-4 |

-4

κ

Μ

Power problem

PAGE 5 OF 19

036

Ł

Connect CE-meter (range Ohm x1) to connector SPI-15-002 and SPI-15-006 '+CU15 IPO Control' and '+CU15 power pick' (ALD-YA731)

Is the measured resistance approximately zero ohm?

037 Go to Paga 2, Step 011, Entry Point B.

#### 038

V N

 Do not disconnect your Ohmmeter.
 Use a wire from your tools and jumper connector SPI-15-003 and SPI-15-004.

Is the measured resistance higher than 100 kiloohm? Y N

#### 1

039 Go to Page 2, Step 011, Entry Point B.

#### 040

Connect CE-meter (range 50VDC) +lead to connector SPI-16-003 '+CU15 System sourca' (ALD-YA731) -lead to any DC-GND.

Is +24VDC +/-15% present? Y N

. .

041 Go to Page 2, Step 011, Entry Point B.

042 Connect CE-meter (range Ohm x1) to connector SPI-16-002 and SPI-16-006 '+CU16 IPO Control' and '+CU16 power pick' (ALD-YA731) Is the measured resistance approximately zoro ohm? ΥN 043 Go to Page 2, Step 011, Entry Point B. **0**44 1.Do not disconnect your Ohmmeter. 2.Use a wire from your tools and jumper connector SPI-16-003 and SPI-16-004. Is the measured resistance higher than 100 kiloohm? ΥN 045 Go to Page 2, Step 011, Entry Point B. 046 Connect CE-meter (range 50VDC) +lead to connector SPI-17-003 '+CU17 System source' (ALD-YA731) -lead to any DC-GND. Is +24VDC +/-15% present? YN 047 Go to Page 2, Step 011, Entry Point B.

23JAN81

0325

6 N EC 366388

PN 8488240

PEC 366335

MAP 0270-5

0325

MAP 0270-5

Μ

Power problem

PAGE 6 OF 19

#### 048

N 5

Connect CE-meter (range Ohm x1) to connector SPI-17-002 and SPI-17-006 '+CU17 IPO Control' and '+CU17 power pick' (ALD-YA731)

Is the measured resistance approximately zero ohm?

## YN

049 Go to Page 2, Step 011, Entry Point B.

#### 050

 Do not disconnect your Ohmmeter.
 Use a wire from your tools and jumper connector SPI-17-003 and SPI-17-004 for a short time.

Is the measured resistance higher than 100 kiloohm?

## Y N

051 Go to Page 2, Step 011, Entry Point B.

#### 052

Connect CE-meter (range 50VDC) +lead to connector SPI-18-003 '+CU18 System source' (ALD-YA731) -lead to any DC-GND.

#### is +24VDC +/-15% present? Y N

053 Go to Page 2, Step 011, Entry Point B. 0325

MAP 0270-6

#### 054

Ρ

Connect CE-meter (range Ohm x1) to connector SPI-18-002 and SPI-18-006 '+CU18 IPO Control' and '+CU18 power pick' (ALD-YA731)

Is the measured resistance approximately zero ohm? Y N

055 Go to Page 2, Step 011, Entry Point B.

#### 056

 Do not disconnect your Ohmmeter.
 Use a wire from your tools and jumper connector SPI-18-003 and SPI-18-004 for a short time.

Is the measured resistance higher than 100 kiloohm?

N

057 Go to Page 2, Step 011, Entry Point B.

#### 058

Ò

Connect CE-meter (range 50VDC) +lead to connector SPI-19-003 '+Syst source to P20' (ALD-YA731) -lead to connector SPI-19-002 'DC-GND.'

ls +24VDC +/-15% present? Y N

059 Go to Page 2, Step 011, Entry Point B.

 23JAN81
 PN 8488240

 EC 366388
 PEC 366335

 0325
 MAP 0270-6

Power problem

PAGE 7 OF 19

#### 660

è

Connect CE-meter (range 50VDC) +lead to connector SPI-19-003 '+Syst source to P20' (ALD-YA731) -lead to connector SPI-19-002 'DC-GND.'

Is +24VDC +/-15% present? Y N

. .

061 Go to Page 2, Step 011, Entry Point B.

032

Connect CE-meter (range Ohm x1) to connector SPI-19-006 and SPI-19-005 '+CU21 unit source out' and '+CU21 unit source in.' (ALD-YA731)

Is the resistance approximately zero ohm? Y  $\,N$ 

#### 063

Go to Page 2, Step 011, Entry Point B.

064 (Entry Point E)

The SPI-panel is ok.

Suspect a failing control unit or a defective SPI interface cable.

Isolate the failing unit by connecting the control units step by step to the SPI panel(s). The SPI end jumper connector SPI-98 must always be connected to the first unused interface connector position.

Try power on after each step and wait approximately one minute.

The control unit which does not generate \*power complete\* is failing and must be repaired according to the maintenance concept of those units.

Reconnect all previously disconnected cables. Go to Page 2, Step 011, Entry Point Z.

#### 0325

MAP 0270-7

There is no SPI problem. Go to Page 2, Step 011, Entry Point Z.

#### 066

065

B D 1 2

 Plug connector SPI-99 of the SPI end jumper into connector SPI-29 and connector SPI-98 in the first unused SPI interface connector position. If all connectors SPI-21 to SPI-28 are used, the connector SPI-98 keeps unused.
 Press power-on key and wait approximately one minute.

Is the "power complete" indicator switched on?

- ЧN
  - 037

398 85T

1.Press power-off key. 2.Disconnect SPI interface cable from

connector SPI-21. 3.Plug connector SPI-98 of the SPI end jumper into connector position SPI-21. 4.Press power-on key and wait approximately one minute.

Is the "power complete" indicator switched on?

Y N 068 Is reference code F7AE8001 or F7AE8101 displayed? Y N

> 069 Go to Page 2, Step 006, Entry Point C.

> > 23JAN81
> >  PN 8488240
> >
> >
> >  EC 366388
> >  PEC 366335
> >
> >
> >  0325
> >  MAP 0270-7

**Power problem** 

PAGE 8 OF 19

#### 070

T 7

1.Disconnect SPI interface cable from connector SPI-18.

2.Plug connector SPI-98 of the SPI end jumper into connector SPI-18.

Is the "power complete" indicator switched on?

Ϋ́Ν

071 Go to Page 2, Step 004, Entry Point F.

#### 072

Disconnect cable from connector SPI-19. Connect CE-meter (range 50VDC) +lead to connector SPI-19-003 '+Syst source to P20' (ALD-YA731) -led to connector SPI-19-002 'DC-GND'

Is +24VDC +/-15% present? Y N

073 Go to Page 2, Step 011, Entry Point B.

#### 074

U

Connect CE-meter (range Ohm x1) to connector SPI-19-006 and SPI-19-005 '+CU21 Unit source out' and '+CU21 Unit source in' (ALD-YA731)

Is the resistance approximately zero ohm? Y N

075 Go to Page 2, Step 011, Entry Point B.

## 0325

MA

MAP 0270-8

## 076

U

1.Reconnect the disconnected cable to connector SPI-19.
2.Disconnect cable from connector SPI-20. Connect CE-meter (range 50VDC) +lead to the disconnected cable connector SPI-20-003 '+Syst source to P20' (ALD-YA741) -lead to the disconnected cable connector SPI-20-002

### Are 24VDC present?

YN

'DC-GND'

077 (Entry Point D)

 Replace cable from connector SPI-19 to connector SPI-20.
 Reconnect all disconnected cables.

Go to Page 2, Step 011, Entry Point Z.

#### 078

Connect CE-meter (range Ohm x1) to the disconnected cable connector SPI-20-005 and SPI-20-006. '+CU21 unit source in' and '+CU21 unit source out' (ALD-YA741)

Is the resistance approximately zero ohm? Y N

079 Go to Step 077, Entry Point D.

| 23JAN81   | PN 8488240 |
|-----------|------------|
| EC 366388 | PEC 366335 |
| 0325      | MAP 0270-8 |

i i

#### Power problem

PAGE 9 OF 19

#### 080

SV 78

1.Press power-off key.

2. Ensure that continuity exists between the diconnected cable connector SPI-20-004 and SPI-19-004.

If no error detected, suspect a connector problem of connector SPI-19 to SPI-20. After repairs reconnect all disconnected cables.

Go to Page 2, Step 011, Entry Point Z.

#### 081

1.Press power-off key.

2.Disconnect connector SPI-28 from connector position SPI-21.

#### (Entry Point H)

3.Disconnect all SPI interface cables from connectors SPI-21 to SPI-28.

4.Press power-on key and wait approximately one minute.

5.Connect CE-meter (range Ohm x1) to connector SPI-21-002 and SPI-21-006 '+CU21 IPO Control' and

'+CU21 power pick'

(ALD-YA741).

Is the measured resistance approximately zero ohm?

γN

082 (Entry Point G)

Press power-off key.
 Recplace the SPI pannel 20.
 Reconnect all disconnected cables.
 Go to Page 2, Step 011, Entry Point Z.

#### 083

W

1.Do not disconnect your Ohmmeter.

2. Use a wire from your tools and jumper connector SPI-21-003 and SPI-21-004 for a short time.

Is the measured resistance higher than 100 kiloohm?

ΥN

084 Go to Step 082, Entry Point G.

#### 085

Connect CE-meter (range 50VDC) +lead to connector SPI-22-003 '+CU22 System source' (ALD-YA741) -lead to any DC-GND.

Is +24VDC +/-15% present? Y N

086 Go to Step 082, Entry Point G.

#### 087

X

Connect CE-meter (range Ohm x1) to connector SPI-22-002 and SPI-22-006 '+CU22 IPO Control' and '+CU22 power pick' (ALD-YA741)

Is the measured resistance approximately zero ohm? Y N

088 Go to Step 082, Entry Point G.

| 23JAN81   | PN 8488240 |
|-----------|------------|
| EC 366388 | PEC 366335 |
| 0325      | MAP 0270-9 |

#### Power problem

PAGE 10 OF 19

#### 089

Х 9

1.Do not disconnect your Ohmmeter.

2.Use a wire from your tools and jumper connector SPI-22-003 and SPI-22-004 for a short time.

Is the measured resistance higher than 100 kiloohm?

## ΥN

090 Go to Page 9, Step 082, Entry Point G.

#### 091

Connect CE-meter (range 50VDC) +lead to connector SPI-23-003 '+CU23 System source' (ALD-YA741) -lead to any DC GND.

Is +24VDC +/-15% present? Y N

092 Go to Page 9, Step 082, Entry Point G.

#### 093

Connect CE-meter (range Ohm x1) to connector SPI-23-002 and SPI-23-006 '+CU23 IPO Control' and '+CU23 power pick' (ALD-YA741)

Is the measured resistance approximately zero ohm?

YN

094 Go to Page 9, Step 082, Entry Point G.

#### 095

γ

1.Do not disconnect your Ohmmeter.

2.Use a wire from your tools and jumper connector SPI-23-003 and SPI-23-004 for a short time.

Is the measured resistance higher than 100 kiloohm?

YN

#### 096

Go to Page 9, Step 082, Entry Point G.

#### 097

Connect CE-meter (range50 VDC) +lead to connector SPI-24-003 '+CU24 System source.' (ALD-YA741) -lead to any DC GND.

Is +24VDC +/-15% present? Y N

098 Go to Page 9, Step 082, Entry Point G.

#### 099

Connect CE-meter (range Ohm x1) to connector SPI-24-002 and SPI-24-006 '+CU24 IPO Control' and '+CU24 power pick' (ALD-YA741)

Is the measured resistance approximately zero ohm?

YN

Ż

100 Go to Page 9, Step 082, Entry Point G.

| 23JAN81   | PN 8488240  |
|-----------|-------------|
| EC 366388 | PEC 366335  |
| 0325      | MAP 0270-10 |

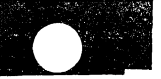

Power problem

PAGE 11 OF 19

#### 101

Ζ

0

1.Do not disconnect your Ohmmeter.

2.Use a wire from your tools and jumper connector SPI-24-003 and SPI-24-004 for a short time.

Is the measured resistance higher than 100 kiloohm?

YN

#### 102

Go to Page 9, Step 082, Entry Point G.

#### 103

Connect CE-meter (range 50VDC) +lead to connector SPI-25-003 '+CU25 System source' (ALD-YA741) -lead to any DC-GND.

Is +24VDC +/-15% present?

ΥN

104 Go to Page 9, Step 082, Entry Point G.

#### 105

Connect CE-meter (range Ohm x1) to connector SPI-25-002 and SPI-25-006 '\*CU25 IPO Control' and '+CU25 power pick' (ALD-YA741)

Is the measured resistance approximately zero ohm? Y N

106 Go to Page 9, Step 082, Entry Point G.

MAP 0270-11

#### 107

A A

 Do not disconnect your Ohmmeter.
 Use a wire from your tools and jumper connector SPI-25-003 and SPI-25-004 for a short time.

0325

Is the measured resistance higher than 100 kiloohm?

## YN

108 Go to Page 9, Step 082, Entry Point G.

#### 109

Connect CE-meter (range 50VDC) +lead to connector SPI-26-003 '+CU26 System source' (ALD-YA741) -lead to any DC-GND.

Is +24VDC +/-15% present? Y N

110 Go to Page 9, Step 082, Entry Point G.

#### 111

AB

Connect CE-meter (range Ohm x1) to connector SPI-26-002 and SPI-26-006 '+CU26 IPO Control' and '+CU26 power pick' (ALD-YA741)

Is the measured resistance approximately zero ohm? Y N

112 Go to Page 9, Step 082, Entry Point G.

#### Power problem

PAGE 12 OF 19

#### 113

AB

1

1.Do not disconnect your Ohmmeter.

2.Use a wire from your tools and jumper connector SPI-26-003 and SPI-26-004 for a short time.

Is the measured resistance higher than 100 kiloohm? Y N

## 114

Go to Page 9, Step 082, Entry Point G.

#### 115

Connect CE-meter (range 50VDC) +lead to connector SPI-27-003 '+CU27 System source' (ALD-YA741) -lead to any DC-GND.

Is +24VDC +/-15% present? Y N 116

Go to Page 9, Step 082, Entry Point G.

#### 117

Connect CE-meter (range Ohm x1) to connector SPI-27-002 and SPI-27-006 '+CU27 IPO Control' and '+CU27 power pick' (ALD-YA741)

Is the measured resistance approximately zero ohm?

#### ΥN

118 Go to Page 9, Step 082, Entry Point G.

#### 0325

MAP 0270-12

14.0 . . . .

#### 119

A C

1.Do not disconnect your Ohmmeter.

2.Use a wire from your tools and jumper

connector SPI-27-003 and SPI-27-004 for a short time.

Is the measured resistance higher than 100 kiloohm?

## YN

120

Go to Page 9, Step 082, Entry Point G.

#### 121

Connect CE-meter (range 50VDC) +lead to connector SPI-28-003 '+CU28 System source' (ALD-YA741) -lead to any DC-GND.

Is +24VDC +/-15% present? Y N 122

Go to Page 9, Step 082, Entry Point G.

#### 123

Connect CE-meter (range 50VDC) +lead to connector SPI-29-003 '+Syst Source to P30' (ALD-YA741) -lead to connector SPI-29-002 'DC-GND.

Is +24VDC +/-15% present?

## YN

3 A D 124 Go to Page 2, Step 011, Entry Point B.

 23JAN81
 PN 8488240

 EC 366388
 PEC 366335

 0325
 MAP 0270-12

A C

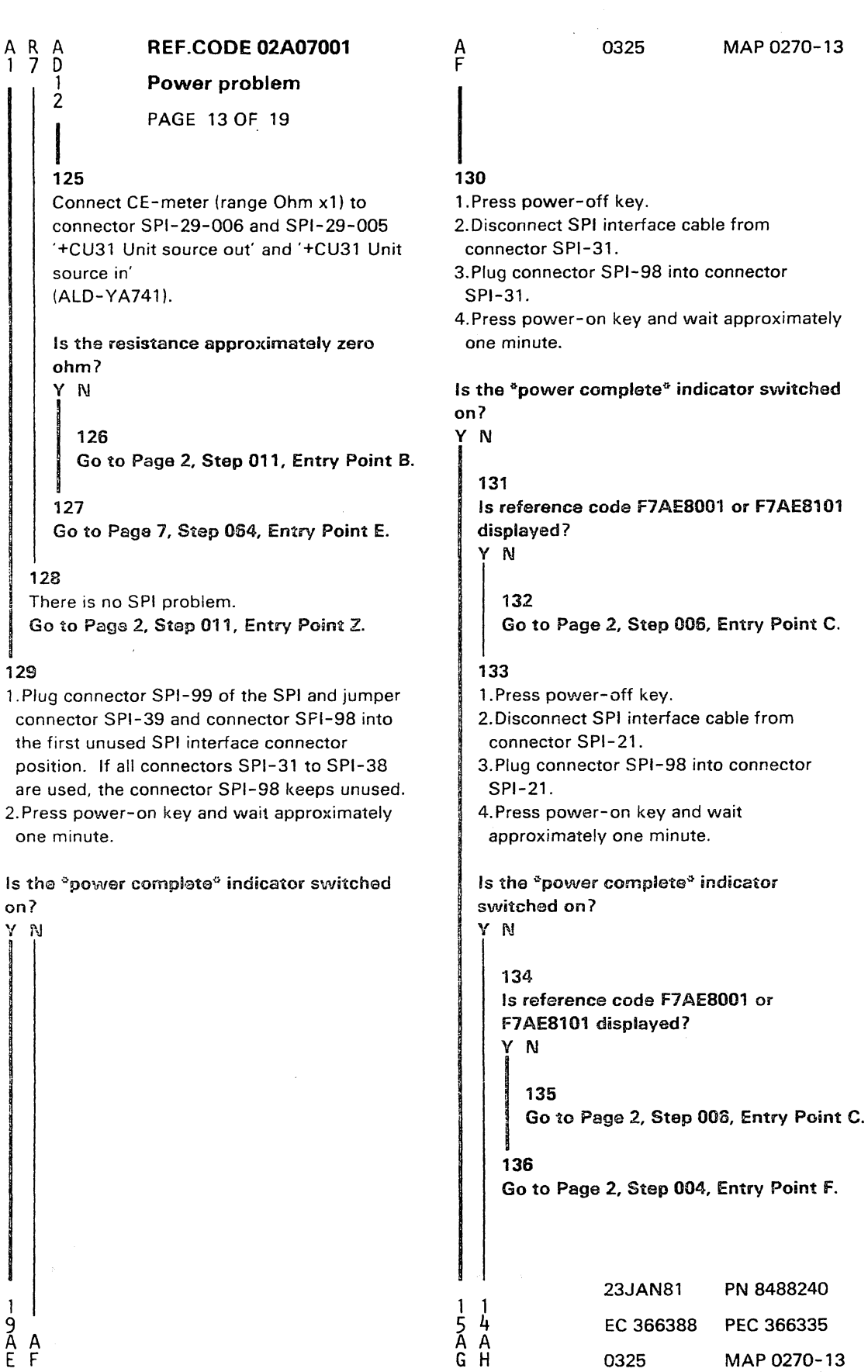

#### 129

9 A E

1.Plug connector SPI-99 of the SPI and jumper connector SPI-39 and connector SPI-98 into the first unused SPI interface connector position. If all connectors SPI-31 to SPI-38 are used, the connector SPI-98 keeps unused. 2. Press power-on key and wait approximately one minute.

Is the "power complete" indicator switched on?

#### Power problem

PAGE 14 OF 19

#### 137

A H

3

- 1.Press power-off key.
- 2.Disconnect SPI interface cable from connector SPI-28.
- 3.Move connector SPI-98 from connector SPI-21 to connector SPI-28.
- 4.Reconnect SPI interface cable to connector SPI-21.
- 5. Press power-on key and wait approximately one minute.

## Is the \*power complete<sup>®</sup> indicator switched on?

#### ΥN

## 138

1.Press power-off key.

2.Disconnect connector SPI-98 from connector SPI-28.

Go to Page 9, Step 081, Entry Point H.

#### 139

- 1.Remove connector SPI-98 from connector SPI-28.
- 2.Plug the disconnected SPI interface cable to connector SPI-28.
- 3.Disconnect cable from connector SPI-29.
- 4.Connect CE-meter (range 50VDC)
- +lead to connector SPI-29-003 '+Syst source to P30' (ALD-YA741) -lead to connector SPI-29-002 'DC-GND'

Is +24VDC +/-15% present?

## Y N

140

Go to Page 9, Step 082, Entry Point G.

#### 141

А

J

Connect CE-meter (range Ohm x1) to connector SPI-29-006 and SPI-29-005 '+CU31 Unit source out' and '+CU31 Unit source in' (ALD-YA741)

Is the resistance approximately zero ohm? Y N

## 142

Go to Page 9, Step 082, Entry Point G.

#### 143

- 1.Reconnect the disconnected cable to connector SPI-29.
- 2.Disconnect cable from connector SPI-30.
  Connect CE-meter (range 50VDC)
  +lead to the disconnected cable connector
  SPI-30-003.

'+Syst Source to P30'

(ALD-YA751)

-lead to the disconnected cable connector SPI-30-002 'DC-GND'

#### Are 24VDC present?

Y N

5 A K 144 (Entry Point L) 1.Replace cable from connector SPI-29 to

connector SPI-30. 2.Reconnect all disconnected cables.

Go to Page 2, Step 011, Entry Point Z.

| 23JAN81   | PN 8488240  |
|-----------|-------------|
| EC 366388 | PEC 366335  |
| 0325      | MAP 0270-14 |

7

A A G K 1 1 3 4

## Power problem

PAGE 15 OF 19

#### 145

Connect CE-meter (range Ohm x1) to the disconnected cable connector SPI-30-005 and SPI-30-006. '+CU31 unit source in' and

'+CU31 unit source out' (ALD-YA751).

Is the resistance approximately zero ohm? Y  $\, \mathbb{N} \,$ 

#### 146

Go to Page 14, Step 144, Entry Point L.

#### 147

1.Press power-off key.

2.Ensure that continuity exists between the disconnected cable connector SPI-30-004 and SPI-29-004.

If no error detected, suspect a connector problem of connector SPI-29 or SPI-30. After repairs reconnect all disconnected cables.

Go to Page 2, Step 011, Entry Point Z.

#### 148

(Entry Point K)

1.Press power-off key.

2.Disconnect connector SPI-98 from connector position SPI-31.

3.Disconnect all SPI interface cables from connectors SPI-31 to SPI-38.

4. Press power-on key and wait approximately one minute.

5.Connect CE-meter (range Ohm x1) to connector SPI-31-002 and SPI-31-006 '+CU31 IPO control 'and

'+CU31 power pick'

(ALD-YA751).

(ALD-1A/31).

## Is the measured resistance approximately zero ohm?

#### 0325

MAP 0270-15

## (Entry Point M)

Press power-off key.
 Replace the SPI panel 30.
 Reconnect all disconnected cables.
 Go to Page 2, Step 011, Entry Point Z.

#### 150

A A L M

 Do not disconnect your ohmmeter.
 Use a wire from your tools and jumper connector SPI-31-003 and SPI-31-004 for a short time.

Is the measured resistance higher than 100 kohm?

γN

151

Go to Step 149, Entry Point M.

#### . 152

Connect CE-meter (range 50VDC) +lead to connector SPI-32-003 '+CU32 system source' (ALD-YA751) -lead to any DC-GND.

Is +24VDC +/-15% present? Y N

153 Go to Step 149, Entry Point M.

#### 154

M

66 AA NP

Connect CE-meter (range Ohm x1) to connector SPI-32-002 and SPI-32-006 '+CU32 IPO Control' and '+CU32 power pick' (ALD-YA751)

Is the measured resistance approximately zero ohm?

 23JAN81
 PN 8488240

 EC 366388
 PEC 366335

 0325
 MAP 0270-15

A A

ΥN

149

REF.CODE 02A07001 Power problem

PAGE 16 OF 19

155 Go to Page 15, Step 149, Entry Point M.

#### 156

AP

15

A N 1 5

1.Do not disconnect your Ohmmeter.

2.Use a wire from your tools and jumper connector SPI-32-003 and SPI-32-004 for a short time.

Is the measured resistance higher than 100 kiloohm?

Ϋ́N

157 Go to Page 15, Step 149, Entry Point M.

#### 158

Connect CE-meter (range 50VDC) +lead to connector SPI-33-003 '+CU33 Syst source' (ALD-YA751) -lead to any DC GND.

#### Is +24VDC +/-15% present? Y N

1.4

159 Go to Page 15, Step 149, Entry Point M.

#### 160

Connect CE-meter (range Ohm x1) to connector SPI-33-002 and SPI-33-006 '+CU33 IPO Control' and '+CU33 power pick' (ALD-YA751)

Is the measured resistance approximately zero ohm?

ΥN

Q

161

Go to Page 15, Step 149, Entry Point M.

#### 0325

MAP 0270-16

### 162

Q

1.Do not disconnect your Ohmmeter.

2.Use a wire from your tools and jumper connector SPI-33-003 and SPI-33-004 for a short time.

Is the measured resistance higher than 100 kilochm?

ΥN

#### 163

Go to Page 15, Step 149, Entry Point M.

#### 164

Connect CE-meter (range 50VDC) +lead to connector SPI-34-003 '+CU34 System source' (ALD-YA751) -lead to any DC GND.

#### Is +24VDC +/-15% present? Y N

. .

### 165

Go to Page 15, Step 149, Entry Point M.

## 166

Connect CE-meter (range Ohm x1) to connector SPI-34-002 and SPI-34-006 '+CU34 IPO Control' and '+CU34 power pick'. (ALD-YA751)

Is the measured resistance approximately zero ohm?

Y N

167

Á R Go to Page 15, Step 149, Entry Point M.

| 23JAN81   | PN 8488240  |
|-----------|-------------|
| EC 366388 | PEC 366335  |
| 0325      | MAP 0270-16 |

#### A R A S **Power** problem 6 PAGE 17 OF 19 168 174 1.Do not disconnect your Ohmmeter. 1.Do not disconnect your Ohmmeter. 2.Use a wire from your tools and jumper connector SPI-34-003 and SPI-34-004 for a short time. short time. Is the measured resistance higher than 100 kiloohm? kiloohm? ΝY YN 169 175 Go to Page 15, Step 149, Entry Point M. 170 176 Connect CE-meter (range 50VDC) +lead to connector SPI-35-003 +lead to connector SPI-36-003 '+CU35 System source' '+CU36 System source' (ALD-YA751) (ALD-YA751) -lead to any DC GND. -lead to any DC GND. Is +24VDC +/-15% present?

YN 171

Go to Page 15, Step 149, Entry Point M.

**REF.CODE 02A07001** 

#### 172

Connect CE-meter (range Ohm x1) to connector SPI-35-002 and SPI-35-006 '+CU35 IPO Control' and '+CU35 power pick' (ALD-YA751)

is the measured resistance approximately zero ohm?

## YN

173 Go to Paga 15, Step 149, Entry Point M. 2.Use a wire from your tools and jumper connector SPI-35-003 and SPI-35-004 for a

Is the measured resistance higher than 100

Go to Page 15, Step 149, Entry Point M.

Connect CE-meter (range 50VDC)

Is +24VDC +/-15% present? ΥN

177 Go to Page 15, Step 149, Entry Point M.

#### 178

A T

Connect CE-meter (range Ohm x1) to connector SPI-36-002 and SPI-36-006 '+CU36 IPO Control' and '+CU36 power pick' (ALD-YA751)

Is the measured resistance approximately zero ohm? YN

179 Go to Page 15, Step 149, Entry Point M.

| 23JAN81   | PN 8488240  |
|-----------|-------------|
| EC 366388 | PEC 366335  |
| 0325      | MAP 0270-17 |

#### Power problem

PAGE 18 OF 19

#### 180

A T 1

7

1.Do not disconnect your Ohmmeter.

2.Use a wire from your tools and jumper connector SPI-36-003 and SPI-36-004 for a short time.

Is the measured resistance higher than 100 kiloohm?

## Ϋ́Ν

#### 181

Go to Page 15, Step 149, Entry Point M.

#### 182

Connect CE-meter (range 50VDC) +lead to connector SPI-36-003 '+CU36 System source' (ALD-YA751) -lead to any DC GND.

Is +24VDC +/-15% present? Y N

#### 8

183 Go to Page 15, Step 149, Entry Point M.

#### 184

Connect CE-meter (range Ohm x1) to connector SPI-37-002 and SPI-37-006 '+CU37 IPO Control' and '+CU37 power pick' (ALD-YA751)

Is the measured resistance approximately zero ohm?

## Y N

185 Go to Page 15, Step 149, Entry Point M.

#### 186

A

1.Do not disconnect your Ohmmeter.

2. Use a wire from your tools and jumper connector SPI-37-003 and SPI-37-004 for a short time.

Is the measured resistance higher than 100 kiloohm?

Ϋ́Ν

#### 187 Co. 45

Go to Page 15, Step 149, Entry Point M.

#### 188

Connect CE-meter (range 50VDC) +lead to connector SPI-38-003 '+CU38 System source' (ALD-YA751) -lead to any DC GND.

Is +24VDC +/-15% present? Y N

189 Go to Page 15, Step 149, Entry Point M.

#### 190

Connect CE-meter (range Ohm x1) to connector SPI-38-002 and SPI-38-006 '+CU38 IPO Control' and '+CU38 power pick' (ALD-YA751)

Is the measured resistance approximately zero ohm? Y N

...

191 Go to Page 15, Step 149, Entry Point M.

| 23JAN81   | PN 8488240  |
|-----------|-------------|
| EC 366388 | PEC 366335  |
| 0325      | MAP 0270-18 |

Ü

#### Power problem

#### PAGE 19 OF 19

#### 192

short time.

8

 Do not disconnect your Ohmmeter.
 Use a wire from your tools and jumper connector SPI-38-003 and SPI-38-004 for a

Is the measured resistance higher than 100 kiloohm? V N

193 Go to Pago 15, Step 149, Entry Point M.

#### 194

Connect CE-mater (range 50VDC) +lead to connector SPI-39-003 (+Syst source to P40' (ALD-YA751) -lead to any DC ground.

Is +24VDC +/-15% present? Y N

195 Go to Page 15, Step 149, Entry Point M.

#### 198

ΥN

A A W X

Do not disconnect connector SPI-99 from connector SPI-39. Connect CE-meter (range 50VDC) \*lead to connector SPI-39-004 '-Power I/O incomplete' (ALD-YA751) -lead to connector SPI-39-002. 'DC-GND'.

Are 24VDC present?

0325

#### MAP 0270-19

#### 197

A A W X

A E 1 3

> Press power-off key. Suspect a connector problem of connector SPI-39 or connector SPI-99. If no error detected, replace SPI end jumper (with connector SPI-98 and SPI-99) or SPI panel 30. Reconnect all disconnected cables. Go to Page 2, Step 011, Entry Point Z.

#### 198

Suspect a connector problem of connector SPI-39.

If no error detected, replace SPI panel 30. Reconnect all disconnected cables. Go to Page 2, Step 011, Entry Point Z.

#### 199

There is no SPI problem. Go to Page 2, Step 011, Entry Point Z.

# 23JAN81 PN 8488240 EC 366388 PEC 366335 0325 MAP 0270-19

C

 $\bigcap$
## REF.CODE 02F07501 FIX 0000

## **POWER PROBLEM**

PAGE 1 OF 6

## **ENTRY POINTS**

| FROM   | ENTER       | THIS MAP |        |
|--------|-------------|----------|--------|
| MAP    | ENTRY       | PAGE     | STEP   |
| NUMBER | POINT       | NUMBER   | NUMBER |
| F7A5   | А           | 2        | 001    |
| F7A8   | А           | 2        | 001    |
| F7F3   | A           | 2        | 001    |
| F70D   | А           | 2        | 001    |
| F702   | A           | 2        | 001    |
| F706   | A           | 2        | 001    |
| F73A   | A           | 2        | 001    |
| F73C   | A           | 2        | 001    |
| F73D   | A           | 2        | 001    |
| F73E   | A           | 2        | 001    |
| F73F   | A           | 2        | 001    |
| F733   | A           | 2        | 001    |
| F734   | A           | 2        | 001    |
| F735   | A           | 2        | 001    |
| F736   | A           | 2        | 001    |
| F737   | A           | 2        | 001    |
| F738   | A           | 2        | 001    |
| F739   | A           | 2        | 001    |
| F741   | а. <b>А</b> | 2        | 001    |
| F742   | A           | 2        | 001    |
| F743   | A           | 2        | 001    |
| F744   | A           | 2        | 001    |
| F76D   | A           | 2        | 001    |
| F79D   | A           | 2        | 001    |
| F79E   | A           | 2        | 001    |
| F797   | A           | 2        | 001    |
| 02A0   | A           | 2        | 001    |
| 02XX   | A           | 2        | 001    |
| 0201   | A           | 2        | 001    |
| 0260   | A           | 2        | 001    |
| 0279   | A           | 2        | 001    |
| 0285   | A           | 2        | 001    |
| 4B00   | A           | 2        | 001    |

| E | Х | ľ | Г | P | 0 | Į | N | T | S |  |
|---|---|---|---|---|---|---|---|---|---|--|
|   |   |   |   |   |   |   |   |   |   |  |

| EXIT TH | IS MAP | то     |       |
|---------|--------|--------|-------|
| PAGE    | STEP   | MAP    | ENTRY |
| NUMBER  | NUMBER | NUMBER | POINT |
| 3       | 009    | 0001   | A     |
| 3       | 007    | 0200   | AA    |
| 6       | 017    | 0279   | A     |
| ů<br>4  | 013    | 0279   | G     |

0330

## © Copyright IBM Corp. 1981 REF.CODE 02F07501

 260CT81
 PN 4008772

 EC 366493
 PEC 366388

 0330
 MAP 0275-1

0330

MAP 0275-2

## Power Problem

PAGE 2 OF 6

## 

(Entry Point A)

1.Switch to CE-mode at CE-panel.

2.Run voltage measurement program according to book MI Power in Vol.16.

# Is any of the displayed voltages out of tolerance?

ΥŇ

| 0 | 02                         |  |                  |  |                                                              |  |                                |                                                                      |
|---|----------------------------|--|------------------|--|--------------------------------------------------------------|--|--------------------------------|----------------------------------------------------------------------|
|   | Addr.                      |  | Bit              |  | Voltage  PS                                                  |  | Sense  <br>line                | Sense point                                                          |
|   | 87<br>95<br>95<br>95<br>95 |  | 0<br>2<br>3<br>4 |  | +4.26V   111<br>-6.54V   112<br>-4.34V   113<br>-1.52V   114 |  | A05  <br>A06  <br>A07  <br>A08 | 01A-B1E4-E01<br>01A-B1E4-A01<br>01A-B1B4-A12,A13<br>01A-B1B4-A10,A11 |

Are more than two + or - signs displayed for any of the previous listed IPS voltages?

YN

## 003

Are opposite signs displayed for Addr. 95 bit 2 (-6.54V PS112) and for Addr. 95 bit 3 (-4.34V PS113)? Y N

YI

4443 ABCD 
 260CT81
 PN 4008772

 EC 366493
 PEC 366388

 0330
 MAP 0275-2

0330

MAP 0275-3

Power Problem

PAGE 3 OF 6

## 004

D 2

(Entry Point B)

Switch the CE-mode switch at the CE-panel to normal.

Is any reference code displayed? Y N

## 005

Press power-off key. Note: The power off sequence takes approximately 8 seconds.

Is the power off sequence successfully executed?

ΥN

## 006

Is any reference code displayed? Y N

007 Go To Map 0200, Entry Point AA.

800

Go to MAP for displayed reference code.

## 009

Close gate and all covers.
 Store all machine documentation in the correct place.

Go To Map 0001, Entry Point A.

## 010

Go to MAP for displayed reference code.

| 260CT81   | PN 4008772 |
|-----------|------------|
| EC 366493 | PEC 366388 |
| 0330      | MAP 0275-3 |

**Power Problem** 

PAGE 4 OF 6

## 011

Add the number of all displayed + and signs of both addresses 95 bit 2 and 95 bit 3.

Is the combined number of displayed + and - signs of BOTH addresses (95-2 and 95-3) greater than 4 ?

YN

012

Go to Page 3, Step 004, Entry Point B.

#### 013

The following listed voltages must be adjusted as close as possible to nominal value.

Addr. 95 bit 3 (-4.34V, PS113)

Addr. 95 bit 2 (-6.54V, PS112) No + or - sign should be displayed for

both voltages after adjustment.

The adjustment procedure is shown in MAP 0279 .

Go To Map 0279, Entry Point G.

#### 014

Go to Page 6, Step 017, Entry Point C.

## 015

| <br>  Addr.  <br> | Bit   Voltage <br> | PS  <br> | Sense  <br>line | Sense point      |
|-------------------|--------------------|----------|-----------------|------------------|
| 87                | 0   +4.26V         | 111      | A05             | 01A-B1E4-E01     |
| 95                | 2   -6.54V         | 112      | A06             | 01A-B1E4-A01     |
| 95                | 3   -4.34V         | 113      | A07             | 01A-B1B4-A12,A13 |
| 95                | 4   -1.52V         | 114      | A08             | 01A-B1B4-A10,A11 |

Is any of the previous listed IPS voltages out

## of tolerance? Y N

6 5 E F

| 260CT81   | PN 4008772 |
|-----------|------------|
| EC 366493 | PEC 366388 |
| 0330      | MAP 0275-4 |

MAP 0275-4

0330

## Power Problem

PAGE 5 OF 6

## 016

F 4

Go to ENTRY POINT A of the MAP for the out of tolerance voltage according to the following table or switch CE-mode off and press power on switch and go to MAP for the displayed reference code.

| Addr. | Bit Voltag                                     | el PS                                   | Sense                          | location                                               | Go to MAP                    |
|-------|------------------------------------------------|-----------------------------------------|--------------------------------|--------------------------------------------------------|------------------------------|
| 85    | 0   +6.0                                       | 105                                     | A52                            | 01A-A1                                                 | F7B7                         |
|       | 1   +24                                        | 104                                     | A41                            | 01A-A2                                                 | F796                         |
|       | 2   +12                                        | 104                                     | A42                            | 01A-A2                                                 | F797                         |
|       | 3   +5.1                                       | 104                                     | A44                            | 01A-B1                                                 | F798                         |
|       | 4   +8.5                                       | 104                                     | A46                            | 01A-C2                                                 | F799                         |
|       | 5   +8.5                                       | 105                                     | A02                            | 01A-A1                                                 | F7B1                         |
|       | 6   +10.1                                      | 102                                     | A39                            | 01A-B2                                                 | F76B                         |
|       | 7*  +8.5                                       | 104                                     | A23                            | 01A-B2                                                 | F79F                         |
|       | 7*  +8.5                                       | 105                                     | A23                            | 01A-B2                                                 | F7BB                         |
| 87    | 0   +4.26                                      | 111                                     | A05                            | 01A-B1                                                 | F736                         |
|       | 1   +7.1                                       | 102                                     | A57                            | 01A-C1                                                 | F76C                         |
|       | 2*  +5.1                                       | 104                                     | A30                            | 01A-C2                                                 | F7A0                         |
|       | 2*  +5.1                                       | 105                                     | A30                            | 01A-C2                                                 | F7B7                         |
|       | 3   +12.3                                      | 102                                     | A56                            | 01A-C1                                                 | F766                         |
|       | 4   +12.3<br>5   +12.3<br>6   +9.5<br>7   +6.8 | 102<br>  102<br>  102<br>  102<br>  102 | A58<br>  A60<br>  A59<br>  A61 | 01A-C1  <br>01A-C1  <br>01A-C1  <br>01A-C1  <br>01A-C1 | F767<br>F768<br>F769<br>F76A |
| 95    | 0*  -12                                        | 104                                     | A32                            | 01A-B2                                                 | F7A1                         |
|       | 0*  -8.5                                       | 105                                     | A32                            | 01A-B2                                                 | F7B9                         |
|       | 1   -5.1                                       | 104                                     | A63                            | 01A-B1                                                 | F7A6                         |
|       | 2   -6.54                                      | 112                                     | A06                            | 01A-B1                                                 | F73A                         |
|       | 3   -4.34                                      | 113                                     | A07                            | 01A-B1                                                 | F73F                         |
|       | 4   -1.52                                      | 114                                     | A08                            | 01A-B1                                                 | F744                         |
|       | 5*  -12                                        | 104                                     | A64                            | 01A-C1                                                 | F79C                         |
|       | 5*  -8.5                                       | 105                                     | A62                            | 01A-C2                                                 | F7B5                         |
|       | 6   -8.5                                       | 105                                     | A38                            | 01A-A1                                                 | F7B6                         |
|       | 7   -12                                        | 104                                     | A64                            | 01A-C2                                                 | F79C                         |

(Step 016 continues)

 260CT81
 PN 4008772

 EC 366493
 PEC 366388

 0330
 MAP 0275-5

## **Power Problem**

## PAGE 6 OF 6

(Step 016 continued)

|                             |                                                                                                    |                                        |                                                                    |                                                          |                                                      | -                   |
|-----------------------------|----------------------------------------------------------------------------------------------------|----------------------------------------|--------------------------------------------------------------------|----------------------------------------------------------|------------------------------------------------------|---------------------|
| Addr.                       | Bit Voltage                                                                                                    | PS                                     | Sense                                                              | location                                                 | Reference cod                                        | e                   |
| 97                          | 0   -12  <br>1   -5.1  <br>2   +5.1  <br>3   +5.1                                                                            | 104<br>104<br>102<br>104               | A43<br>  A45<br>  A54<br>  A22                                     | 01A-A2<br>01A-A2<br>01A-B1<br>01A-C1                     | F 79D<br>F 79E<br>F 76D<br>F 7A2                     | <br> <br> <br> <br> |
|                             | 4   +5.1  <br>  5*  -5.1  <br>  5*  -5.1  <br>  6   -5.1  <br>  7*  +8.5  <br>  7*  +8.5                                     | 105<br>104<br>105<br>104<br>104<br>105 | A03<br>  A33<br>  A33<br>  A01<br>  A31<br>  A31                   | 01A-A1<br>01A-C2<br>01A-C2<br>01A-A1<br>01A-C2<br>01A-C2 | F7BA<br>F79B<br>F7B4<br>F7AA<br>F7AA<br>F79A<br>F7B3 |                     |
| <br>  A5<br> <br> <br> <br> | 0   +12  <br>  1   +12  <br>  2   spare  <br>  3   spare  <br>  4   spare  <br>  5   spare  <br>  6   spare  <br>  7   spare | 104<br>104<br><br>                     | A13<br>  A48<br>  A17<br>  A18<br>  A20<br>  A21<br>  A16<br>  A09 | 01A-A1<br>01A-B1<br>                                     | F7A7<br>F7A8<br><br><br><br><br>                     | ·                   |

\*NOTE: Board 01A-C2 col.K to W is powered by PS105 if PS105 is installed. ACA (Auto Call Adapter) in board 01A-B2 is powered by the same power supply as the CA in board 01A-C2 col.K to W.

## 017

(Entry Point C)

Adjust IPS voltage. Go To Map 0279, Entry Point A.

 26OCT81
 PN 4008772

 EC 366493
 PEC 366388

 0330
 MAP 0275-6

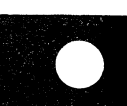

Ę

## REF.CODE 02A07801 FIX 0000 POWER PROBLEM

PAGE 1 OF 4

## **ENTRY POINTS**

| FROM   | ENTER | THIS MAP |        |
|--------|-------|----------|--------|
| MAP    | ENTRY | PAGE     | STEP   |
| NUMBER | POINT | NUMBER   | NUMBER |
| F7A0   | A     | 1        | 001    |
| 02XX   | A     | 1        | 001    |
| 0280   | A     | 1        | 001    |

| EXIT | PO | INTS |
|------|----|------|
|------|----|------|

| EXIT TH        | IS MAP         | то            |                |
|----------------|----------------|---------------|----------------|
| PAGE<br>NUMBER | STEP<br>NUMBER | MAP<br>NUMBER | ENTRY<br>POINT |
| 4              | 019            | 0204          | А              |

0340

## 001

SYMPTOM:

IPS TEST STATION CHECK PROCEDURE.

| I |                                 | 1 |
|---|---------------------------------|---|
| l | Suspected errors or FRU's       | I |
|   | (including intermittent errors) |   |
|   |                                 |   |
|   | 1   IPS test station.           | ļ |
| 1 |                                 | 1 |

## (Entry Point A)

One control card and one power module without any fault are required for this check procedure. You may use a power module and a control card of your spare part set for testing. The test station's "OV" indicator can not be tested with each control card. New control cards have smaller adjustment ranges. 1.Press power-off switch. 2.Remove diskette from diskette drive. 3.Remove power module and control card from one power supply PS111 to PS114 according to the following table if no new spare parts are available.

(Step 001 continues)

| © Copyright IBM Corp. 1982 | 15SEP82   | PN 8488243 |
|----------------------------|-----------|------------|
| REF.CODE 02A07801          | EC 366589 | PEC 366493 |
| AAA0340                    | 0340      | MAP 0278-1 |

MAP 0278-1

## REF.CODE 02A07801 POWER PROBLEM

0340

MAP 0278-2

PAGE 2 OF 4

(Step 001 continued)

| <br>  PS | Control card | Pwr.Mod.4321/4331- | 1 Pwr.Mod.4331-2/4331-11 |
|----------|--------------|--------------------|--------------------------|
| 111      | 01A-C1C2     | 01A-C1E4           | 01A-C1E4                 |
| 112      | 01A-C1C4     | 01A-C1H4           | 01A-C1H4                 |
| 113      | 01A-C1D2     | 01A-C1F3/G3        | 01A-C1E3*/F3/G3/H3       |
| 114      | 01A-C1D4     | 01A-C1F5/G5        | 01A-C1F5/G5/H5           |

Note: This table shows the maximum number of power modules. Some power modules are used for special features only. \*If storage size larger than 2 MB.

Do not use parts of a power module and a control card of a power supply which might be defective according to displayed reference code (see symptom shown in Reference code directory F7XX ).

4.Insert previously removed or new control card and power module into IPS test station.5.Press power-on switch.

(Entry Point E)

ΥN

4 3 A B

Switch IPS test station \*PWR\* switch on. (Switch at bottom of test station)

Is the \*UV\* indicator and any additional ERROR indicator on?

| 15SEP82   | PN 8488243 |
|-----------|------------|
| EC 366589 | PEC 366493 |
| 0340      | MAP 0278-2 |

# REF.CODE 02A07801 POWER PROBLEM

PAGE 3 OF 4

002 (Entry Point D)

B 2

Switch the IPS \*REG\* switch on.

Is any ERROR indicator at IPS test station on? Y N

## 003

(Entry Point C)

1.Connect CE-meter (range 1.5VDC) to test station meter terminals (for reference see \*Integated Power System\* in book MI POWER, Vol.16.)

2.Turn adjustment potentiometer of the control card counterclockwise until the CE-meter reading is 1.2VDC.

Are only the "UV" indicator and the "PWR ON" indicator at the test station on? Y N

## 004

Press power-off switch.
 Replace IPS test station.
 Go to Page 4, Step 019, Entry Point Z.

## 005

Turn adjustment potentiometer of the control card clockwise until the CE-meter reading is 1.75VDC.

Note: The \*OV\* indicator may be switched on.

#### Is the \*OC\* indicator on? Y N

## .

## 006

C D

The \*OC\* indicator must be on at this time.

Go to Page 4, Step 011, Entry Point F.

MAP 0278-3

## 007

CD

 Turn adjustment potentiometer of the control card counterclockwise until the CE-meter reading is 1.6VDC.
 Switch \*REG\* switch off.

3.Switch teststation power-off.

4.Switch teststation power-on.

5.Switch \*REG\* switch on.

Are all ERROR indicators of the test station off?

ΥN

## 008

All ERROR indicators must be off at this time.

Go to Page 4, Step 011, Entry Point F.

## 009

1.Turn adjustment potentiometer of control card counterclockwise until the CE-meter reading is 1.5VDC.

2.Switch \*REG\* switch and \*PWR\* switch of IPS test station off.

3.Return control card and power module from test station to board 01A-C1. Your IPS test station is ok.

## 010

(Entry Point B)

1.Connect the CE-meter (range 1.5VDC) to test station terminals (for reference see \*Integrated Power System\* in book MI POWER, Vol.16.).

2.Turn adjustment potentiometer of the control card until the CE-meter reading is between1.4 and 1.6VDC. In this range all ERROR indicators should be off.

## Are all ERROR indicators switched off?

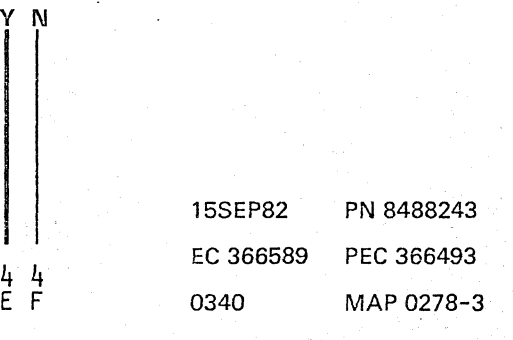

## 0340

Go To Map 0204, Entry Point A.

MAP 0278-4

## **POWER PROBLEM** PAGE 4 OF 4

011

A E F 2 3 3

(Entry Point F)

## 019

G

Replace IPS test station.

(Entry Point Z)

Are you the second time at this point of the MAP? YN

## 012

1.Switch IPS test station power off. 2.Remove power module and control card from IPS test station and insert an other power module and control card from board 01A-C1 into IPS test station.

Go to Page 2, Step 001, Entry Point E.

## 013

Replace IPS test station. Go to Step 019, Entry Point Z.

014 Go to Page 3, Step 003, Entry Point C.

## 015

1.Switch IPS test station power off.

2.Remove power module and control card from IPS test station and insert another power module and control card from board 01A-C1. 3.Switch IPS test station power switch on.

## Is the \*UV\* indicator on?

ΥN

## 016

Replace IPS test station. Go to Step 019, Entry Point Z.

## 017

Is any ERROR indicator except \*UV\* indicator on? Y

## Ν

018

Go to Page 3, Step 002, Entry Point D.

15SEP82 PN 8488243 EC 366589 PEC 366493 0340 MAP 0278-4

G

## REF.CODE 02A07901 FIX 0000

## **POWER PROBLEM**

PAGE 1 OF 5

## ENTRY POINTS

| FROM          | ENTER          | THIS MAP       |                |
|---------------|----------------|----------------|----------------|
| MAP<br>NUMBER | ENTRY<br>POINT | PAGE<br>NUMBER | STEP<br>NUMBER |
| F70D          | А              | 1              | 001            |
| F702          | А              | 1              | 001            |
| F706          | А              | 1              | 001            |
| F708          | А              | 1              | 001            |
| F73A          | В              | 2              | 001            |
| F73C          | А              | 1              | 001            |
| F73E          | В              | 2              | 001            |
| F73F          | В              | 2              | 001            |
| F733          | А              | 1              | 001            |
| F734          | В              | 2              | 001            |
| F735          | А              | 1              | 001            |
| F736          | В              | 2              | 001            |
| F738          | В              | 2              | 001            |
| F739          | А              | 1              | 001            |
| F741          | В              | 2              | 001            |
| F742          | A              | 1              | 001            |
| F744          | В              | 2              | 001            |
| 02XX          | A              | 1              | 001            |
| 0275          | A              | 1              | 001            |
| 0275          | G              | 5              | 033            |
| 0280          | Н              | 2              | 005            |

| EXIT POINTS   |        |       |  |  |  |  |
|---------------|--------|-------|--|--|--|--|
| EXIT THIS MAP | ТО     |       |  |  |  |  |
| PAGE STEP     | MAP    | ENTRY |  |  |  |  |
| NUMBER NUMBER | NUMBER | POINT |  |  |  |  |
| 4 025         | F73A   | A     |  |  |  |  |
| 4 024         | F73F   | A     |  |  |  |  |
| 4 026         | F736   | A     |  |  |  |  |
| 4 023         | F744   | A     |  |  |  |  |
| 2 003         | 0200   | A     |  |  |  |  |
| 4 014         | 0275   | A     |  |  |  |  |

## 001

Symptom: IPS voltage adjustment procedure. Any IPS voltage out of tolerance.

| (including intermittent errors)    |  |
|------------------------------------|--|
| 1   No FRU's required for this MAP |  |

## (Entry Point A)

Switch to CE-mode at CE-panel.

(Step 001 continues)

| © Copyright IBM Corp. 1980 | 30JUN80   | PN 5684089 |
|----------------------------|-----------|------------|
| REF.CODE 02A07901          | EC 366407 | PEC 366369 |
| 4331                       | 0350      | MAP 0279-1 |

## 0350

0350

MAP 0279-2

## Power Problem

PAGE 2 OF 5

(Step 001 continued) (Entry Point B)

Press power-on switch and wait approximately one minute.

Is the \*power complete\* indicator on? Y N

002 Is any reference code displayed? Y N

003 Go To Map 0200, Entry Point A.

004

Go to MAP for displayed reference code.

005

(Entry Point H)

Run voltage measurement program.

Are opposite signs displayed for Addr. 95 bit 2 (-6.54V) and for Addr. 95 bit 3 (-4.34V)?

ΥN

006 (Entry Point F)

N

Is address 95 bit2 (-6.54V, PS112) out of tolerance?

553 ABC

| 30JUN80   | PN 5684089 |
|-----------|------------|
| EC 366407 | PEC 366369 |
| 0350      | MAP 0279-2 |

## **Power Problem**

PAGE 3 OF 5

```
007
```

C 2

(Entry Point E)

Use expanded display for the voltage which has to be adjusted. A table of IPS generated voltages and their corresponding control cards is shown below.

| Addr.                |  | Bit              |  | Voltage                              |                        | PS                   |  | Control card                                 |
|----------------------|--|------------------|--|--------------------------------------|------------------------|----------------------|--|----------------------------------------------|
| 87<br>95<br>95<br>95 |  | 0<br>2<br>3<br>4 |  | +4.26V<br>-6.54V<br>-4.34V<br>-1.52V | 1<br>  1<br>  1<br>  1 | 11<br>12<br>13<br>14 |  | 01A-C1C2<br>01A-C1C4<br>01A-C1D2<br>01A-C1D4 |

## (Entry Point C)

Are plus (+) signs displayed for the voltage which has to be adjusted?

## ΥN

#### 800

Are minus (-) signs displayed for the voltage which has to be adjusted?

## Y N

~

009

The voltage is adjusted correctly.

Is any other IPS generated voltage out of tolerance?

YN

Ν

010 Is any other system voltage out of tolerance?

 30JUN80
 PN 5684089

 EC 366407
 PEC 366369

 0350
 MAP 0279-3

4 4 4 4 4 D E F G H

## D E F G H **REF.CODE 02A07901** 3 3 3 3 3

Power Problem

PAGE 4 OF 5

Switch CE-mode switch to normal.

Is any reference code displayed? Y N

012

Power complex is ok. Return machine to customer.

013

011

Go to MAP for displayed reference code.

## 014

Go To Map 0275, Entry Point A.

## 015

Go to Page 3, Step 007, Entry Point C.

## 016

1.Observe the expanded display of the voltage and turn the voltage adjustment potentiometer on the control card of the power supply in clockwise direction until no minus sign (-) is displayed any more. The IPS power supplies and their corresponding control cards are listed in a table on the previous page of this MAP. **Go to Step 017, Entry Point D.** 

## 017

ΥN

JK

Observe the expanded display of the voltage and turn the voltage adjustment potentiometer on the control card in counter-clockwise direction until no plus sign (+) is displayed anymore. The IPS power supplies and their corresponding control cards are listed listed in a table after ENTRY POINT E of this MAP.

## (Entry Point D)

Was your adjustment procedure successful?

## J K 0350

MAP 0279-4

## 018

Address 87 bit 0 (+4.26V, PS111) failing?

## ΥN

019 Address 95 bit 2 (-6.54V, PS112) failing?

## ΥN

020 Address 95 bit 3 (-4.34V, PS113) failing?

## ΥN

021 Address 95 bit 4 (-1.52V, PS114) failing?

## ΥN

022 Go to Page 1, Step 001, Entry Point A.

023 Go To Map F744, Entry Point A.

024 Go To Map F73F, Entry Point A.

## 025

Go To Map F73A, Entry Point A.

## 026

Go To Map F736, Entry Point A.

## 027

Go to Page 3, Step 007, Entry Point C.

| 30JUN80   | PN 5684089 |
|-----------|------------|
| EC 366407 | PEC 366369 |
| 0350      | MAP 0279-4 |

Power Problem

PAGE 5 OF 5

### 028

A B 2 2

> Is address 95 bit 3 (-4.34V,PS113) out of tolerance? Y N

### . .

029 Adjust address 95 bit 2 (PS112). Go to Page 3, Step 007, Entry Point E.

#### 030

Adjust address 95 bit3 (PS113). Go to Page 3, Step 007, Entry Point E.

## 031

Is the number of displayed signs of BOTH addresses larger than 4?

γN

## 032

Go to Page 2, Step 006, Entry Point F.

## 033

(Entry Point G)

You have to adjust first Addr. 95 bit 3 (-4.34V, PS113) and then Addr. 95 bit 2 (-6.54V, PS112) as close as possible to nominal value. To do this: Go to Page 3, Step 007, Entry Point E.

| 30JUN80   | PN 5684089 |
|-----------|------------|
| EC 366407 | PEC 366369 |
| 0350      | MAP 0279-5 |

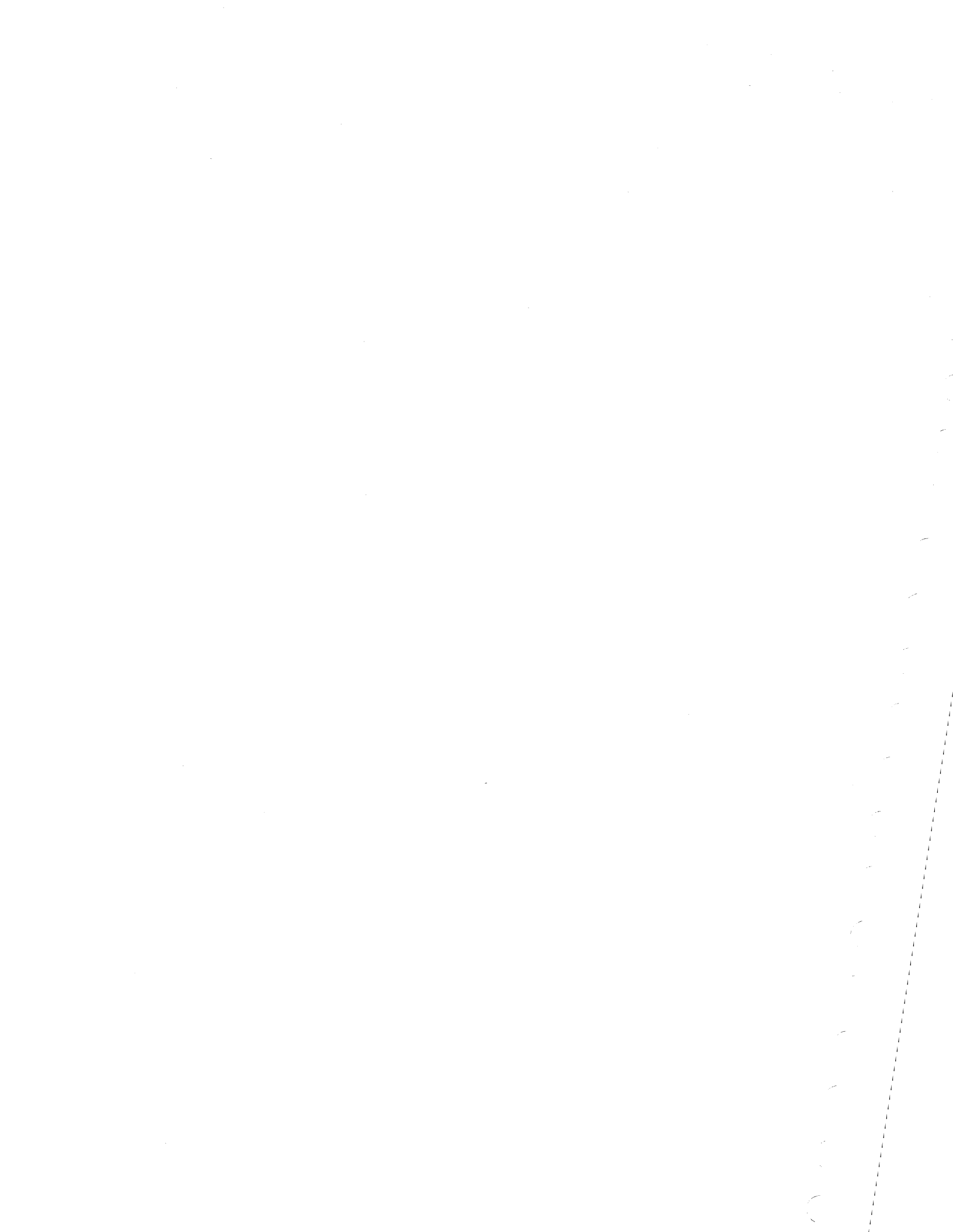

## REF.CODE 02D08001 FIX 0000

## **POWER PROBLEM**

PAGE 1 OF 8

## ENTRY POINTS

| FROM            | ENTER          | THIS MAP       |                |
|-----------------|----------------|----------------|----------------|
| MAP<br>NUMBER   | ENTRY<br>POINT | PAGE<br>NUMBER | STEP<br>NUMBER |
| F70A            | А              | 2              | 001            |
| F70D            | A              | 2              | 001            |
| F700            | A              | 2              | 001            |
| F701            | A              | 2              | 001            |
| F/02            | A              | 2              | 001            |
| F/04            | A              | 2              | 001            |
| F/05            |                | 2              | 001            |
| F708            |                | 2              | 001            |
| F709            | A              | 2              | 001            |
| F73A            | A              | 2              | 001            |
| F73C            | A              | 2              | 001            |
| F73D            | A              | 2              | 001            |
| F73E            | A              | 2              | 001            |
| F73F            | A              | 2              | 001            |
| F733            | A              | 2              | 001            |
| F734            | A              | 2              | 001            |
| F735            | A              | 2              | 001            |
| F/30            |                | 2              | 001            |
| F753<br>F761    |                | 2              | 001            |
| F741            |                | 2              | 001            |
| F743            |                | 2              | 001            |
| F744            | A              | 2              | 001            |
| F745            | A              | 2              | 001            |
| F746            | A              | 2              | 001            |
| F747            | A              | 2              | 001            |
| F748            | A              | 2              | 001            |
| F76A            | A              | 2              | 001            |
| F76C            | A              | 2              | 001            |
| F/66            | A              | 2              | 001            |
| F/6/            | A              | 2              | 001            |
| F / 00<br>F 760 |                | 2              | 001            |
| 0200            |                | 2              | 001            |
| 02XX            |                | 2              | 001            |
| 0295            | A              | 2              | 001            |
| 0296            | A              | 2              | 001            |
| 0297            | A              | 2              | 001            |

© Copyright IBM Corp. 1982 REF.CODE 02D08001 ACA0360 0360

EXIT POINTS

MAP 0280-1

| EXIT TH        | IS MAP         | то            |                |
|----------------|----------------|---------------|----------------|
| PAGE<br>NUMBER | STEP<br>NUMBER | MAP<br>NUMBER | ENTRY<br>POINT |
| 5              | 020            | 0200          | A              |
| 4              | 006            | 0202          | А              |
| 5              | 022            | 0204          | А              |
| 8              | 057            | 0204          | А              |
| 7              | 047            | 0278          | А              |

 15SEP82
 PN 5683441

 EC 366589
 PEC 366493

 0360
 MAP 0280-1

0360

MAP 0280-2

## POWER PROBLEM

PAGE 2 OF 8

## 001

SYMPTOM: IPS SERVICE CHECK. Suspected errors or FRUs (including intermittent errors) 1 | IPS power module. 2 | IPS control card. 3 | IPS test station.

## (Entry Point A)

Note:

If more than one power module is present for a single power supply (PS113 and PS114) the control card has to be tested together with each power module.

1.Press power-off key.

2.Remove power modules and corrresponding control card to be tested from board 01A-C1 according to the following table:

|   | ΡS  | <br> | Output<br>Voltage | <br> | Control Card<br>Position | <br> | Power Modules<br>4321/4331-1 |  | Power Modules<br>4331-2/4331-11 |
|---|-----|------|-------------------|------|--------------------------|------|------------------------------|--|---------------------------------|
|   | 111 | 1    | +4.26V            | 1    | 01A-C1C2                 | 1    | 01A-C1E4                     |  | 01A-C1E4                        |
|   | 112 | 1    | -6.54V            |      | 01A-C1C4                 | 1    | 01A-C1H4                     |  | 01A-C1H4                        |
|   | 113 | 1    | -4.34V            | 1    | 01A-C1D2                 | I    | 01A-C1F3/G3                  |  | 01A-C1E3*/F3/G3/H3              |
| 1 | 114 | 1    | -1.52V            |      | 01A-C1D4                 |      | 01A-C1G5/F5                  |  | 01A-C1F5/G5/H5                  |

 $^{\star}$  lf storage size is larger than 2 MB.

(Step 001 continues)

| 15SEP82   | PN 5683441 |
|-----------|------------|
| EC 366589 | PEC 366493 |
| 0360      | MAP 0280-2 |

## **POWER PROBLEM**

## PAGE 3 OF 8

(Step 001 continued)

## BOARD 01A-C1 PHYSICAL LAYOUT

|   | POWE                                                   | ER M                      | ODULE                     | ES                                             |    | CONTROL                   | CARDS                                       |                     |                   |
|---|--------------------------------------------------------|---------------------------|---------------------------|------------------------------------------------|----|---------------------------|---------------------------------------------|---------------------|-------------------|
| I | H I                                                    | G                         | F                         | E ·                                            | 11 | D                         | C                                           | B                   | I                 |
| 3 | PS113  <br>-4.34V  <br>(C1H3)  <br>4331-2  <br>4331-11 | PS113<br>-4.34V<br>(C1G3) | PS113<br>-4.34V<br>(C1F3) | <br>  PS113<br>  -4.34V<br>  (C1E3)<br>  >2 MB |    | PS113<br>-4.34V<br>(C1D2) | PS111<br>+4.26V<br>(C1C2)                   | <br> <br>  C<br>  A | 2<br> <br> <br> 3 |
| 4 | PS112<br>-6.54V<br>(C1H4)                              |                           |                           | PS111<br>  +4.26V<br>  (C1E4)<br>              |    |                           |                                             | <br>  B<br> <br>  L | <br> <br> 4       |
| 5 | PS114  <br>-1.52V  <br>(C1H5)  <br>4331-2  <br>4331-11 | PS114<br>-1.52V<br>(C1G5) | PS114<br>-1.52V<br>(C1F5) | <br> <br> <br>                                 |    | PS114<br>-1.52V<br>(C1D4) | PS112<br>  -6.54V<br>  (C1C4)<br> <br> <br> | <br>  E<br>  S<br>  | <br> 5<br>        |
| 1 | H I                                                    | G                         | F                         | I E                                            |    | D                         | l C                                         | B                   | 1                 |

## (Entry Point D)

- 2.Plug one of the previously removed power modules and the control card into the IPS test station sockets.
- (if not already in test station)
- 3.Connect CE-meter (range 5VDC)
- to IPS test station meter terminals.

## (Entry Point F)

- 4.Remove diskette(s) from diskette drive(s).
- 5.Press power-on switch.
- 6.Ensure that the \*REG\* switch is in off (Step 001 continues)

| 15SEP82   | PN 5683441 |
|-----------|------------|
| EC 366589 | PEC 366493 |
| 0360      | MAP 0280-3 |

#### POWER PROBLEM

PAGE 4 OF 8

- (Step 001 continued) position.
- 7.Switch only the test station \*PWR\* switch on. Only the \*UV\* ERROR indicator is expected to be on.

Is the \*UV\* indicator on and is the meter reading below 0.5VDC?

## ΥN

002

Switch test station power off.
 Replace control card in test station.
 Switch test station power on.

Is the \*UV\* indicator on and is the meter reading below 0.3VDC?

## YN

003 Is the \*OC\* and/or \*OV\* indicator on? Y\_N

004 (Entry Point G)

Perform IPS test station check procedure according to procedure shown in MAP 0278 and return to this point.

Is your IPS test station ok? Y N

005 Replace IPS test station.

006 Go To Map 0202, Entry Point A.

#### 007

YN

Have you already replaced the power module in the test station?

### 800

Suspect defective power module in test station.

1.Switch test station power-off.

2.Replace power module in the test station.

Go to Page 3, Step 001, Entry Point F.

## 009

Have you already replaced the control card in the test station? Y N

010

Suspect defective control card. 1.Switch test station power-off. 2.Replace the control card in the test station. Go to Page 3, Step 001, Entry Point F.

011 Go to Step 004, Entry Point G.

012 Go to Step 013, Entry Point E.

## 013 (Entry Point E)

ΥN

55

Is any additional ERROR indicator at test station on?

NOTE: The power-on indicator is no ERROR indicator. Y N

014 1.Switch the \*REG\* switch at test station on.

Is any ERROR indicator at IPS test station on?

| 15SEP82   | PN 5683441 |
|-----------|------------|
| EC 366589 | PEC 366493 |
| 0360      | MAP 0280-4 |

ABCD

## REF.CODE 02D08001 POWER PROBLEM

PAGE 5 OF 8

#### 015

G

1.Adjust the potentiometer on the IPS control card to a meter reading of 1.5VDC. Is the voltage adjustment possible?

## ΥN

#### 016

Switch both test station switches off.
 Replace control card in test station.
 Go to Page 3, Step 001, Entry Point D.

#### 017

(Entry Point H)

Is any additional power module to be tested? Y N

#### 018

1.Switch test station switches \*PWR\* and \*REG\* off

2. Press power-off switch.

3.Switch to CE-mode at CE-panel.

4. Return power module and control card to the original plug position in board 01A-C1.

5.Insert diagnostic diskette DD1 into diskette drive.

6.Press power-on switch and wait approximately one minute.

Is the \*power complete\* indicator on? Y N

#### 019

ls any reference code displayed? Y N

#### 020

Go To Map 0200, Entry Point A.

## 021

Return to the specified ENTRY POINT of the MAP you came from. If no ENTRY POINT was specified, go to MAP F7XX (Directory) and go to the MAP for the displayed reference code.

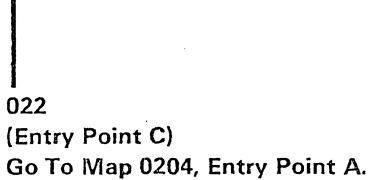

0360

MAP 0280-5

## 023

ΗJ

Remove power module from the test station and plug the next module into the test socket.

Go to Page 3, Step 001, Entry Point F.

#### 024

Was the control card already replaced before? Y N

## 025 (Entry Point N)

Is the \*UV\* indicator at test station on?

#### Y N İ

026 Is the \*OV\* indicator at test station on? Y N

## 027 Is the \*OC\* indica

Is the \*OC\* indicator at test station on?

## ΥN

028

You have answered one or more questions wrong. Go to Page 2, Step 001, Entry Point A.

# 15SEP82 PN 5683441 6 6 6 6 EC 366589 PEC 366493 6 6 6 6 0360 MAP 0280-5

ΗJ

| ĻΜ       | N REF.CODE 02D08001                            | <u>К</u> Р 0360 МАР 0280-6                      |
|----------|------------------------------------------------|-------------------------------------------------|
| うう<br>・・ | POWER PROBLEM                                  |                                                 |
|          | PAGE 6 OF 8                                    |                                                 |
|          |                                                |                                                 |
|          | 029                                            | 035                                             |
|          | (Entry Point K)                                | 1.Switch the *REG* switch at the test station   |
|          | 1 Provide had been adding and the south        | off.                                            |
|          | 2 Turn adjustment notentiometer on             | 2. Turn the adjustment potentiometer            |
|          | control card approximately 10 rotations        | counterclockwise                                |
|          | counterclockwise.                              | 3.Switch the *BEG* switch on                    |
|          | 3.Switch test station *PWR* switch on.         |                                                 |
|          | 4.Switch test station *REG* switch on.         | Is the *OV* or the *OC* indicator on?           |
|          | 5.Adjust control card potentiometer until      | YN                                              |
|          | your CE-meter which ist connected to           |                                                 |
|          | test station, shows 1.5VDC.                    | 036                                             |
|          |                                                | Is the *UV* indicator on?                       |
|          | (Entry Point L)                                |                                                 |
|          | Is the 1 5VDC adjustment possible and          | 027                                             |
|          | are all EBBOB indicators off?                  | Go to Page 5 Step 017 Entry Point H             |
|          | Y N                                            |                                                 |
|          |                                                | 038                                             |
|          | 030                                            | (Entry Point M)                                 |
|          | 1.Switch *REG* switch off.                     |                                                 |
|          | 2.Switch test station power off.               | Turn the adjustment potentiometer on the        |
|          | 3.Replace control card in the test             | control card clockwise until the CE-meter,      |
|          | station.                                       | which is connected to the test station,         |
|          | Go to Page 3, Step UUI, Entry Point F.         | shows 1.5VDC.                                   |
|          | 031                                            | Go to Step 029, Entry Point L.                  |
|          | Go to Page 5, Step 017, Entry Point H.         | 039                                             |
|          | <b>0</b> , , , , , , , , , , , , , , , , , , , | 1.Switch both test station switches off.        |
| 03       | 2                                              | 2.Replace the control card in the test station. |
| Go       | to Step 029, Entry Point K.                    | Go to Page 3, Step 001, Entry Point F.          |
|          |                                                |                                                 |
| 033      |                                                | 040                                             |
| s the    | *OV* indicator also on?                        | Did you try to adjust the new control card in   |
|          |                                                | The test station before?                        |
| 034      | <b>4</b>                                       |                                                 |
| Go       | to Step 038, Entry Point M.                    | 041                                             |
|          |                                                | Adjust the potentiometer on the control card    |
|          |                                                | to a meter reading of 1.5VDC.                   |
|          |                                                |                                                 |
|          |                                                | Is the 1.5VDC adjustment possible and are       |
|          |                                                | all ERROR indicators off?                       |
|          |                                                |                                                 |
|          |                                                |                                                 |
|          |                                                |                                                 |
|          |                                                |                                                 |
|          |                                                | 155EP82 PN 5683441                              |
| I        |                                                | EC 366589 PEC 366493                            |

7777 QRS

0360

**І** Р

MAP 0280-6

#### E Q R S REF.CODE 02D08001 4 6 6 6 . . . . POWER PROBLEM

PAGE 7 OF 8

042 (Entry Point P)

 Switch both test station switches off.
 Replace power module in test station.

Go to Page 3, Step 001, Entry Point F.

043 Go to Page 5, Step 017, Entry Point H.

## 044

Go to Step 042, Entry Point P.

## 045

(Entry Point B)

Turn both test station switches off.
 Replace control card in test station by a new one

3.Turn test station \*PWR\* switch on.

Is only the \*UV\* error indicator of the test station on?

## ΥN

## 046

1.Switch test station power off.

2.Replace power module in test station.3.Switch test station power on.

Is only the \*UV\* ERROR indicator at the test station on?

## ΥN

047 (Entry Point J)

Suspect test station problem. Go To Map 0278, Entry Point A.

#### 048

Go to Page 3, Step 001, Entry Point F.

## 049

Т

Turn test station \*REG\* switch on.

Is any ERROR indicator of test station on? Y  $\,N$ 

## 050

Previously removed control card is defective. Turn both test station switches off. Go to Page 3, Step 001, Entry Point F.

## 051

 Turn both test station switches off.
 Replace power module in test station by a new one.
 Turn test station \*PWR\* switch on.
 Turn test station \*REG\* switch on.

Is any ERROR indicator on test station on? Y N

## 052

Previously removed power module is defective. Go to Page 5, Step 017, Entry Point H.

## 053

Is the \*OV\* indicator on? Y N

054 (Entry Point R)

 Connect CE-meter (range 5VDC) to IPS test station. The connection points for the meter are shown on the test station
 Adjust the potentiometer on the IPS control card to a meter reading of 1.5VDC.

Is any ERROR indicator at the test station on?

## ΥN

Ŭ

055

Go to Page 5, Step 017, Entry Point H.

|        | 15SEP82   | PN 5683441 |
|--------|-----------|------------|
| ۱<br>۵ | EC 366589 | PEC 366493 |
| V.     | 0360      | MAP 0280-7 |

## REF.CODE 02D08001 POWER PROBLEM

PAGE 8 OF 8

#### 056

U V 7 7

One or both of your spare parts may be defective. If spare parts are ok, suspect test station problem. Ensure that +24V and +5V are present on your test station.

1.Connect CE-meter

(range 15VDC)

+lead to IPS test station power connector pin 002

'+5.1V PS104 to 01A-C1 IPS test' and to pin 003

'+24V PS104 to 01A-C1 IPS test' Connect the minus lead to pin 001 or to pin 004

'DC-GND'.

(ALD-YA591)

Are both voltages present? Y N

#### 057

Check and repair wiring of failing voltage from PS104 to IPS test station.

Go To Map 0204, Entry Point A.

058

Go to Page 7, Step 047, Entry Point J.

#### 059

1.Switch both switches at the IPS teststation off.

2. Turn the adjustment potentiometer

approximately 15 rotations counterclockwise.

3.Switch teststation power-on.

4.Switch the \*REG\* switch on.

Go to Page 7, Step 054, Entry Point R.

| 15SEP82   | PN 5683441 |  |  |
|-----------|------------|--|--|
| EC 366589 | PEC 366493 |  |  |
| 0360      | MAP 0280-8 |  |  |

## REF.CODE 02A08101 FIX 0000

## 0370

MAP 0281-1

## **POWER PROBLEM**

PAGE 1 OF 2

## ENTRY POINTS

| ENTER          | THIS MAP                     | 1                                                   |
|----------------|------------------------------|-----------------------------------------------------|
| ENTRY<br>POINT | PAGE<br>NUMBER               | STEP<br>NUMBER                                      |
| A              | 1                            | 001                                                 |
|                | ENTER<br>ENTRY<br>POINT<br>A | ENTER THIS MAP<br>ENTRY PAGE<br>POINT NUMBER<br>A 1 |

## EXIT POINTS

| EXIT TH | IIS MAP | ТО     |       |  |
|---------|---------|--------|-------|--|
| PAGE    | STEP    | MAP    | ENTRY |  |
| NUMBER  | NUMBER  | NUMBER | POINT |  |
| 2 2     | 009     | 0200   | A     |  |
|         | 011     | 0204   | A     |  |

001

Symptom: PS105-CP03 tripped. (+6.0V to 01A-A1 via PS105-K01)

| I |         | • •••• • | 3                                      |
|---|---------|----------|----------------------------------------|
| 1 |         |          | Suspected errors or FRU's              |
| I | (1      | n        | cluding intermittent errors)           |
| 1 | es es u |          | ~~~~~~~~~~~~~~~~~~~~~~~~~~~~~~~~~~~~~~ |
| 1 | 1       | 1        | +6.0VDC distribution to 01A-A1.        |
| Ŷ | 2       | Ì.       | Load fault on OIA-A1.                  |
| İ | 3       | Ì        | PS105.                                 |
| Ì |         |          |                                        |

West in

(Entry Point A)

1.Switch on PS105-CP03.

2.Disconnect voltage connectors from board 01A-A1B4-E01 and 01A-A1W4-E01 '+6.0V PS105 to 01A-A1 CD ATT (ALD-YC821) 3.Press power-on switch and wait approximately one minute.

Is PS105-CP03 tripped?

|        | any estimation in the second second se |            |                  |           |            |
|--------|----------------------------------------------------------------------------------------------------|------------|------------------|-----------|------------|
|        |                                                                                                    | © Copyrigh | t IBM Corp. 1979 | 15MAR79   | PN 8488227 |
| 9<br>2 | 1                                                                                                    | REF.CODE ( | )2A08101         | EC 366205 | PEC 366189 |
| Â      | 8                                                                                                    | 4331       |                  | 0370      | MAP 0281-1 |
|        |                                                                                                    |            |                  |           |            |

## Ref.C.02A08101

PAGE 2 OF 2

#### 002

Suspect short circuit on board 01A-A1 or on a card plugged on board 01A-A1. 1.Press power-off key. 2.Remove all cards from board 01A-A1. 3.Reconnect previously disconnected voltage

connectors to board 01A-A1. 4.Press power-on switch and wait approximately one minute.

## Is PS105-CP03 tripped? Y N

## 003

 Press power-off key.
 Replug one card after the other.
 After each card plugged in, press power-on switch.
 Replace defective card by a new one which was plugged in prior to tripping of PS105-CP03.
 Go to Step 007, Entry Point Z.

#### 004

1.Press power-off key. Replace board 01A-A1 by a new one. Go to Step 007, Entry Point Z.

#### 005

Press power-off key.
 Switch on PS105-CP03.
 Disconnect connector PS105-02.
 (ALD-YA461)
 Press power-on switch and wait approximately one minute.

## Is PS105-CP03 tripped?

CD

MAP 0281-2

## 008 Short circuit on cable '+6.0V PS105 to 01A-A1 CD ATT.' 1.Press power-off key. 2.Repair or replace cable from connector PS105-02 to board 01A-A1. (ALD-YA461) Go to Step 007, Entry Point Z.

## 007

C D

1.Press power-off key. 2.Replace PS105. 3.Reconnect connector PS105-02 and voltage connectors to board 01A-A1B4-E01 and 01A-A1W4-E01.

#### (Entry Point Z)

3.Press power-on switch.

Is the power complete indicator on after execution of the power-on sequence?

Y N 008 Is any ref.code displayed? Y N

> 009 Go To Map 0200, Entry Point A.

010

Go to MAP for displayed ref.code.

011

Go To Map 0204, Entry Point A.

| 15MAR79   | PN 8488227 |
|-----------|------------|
| EC 366205 | PEC 366189 |
| 0370      | MAP 0281-2 |

## B

## **REF.CODE 02A08201 FIX 0000**

## **POWER PROBLEM**

PAGE 1 OF 4

## ENTRY POINTS

| FROM          | ENTER          | THIS MAP       |                |
|---------------|----------------|----------------|----------------|
| MAP<br>NUMBER | ENTRY<br>POINT | PAGE<br>NUMBER | STEP<br>NUMBER |
| F7BA          | A              | 1              | 001            |
| F7BC          | A              | 1              | 001            |
| F7BD          | A              | 1              | 001            |
| F7B1          | A              | 1              | 001            |
| F7B2          | A              | 1              | 001            |
| F7B4          | A              | 1              | 001            |
| F7B6          | A.             | 1              | 001            |
| F7B8          | A              | 1              | 001            |
| 02XX          | A              | 1              | 001            |

**EXIT POINTS** 

| EXIT TI | HIS MAP  | то     |       |
|---------|----------|--------|-------|
| PAGE    | STEP     | MAP    | ENTRY |
| NUMBER  | - NUMBER | NUMBER | POINT |
| 2       | 005      | 0200   | A     |
| 2       | 007      | 0204   | A     |

001 Symptom: PS105-CP06 tripped (+8.5V to 01A-A1,01A-B2 and 01A-C2) |-----------Suspected errors or FRU's | (including intermittent errors) \_\_\_\_\_ | 1 | +8.5VDC distribution to boards | A1,B2 or C2. | 2 | Load faults on board O1A-A1, | 01A-B2 or 01A-C2. | 3 | PS105. T

## (Entry Point A)

 Switch on PS105-CP06.
 Disconnect voltage connector from board 01A-B2W4-A14
 \*8.5V PS105 to 01A-B2 ACA' (ALD-YC851).
 Press power-on switch and wait approximately one minute.

Is PS105-CP06 tripped?

N

2 2 A B

| © Copyright IBM Corp. 1979 |
|----------------------------|
| REF.CODE 02A08201          |
| 4331                       |

| 15MAR79   | PN 8488228 |
|-----------|------------|
| EC 366205 | PEC 366189 |
| 0380      | MAP 0282-1 |

## Ref.C.02A08201

## **Power Problem**

PAGE 2 OF 4

### 002

YN

Suspect short circuit on board 01A-B2 or on a card plugged on board 01A-B2. 1. Press power-off key. 2.Remove all cards from board 01A-B2. 3.Reconnect previously disconnected voltage connector to board 01A-B2. 4.Press power-on switch and wait approximately one minute.

## Is PS105-CP06 tripped?

003 (Entry Point B)

 Press power-off key.
 Replug one card after the other.
 After each card plugged in, press power-on switch. After successful power-on sequence, press power-off key.
 Replace defective card which was inserted prior to tripping of PS105-CP06.

### (Entry Point Z)

5.Press power-on switch and wait approximately one minute.

Is the power complete indicator on after execution of the power-on sequence?

## ΥN

004 Is any ref.code displayed? Y N

005 Go To Map 0200, Entry Point A.

006

Go to MAP for displayed ref.code.

007 Go To Map 0204, Entry Point A.

## 008

Press power-off key.
 Replace board 01A-B2 by a new one.
 Go to Step 003, Entry Point Z.

## 009

A C

 Press power-off key.
 Switch on PS105-CP06.
 Reconnect previously disconnected voltage connector to board 01A-B2W4-A14.
 Disconnect voltage connector from board 01A-C2B4-A14

 +8.5V PS105 to 01A-B2 ACA'
 (ALD-YC871).
 Press power-on switch and wait approximately one minute.

## Is PS105-CP06 tripped? Y N

#### 010

Short circuit on cable '+8.5V PS105 to 01A-B2 ACA' 1.Press power-off key. 2.Repair or replace cable from board 01A-C2 to board 01A-B2 (ALD-YC871). Go to Step 003, Entry Point Z.

## 011

3 3 D F

 Press power-off key.
 Switch on PS105-CP06.
 Disconnect voltage connector from board 01A-C2W3-A14 01A-C2W4-A14 '+8.5V PS105 to 01A-C2 K/W CA' (ALD-YC871).
 Press power-on switch and wait approximately one minute.

## Is PS105-CP06 tripped?

15MAR79 PN 8488228 EC 366205 PEC 366189 0380 MAP 0282-2

C -

## **Power Problem**

PAGE 3 OF 4

## 012

D E 2 2

> Suspect short circuit on board 01A-C2 or on a card plugged on board 01A-C2. 1.Press power-off key. 2.Remove all cards form board 01A-C2 columns K thru W. 3.Reconnect all previously disconnected voltage connectors to board 01A-C2. 4.Press power-on switch and wait

approximately one minute.

Is PS105-CP06 tripped? Y N

- -

013 Go to Page 2, Step 003, Entry Point B.

## 014

1.Press power-off key. 2.Replace board 01A-C2 by a new one. Go to Page 2, Step 003, Entry Point Z.

## 015

 Press power-off key.
 Switch on PS105-CP06.
 Disconnect connector PS105 (ALD-YA461)
 Press power-on switch and wait approximately one minute.

Is PS105-CP06 tripped?

## γN

016

Short circuit on cable '+8.5V PS105 to 01A-C2 K/W CA' 1.Press power-off key. 2.Repair or replace cable from connector PS105-04 to board 01A-C2. (ALD-YA461). Go to Page 2, Step 003, Entry Point Z.

## 017

 Press power-off key.
 Switch on PS105-CP06.
 Disconnect voltage connector from board 01A-A1B3-A14 01A-A1W3-A14 '+8.5V PS105 to 01A-A1 CD ATT' (ALD-YC821).
 Press power-on switch and wait approximately one minute.

#### Is PS105-CP06 tripped?

ΥN

018

1.Press power-off key. Suspect short circuit on board 01A-A1 or on a card plugged on board 01A-A1. 2.Reconnect connector PS105-04 and previously disconnected voltage connectors to board 01A-C2. 3.Remove all cards from board 01A-A1. 4.Reconnect previously disconnected voltage connectors to board 01A-A1. 5.Press power-on switch and wait approximately one minute.

## Is PS105-CP06 tripped? Y N

019 Go to Page 2, Step 003, Entry Point B.

## 020

Press power-off key.
 Switch on PS105-CP06.
 Replace board 01A-A1 by a new one.
 Go to Page 2, Step 003, Entry Point Z.

| 15MAR79   | PN 8488228 |
|-----------|------------|
| EC 366205 | PEC 366189 |
| 0380      | MAP 0282-3 |

F

## Ref.C.02A08201

## **Power Problem**

PAGE 4 OF 4

## 021

G 3

 Press power-off key.
 Switch on PS105-CP06.
 Disconnect connector PS105 (ALS-YA461)
 Press power-on switch and wait approximately one minute.

## Is PS105-CP06 tripped?

ΥN

## 022

Short circuit on cable '+8.5V PS105 to 01A-A1 CD ATT'

1.Press power-off key. 2.Repair or replace cable from connector PS105-02 to board 01A-A1

(ALD-YA461). 3.Reconnect previously disconnected

connector PS105-04 and all voltage connectors to board 01A-A1 and board 01A-C1.

Go to Page 2, Step 003, Entry Point Z.

## 023

 Press power-off key.
 Replace PS105.
 Reconnect al previously disconnected connectors to PS105 and all voltage connectors to board 01A-A1 and board 01A-C1.
 Go to Page 2, Step 003, Entry Point Z.

15MAR79PN 8488228EC 366205PEC 3661890380MAP 0282-4

#### 0380 MAP 0282-4

## REF.CODE 02A08301 FIX 0000 **POWER PROBLEM**

PAGE 1 OF 4

## **ENTRY POINTS**

| FROM          | ENTER          | THIS MAP       |                |
|---------------|----------------|----------------|----------------|
| MAP<br>NUMBER | ENTRY<br>POINT | PAGE<br>NUMBER | STEP<br>NUMBER |
| 02XX          | Α,             | 1              | 001            |

EXIT POINTS

| ЕХІТ ТН | IS MAP | то     |       |
|---------|--------|--------|-------|
| PAGE    | STEP   | MAP    | ENTRY |
| NUMBER  | NUMBER | NUMBER |       |
| 2       | 005    | 0200   | A     |
| 2       | 007    | 0204   | A     |

0390

## 001

Symptom: PS105-CP05 tripped. (-8.5V to 01A-A1,01A-B2 and 01A-C2,CA) Suspected errors or FRU's | (including intermittent errors) | 1 | -8.5VDC distribution to boards | 01A-A1, 01A-B2, 01A-C2. 2 | PS105. |-----\_ \_ \_ \_ \_

(Entry Point A)

1.Switch on PS105-CP05. 2.Disconnect voltage connector from board 01A-B2W5-E01 '-X.XV PS1045 t0 01A-B2 ACA' (ALD-YC851). 3. Press power-on switch and wait approximately one minute.

Is PS105-CP05 tripped?

Y

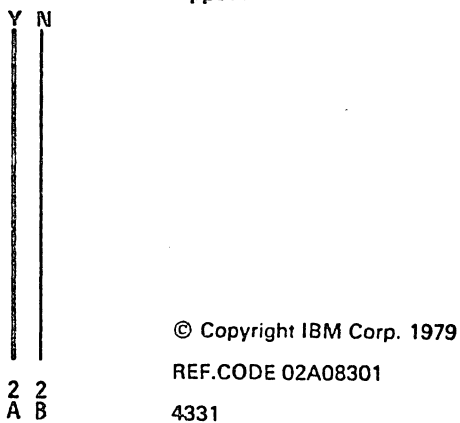

| 15MAR79   | PN 8488229 |  |  |
|-----------|------------|--|--|
| EC 366205 | PEC 366189 |  |  |
| 0390      | MAP 0283-1 |  |  |

.

,

MAP 0283-1

#### Ref.C.02A08301

#### **Power Problem**

PAGE 2 OF 4

#### 002

В

Suspect short circuit on board 01A-B2 or on a card plugged on board 01A-B2. 2. Press power off switch. 3.Remove all cards from board 01A-B2. 2.Reconnect previously disconnected voltage connector to board 01A-B2. 4.Press power-on switch and wait approximately one minute.

## Is PS105-CP05 tripped?

Y N 003 (Entry Point B)

> Press power-off key.
>  Replug one card after the other.
>  After each card plugged in Press power-on switch, and after successful power-on sequence Press power-off key.
>  Replace defective card which was inserted prior to tripping of PS105-CP05.

(Entry Point Z)

5 Press power-on switch and wait approximately one minute.

is the power complete indicator on after execution of the power-on sequence?

ÅΜ

004 Is any ref.code displayed? Y N

## 005

Go To Map 0200, Entry Point A.

005 Go to MAP for displayed ref.code.

**6** 

007

Go To Map 0204, Entry Point A.

## 008

С

Α

Replace board 01A-B2 by a new one. Go to Step 003, Entry Point Z.

#### 009

 Press power-off key.
 Switch on PS105-CP05.
 Reconnect previously disconnected voltage connector to board 01A-B2W5-E01
 Disconnect voltage connector from board 01A-C2B5-E01
 '-X.XV PS1045 to 01A-B2 ACA' (ALD-YC871).
 Press power-on switch and wait

Is PS105-CP05 tripped? Y N

approximately one minute.

#### ...

010 Short circuit on cable '-X.XV PS1045 to 01A-B2 ACA' 1.Press power-off key. 2.Repair or replace cable from board 01A-C2 to board 01A-B2 (ALD-YC871). Go to Step 003, Entry Point Z.

#### 011

3 3

 Press power-off key.
 Switch on PS105-CP05.
 Disconnect voltage connector from board 01A-C2W5-E01 '-X.XV PS1045 to 01A-C2 K/W CA' (ALD-YC871).
 Press power-on switch and wait approximately one minute.

Is PS105-CP05 tripped? V N

| 15MAR79   | PN 8488229 |
|-----------|------------|
| EC 366205 | PEC 366189 |
| 0390      | MAP 0283-2 |

## •••••

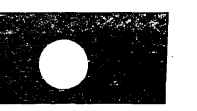

# D E 2 2 **Power Problem**

## Ref.C.02A08301

PAGE 3 OF 4

## 012

Suspect short circuit on board 01A-C2 or on a card plugged on board 01A-C2. 1.Press power-off key. 2. Remove all cards form board 01A-C2 columns K thru W. 3. Reconnect all previously disconnected voltage connectors to board 01A-C2. 4.Press power-on switch and wait approximately one minute.

#### Is PS105-CP05 tripped? ΥÑ

013

Go to Page 2, Step 003, Entry Point B.

## 014

1.Press power-off key. 2.Replace board 01A-C2 by a new one. Go to Page 2, Step 003, Entry Point Z.

## 015

1.Press power-off key. 2.Switch on PS105-CP05. 3.Disconnect connector PS105 (ALD-YA461) 4. Press power-on switch and wait approximately one-minute.

Is PS105-CP05 tripped? ΥN

## 016

Short circuit on cable '-8.5V PS105 to 01A-C2 K/W CA' 1.Press power-off key. 2.Repair or replace cable from connector PS105-04 to board 01A-C2 (ALD-YA461). Go to Page 2, Step 003, Entry Point Z.

0390

MAP 0283-3

## 017

F

1.Press power-off key. 2.Switch on PS105-CP05. 3.Disconnect voltage connector from board 01A-A1B3-E14 '-8.5V PS105 to 01 -A1 CD ATT' (ALD-YC821). 4. Press power-on switch and wait approximately one minute.

#### Is PS105-CP05 tripped? YN

## 018

Suspect short circuit on board 01A-A1 or on a card plugged on board 01A-A1. 1.Press power-off key. 2.Reconnect connector PS105-04 and previously disconnected voltage connector to board 01A-C2. 3.Remove all cards from board 01A-A1. 4.Reconnect previously disconnected voltage connector to board 01A-A1. 5.Press power-on switch and wait approximately one minute.

## In PS105-CP05 tripped?

ΥN

019

Go to Page 2, Step 003, Entry Point B.

## 020

1.Press power-off key. 2.Switch on PS105-CP05. 3.Replace board 01A-A1 by a new one. Go to Page 2, Step 003, Entry Point Z.

| 15MAR79   | PN 8488229 |
|-----------|------------|
| EC 366205 | PEC 366189 |
| 0390      | MAP 0283-3 |

## Power Problem

PAGE 4 OF 4

#### 021

G 3

 Press power-off key.
 Switch on PS105-CP05.
 Disconnect connector PS105 (ALD-YA461)
 Press power-on switch and wait approximately one minute.

## Is PS105-CP05 tripped? Y N

#### .

022

Short circuit on cable '-8.5V PS105 to 01A-A1 CD ATT' 1.Press power-off key. 2.Repair or replace cable from connector PS105-02 to board 01A-A1 (ALD-YA461). 3.Reconnect connector PS105-04 and all previously disconnected voltage connectors to board 01A-A1 and to board 01A-C1. Go to Page 2, Step 003, Entry Point Z.

### 023

 Press power-off key.
 Replace PS105.
 Reconnect all previously disconnected connectors to PS105 and all voltage connectors to board 01A-A1 and board 01A-C1.
 Go to Page 2, Step 003, Entry Point Z.

| 15MAR <b>79</b> | PN 8488229 |
|-----------------|------------|
| EC 366205       | PEC 366189 |
| 0390            | MAP 0283-4 |

## REF.CODE 02D08401 FIX 0000

## POWER PROBLEM

PAGE 1 OF 2

## ENTRY POINTS

| FROM          | ENTER          | THIS MAP       |                |
|---------------|----------------|----------------|----------------|
| MAP<br>NUMBER | ENTRY<br>POINT | PAGE<br>NUMBER | STEP<br>NUMBER |
| 02XX          | A              | 1              | 001            |

| EAH FUNITS |        |        |       |
|------------|--------|--------|-------|
| EXIT TH    | IS MAP | то     |       |
| PAGE       | STEP   | MAP    | ENTRY |
| NUMBER     | NUMBER | NUMBER | POINT |
| 2          | 006    | 0200   | A     |
| 2          | 008    | 0204   | A     |

0400

EVIT DOINTS

## 001

| Symptom:<br>PS105-CP04 tripped .<br>'-5.1V to 01A-C2 . CA) |  |  |
|------------------------------------------------------------|--|--|
| Suspected errors or FRU's (including intermittent errors)  |  |  |
| 1   -5.1VDC distribution to<br>    board 01A-C2 CA.        |  |  |
| 2   Load fault on board 01A-C2                             |  |  |
| 3   PS105.                                                 |  |  |
|                                                            |  |  |

## (Entry Point A)

Note:

N

This MAP advises you to disconnect some power feeding and sense connectors from specified board pins. In those cases remove always the complete 4 pin connector and not only a single pin out of the four pin connector.

1.Switch on PS105-CP04. 2.Disconnect voltage connectors from 01A-C2W3-E01 and 01A-C2W4-E01 (ALD-YC871) 3.Press power-on switch and wait approximately one minute.

Is PS105-CP04 tripped?

1010

STORE 1987

| Sector and the sector sector |   |                            |           |            |
|------------------------------|---|----------------------------|-----------|------------|
|                              |   | © Copyright IBM Corp. 1980 | 18JUL80   | PN 4008745 |
| 2 2<br>A E                   | 2 | REF.CODE 02D08401          | EC 366387 | PEC 366356 |
|                              | Ê | 4331                       | 0400      | MAP 0284-1 |

and the second second

í

## MAP 0284-1

## **Power Problem**

PAGE 2 OF 2

## 002

Suspect short circuit on board 01A-C2 or on a card plugged on board 01A-C2. 1.Remove all cards from board 01A-C2 columns K thru W. 2.Reconnect voltage connectors to 01A-C2W3-E01 and 01A-C2W4-E01 (ALD-YC871) 3.Press power-on switch and wait approximately one minute.

le PS105-CP04 mpped? Y N

## 003 (Entry Point B)

1.Press power-off key.

2. Replug one card after the other.
3. After each card plugged in, press power-on key and after a successful power-on sequence press power-off key.
4. Replace defective card which was inserted prior to tripping of PS105-CP04.
Go to Step 004, Entry Point-Z.

#### 004

1.Press power-off key. 2.Replace board 01A-C2 by a new one.

(Entry Point Z)

3.Press power-on switch and wait approximately one minute.

Is the "power complete" indicator on?

## YN

## 005 Is any reference code displayed? Y N 006

Go To Map 0200, Entry Point A.

## 0400

MAP 0284-2

## 007

CD

Go to MAP for displayed reference code.

## 003

Go To Map 0204, Entry Point A.

#### 009

Press power-off key.
 Switch on PS105-CP04.
 Disconnect connector PS105-04.
 (ALD-YA461)
 Press power-on switch and wait approximately one minute.

Is PS105-CP04 tripped? Y N

## **01**0

Short circuit on cable '-5.1V PS105 to 01A-C2 K/W CA' 1.Press power-off key. 2.Repair or replace cable from connector PS105-04 to board 01A-C2. (ALD-YA461) 3.Reconnect all previously disconnected voltage connectors to board 01A-C2. Go to Step 004, Entry Point Z.

## 011

 Press power-off switch.
 Replace PS105.
 Reconnect all previously disconnected connectors to PS105 and board 01A-A1.
 Go to Step 004, Entry Point Z.

| 18JUL80   | PN 4008745 |  |
|-----------|------------|--|
| EC 366387 | PEC 366356 |  |
| 0400      | MAP 0284-2 |  |

C D
### REF.CODE 02A08501 FIX 0000

#### **POWER PROBLEM**

PAGE 1 OF 2

#### **ENTRY POINTS**

| FROM   | ENTER | THIS MAP |        |
|--------|-------|----------|--------|
| MAP    | ENTRY | PAGE     | STEP   |
| NUMBER | POINT | NUMBER   | NUMBER |
| F7C4   | A     | 1        | 001    |
| 02XX   | A     |          | 001    |

#### **EXIT POINTS**

| EXIT THIS MAP |        | то     |       |
|---------------|--------|--------|-------|
| PAGE          | STEP   | MAP    | ENTRY |
| NUMBER        | NUMBER | NUMBER | POINT |
| 2             | 009    | 0200   | A     |
|               | 011    | 0275   | A     |

0410

#### 001

Symptom: PS105-CP02 tripped. (+5.1V to 01A-A1)

| Suspected errors or FRU's  <br>(including intermittent errors)                            |
|-------------------------------------------------------------------------------------------|
| 1   +5.1V distribution to board A1.  <br>  2   Load faults on board A1.  <br>  3   PS105. |

#### (Entry Point A)

1.Switch on PS105-CP02.

2.Disconnect connector from

01A-A1ZD

(ALD-YC821)

3. Press power-on switch and wait

approximately one minute.

#### Is PS105-CP02 tripped?

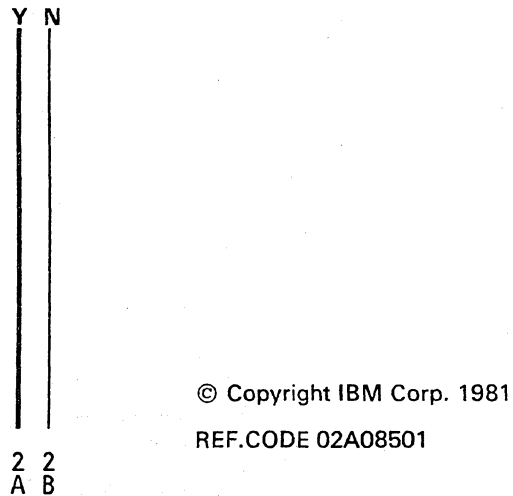

| 260CT81   | PN 8488231 |  |
|-----------|------------|--|
| EC 366493 | PEC 366205 |  |
| 0410      | MAP 0285-1 |  |

MAP 0285-1

#### **Power Problem**

PAGE 2 OF 2

#### 002

В

Α 1

> Suspect short circuit on board 01A-A1 or on a card plugged on board 01A-A1. 1.Remove all cards from board 01A-A1. 2. Reconnect connector to 01A-A1ZD (ALD-YC821) 4. Press power-on switch and wait

approximately one minute.

#### Is PS105-CP02 tripped?

#### YN

### 003

1.Press power-off key.

2.Replug one card after the other.

3.After each card plugged in, press power-on switch and wait approximately one minute.

After successful power-on sequence, press power-off key.

4. Replace defective card which was inserted prior to tripping of PS105-CP02.

Go to Step 007, Entry Point Z.

#### 004

1.Press power-off key. 2.Replace board 01A-A1 by a new one. Go to Step 007, Entry Point Z.

#### 005

1.Press power-off key. 2.Switch on PS105-CP02. 3.Disconnect FDS cables from PS105-TB02-001 and PS105-TB02-002 (ALD-YA461) 4. Press power-on switch and wait

approximately one minute.

#### Is PS105-CP02 tripped?

ΥN

#### 006

CD

1.Press power-off key. There is a short circuit on FDS cable for 5.1V. '+5.1V PS105 to 01A-A1 CD ATT' 2. Repair or replace cable from PS105-TB02-001 and PS105-TB02-002 to board 01A-A1.

(ALD-YA461) Go to Step 007, Entry Point Z.

#### 007

1.Press power-off key.

- 2.Replace PS105.
- 3.Reconnect all previously disconnected FDS cables to PS105-TB02-001 and PS105-TB02-002 and FDS connectors to board 01A-A1.

#### (Entry Point Z)

4. Press power-off key.

Is the \*power complete\* indicator on after execution of the power-on sequence? YN

800 Is any referencecode displayed? Y N

009 Go To Map 0200, Entry Point A.

#### 010

Go to MAP for displayed referencecode.

#### 011

Go To Map 0275, Entry Point A.

| 260CT81   | PN 8488231 |
|-----------|------------|
| EC 366493 | PEC 366205 |
| 0410      | MAP 0285-2 |

#### **POWER PROBLEM**

PAGE 1 OF 2

### ENTRY POINTS

| FROM   | ENTER | THIS MAP |        |
|--------|-------|----------|--------|
| MAP    | ENTRY | PAGE     | STEP   |
| NUMBER | POINT | NUMBER   | NUMBER |
| F7C4   | A     | 1        | 001    |
| 02XX   | A     |          | 001    |

## EXIT POINTS

| EXIT TH | IS MAP | то     |       |
|---------|--------|--------|-------|
| PAGE    | STEP   | MAP    | ENTRY |
| NUMBER  | NUMBER | NUMBER | POINT |
| 2       | 009    | 0200   | A     |
|         | 011    | 0204   | A     |

### 001

Symptom: PS105-CP01 tripped (+5.1V to 01A-C2, CA) Suspected errors or FRU's (including intermittent errors) 1 | +5.1V distribution to board C2. 2 | Load faults on board C2. 3 | PS105.

#### (Entry Point A)

1.Switch on PS105-CP01.

- 2.Disconnect voltage connectors from
- 01A-C2YF and 01A-C2ZF
- (ALD-YC871)
- 3. Press power-on switch and wait
- approximately one minute.

#### Is PS105-CP01 tripped?

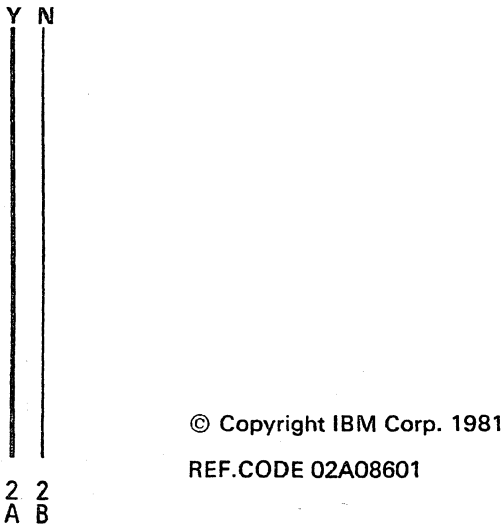

| 260CT81   | PN 8488232 |
|-----------|------------|
| EC 366493 | PEC 366205 |
| 0420      | MAP 0286-1 |

0420

#### **Power Problem**

PAGE 2 OF 2

#### 002

ΑB

1

Suspect short circuit on board 01A-C2 or on a card plugged on board 01A-C2. 1.Remove all cards from board 01A-C2 columns K thru W.

2. Reconnect voltage connectors to 01A-C2YF and 01A-C2ZF.

(ALD-YC871)

3. Press-power on switch and wait approximately one minute.

### Is PS105-CP01 tripped?

YN

#### 003

1.Press power-off key.

2.Replug one card after the other.

- 3.After each card plugged in, press power-on key. After a successful power-on sequence, press the power-off key.
- 4. Replace defective card which was inserted prior to tripping of PS105-CP01.

Go to Step 007, Entry Point Z.

#### 004

1. Press power-off key.

2. Replace board 01A-C2 by a new one. Go to Step 007, Entry Point Z.

#### 005

- 1.Press power-off key.
- 2.Switch on PS105-CP01.

3.Disconnect FDS cable from

PS105-TB01-001 and PS105-TB01-002. (ALD-YA461)

4. Press power-on switch and wait approximately one minute.

#### Is PS105-CP01 tripped?

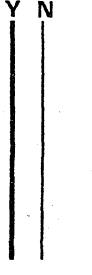

C D

#### 006

CD

There is a short circuit on FDS cable for +5.1V.

'+5.1V PS105 to 01A-C2 K/W CA.'

1.Repair or replace FDS cable from PS105-TB01-001/002 to board 01A-C2. (ALD-YA461) Go to Step 007, Entry Point Z.

#### 007

1.Press power-off key.

2. Replace PS105.

3.Reconnect all previously disconnected FDS-cables to PS105-TB01-001 and PS105-TB01-002 and FDS connector to board 01A-C2.

(Entry Point Z)

4. Press power-on switch and wait approximately one minute.

Is the \*power complete\* indicator on after execution of the power-on sequence? ΥN

008 Is any referencecode displayed? ΥN

009 Go To Map 0200, Entry Point A.

010

Go to MAP for displayed referencecode.

#### 011

Go To Map 0204, Entry Point A.

| 26OCT81   | PN 8488232 |
|-----------|------------|
| EC 366493 | PEC 366205 |
| 0420      | MAP 0286-2 |

### REF.CODE 02A08701 FIX 0002

#### POWER PROBLEM

PAGE 1 OF 9

#### ENTRY POINTS

| FROM          | ENTER          | THIS MAP       |                |
|---------------|----------------|----------------|----------------|
| MAP<br>NUMBER | ENTRY<br>POINT | PAGE<br>NUMBER | STEP<br>NUMBER |
| F7BA          | А              | 1              | 001            |
| F7BC          | A              | 1              | 001            |
| F7BD          | A              | 1              | 001            |
| F7B1          | A              | 1              | 001            |
| F7B2          | A              | 1              | 001            |
| F7B4          | . A            | 1              | 001            |
| F7B6          | A              | 1              | 001            |
| F7B7          | A              | 1              | 001            |
| F7B8          | A              | 1              | 001            |
| F7C4          | A              | 1              | 001            |
| 02XX          | A              | 1              | 001            |

#### EXIT POINTS

| EXIT TH | IS MAP | то     |       |
|---------|--------|--------|-------|
| PAGE    | STEP   | MAP    | ENTRY |
| NUMBER  | NUMBER | NUMBER | POINT |
| 2       | 005    | 0204   | A     |
| 3       | 014    | 0211   | A     |

0430

#### 001

SYMPTOM: TR105/PS105 POWER PROBLEM

| -            | Suspected errors or FRU's including intermittent errors)          |
|--------------|-------------------------------------------------------------------|
|              | TR105 primary fuse.<br>  AC distribution from TR105 to<br>  PS105 |
|              | AC distribution from PCC-box to                                   |
| <br> <br>  - | IR105.<br>  TR105 jumpering (see ALD-YA021).                      |

#### (Entry Point A)

ΥŅ

1.Switch PCC-CB01 off. 2.Check primary fuse TR105-F01.

#### Is the fuse TR105-F01 ok?

|     |   | © Copyright IBM Corp. 1982 |
|-----|---|----------------------------|
|     | , | REF.CODE 02A08701          |
| A É | 3 | AAA0430                    |

| 15SEP82   | PN 8488233 |  |
|-----------|------------|--|
| EC 366589 | PEC 366369 |  |
| 0430      | MAP 0287-1 |  |

MAP 0287-1

`

B 1

### REF.CODE 02A08701 POWER PROBLEM PAGE 2 OF 9

#### 002

Was the primary fuse TR105-F01 replaced before? Y N

#### 003

Replace primary fuse TR105-F01.
 Switch PCC-CB01 on.
 Press power-on switch.
 Wait two minutes.
 Press power-off key.
 Check primary fuse TR105-F01.

Is the primary fuse TR105-F01 blown again?

YN

С

004 Is any reference code displayed? Y N

005 (Entry Point Z)

Ensure that the PCC-box is closed and all disconnected connectors are reconnected.

Go To Map 0204, Entry Point A.

**006** Go to corresponding MAP.

007 Go to Step 008, Entry Point C. MAP 0287-2

#### 008

Ċ

(Entry Point C)

 Press power-off key.
 Disconnect connector PS105-06. (ALD-YA461)
 Replace primary fuse TR105-F01.
 Press power-on switch and wait approximately one minute.
 Press power-off switch.

#### Is the fuse TR105-F01 blown again? Y N

### 009

(Entry Point D)

 Press power-off key.
 Check cables from TR105 to PS105 for any damage. If no error detected, replace TR105.
 Co to Stop 005. Entry Point 7.

Go to Step 005, Entry Point Z.

#### 010

ñ

 Press power-off switch.
 Reconnect connector PS105-06.
 Disconnect connector PS105-07.
 Jumper connector PS105-07-005 and PS105-07-008 '(TR105 TH-Switch)' (ALD-YA461)
 Replace fuse TR105-F01.
 Press power on switch and wait approximately one minute.
 Press power-off switch.

#### Is fuse TR105-F01 blown? Y N

011

Go to Step 009, Entry Point D.

 15SEP82
 PN 8488233

 EC 366589
 PEC 366369

 0430
 MAP 0287-2

#### POWER PROBLEM

PAGE 3 OF 9

012

A D 1 2

> Press power-off key.
>  Check cables from TR105 to PS105 for any damage. If no error detected, replace TR105.

Go to Page 2, Step 005, Entry Point Z.

#### 013

| DANGER                  |
|-------------------------|
| Line voltage is present |
| inside of the PCC-box.  |
| Always remove line      |
| voltage from customer's |
| wall outlet before part |
| replacement in the      |
| PCC-box.                |
|                         |

 Press power-off switch (if not already done).
 Switch PCC-CB01 off (if not already off).
 Switch PCC-SW01 off (if not already off).
 Insert fuse TR105-F01.
 Open PCC-box and observe PCC-K02.
 Press power on switch and wait approximately one minute.

Is PCC-K02 picked?

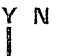

014 Go To Map 0211, Entry Point A. 0430

| 015 (Entry Point B)

Ε

| DANGER                   |
|--------------------------|
| Line voltage is present  |
| inside of the PCC-box.   |
| Always remove line       |
| voltage from customer's  |
| wall outlet before part  |
| replacement in the       |
| PCC-box.                 |
| Line voltage is present  |
| during all measurements. |
|                          |

Press power-off switch (if not already done).
 Switch PCC-CB01 off (if not already off).
 Switch PCC-SW01 off (if not already off).

4.Connect CE-meter outside PCC-box (range 500VAC)

to connector PCC-03-002 and to connector PCC-03-005

(ALD-YA321) 5.Switch PCC-CB01 on.

Ν

6.Observe meter and press power-on switch

and wait approximately one minute.

Was line voltage at least momentarily present?

EC 366589 0430

15SEP82

PN 8488233 PEC 366369 MAP 0287-3

Ε

4 G

### **POWER PROBLEM**

PAGE 4 OF 9

#### 016

G 3

### |-----| | DANGER | Line voltage present inside| | of the PCC-box.

Press power-off switch (if not already done).
 Switch PCC-CB01 off (if not already off).
 Switch PCC-SW01 off (if not already off).
 Open PCC and perform wiring check for the following nets. Apply \*Wiring Check Procedure\* shown in book MI POWER.

.

|                 | PCC-K04-004                    |
|-----------------|--------------------------------|
| K04  *          | (ALD-YA321)                    |
|                 |                                |
|                 | wiring                         |
|                 |                                |
|                 | PCC-03-002                     |
| CONN  =         | (ALD-YA331)                    |
| * 'Douge 1:ne   | +- TP 105                      |
| Fower Time      | LO INIUS                       |
|                 | РСС-К04-003                    |
| ко4 (*)         | (ALD-YA321)                    |
| /               |                                |
|                 | wiring                         |
|                 |                                |
|                 | PCC-K02-00A                    |
| K02  =          | (ALD-YA321)                    |
|                 |                                |
| " '(Ph L1 to    | PCC-KO2)                       |
| •               |                                |
| 1               | PCC-KO2-OOR                    |
| κ <u>0</u> 2  × | $(\Lambda   D - V\Lambda 321)$ |
|                 | (ALU INJEI)                    |
| 1 1 1           | wiring                         |
|                 |                                |
|                 | PCC-03-005                     |
| CONN =          | (ALD-YA331)                    |
|                 | · · · ·                        |
| " 'Power line   | e to TR105'                    |

(Step 016 continues)

(Step 016 continued) Is the wiring ok? Y N

### 017

Repair or replace the failing wiring. Go to Page 2, Step 005, Entry Point Z.

#### 018

1.Connect CE-meter (range 500VAC) to PCC-K02-00B and to connector PCC-003-002 2.Switch PCC-CB01 on.

3.Press power-on switch and wait approximately one minute.

## Was line voltage at least momentarily present?

ΥN

#### 019

| 015                  |   |
|----------------------|---|
|                      |   |
| DANGER               |   |
| Line voltage present |   |
| inside the PCC-box.  |   |
|                      | l |

1.Press power-off switch (if not already done).

2.Switch PCC-CB01 off (if not already off).
3.Switch PCC-SW01 off (if not already off).
4.Replace PCC-K02.
Go to Page 2, Step 005, Entry Point Z.

#### 020

Go to Page 3, Step 015, Entry Point B.

| 15SEP82   | PN 8488233 |
|-----------|------------|
| EC 366589 | PEC 366369 |
| 0430      | MAP 0287-4 |

### REF.CODE 02A08701 POWER PROBLEM

PAGE 5 OF 9

#### 021

F 3

1.Press power-off key.

2.Close PCC-box.

3.Switch PCC-CB01 off.

4.Check Transformer TR105-TB01 for correct connection according to customers line voltage 'Power line PCC to TR105' (ALD-YA461).

Refer to line voltage conversion charts on (ALD-YA021).

Is the line voltage connection correct for customers line voltage?

Ϋ́Ν

#### 022

Change line voltage connection according to customers line voltage. Go to Page 2, Step 005, Entry Point Z.

#### 023

ΥN

66 HJ

| 1 |                             |
|---|-----------------------------|
| I | DANGER                      |
|   | Line voltage present during |
| ۱ | following measurement.      |
| 1 |                             |

1.Check that screws of transformer TR105-TB01 are tight, (if present) or cable connectors are tight.

2.Connect CE-meter (range 500 VAC to TR105-TB01-001 and to TR105-TB01-002, or 003, or 004, or 005 according customers line voltage. (ALD-YA461)

3.Switch PCC-CB01 on.

4.Press power-on switch and wait approximately one minute.

## Was line voltage at least momentarily present?

15SEP82PN 8488233EC 366589PEC 3663690430MAP 0287-5

#### 0430 MAP 0287-6

### **REF.CODE 02A08701**

### POWER PROBLEM

#### PAGE 6 OF 9

#### 024

H 5

J

1.Press power-off key.

2.Switch PCC-CB01 off.

3.Repair or replace cable 'Power line PCC to TR105'

Go to Page 2, Step 005, Entry Point Z.

#### 025

1.Press power-off key.

2. Disconnect connectors PS105-02, PS105-04 and PS105-06 and all FDS cables from PS105-TB01 to PS105-TB03. (If not already done before.)

NOTE: Cable to connector PS105-02 and PS105-TB02 is only plugged if Board 01A-A1 is installed.

3.Do not disconnect connector PS105-07.

4.Install a jumper from 01A-A2B2-B12 '-Pick PCC-K02 C02' (ALD-YB421) to any D08 pin 'DC-GND'.

5.If 5424 is installed, install a jumper from 01A-A2B2-B07 '-Pick PS105-K01 C24' (ALD-YB421) to any D08 pin 'DC-GND'.

6.Connect CE-meter (range 15VAC) according to following table and check for correct AC-voltages from TR105. (Use cable connectors for measurements). (ALD-YA461)

7. Press power-on switch.

Y N

7 K

| Normal<br>  Voltage | Lead 1       | Lead 2       | Lower<br>  Limit |
|---------------------|--------------|--------------|------------------|
| 5.4 VAC             | PS105-06-002 | PS105-06-001 | 4.9 VAC          |
| 5.4 VAC             | PS105-06-011 | PS105-06-010 | 4.9 VAC          |
| 8.9 VAC             | PS105-07-001 | PS105-07-003 | 8.0 VAC          |
| 6.3 VAC             | PS105-07-004 | PS105-07-010 | 5.7 VAC          |
| 5.4 VAC             | PS105-07-012 | PS105-07-006 | 4.9 VAC          |
| 8.9 VAC             | PS105-07-015 | PS105-07-013 | 8.0 VAC          |

Is any AC-voltage below the lower limit?

026 Go to Page 8, Step 028, Entry Point E.

 15SEP82
 PN 8488233

 EC 366589
 PEC 366369

 0430
 MAP 0287-6

0430

## REF.CODE 02A08701

#### POWER PROBLEM

PAGE 7 OF 9

027

К 6

1.Press power-off key.

2.Reconnect connector PS105-06.

3.Disconnect connector PS105-07.

4.Jumper connector on PS105 from

PS105-07-005 to PS105-07-008. 'TR105

TH' (ALD-YA461)

5.Connect CE-meter (range 15 VAC) according

to following table and check for correct

AC-voltage from TR105. (Use cable

connectors for each measurement.)

(ALD-YA461)

6.Press power-on switch.

| Normal                                                                                                    | Lead 1                                                                                                    | Lead 2                                                                                                    | Lower                                                                                                    |  |
|----------------------------------------------------------------------------------------------------|----------------------------------------------------------------------------------------------------|----------------------------------------------------------------------------------------------------|----------------------------------------------------------------------------------------------------|--|
| Voltage                                                                                                    |                                                                                                    |                                                                                                    | Limit                                                                                                    |  |
| 5.4 VAC<br>8.9 VAC<br>8.9 VAC<br>6.3 VAC<br>6.3 VAC<br>6.3 VAC<br>5.4 VAC<br>5.4 VAC<br>8.9 VAC<br>8.9 VAC | PS105-06-002<br>  PS105-07-001<br>  PS105-07-002<br>  PS105-07-004<br>  PS105-07-007<br>  PS105-07-012<br>  PS105-07-019<br>  PS105-07-015<br>  PS105-07-014 | PS105-06-001<br>  PS105-07-003<br>  PS105-07-003<br>  PS105-07-010<br>  PS105-07-010<br>  PS105-07-006<br>  PS105-07-006<br>  PS105-07-013<br>  PS105-07-013 | 4.9 VAC<br>  8.0 VAC<br>  8.0 VAC<br>  5.7 VAC<br>  5.7 VAC<br>  4.9 VAC<br>  4.9 VAC<br>  4.9 VAC<br>  8.0 VAC<br>  8.0 VAC |  |

Is any AC-voltage below its lower limit?

 15SEP82
 PN 8488233

 EC 366589
 PEC 366369

 0430
 MAP 0287-7

98 LM

ΥN

0430

MAP 0287-8

**POWER PROBLEM** 

#### PAGE 8 OF 9

#### 028

M 7

(Entry Point E)

1.Press power-off key.

2.Reconnect connectors PS105-06 and PS105-07.

3.Connect CE-meter (range 15VDC) according to following table and check for correct DC-voltage from PS105. FDS cables and connectors PS105-02 and PS105-04 must be disconnected. (ALD-YA461).

4. Press power-on switch.

| Normal                                                                                                    | + Lead                                                                                                    | - Lead                                                                                                    | Lower                                                                                                    |
|----------------------------------------------------------------------------------------------------|----------------------------------------------------------------------------------------------------|----------------------------------------------------------------------------------------------------|----------------------------------------------------------------------------------------------------|
| Voltage                                                                                                    |                                                                                                    |                                                                                                    | Limit                                                                                                    |
| +5.1 VDC<br>  +5.1 VDC<br>  +8.5 VDC<br>  -5.1 VDC<br>  -8.5 VDC<br>  -5.1 VDC<br>  +8.5 VDC<br>  -8.5 VDC<br>  -8.5 VDC | PS105-TB01-001         PS105-TB02-001         PS105-02-003         PS105-02-004         PS105-02-009         PS105-04-002         PS105-04-013         PS105-04-010         PS105-02-001 | <pre>PS105-TB03-001 PS105-TB03-001 PS105-02-007 PS105-02-012 PS105-02-005 PS105-04-001 PS105-04-003 PS105-04-007 PS105-04-007</pre> | +4.6 VDC  <br> +4.6 VDC  <br> +7.7 VDC  <br> -4.6 VDC  <br> -7.7 VDC  <br> -4.6 VDC  <br> +7.7 VDC  <br> +7.7 VDC  <br> +5.5 VDC |

\* only if 5424 is installed

#### Is any DC-voltage below the lower limit?

### YN

029

9 N

- 1.Press power-off key.
- 2.Reconnect all cables.

3.Disconnect jumper from 01A-A2B2-B12

and 01A-A2B2-B07 to any D08 pin

(previously installed).

4. Suspect load fault or intermittent error.

Go to Page 2, Step 005, Entry Point Z.

15SEP82PN 8488233EC 366589PEC 3663690430MAP 0287-8

# REF.CODE 02A08701 POWER PROBLEM

PAGE 9 OF 9

#### 030

L N 7 8

> Press power-off key.
>  Disconnect jumpers from 01A-A2B2-B12 and 01A-A2B2-B07 to any D08 pin (previously installed).
>  Replace PS105.
>  Go to Page 2, Step 005, Entry Point Z.

#### 031

 Press power-off key.
 Disconnect jumpers from 01A-A2B2-B12 and 01A-A2B2-B07 to any D08 pin (previously installed).
 Replace TR105.
 Reconnect all cables.
 Go to Page 2, Step 005, Entry Point Z. MAP 0287-9

 15SEP82
 PN 8488233

 EC 366589
 PEC 366369

 0430
 MAP 0287-9

 $\bigcirc$ i.

### REF.CODE 02A09201 FIX 0000

0438

MAP 0292-1

### **POWER PROBLEM**

PAGE 1 OF 6

### ENTRY POINTS

EXIT POINTS

| FROM   | ENTER | THIS MAP | · · · · · · · · · · · · · · · · · · · |
|--------|-------|----------|---------------------------------------|
| MAP    | ENTRY | PAGE     | STEP                                  |
| NUMBER | POINT | NUMBER   | NUMBER                                |
| F7XX   | A     | 2        | 001                                   |
| F76B   | A     | 2        | 001                                   |
| F76D   | A     | 2        | 001                                   |

| EXIT THIS MAP |        | TO     |       |
|---------------|--------|--------|-------|
| PAGE          | STEP   | MAP    | ENTRY |
| NUMBER        | NUMBER | NUMBER | POINT |
| 6             | 017    | 0204   | A     |
| 5             | 009    | 0210   | A     |

| © Copyright IBM Corp. 1979 | 30NOV79   | PN 5683414 |
|----------------------------|-----------|------------|
| REF.CODE 02A09201          | EC 366369 | PEC 366335 |
| 4331                       | 0438      | MAP 0292-1 |

Power Problem

PAGE 2 OF 6

001

Symptom: TR102 line voltage problem.

Suspected errors or FRU's (including intermittent errors) 1 | TR102 line voltage jumpering. 2 | Customer's line voltage. 3 | PS102 connector problem. 4 | PS102. 5 | TR102.

(Entry Point A)

| 1. S<br>  2. R<br>  3. C | witch<br>lun vo<br>heck | to CE Mo<br>ltage mea<br>the follo | ode at Cl<br>asuremen<br>owing vo | E panel.<br>t program.<br>ltages for | ou  | t of to | olera     | ance.     |
|--------------------------|-------------------------|------------------------------------|-----------------------------------|--------------------------------------|-----|---------|-----------|-----------|
| Addr                     | Bit                     | s  Volta                           | ages  f                           | rom board                            | lse | ense No | <b>b.</b> | Go to MAP |
| 87                       | 3                       | +12.3V                             | PS102                             | 01A-C1                               |     | A56     |           | F766      |
| 87                       | 1                       | + 7.3V                             | PS102                             | 01A-C1                               | 1   | A57     |           | F76C      |
| 87                       | 4                       | +12.3V                             | PS102                             | 01A-C1                               |     | A58     |           | F767      |
| 87                       | 6                       | + 9.5V                             | PS102                             | 01A-C1                               |     | A59     |           | F769      |
| 87                       | 5                       | +12.3V                             | PS102                             | 01A-C1                               |     | A60     |           | F768      |
| 87                       | 7                       | + 6.8V                             | PS102                             | 01A-C1                               |     | A61     |           | F76A      |
| 85                       | 6                       | +10.1V                             | PS102                             | 01A-B2                               |     | A39     |           | F76B      |
| 97                       | 2                       | + 5.1V                             | PS102                             | 01A-B1                               |     | A54     | ľ         | F76D      |

Are all voltages below maximum limit?

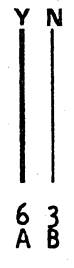

| 30NOV79   | PN 5683414 |
|-----------|------------|
| EC 366369 | PEC 366335 |
| 0438      | MAP 0292-2 |

0438

MAP 0292-2

**Power Problem** 

PAGE 3 OF 6

002

B 2

is more than one voltage out of tolerance? Y  $\,N\,$ 

#### 003

Go to MAP for failing voltage according to table after Entry point A of this MAP. Go to Page 2, Step 001, Entry Point A.

#### 004

Are minus signs (-) displayed for all voltages? Y  $\,N$ 

#### 005

Are plus signs (+) displayed for all voltages?

### YN

ΥN

6664 CDEF

006 Check all connectors of PS102 for correct seating.

Any trouble found and repaired?

0438

 30NOV79
 PN 5683414

 EC 366369
 PEC 366335

 0438
 MAP 0292-3

#### 0438

MAP 0292-4

Power Problem

PAGE 4 OF 6

007

3

DANGER Line voltage is present inside of the PCC-box. Always remove line voltage from customer's wall outlet before part replacement in the PCC-box. Line voltage is present during all measurements.

Press power-off switch (if not already done).
 Switch PCC-CB01 off (if not already off).
 Switch PCC-SW01 off (if not already off).
 Open PCC-box and ensure that connections to PCC-K03 are tight.
 Connect CE-meter (range 500VAC) to PCC-26-001 and to PCC-CB01-02 load (output) side.
 (ALD-YA321)
 Switch PCC-CB01 on.
 Press power-on switch and wait approximately one minute.

Is line voltage present within tolerance limits of +8%/-15%?

 30NOV79
 PN 5683414

 EC 366369
 PEC 366335

 0438
 MAP 0292-4

65 GH

Ν

Power Problem

PAGE 5 OF 6

800

H

1.Press power-off key.

DANGER Line voltage present inside of the PCC-box.

2.Press power-off switch (if not already done).
3.Switch PCC-CB01 off (if not already off).
4.Switch PCC-SW01 off (if not already off).
5.Connect CE-meter (range 500VAC) to
PCC-23-001 and to PCC-CB01-02 (load side).
(ALD-YA321/YA331/YA341)
6.Switch PCC-CB01 on.

Is line voltage present within tolerance limits of +8%/-15%.

ΥN

009 Go To Map 0210, Entry Point A.

010

DANGER Line voltage is present inside of the PCC-box. Always remove line voltage from customer's wall outlet before part replacement in the PCC-box.

Switch PCC-CB01 off.
 Replace PCC-K03.
 Switch PCC-CB01 on.
 Go to Page 2, Step 001, Entry Point A.

 30NOV79
 PN 5683414

 EC 366369
 PEC 366335

 0438
 MAP 0292-5

Power Problem

PAGE 6 OF 6

#### 011

E 3

G

D

Go to MAP for failing voltage according to table after ENTRY POINT A of this MAP. Go to Page 2, Step 001, Entry Point A.

012 Go to Step 017, Entry Point Z.

#### 013

1.Press power-off key. 2.Switch PCC-CB01 off. 3.Check transformer TR102-TB01 for correct connection according to customer's line voltage. 'Power line PCC to TR102' (ALD-YA431/YA433) Refer to line voltage conversion tables. (ALD-YA021).

Is the line voltage connection correct for customer's line voltage?

### 'N

#### 014

 Change the line voltage connections according to customer's line voltage. Refer to line voltage conversion tables. (ALD-YA021)
 Switch PCC-CB01 on.
 Press power-on switch and wait approximately one minute.
 Go to Page 2, Step 001, Entry Point A.

#### 015

 Switch PCC-CB01 on.
 Press power-on switch and wait approximately one minute.
 Run voltage measurement program according to MAP 0275.

#### Are all voltages in tolerance?

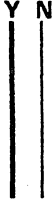

JK

0438

JΚ

016 (Entry Point B)

1.Press power-off key. 2.Switch PCC-CB01 off. 3.Replace transformer TR102. **Go to Step 017, Entry Point Z.** 

017 1.Ensure that the PCC-box is closed.

(Entry Point Z)

Go To Map 0204, Entry Point A.

#### 018

Press power-off key.
 Switch PCC-CB01 off.
 Check that screws of transformer
 TR102-TB01 are tight.
 Check TR102-TB01 for correct jumpering according to customer's line voltage.
 (ALD-YA021)
 Check all connectors of PS102 for correct seating.
 Check connector PCC-26 for correct seating.
 Switch PCC-CB01 on.
 Press power-on switch and wait approximately one minute.
 Go to Page 2, Step 001, Entry Point A.

#### 019

Are all voltages below call CE-limit? Y N

#### 020

Go to MAP for failing voltage according to table after ENTRY POINT A of this MAP. Go to Page 2, Step 001, Entry Point A.

#### 021

Go to Step 017, Entry Point Z.

| 30NOV79   | PN 5683414 |
|-----------|------------|
| EC 366369 | PEC 366335 |
| 0438      | MAP 0292-6 |

#### REF.CODE 02C09301 FIX 0000

**Power Problem** 

PAGE 1 OF 3

#### ENTRY POINTS

| FROM          | ENTER          | THIS MAP       |                |
|---------------|----------------|----------------|----------------|
| MAP<br>NUMBER | ENTRY<br>POINT | PAGE<br>NUMBER | STEP<br>NUMBER |
| F76A          | A              | 1              | 001            |
| F76B          | A              | 1              | 001            |
| F76F          | A              | 1              | 001            |
| F766          | A              | 1              | 001            |
| F767          | A              | 1              | 001            |
| F768          | A              | 1              | 001            |
| F769          | A              | 1              | 001            |

0439 MAP 0293-1

#### EXIT POINTS

| EXIT THIS MAP  |                | то            |                |  |
|----------------|----------------|---------------|----------------|--|
| PAGE<br>NUMBER | STEP<br>NUMBER | MAP<br>NUMBER | ENTRY<br>POINT |  |
| 3              | 014            | 0204          | A              |  |

#### 001

Symptom: TR102-F01 blown (primary fuse)

|                       | Suspected errors or FRU's<br>(including intermittent errors)                                                                               |
|-----------------------|----------------------------------------------------------------------------------------------------|
| 1<br>2<br>3<br>4<br>5 | TR102-F01.<br>Cabling from TR102 to PS102.<br>PS102.<br>TR102.<br>Mismatch between TR102 input strapping  <br>and customer's line voltage. |

(Entry Point A)

YN

3 2 A B

Was fuse TR102-F01 replaced before?

© Copyright IBM Corp. 1981 REF.CODE 02C09301 4331-2

| 10APR81   | PN 8488531 |
|-----------|------------|
| EC 366390 | PEC 366286 |
| 0439      | MAP 0293-1 |

0

Ć

Power Problom

PAGE 2 OF 3

#### 002

 Replace fuse TR102-F01.
 Switch PCC-CB01 on.
 Press power-on switch and wait approximately one minute.

(Entry Point B)

Is any reference code displayed? Y N

003 Go to Page 3, Step 014, Entry Point Z.

004 1.Press power off switch. 2.Check fuse TR102-F01.

Is fuse TR102-F01 blown? Y N

**005** Go to MAP for displayed reference code.

#### 003

1.Switch PCC-CB01 off.

2.Check the TR102 input strapping. Ensure that the TR102 input stapping fits to the customer's line voltage. See (ALD-YA021) or (ALD-YA433)

Was the input stapping of TR102 ok?  $\underline{Y} \ N$ 

#### 007

С

 Correct the input strapping of TR102 according to cutomer's line voltage (ALD-YA021).
 Switch PCC-CB01 on.

Go to Page 3, Step 014, Entry Point Z.

#### 0439

MAP 0293-2

#### 800

С

1.Disconnect connectors PS102-01 and PS102-04. (ALD-YA433) 2.Replace fuse TR102-F01. 3.Switch PCC-CB01 on. 4.Press power-on switch and wait approximately one minute. 5.Press power off switch.

Is fuse TR102-F01 blown again? Y N

009 (Entry Point C)

1.Switch PCC-CB01 off. 2.Replace PS102. Go to Page 3, Step 014, Entry Point Z.

#### 010

1.Reconnect connectors PS102-01 and PS102-04.

- 2.Disconnect connector PS102-02, PS102-03 and PS102-05.
- 3.Replace fuse TR102-F01.
- 4.Press power on switch and wait approximately one minute.
- 5.Press power off switch.

Is fuse TR102-F01 blown again? Y N

#### 011 Co to Stop 002 Entry

Go to Step 009, Entry Point C.

| 10APR81   | PN 8488531 |  |
|-----------|------------|--|
| EC 366390 | PEC 366286 |  |
| 0439      | MAP 0293-2 |  |

### B

#### **Power Problem**

PAGE 3 OF 3

#### 012

A D 1 2

> 1.Reconnect connectors PS102-02 PS102-03 and PS102-05.

> 2.Disconnect connector PS102-06.

3.Jumper connector PS102-06-005 and PS102-06-009 (use connector socket on

PS102). 4.Replace fuse TR102-F01.

5.Press power on switch and wait

approximately one minute. 6.Press power off switch.

#### Is fuse TR102-F01 blown? Y N

013

Go to Page 2, Step 000, Entry Point C.

#### 014

D

1.Press power-off key.

2.Switch PCC-CB01 off.

3.Check cables from TR102 to PS102 for any damage. If no error detected, replace TR102.

(Entry Point Z)

Go To Map 0204, Entry Point A.

#### 015

Press power on switch and wait approximately one minute.

Go to Page 2, Stop 002, Entry Point B.

10APR81 PN 8488531 EC 366390 PEC 366286

EC 366390 PEC 366286 0439 MAP 0293-3

0439

MAP 0293-3

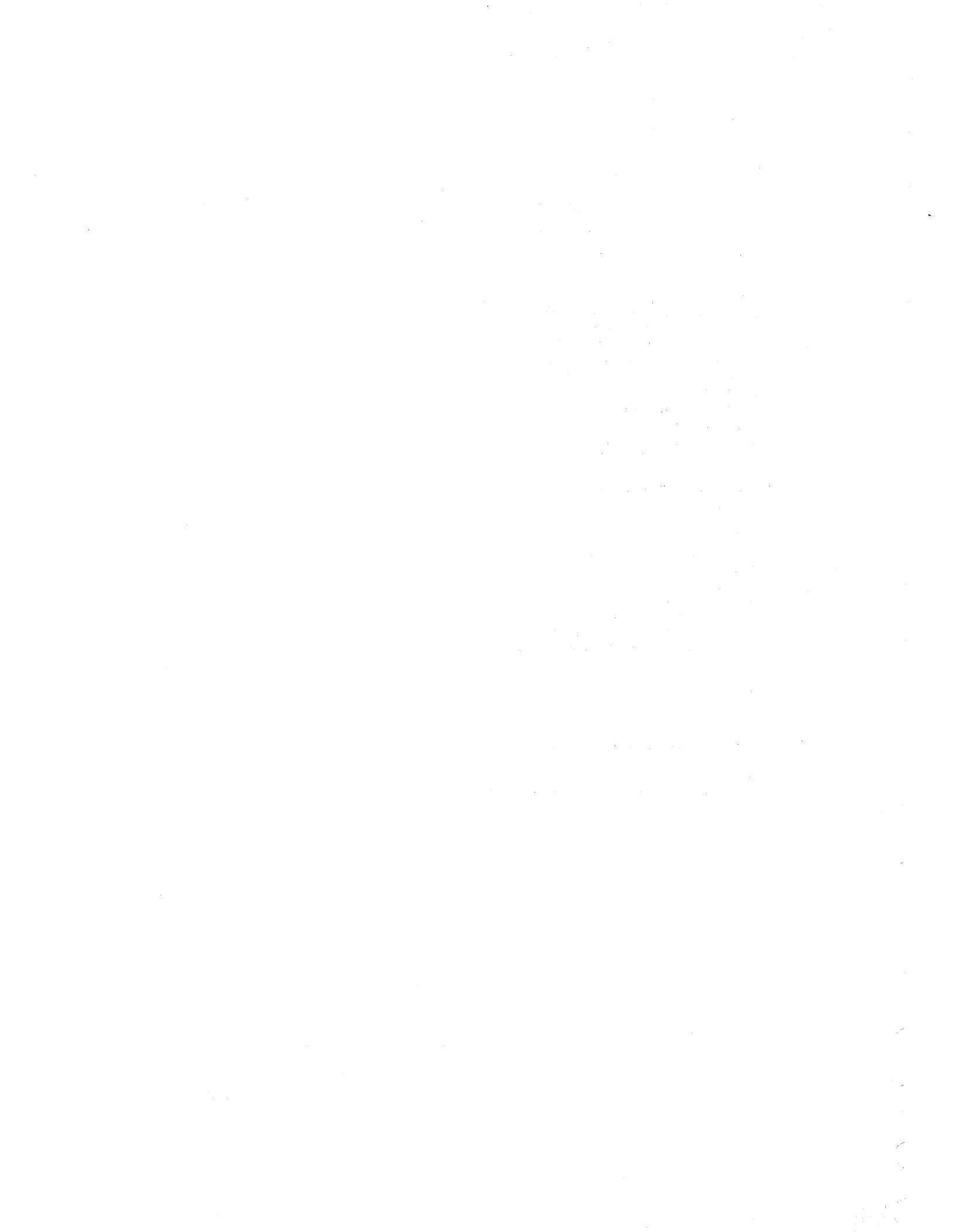

### REF.CODE 02C09401 FIX 0000

#### 0440

EXIT POINTS

MAP 0294-1

### **POWER PROBLEM**

PAGE 1 OF 4

#### ENTRY POINTS

| FROM                         | ENTER          | THIS MAP          |                          |
|------------------------------|----------------|-------------------|--------------------------|
| MAP<br>NUMBER                | ENTRY<br>POINT | PAGE<br>NUMBER    | STEP<br>NUMBER           |
| F766<br>F767<br>F768<br>02XX | A<br>A<br>A    | 1<br>1-<br>1<br>1 | 001<br>001<br>001<br>001 |

| EXIT TH | IS MAP | то     |       |  |
|---------|--------|--------|-------|--|
| PAGE    | STEP   | MAP    | ENTRY |  |
| NUMBER  | NUMBER | NUMBER | POINT |  |
| 3       | 014    | 0200   | A     |  |
| 4       | 016    | 0204   | A     |  |

### 001

Symptom:

PS102-CP07 or PS102-CP08 or PS102-CP09 tripped. Bias voltage problem (12.3V) for IPS.

| <br>  Su:<br>  (inclu                             | spected error<br>uding intermi                                              | s or F<br>ttent                                | RU's<br>errors)                                  |  |
|---------------------------------------------------|-----------------------------------------------------------------------------|------------------------------------------------|--------------------------------------------------|--|
| 1   P<br>  2   P<br>  3   P<br>  4   P<br>  5   B | S111 control<br>S112 control<br>S113 control<br>S114 control<br>ias wiring. | card C<br>card C<br>card C<br>card C<br>card C | 01A-C1C2.<br>01A-C1C4.<br>01A-C1D2.<br>01A-C1D2. |  |

### (Entry Point A)

Is PS102-CP09 tripped?

ΥN

3 2 A B © Copyright IBM Corp. 1980 REF.CODE 02C09401 4331-2

| 22MAY80   | PN 8488532 |
|-----------|------------|
| EC 366286 | PEC 366269 |
| 0440      | MAP 0294-1 |

**Power Problem** 

PAGE 2 OF 4

#### 002

В 1

1.Press power-off key and wait approximately one minute.

2.Remove control card for failing power supply according to following table.

| <br>  Tripped<br>  CP | Bias Volt.<br> for PS # | Outp.Volt. <br> of PS | PS-Control card<br>Position |
|-----------------------|-------------------------|-----------------------|-----------------------------|
| PS102-CP07            | 112                     | -6.54V                | 01A-C1C4                    |
| PS102-CP08            | 111                     | +4.26V                | 01A-C1C2                    |
|                       |                         |                       |                             |

3.Switch all tripped CP's on.4.Press power-on switch and wait approximatley one minute.

Is PS102-CP07 or PS102-CP08 tripped?

γN

003 1.Press power-off key. 2.Replace previously removed control card by a new one. Go to Page 3, Step 012, Entry Point Z.

004

(Entry Point D)

 Press power-off key.
 Disconnect connector PS102-07.
 Switch all tripped CP's on.
 Press power-on switch and wait approximately one minute.

Is PS102-CP07 or PS102-CP08 or PS102-CP09 tripped?

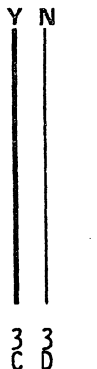

| 22MAY80   | PN 8488532 |
|-----------|------------|
| EC 366286 | PEC 366269 |
| 0440      | MAP 0294-2 |

#### **Power Problem**

PAGE 3 OF 4

#### 005

1.Press power-off key.

2.Reconnect connector PS102-07. 3.Disconnect connector 01A-C1A3 (ALD-YA525).

4. Press power-on switch and wait approximately one minute.

## Is PS102-CP07 or PS102-CP08 or PS102-CP09 tripped?

ΥN

#### 006

 Press power-off key.
 Check for short circuit of the respective voltage wiring.
 Repair or replace (if necessary) board 01A-C1 (ALD-YA525).
 Go to Step 012, Entry Point Z.

#### 007

1.Press power-off key. 2.Repair or replace cabeling from connector PS102-07 to connector 01A-C1A3. Go to Step 012, Entry Point Z.

#### **608** ·

1.Press power-off key. 2.Replace PS102. Go to Step 012, Entry Point Z.

#### 009

 Press power-off key.
 Remove control cards for PS113 (-4.34V) and PS114 (-1.52V) from positions 01A-C1D2 and 01A-C1D4.
 Switch PS102-CP09 on.
 Press power-on switch and wait approximately one minute.

Is PS102-CP09 tripped?

0440

### 010

F

 Press power-off key.
 Plug previously removed control card of PS113 into position 01A-C1D2.
 Press power-on switch and wait approximately one minute.

#### (Entry Point E)

Is PS102-CP09 tripped? Y N

> 011 (Entry Point B)

 Press Power-off key.
 Install new control card for PS114 into position 01A-C1D4.
 Press power-on switch and wait approximately one minute.

Is PS102-CP09 tripped? Y N

#### 012 (Entry Point Z)

 Press power-off key.
 Press power-on switch and wait approximately one minute.

Is the °power complete° indicator on after execution of the power-on sequence? Y N

013 Is any reference code displayed? Y N

014

Go To Map 0200, Entry Point A.

015

G

Go to MAP for displayed reference code.

|            | 22MAY80   | PN 8488532 |
|------------|-----------|------------|
| 1 8<br>L L | EC 366286 | PEC 366269 |
| ΗĴ         | 0440      | MAP 0294-3 |

4 | E F

ΥN

### Power Problem

PAGE 4 OF 4

#### 016

Go To Map 0204, Entry Point A.

017 Go to Page 3, Step 011, Entry Point B.

#### 018

E G H J 3 3 3 3

1.Press power-off key.

2.Replace control card for PS113 in position 01A-C1D2 by a new one.

3.Press power-on switch and wait

approximately one minute.

Go to Page 3, Step 010, Entry Point E.

#### 019

Go to Page 2, Step 004, Entry Point D.

MAP 0294-4

| 22MAY80   | PN 8488532 |
|-----------|------------|
| EC 366286 | PEC 366269 |
| 0440      | MAP 0294-4 |

### REF.CODE 02C09501 FIX 0000

### POWER PROBLEM

PAGE 1 OF 2

#### ENTRY POINTS

| FROM   | ENTER | THIS MAP |        |
|--------|-------|----------|--------|
| MAP    | ENTRY | PAGE     | STEP   |
| NUMBER | POINT | NUMBER   | Number |
| F76C   | A     | 1        | 001    |
| F769   | A     | 1        | 001    |
| 02XX   | A     | 1        | 001    |

### EXIT POINTS

| EXIT THIS MAP  |                | то            |       |
|----------------|----------------|---------------|-------|
| PAGE<br>NUMBER | STEP<br>NUMBER | MAP<br>NUMBER | ENTRY |
| 2              | 007            | 0200          | A     |
| 2              | 009            | 0204          | А     |
| 2              | 002            | 0280          | A     |

#### 601

Symptom:

PS102-CP05 tripped (7.1V bulk to PS112).

| Suspected errors or FRU's<br>(including intermittent errors) |                                                                                                    |  |  |
|--------------------------------------------------------------|----------------------------------------------------------------------------------------------------|--|--|
| 1  <br>2  <br>3                                              | PS112 power module 01A-C1H4.<br>PS112 control card 01A-C1C4.<br>PS113 power modules                          |  |  |
| 4  <br>5                                                     | O1A-C1F3/G3/H3/E3 (if present).<br>PS113 control card O1A-C1D2.<br>Bulk distribution from PS102 to<br>PS112. |  |  |

#### (Entry Point A)

 Press power-off key.
 Switch PS102-CP05 on.
 Remove PS112 control card from 01A-C1C4,
 PS113 control card from 01A-C1D2,
 PS112 power medule from 01A-C1H4,
 PS113 power medules from 01A-C1F3/G3/H3 and 01A-C1E3 if present.
 Press power-on switch and wait approximately one minute.

Is PS102-CP05 tripped?

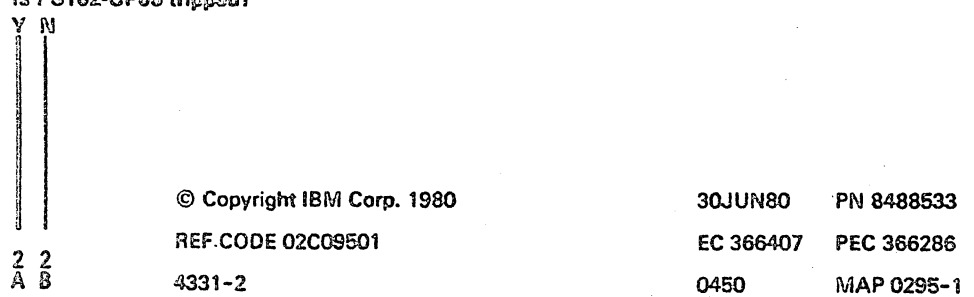

2

MAP 0295-2

Power Problem

PAGE 2 OF 2

#### 002

Perform IPS service check for PS112 and PS113.

Go To Map 0280, Entry Point A.

#### 003

Press power-off key.
 Switch PS102-CP05 on.
 Disconnect connector PS102-07.
 (ALD-YA433)
 Press power-on switch and wait approximately one minute.

Is PS102-CP05 tripped? Y N

#### 004

Suspect short circuit on cable '+7.1V FL PS102 to 01A-C1 PS112' 1.Repair or replace cable from connector PS102-07 to 01A-C1. (ALD-YA433) 2.Reconnect all connectors and FDS cables. 3.Replug control card and power modulo. Go to Step 005, Entry Point Z.

#### 005

Press power-off key.
 Replace PS102.
 Reconnect all connectors and FDS cables.
 Replug control card and power module.

(Entry Point Z)

5.Press power-on switch and wait approximately one minute.

Is the "power complete" indicator on?

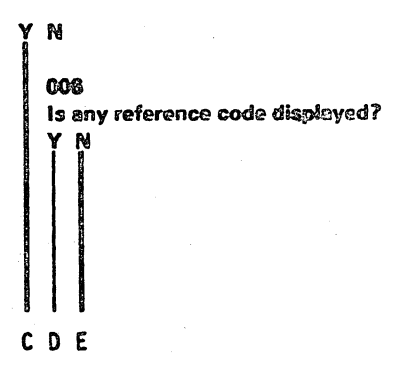

 30JUN80
 PN 8488533

 EC 366407
 PEC 366286

 0450
 MAP 0295-2

007 Go To Map 0200, Entry Point A.

008 Go to MAP for displayed reference code.

009 Go To Map 0204, Entry Point A.

#### A B 1 1

### REF.CODE 02C09601 FIX 0000

#### **POWER PROBLEM**

PAGE 1 OF 2

#### ENTRY POINTS

| FROM          | ENTER          | THIS MAP       |                |
|---------------|----------------|----------------|----------------|
| MAP<br>NUMBER | ENTRY<br>POINT | PAGE<br>NUMBER | STEP<br>NUMBER |
| 02XX          | A              | 1              | 001            |

| EXIT TH | IS MAP | то     |
|---------|--------|--------|
| PAGE    | STEP   | MAP    |
| NUMBER  | NUMBER | NUMBER |

EXIT POINTS

0460

| GE<br>Mber | STEP<br>NUMBER | MAP<br>NUMBER | ENTRY<br>POINT |
|------------|----------------|---------------|----------------|
| 2          | 009            | 0200          | A              |
| 2          | 011            | 0204          | A              |
| 2          | 002            | 0280          | Α              |

### 001

Symptom:

PS102-CP04 tripped (9.5V bulk to PS113).

| Suspected errors or FRU's (including intermittent errors)                                                                                                    |   |
|----------------------------------------------------------------------------------------------------|---|
| <pre>1   PS113 power modules<br/>  01A-C1/F3/G3/H3 and E3<br/>  (if present).<br/>2   PS113 control card 01A-C1D2.<br/>3   Bulk distribution from PS102 t<br/>  PS113.<br/>4   PS112 power module 01A-C1H4.<br/>5   PS112 control card 01A-C1C4.</pre> | 0 |

#### (Entry Point A)

 Press power-off key.
 Switch PS102-CP04 on.
 Remove control card and power module of PS113 from position 01A-C1D2 and 01A-C1/F3/G3/H3 and 01A-C1E3 if present. (ALD-YA561)
 Press power-on switch and wait approximately one minute.

#### Is PS102-CP04 tripped?

| YN  |                            |
|-----|----------------------------|
|     |                            |
|     |                            |
|     |                            |
|     | © Copyright IBM Corp. 1980 |
|     | REF.CODE 02C09601          |
| A B | 4331-2                     |

| 30JUN80   | PN 8488534 |
|-----------|------------|
| EC 366407 | PEC 366286 |
| 0460      | MAP 0296-1 |

MAP 0296-1

### Power Problem

#### PAGE 2 OF 2

002

A B 1 1

> Perform IPS Service check for PS113 and for PS112. Go To Map 0280, Entry Point A.

### 003

1.Press power-off key.
2.Switch PS102-CP04 on.
3.Disconnect FDS cables from PS102-TB03 and PS102-TB04.
(ALD-YA433)
4.Press power-on switch and wait approximately one minute.

#### Is PS102-CP04 tripped?

#### ΥN

#### 004

1.Press power-off switch. 2.Reconnect FDS cables to PS102-TB03 and PS102-TB04. 3.Disconnect FDS cables from 01A-C1G2 and 01A-C1H1. '\*9.5V FL PS102 to 01A-C1 PS113' (ALD-YA523) 4.Press power-on switch and wait approximatley one minute.

#### Is PS102-CP04 tripped? Y N

005 1.Press power-off switch. 2.Repair or replace IPS board 01A-C1.

#### (Entry Point B)

3.Reconnect all connectors and FDS cables.
4.Replug control card and power modules.
Go to Step 007, Entry Point Z.

#### 006

CD

1.Press power-off switch. 2.Repair or replace FDS cables from PS102-TB03 and PS102-TB04 to 01A-C1G2 and 01A-C1H1. '9.5V FL PS102 to 01A-C1 PS113' (ALD-YA523) Go to Step 005, Entry Point B.

#### 007

Press power-off key.
 Replace PS102.
 Reconnect all connectors and FDS cables.
 Replug control card and power modules.

#### (Entry Point Z)

5. Press power-on switch and wait approximately one minute.

Is the "power complete" indicator on after execution of the power-on sequence?

#### YN

008 Is any reference code displayed? Y N

009 Go To Map 0200, Entry Point A.

010 Go to MAP for displayed reference code.

### 011

Go To Map 0204, Entry Point A.

| 30JUN80   | PN 8488534 |
|-----------|------------|
| EC 366407 | PEC 366286 |
| 0460      | MAP 0296-2 |

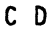

### REF.CODE 02C09701 FIX 0000

#### **POWER PROBLEM**

PAGE 1 OF 2

#### ENTRY POINTS

| FROM   | ENTER | THIS MAP |        |
|--------|-------|----------|--------|
| MAP    | ENTRY | PAGE     | STEP   |
| NUMBER | POINT | NUMBER   | NUMBER |
| F76A   | A     | 1        | 001    |
| 02XX   | A     | 1        | 001    |

#### EXIT POINTS

| EXIT THIS MAP |        | AP    | Γ0     |       |
|---------------|--------|-------|--------|-------|
| PAGE          | STE    | P I   | 1AP    | ENTRY |
| NUMBE         | ER NUM | BER I | NUMBER | POINT |
| 2 009         |        | 009   | 0200   | A     |
| 2 011         |        | 011   | 0204   | A     |
| 1 002         |        | 002   | 0280   | A     |

0470

#### 001

Symptom:

| PS102-CP06 tripped (6.8V bulk to PS114).                                                                                                   |  |  |
|----------------------------------------------------------------------------------------------------|--|--|
| Suspected errors or FRU's<br>(including intermittent errors)                                                                               |  |  |
| <pre>1   PS114 power module 01A-C1F5/G5/H5<br/>2   PS114 control card 01A-C1D4.<br/>3   Bulk distribution from PS102 to<br/>  PS114.</pre> |  |  |

#### (Entry Point A)

 Press power-off key.
 Switch on PS102-CP06.
 Remove PS114 control card from 01A-C1D4.
 Remove power modules from 01A-C1F5,
 01A-C1G5 and 01A-C1H5.
 Press power-on switch and wait approximately one minute.

#### Is PS102-CP06 tripped?

ΥN

2 A 002

Perform IPS Service check for PS114. Go To Map 0280, Entry Point A.

© Copyright IBM Corp. 1980

REF.CODE 02C09701

4331-2

 22MAY80
 PN 8488535

 EC 366286
 PEC 366269

 0470
 MAP 0297-1

MAP 0297-1

0470

MAP 0297-2

# Power Problem

FAGE 2 OF

#### 003

A 1

1.Press power-off key. 2.Switch PS102-CP06. 3.Disconnect FDS cables from PS102-TB07 and PS102-TB08. (ALD-YA433) 4.Press power-on switch and wait approximatley one minute.

#### Is PS102-CP06 tripped?

#### ΎΝ

#### 004

 Press power-off switch.
 Reconnect FDS cables to PS102-TB07 and PS102-TB08.
 Disconnect FDS cables from 01A-C1G7 and 01A-C1H6.
 '+6.8V FL PS102 to 01A-C1 PS114' (ALD-YA433)
 Press power-on switch and wait approximatley one minute.

#### Is PS102-CP06 tripped? Y N

#### 005

1.Press power-off switch. 2.Repair or replace IPS board 01A-C1.

#### (Entry Point B)

3. Reconnect all connectors and FDS cables.4. Replug control card and power module.Go to Step 007, Entry Point Z.

#### 006

1.Press power-off switch. 2.Repair or replace FDS cables from PS102-TB07 and PS102-TB08 to 01A-C1G7 and 01A-C1H6. '6.8V FL PS102 to 01A-C1 PS114' (ALD-YA433) Go to Step 005, Entry Point B.

#### 007

B

Press power-off key.
 Replace PS102.
 Reconnect all connectors and FDS cables.
 Replug control card and power modules.

#### (Entry Point Z)

5. Press power-on switch and wait approximately one minute.

Is the \*power complete\* indicator on after execution of the power-on sequence?

#### Ν

#### 800

Is any reference code displayed? Y N

009 Go To Map 0200, Entry Point A.

#### 010

Go to MAP for displayed reference code.

#### 011

Go To Map 0204, Entry Point A.

| 22MAY80   | PN 8488535 |
|-----------|------------|
| EC 366286 | PEC 366269 |
| 0470      | MAP 0297-2 |

В

### REF.CODE 02C09901 FIX 0000

#### **POWER PROBLEM**

PAGE 1 OF 2

#### ENTRY POINTS

| FROM          | ENTER          | THIS MAP       |                |
|---------------|----------------|----------------|----------------|
| MAP<br>NUMBER | ENTRY<br>POINT | PAGE<br>NUMBER | STEP<br>NUMBER |
| F76D<br>02XX  | A<br>A         | 1              | 001            |

**EXIT POINTS** 

#### EXIT THIS MAP Τ0 PAGE STEP MAP ENTRY NUMBER NUMBER NUMBER POINT 2 009 0200 А 2 011 0204 А

0480

#### 001

Symptom: PS102-CP02 tripped (+5.1V to 01A-B2). Suspected errors or FRU's (including intermittent errors) 1 | Load fault on 01A-B2. 2 | DC distribution from PS102 to | 01A-B2. 3 | PS102.

(Entry Point A)

 Press power-off key.
 Switch on PS102-CP02.
 Disconnect FDS cables from positions 01A-B2YF and 01A-B2ZC '(+5.1V PS102)' (ALD-YC851)
 Press power-on switch and wait approximatley one minute.

#### IS PS102-CP02 tripped?

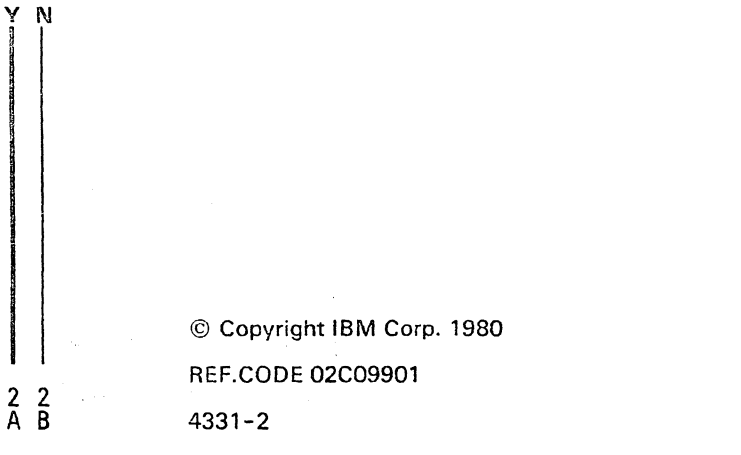

| 0480      | MAP 0299-1 |
|-----------|------------|
| EC 366286 | PEC 366269 |
| 22MAY80   | PN 8488536 |

MAP 0299-1

PAGE 2 OF 2

#### 002

Suspect short circuit on board 01A-B2 or on a card plugged on board 01A-B2. 1.Press power-off key. 2.Remove all cards from board 01A-B2. 3.Reconnect previously disconnected FDS cables to board 01A-B2. 4.Press power-on switch and wait approximatley one minute.

#### Is PS102-CP02 tripped? Y N

#### 003

 Press power-off switch.
 Replug one card after the other.
 After each card plugged in, press power-on switch and wait approximately one minute.
 Replace defective card which was plugged in prior to tripping of PS102-CP02 by a new one.
 Go to Step 007, Entry Point Z.

#### 004

1.Press power-off switch. 2.Replace board 01A-B2 by a new one. Go to Step 007, Entry Point Z.

#### 005

 Press power-off key.
 Switch on PS102-CP02.
 Disconnect FDS cables from PS102-TB01 and PS102-TB02.
 (ALD-YA433)
 Press power-on switch and wait approximately one minute.

Is PS102-CP02 tripped?

C D

0480

MAP 0299-2

#### 006

C D

Suspect short circuit on +5.1V FDS cable. '+5.1V PS102 to 01A-B2 IC-ADAPT' 1.Press power-off key. 2.Repair or replace FDS cable from PS102-TB01 and/or PS102-TB02 to board 01A-B2. (ALD-YA433) Go to Step 007, Entry Point Z.

#### 007

 Press power-off switch.
 Replace PS102.
 Reconnect FDS-cables to PS102-TB01 and PS102-TB02 and to board 01A-B2.

#### (Entry Point Z)

4.Press power-on switch and wait approximately one minute.

Is the "power complete" indicator on? Y N

#### 008

Is any reference code displayed? Y N

009 Go To Map 0200, Entry Point A.

**010** Go to MAP for displayed reference code.

011 Go To Map 0204, Entry Point A.

| 22MAY80   | PN 8488536 |
|-----------|------------|
| EC 366286 | PEC 366269 |
| 0480      | MAP 0299-2 |
## REF.CODE 02C0A001 FIX 0000

POWER PROBLEM

PAGE 1 OF 3

1

#### ENTRY POINTS

| FROM          | ENTER          | THIS MAP       |                |
|---------------|----------------|----------------|----------------|
| MAP<br>NUMBER | ENTRY<br>POINT | PAGE<br>NUMBER | STEP<br>NUMBER |
| F76B<br>02XX  | A<br>A         | 1              | 001            |

EXIT POINTS

| EXIT THIS MAP  |                | то            |                |
|----------------|----------------|---------------|----------------|
| PAGE<br>NUMBER | STEP<br>NUMBER | MAP<br>NUMBER | ENTRY<br>POINT |
| 2              | 005            | 0200          | A              |
| 2              | 008            | 0280          | A              |

0490

#### 001

Symptom: PS102-CP03 tripped (10.1V bulk to PS111 and to board 01A-B2).

| Suspected errors or FRU's (including intermittent errors)                                             |  |  |
|----------------------------------------------------------------------------------------------------|--|--|
| 1   PS111 power module 01A-C1E4.<br>  2   PS111 control card 01A-C1C2.<br>  3   10.1VDC distribution. |  |  |

(Entry Point A)

1.Switch PS102-CP03 on. 2.Press power-on switch and wait approximately one minute.

Is PS102-CP03 tripped? Y N GO2 Is any roference codo displayed? Y N GO3 Is the °basic check° indicator on? Y N © Copyright IBM Corp. 1980 REF.CODE 02C0A001 Z Z Z Z A B C D 4331-2

| 30JUN80   | PN 8488537 |
|-----------|------------|
| EC 366407 | PEC 366286 |
| 0490      | MAP 02A0-1 |

j

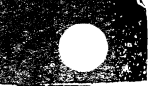

# A B C D REF.CODE 02C0A001

#### Power Problem PAGE 2 OF 3

Suspect intermittent error.

(Entry Point B)

004

Run voltage measurement program. Go To Map 0275, Entry Point A.

#### **CO**5

Go To Map 0200, Entry Point A.

#### 008

Go to MAP for displayed reference code.

#### 007

 Remove PS111 power module for +4.26V from position 01A-C1E4 and control card from position 01A-C1C2.
 Press power-on switch and wait approximately one minute.

Is PS102-CP03 tripped? Y N

#### 008

Suspect defective power module or control card. Go To Map 0280, Entry Point A.

#### 009

M

 Press power-off key.
 Disconnect wire from 01A-C1E2-A/B.
 Switch PS102-CP03 on.
 Press power-on switch and wait approximately one minute.

#### Is PS102-CP0 tripped?

0490

MAP 02A0-2

#### 010

1.Disconnect wires from 01A-B2W3-E14 and 01A-B2B3-E14 '+10.1V PS102 to 01A-B2 IC-ADAPT' (ALD-YC851) 2.Reconnect the previously disconnected wire to 01A-C1E2-A/B. 3.Press power-on switch and wait spproximately one minute.

la PS102-CP03 tripped? Y N

#### 011

 Press power-off key.
 Reconnect connector 01A-B2W3-E14 and 01A-B2B3-E14.
 Suspect short circuit on board 01A-B2 or on a card plugged on board 01A-B2.
 Remove all cards from board 01A-B2.
 Press power-on switch and wait approximately one minute.

Is PS102-CP03 tripped? Y N

#### 012

 Press power-off key.
 Replug one card after the other.
 After each card plugged in, press power-on switch and wait approximately one minute.
 Replace that card which was inserted prior to tripping of PS102-CP03.

Go to Step 004, Entry Point B.

#### 013

1.Switch PCC-CB01 off. 2.Replace board 01A-82 by a new one. Go to Step 004, Entry Point E.

| 30JUN80   | PN 8488537 |
|-----------|------------|
| EC 366407 | PEC 366286 |
| 0490      | MAP 02A0-2 |

### REF.CODE 02C0A001

Powor Problem
PAGE 3 OF 3

#### 014

E G 2 2

> I.Repair or replace cable from 01A-C1E2-A/B (ALD-YA523) to 01A-B2W3-E14 and to 01A-B2B3-E14 '\*10.1V PS102 to 01A-B2 IC-ADAPT.' (ALD-YC851) Go to Page 2, Step 004, Entry Point B.

#### 015

 Disconnect FDS cables from PS102-TB05.
 (ALD-YA433)
 Switch PS102-CF03 on.
 Press power-oft switch and wait approximately one minute.

Is PS102-CP03 tripped? V N

#### 016

1.Disconnect cables from board 01A-C1F1 and 01A-C1E2 '\*10.1V PS102 to 01A-C1 PS1 '1' (ALD-YA523) 2.Reconnect connector FDS cables to PS102-TB05. 3.Press power-on switch and wait approximately one minute.

la PS102-CP03 tripped? V N

#### 017

 Make a visual inspection on board
 O1A-C1 for any short circuit or damage. If no error detected or repair is impossible, replace board 01A-C1.
 Reconnect all previously disconnected wires and cables.
 Go to Page 2, Stop CD4, Entry Point E.

НJ

#### | 018 1.Press power-off key. 2.Repair or replace cabl

2. Repair or replace cable from PS102-TB05 (ALD-YA433) to board 01A-C1F1 and to 01A-C1E2 (ALD-YA523) 3. Reconnect all previously disconnected wires and cables. Go to Page 2, Stop 004, Entry Point B.

#### 019

 Press power-off key.
 Replace PS102.
 Reconnect all previously disconnected connectors and cables.
 Go to Page 2, Step 004, Entry Point E.

# 30JUN80 PN 8488537 EC 366407 PEC 366286 0490 MAP 02A0-3

НJ

•

.

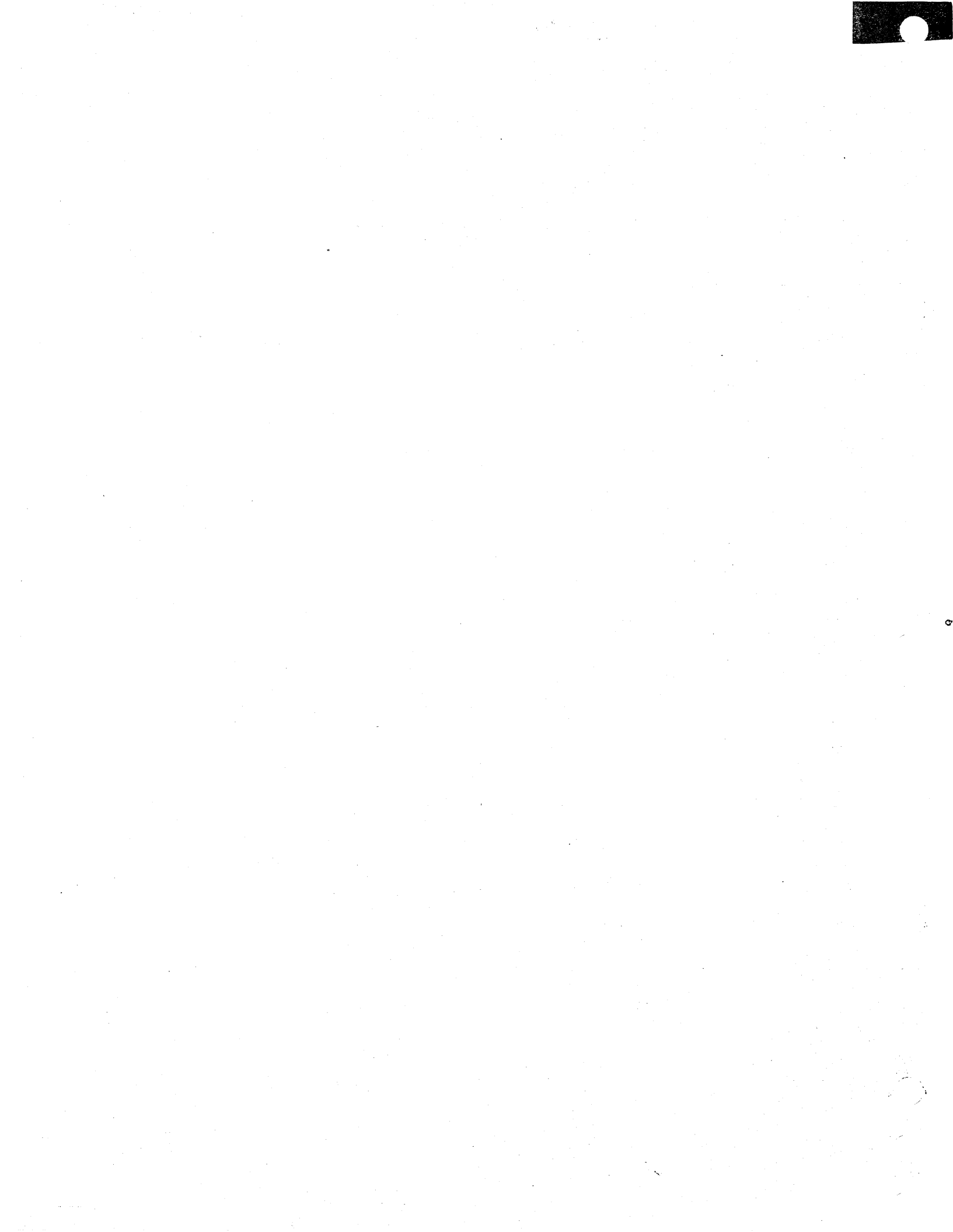